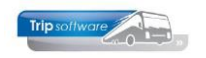

## Gebruikershandleiding Trip NT

# Urenadministratie

Bijgewerkt t/m update 3.100

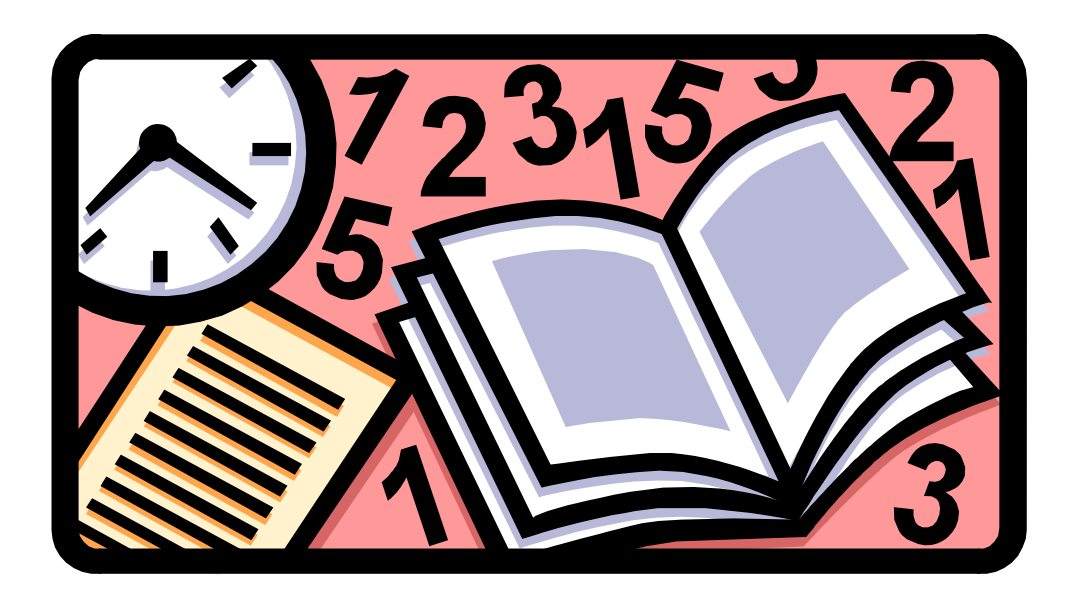

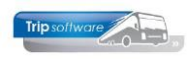

## INHOUDSOPGAVE

| 1 INLEIDING                                                                                                    |
|----------------------------------------------------------------------------------------------------|
| 2 WERKSTROOMSCHEMA6                                                                                                    |
| 3 CONSTANTEN URENREGISTRATIE7                                                                                                    |
| 3.1SYSTEEM- EN APPLICATIECONSTANTEN73.2CONSTANTEN URENADMINISTRATIE73.2.1Touring en ongeregeld vervoer (tab A)83.2.2Meerdaagse reizen (tab B)103.2.1Groepsvervoer (tab C)103.2.2Lijndiensten (tab D)113.2.3Pendel (tab E)123.2.4Overige diensten/activiteiten (tab F)123.2.5Europese lijndiensten (tab G)123.2.6Loontabel (tab L)143.2.7CAO Openbaar Vervoer (tab O)153.2.8Vakantiedagen (tab V)163.3CONSTANTEN SALARIS KOPPELING173.4FEESTDAGENTABEL (DIVERSE TABELLEN)17                                                                                                    |
| 4 PERSONEELSGEGEVENS CHAUFFEURS                                                                                                    |
| 4.1       AANMAKEN NIEUW PERSONEELSLID       18         4.2       CONTRACT- EN CAO-AFSPRAKEN (TAB 3)       20         4.2.1       Dienstverbanden       20         4.2.2       Compensatiedagen       21         4.2.3       Registratieformulier       21         4.2.4       Normuren per dag       22         4.2.5       Max. uren per periode       23         4.2.6       Max. overuren per periode       23         4.2.7       Onderbrekingstoeslag (code OBT)       23         4.2.8       Afspraak CAO       23         4.2.9       Ingangsdatum       27         4.2.10       Einddatum / Afrekendatum       27         4.3       CUMULATIEVEN (TAB 3)       28         4.4       ARCHIEF URENSTATEN & LOGBOEK (TAB 9)       28 |
| 5 URENPRODUCTIE                                                                                                    |
| 5.1URENMUTATIES UIT OPDRACHTEN.305.1.1Dagritten inboeken.315.1.2Meerdaagse reizen inboeken325.1.3Pendels inboeken.345.2URENMUTATIES UIT RITTEN (DIENSTEN)355.2.1Groepsvervoer inboeken365.2.2Lijndiensten inboeken375.2.3Overige ritten inboeken385.2.4Internationale lijndienst inboeken385.2.5Europese lijndienst inboeken395.3URENMUTATIES UIT ACTIVITEITEN39                                                                                                    |

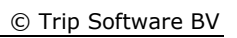

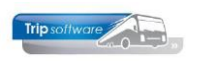

| 6 URENOVERZICHTEN T.B.V. DE PLANNING                                   | 3        |
|------------------------------------------------------------------------|----------|
| 6.1 Overzicht spaaruren/jaaruren                                       | 3        |
| 6.2 Overzicht uren                                                     | 5        |
| 7 BEOORDELEN URENSTATEN                                                | ;        |
|                                                                        |          |
| 7.1 URENMUTATIES                                                       | չ<br>Հ   |
| 7.1.1 $Orenindiales (1001)$                                            | ,<br>ג   |
| 7 1 3 Inhoudingen/uitbetalingen (tab 3) 49                             | ý        |
| 7.1.4 Historie (3) (tab 4)                                             | ,<br>)   |
| 7.1.5 Personalia (tab 5)                                               | )        |
| 7.1.6 Coderingen (tab 6)                                               | )        |
| 7.1.7 Cumulatieven (tab 7)                                             | L        |
| 7.2 ACTIVITEITEN PERSONEEL VERWERKEN                                   | L        |
| 7.3 HANDMATIGE CORRECTIES UREN 52                                      | 2        |
| 7.4 MIN. 3 UUR PER OPROEP (MUP) 57                                     | 7        |
| 7.5 ONDERBREKINGSTOESLAG (OBT) TOEKENNEN 57                            | 1        |
| 7.6 RUSTDAGEN TOEKENNEN & CONTROLE 59                                  | )        |
| 7.7 Compensatiedagen toekennen (½) 60                                  | )        |
| 7.8 BETAALDE RUST TOEKENNEN                                            | )        |
| 7.9 ONREGELMATIGHEIDSTOESLAG (ORT)                                     | )        |
| 7.10 VERGOEDINGEN HERBEREKENEN                                         | 2        |
| 7.11 MEERDERE OVERZICHTEN IN EEN RUN                                   | 2        |
| 7.12 AFDRUKKEN URENSTAAT                                               | ł        |
| 7.13 CONTROLE SALDO'S                                                  | ł        |
| 8 AFDRUKKEN/AFSLUITEN URENSTATEN65                                     | 5        |
| 8.1 AFDRUKKEN URENSTATEN/REGISTRATIEFORMULIER                          | 5        |
| 8.2 E-MAILEN URENSTATEN/REGISTRATIEFORMULIER                           | 3        |
| 8.3 UITLEG URENSTAAT                                                   | )        |
| 8.4 REGISTRATIEFORMULIER                                               | <u>)</u> |
| 8.5 AFSLUITEN URENSTATEN (PERIODE)74                                   | ł        |
| 8.5.1 Spaaruren                                                        | 5        |
| 8.5.2 Jaaruren                                                         | 3        |
| 8.5.3 CAO besloten busvervoer (MUP-kantoor-garage)                     | )        |
| 8.5.4 Na afsluiting periode                                            | )        |
| 8.6 ARCHIEF URENSTATEN                                                 | L        |
| 8.7 AFSLUITEN URENSTATEN (JAAR)                                        | <u>'</u> |
| 8.8 VAKANTIEDAGEN                                                      | 5        |
| 8.8.1 Hallullalig loekennen per jaar ol periode                        | +        |
| 8.8.3 Automatisch toekennen per periode                                | ,<br>;   |
| 8.8.4 Extra vakantie en ATV-dagen (alleen parttimers)                  | ,<br>7   |
| 8 8 5 Extra ATV OV-dagen                                               | 2        |
| 8.8.6 Oppemen vakantie- en ATV dagen                                   | ŝ        |
| 8.8.7 Jaarlijkse beoordeling vakantiedagen                             | ,<br>,   |
|                                                                        |          |
| 9 SPECIALE MANDELINGEN                                                 | ,        |
| 9.1 (TUSSENTIJDS) UITBETALEN VAN SPAARUREN                             | )        |
| 9.2 TUSSENTIJDS UITBETALEN VAN JAARUREN                                | L        |
| 9.3 NULSTELLEN SPAAR- EN OVERUREN                                      | <u>′</u> |
| 9.4 INIEUW JAARUURCONTRACT INSTELLEN                                   | ł        |
| 9.5 VERLENGEN JAARUURCONTRACT (MAX. 1 JAAR)                            | )        |
| 9.0 INIEUW SPAARUURCONTRACT INSTELLEN (INULSTELLEN SPAAR- EN OVERUREN) | )<br>7   |
| 9.7 SPAAKUUKUUNIKAUT -> JAAKUUKUUNIKAUT $\sim$ 97                      | 2        |
| 9.0 JAAKUUKUUNIKAUI -> SPAAKUUKUUNIKAUI                                | י<br>ג   |
| 9.9 WIJZIGING AANTAL UKEN DESTAAND CUNTKACT                            | 1        |

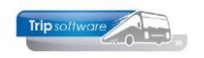

| 9.9.1 Wijziging spaaruurcontract |     |
|----------------------------------|-----|
| 9.10 Omnummeren Chauffeurs       |     |
| 10 URENSTATISTIEK                | 107 |
| 11 QUICK QUERY                   | 108 |
| 12 BELANGRIJKE OPMERKINGEN       | 110 |

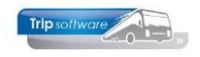

## **1** Inleiding

Met de Trip NT UREN-administratie kunt u de uren van uw chauffeurs en monteurs efficiënt verwerken volgens de CAO Besloten busvervoer. U heeft de keuze uit twee soorten urenstaten: een uitgebreide urenstaat (met details van alle gemaakte urenmutaties) of een beknopte urenlijst (registratieformulier) zoals vermeld in de CAO-boekje.

De mutaties op deze urenstaten zijn afkomstig uit de Trip modules TOURING, DIENSTEN en WERKPLAATS. Zowel de uren die een directe relatie hebben met het vervoer, met overige werkzaamheden alsmede met ziek- en verlofmeldingen, worden door Trip geregistreerd. ORT (onregelmatigheidstoeslag), OBT (onderbrekingstoeslag) en RUSTDAGEN kunnen automatisch toegekend worden. Handmatige mutaties (correcties) in de (open) urenperiode zijn mogelijk.

Na afsluiting van de urenperiode worden de urenmutaties per personeelslid opgeslagen in de historie, de statistiek en het archief documenten. De urenlijsten kunnen rechtstreeks naar de chauffeur gemaild worden en zijn altijd digitaal weer op te vragen en evt. voor de chauffeur opvraagbaar via het chauffeursportaal.

De planner wil graag de actuele situatie zien van de uren van de chauffeurs of wellicht zelfs vooruit wil kijken. De planning heeft hiervoor twee programma's ter beschikking, zodat hij/zij altijd goed inzicht heeft.

Als u de basisgegevens en constanten op de juiste wijze heeft ingevuld, vindt de vastlegging zo optimaal mogelijk plaats. Trip probeert met deze programmatuur de urenmutaties te verwerken conform de CAO voor het Besloten Busvervoer.

Als u wilt starten met de urenadministratie in Trip, dan raden wij u aan altijd even contact op te nemen met onze consultants zodat er een afspraak gemaakt kan worden voor controle van de instellingen en de tarieven en uitleg over het invullen van de cumulatieven en de werking van de urenadministratie.

Indien in deze documentatie wordt gesproken over de CAO, dan wordt verwezen naar de CAO Besloten Busvervoer. Indien in deze documentatie wordt gesproken over een artikelnummer, dan wordt verwezen naar het betreffende artikel in de CAO Besloten busvervoer.

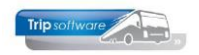

## 2 Werkstroomschema

#### Programma Constanten Urenadministratie

In dit programma worden de CAO-afspraken vastgelegd. Ieder jaar zelf aanpassen!

**Programma Onderhoud diverse tabellen, Personeel, Feestdagen/Activiteiten** Alle feestdagen in die de CAO als algemeen erkende feestdagen interpreteert, tevens activiteiten personeel (wel/niet urenadministratie, factor, ORT en OBT)

#### **Programma Onderhoud Personeel**

Vastleggen van diverse afspraken per personeelslid. Denk hierbij aan de afspraak m.b.t. de OBT, SPAARUREN, JAARUREN, SOORT DIENSTVERBAND, enz.

### PRODUCTIE

| Programma<br>Overzicht<br>spaaruren /<br>jaaruren<br>Het (tussentijds)<br>beoordelen van<br>de gemaakte of<br>nog te maken<br>(geplande) uren<br>per chauffeur. | <ul> <li>De urenadministratie wordt gevuld door:<br/>Uitgevoerde opdrachten, diensten en/of<br/>activiteiten die in <i>Boeken gereden ritten</i><br/>afgemeld worden, activiteiten personeel en<br/>evt. reparatie-uren uit de module Werkplaats.</li> <li>Vervolgens kan programma Urenmutaties<br/>ingezet worden voor: <ul> <li>Handmatige correcties /aanvullingen</li> <li>Verwerken van geplande activiteiten en/<br/>of ziek- en verlofmeldingen [Dit is ook<br/>met Afdrukken urenstaten]</li> <li>Toekennen van OBT en RUSTDAGEN en<br/>het evt. herberekenen van de ORT.</li> </ul> </li> </ul> | Programma<br>Overzicht uren<br>Het (tussentijds)<br>beoordelen van<br>de gemaakte of<br>nog te maken<br>(geplande) uren<br>per chauffeur. |
|----------------------------------------------------------------------------------------------------|----------------------------------------------------------------------------------------------------|----------------------------------------------------------------------------------------------------|
|                                                                                                    | Afdrukken / Afsluiten van een PERIODE<br>Met programma Afdrukken urenstaat kan een<br>urenperiode afgedrukt/gemaild en na<br>beoordeling afgesloten worden.<br>Het afsluiten van een urenperiode is<br>definitief. Wijzigingen in een afgesloten<br>periode kunt u NIET meer aanbrengen. Indien<br>gewenst kan via het Registratieformulier<br>AUTOMATISCH een 2 <sup>e</sup> beknopte urenlijst<br>afgedrukt worden.                                                                                                    |                                                                                                    |
|                                                                                                    | <b>STATISTIEK</b><br>Een periode-afsluiting stuurt de cumulatieven<br>per personeelslid naar <i>Urenstatistiek</i><br><i>per chauffeur</i> .<br>De urenmutaties zelf worden bewaard in het<br>onderdeel Historie van <i>Urenmutaties</i> .<br>De volledige urenstaat wordt na het afsluiten<br>bewaard in <i>Beheer archief documenten</i> .                                                                                                    |                                                                                                    |
| Eén keer per jaar d                                                                                                    | ient u via Onderhoud personeel het volgende uit te                                                                                                    | voeren:                                                                                                    |

- Nulstellen cumulatieven personeel (na 31-12, jaarafsluiting).
- Na het afsluiten van de LAATSTE urenperiode moet u dit starten.
- Nulstellen spaar-/overuren personeel (variabele datum).

Indien nodig kunt u in Personeelsoverzichten tussentijds spaaruren aan chauffeurs uitbetalen. U doet dit bij voorkeur na het afsluiten van een periode.

- 0 X

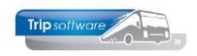

## **3 Constanten urenregistratie**

## 3.1 Systeem- en applicatieconstanten

In *Systeem- en applicatieconstanten* vindt het onderhoud van de constanten plaats. Dit programma wordt in overleg met een consultant van TRIP ingericht.

Voor een goede werking van de urenadministratie is het noodzakelijk dat de applicatieconstanten van de tabellen A051, A105, A106, A119 (alleen bij export), A408 en A806 en A408 correct ingevuld zijn. Dit doet u bij voorkeur in overleg met onze helpdesk/consultant.

## 3.2 Constanten urenadministratie

In *Constanten urenadministratie* staan alle CAO-afspraken (CAO Besloten Busvervoer) met betrekking tot het tour- en ongeregeld vervoer. Er zijn afzonderlijke afspraken voor:

- dagritten (tab A)
- meerdaagse reizen (tab B)
- groepsvervoer (tab C)
- lijndiensten (tab D)
- pendels (tab E)
- overige diensten (F).

#### 🧾 001 Constanten Urenadministratie

A. Touring en ong. vervoer B. Meerdaagse reizen C. Groepsvervoer D. Lijndiensten E. Pendel F. Overige diensten/Activiteite 🕐

Deze kolommen ziet u ook terug op de urenstaten en worden bepaald bij de ingave van de opdracht in *Onderhoud opdrachten* of de rit in *Onderhoud ritten*.

#### Let op: evt. wijzigingen in de toeslagen volgens de CAO (meestal per 1 januari en soms per 1 juli) dient u zelf ieder jaar in te voeren!

Deze codes zijn gekoppeld aan de ingave van het **soort rit** bij 1-daagse reizen in *Onderhoud opdrachten* (dag/avond/combinatie -> code A, groepsvervoer -> code C, lijndienst -> code D).

| 📒 620 (Opdracht)                     |                                          |                          |                        |                   |                        | - • •      |
|--------------------------------------|------------------------------------------|--------------------------|------------------------|-------------------|------------------------|------------|
| Opdracht 620                         | In agenda opgenomen (status 4)           |                          | Dag(en) 1 Pe           | rsonen 30         | Filiaal <b>Trip</b>    |            |
| Debiteurnr 21                        | <u>Gemeente Veghel, Veghel</u>           |                          |                        | Bussen 1          | Telefoonnr 0413-5487   | 25         |
| Soort reis Dagrit                    | Veghel (Za 20-04-2019) - Den Haag        | (Za 20-04-2019)          | La                     | ndcode NL         | Logonkey test          |            |
|                                      |                                          |                          |                        |                   |                        |            |
| 1. Reis 2. Reis (vervola) 3. Grens 4 | Russen 5. Reserveringen 🔥 6. Ribliotheek | 7. Extra's 8. Calculatie | 9 Voorfactuur 10 Ein   | de 11. Signaleri  | ngen 12. Logboek       |            |
| Contactpersoon                       |                                          | TEXAUS OF CALCULATE      | 51 100/100000 20120    |                   | ingen izrzegoven       |            |
| Tav T.a.v. Mevr. A                   | A. Sanders                               | P                        | Briefaanhef Beste Anni | в,                |                        |            |
| Data en tijden                       |                                          |                          |                        |                   |                        |            |
| Vertrekdatum 20-04-2019              | 🧱 Zaterdag                               | 2e chauffeur             | Vertrektijd            | <u>Retourtijd</u> | Voorstaan              |            |
| Retourdatum 20-04-2019               |                                          | Dua bitta arbit          | Klant 09:30            | 17:00             | 09:15                  | Ophaaltijd |
| 20-04-2019                           |                                          | Bus dijit erdij          | Garage 00:15           | 17:15             |                        |            |
|                                      | Chauffeursvergoeding Geen                | ~                        | 09.15                  | 17.15             |                        |            |
| Dagen 1                              | Soort rit Dagrit                         |                          | Uren leeg 0.50         | Uren kla          | nt <b>7 50</b> Findtij | d heenreis |
|                                      | Avondrit                                 |                          | 3                      | oren kan          |                        |            |
| Personen 30                          | Combinatie rit                           |                          |                        |                   | Begintijo              | terugreis  |
| Bouto programma                      | Dagrit                                   |                          |                        |                   |                        |            |
| Type Locatie                         | Lostcode Lindienst                       | '                        | Plaats [van/n          | aarl              | Land                   | E. Geo co  |
| Vertrek Gemeentehuis                 | Stad                                     | huisplein 1              | Verihel                |                   | Nederland              |            |

Voorbeeld dagrit in Onderhoud opdrachten, veld Soort rit

Gebruikershandleiding Trip NT: Urenadministratie

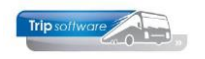

Idem bij het **soort rit** bij meerdaagse reizen (meerdaags -> code B, pendel code E) in *Onderhoud opdrachten.* Tevens hebben de velden **2<sup>e</sup> chauffeur, chauffeursvergoeding** en **3-daagse stedenreis, eindtijd heenreis** en **begintijd terugreis** (alleen bij meerdaagse reizen of pendels) in *Onderhoud opdrachten* invloed op de urenadministratie.

Voorbeeld meerdaagse rit in Onderhoud opdrachten, veld Soort rit, 2<sup>e</sup> chauffeur, 3-daagse stedenreis, <u>chauffeursvergoeding en eindtijd heenreis/begintijd terugreis</u>

| 630 (Opdracht)                             |                                  |                                 |                          |                      |                        |  |
|--------------------------------------------|----------------------------------|---------------------------------|--------------------------|----------------------|------------------------|--|
| Opdracht 630                               | In agenda opgenomen (status      | ; 4)                            | Dag(en) 2 Perso          | onen 45 Fi           | ilaal Trip             |  |
| Debiteurnr 24                              | Klaassen Dakdekkers, Utrecht     |                                 | Bu                       | ssen 1 Telefoo       | nnr <b>030-2411119</b> |  |
| Soort reis Meerdaagse                      | Utrecht (Za 20-04-2019) - Köl    | n (D) (Zo 21-04-2019)           | Lando                    | code DE Logon        | key <b>test</b>        |  |
|                                            |                                  |                                 |                          |                      |                        |  |
| 1. Reis 2. Reis (vervolg) 3. Grens 4. Buss | sen 5. Reserveringen 🥂 6. Biblio | otheek 7. Extra's 8. Calculatie | 9. Voorfactuur 10. Einde | 11. Signaleringen 12 | . Logboek              |  |
| Contactpersoon                             |                                  |                                 |                          |                      |                        |  |
| Tav T.a.v. dhr. B. Klaas                   | sen                              | $\mathcal{P}$                   | Briefaanhef Beste Bert,  |                      |                        |  |
| Data za tildan                             |                                  |                                 |                          |                      |                        |  |
| Vertrekdatum 20.04.2010                    | - Zatordag                       | De sheuffeur 🗖                  | Vertrektiid              | Retourtiid Voorsta   | an                     |  |
| 20-04-2019                                 |                                  | Ze chauffeur                    | Khant oz.ao              | 20.20                | Oobaaltid              |  |
| Retourdatum 21-04-2019                     | 📆 Zondag                         | 3-daagse stedenreis             | Nalle 07:30              | 20:30 07:15          | Ophaacju               |  |
|                                            | Chauffourgeorgooding             |                                 | Garage 07:00             | 20:45                |                        |  |
|                                            | Chauteursvergoeding Zonder       | reisleider = 13,00 V            |                          |                      |                        |  |
| Dagen 2                                    | Soort rit Meerda                 | agse v                          | Uren leeg 0,75           | Uren klant 37,00     | Eindtijd heenreis      |  |
| D                                          | Meerda                           | agse                            |                          |                      |                        |  |
| Personen 45                                | Pendel                           |                                 |                          |                      | Begintija terugreis    |  |
|                                            |                                  |                                 |                          |                      |                        |  |
| Type Locatie                               | Postcode                         | Adres                           | Plaats [van/naa          | rl                   | Land E Geo co          |  |
| Vertrek Klaassen Dakdekkers                |                                  | Nautilusweg 16                  | Utrecht                  |                      | Nederland 🗹            |  |
| Bestemming                                 |                                  |                                 | Köln (D)                 |                      | Duitsland              |  |
|                                            |                                  |                                 |                          |                      |                        |  |

Idem **soort rit** (groepsvervoer, lijndienst, overigen, internationale lijndienst, Europese lijndienst) in *Onderhoud ritten.* 

Voorbeeld rit in Onderhoud ritten, veld Soort rit (evt. veld 2<sup>e</sup> chauffeur alleen bij Europese lijndienst)

| 1 - werknemersvervoer Uden - Zeel           | nd - Uden (Rit)                                                                                       |                                                                                                 |
|---------------------------------------------|----------------------------------------------------------------------------------------------------|-------------------------------------------------------------------------------------------------|
| Ritnummer 1                                 | Zeeland - Uden                                                                                        |                                                                                                 |
| 1. Basis 2. Basis(1) 3. Dagt                | bel 4. Jaartabel 5. Diensten 6. Route beschrijving 7. Factuurtekst 8.                                 | . Logboek                                                                                       |
| Basis                                       |                                                                                                    |                                                                                                 |
| Verwijzing                                  | en 82                                                                                                 | Omschrijving werknemersvervoer Uden                                                             |
| Soort<br>Van/n<br>Postcode/ve trekpla<br>Ad | rt Groepsvervoer  Geen Geen Undenst Undenst Overigen Internationale lijndienst Europese lijndienst es | Lijnnummer<br>Debteumr 15 Transportbedrijf Jansen en Zonen BV, Scł 🔊<br>Filaakode Trip Software |
| La                                          | nd Nederland ~                                                                                        | Aantal personen 35                                                                              |

### 3.2.1 Touring en ongeregeld vervoer (tab A)

Op tab A vindt u de basisgegevens voor het *tourvervoer* en ongeregeld vervoer (dag/ avond/combinatieritten):

- Factor 5/6: de arbeidstijd van rijdende werknemers bedraagt 5/6 van de diensttijd (artikel 16 lid 2) behoudens uitzonderingen. Hier dient dus altijd 0,8333 ingevuld te zijn. Dit zorgt ervoor dat de bruto uren via de factor herberekend worden naar netto uren. Vooruitlopend op de nieuwe CAO Besloten busvervoer 2023 is het mogelijk om deze factor op 1 te zetten dus 6/6<sup>e</sup> diensttijd. Mocht u hiervan gebruik willen maken, neem dan eerst even contact op met de helpdesk voor de juiste instructie en volgorde!!!
- 2. **Onkostenvergoeding**: momenteel niet in gebruik

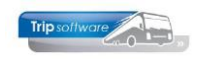

- Criterium ORT: er wordt een onregelmatigheidstoeslag toegekend voor werkzaamheden op doordeweekse dagen tijden de nachtelijke uren (artikel 38). De criteria kunnen hier ingegeven. Voor het touring vervoer dus ORT bij ritten vóór 06.00 uur en na 24.00 uur. Let op: voor groepsvervoer en lijndiensten gelden andere criteria.
- 4. **Uurtarief ORT**: de uurtarieven van de onregelmatigheidstoeslag zijn verschillend op doordeweekse dagen (met criterium), zaterdagen en zon- en feestdagen (artikel 38 lid 2 en 3)
- 5. **Periode van 4 weken**: Het werken met periodes van 4 weken wordt door ons afgeraden. Indien u dit toch wilt gaan gebruiken, neemt u dan eerst contact op met TRIP SOFTWARE!
- 6. **Maximum aantal spaaruren**: dit bedraagt 100 (artikel 23 lid 3 en 4). Hierover komt nog een overurentoeslag van 35% dus het uiteindelijke aantal spaaruren waarbij het maximum bereikt wordt is 135, afhankelijk van de gekozen CAO-afspraak van de chauffeur worden daarna alle overuren uitbetaald.
- 7. **Vergoeding intrekken vrije dag**: bij het ontplannen van een vrije dag in het planbord krijgt u de vraag 'Vergoeding intrekken vrije dag toekennen?' Bij 'Ja' wordt de extra vergoeding naar de urenmutaties geschreven (artikel 21)
- **8. Urenmutaties afgesloten t/m**: bij het begin van de urenadministratie wordt hier de datum ingevuld wanneer u met de urenadministratie wilt starten. Daarna wordt iedere keer bij het afsluiten van een urenperiode deze datum automatisch bijgewerkt.

*Op tab C vindt u de tarieven voor de onderbrekingstoeslag, deze zijn van toepassing op alle soorten vervoer.* 

| Constanten Urenadministratie                                                                 |                                 |
|----------------------------------------------------------------------------------------------|---------------------------------|
| A. Touring en ong. vervoer B. Meerdaagse reizen C. Groepsvervoer D. Lijndiensten E. Pendel F | . Overige diensten/Activiteiter |
|                                                                                              |                                 |
|                                                                                              |                                 |
| <b>1</b> Factor 5/6 0,8333                                                                   |                                 |
| 2 Dagvergoeding onkosten 0,00 Indien meer dan 4,00 uur                                       | Aanpassen criterium             |
| Halve dagvergoeding onkosten 0,00 Indien meer dan 0,00 uur                                   | Aanpassen criterium             |
| Vroeg Laat                                                                                   |                                 |
| 3 Criterium ORT (nachttoeslag) 6:00 24:00                                                    |                                 |
| <u>Ma t/m Vr</u> <u>Zaterdag</u> <u>Zondag en feestdagen</u>                                 |                                 |
| Uurtarief ORT 3,71         3,71         5,58                                                 |                                 |
|                                                                                              |                                 |
|                                                                                              |                                 |
| 5 Periode van 4 weken                                                                        |                                 |
| Maximum aantal spaaruren 100,00                                                              |                                 |
| <ul> <li>Vergoeding intrekken vrije dag 13,03</li> <li>Urenmutaties</li> </ul>               | afgesloten t/m 30-09-2021 🌐     |
|                                                                                              |                                 |
|                                                                                              |                                 |

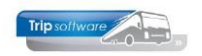

## 3.2.2 Meerdaagse reizen (tab B)

Op tabblad B *Meerdaagse reizen* vindt u de CAO-afspraken specifiek voor de meerdaagse reizen: vervoer dat zich voor de chauffeur uitstrekt over meer dan 24 uur. *Tevens zijn bij* meerdaagse reizen de factor 5/6 en de ORT-tarieven en criteria van tab A van toepassing.

| Constanten Urenadministratie                   | _                                            |                                                   |                        |
|------------------------------------------------|----------------------------------------------|---------------------------------------------------|------------------------|
| A. Touring en ong. vervoer B. Meerdaagse reize | en <u>C</u> . Groepsvervoer <u>D</u> . Lijnd | iensten <u>E</u> . Pendel <u>F</u> . Overige dier | nsten/Activiteiter · · |
|                                                |                                              |                                                   |                        |
| Normuren per dag 8,00                          |                                              |                                                   |                        |
| Zonder r                                       | reisleider <u>Met reisleider</u>             | <u>2e Dag driedaagse stedenreis</u>               | Per chauffeur          |
| 2 Dagvergoeding onkosten 13,00                 | 5,73                                         | 24,25                                             | 7,16                   |
| Waarvan onbelast 7,75                          | onbelast 5,73                                | onbelast 7,75                                     |                        |
| belast 5,25                                    |                                              |                                                   |                        |

- Normuren per dag: volgens artikel 16 lid 2a wordt voor elke tussenliggende dag bij meerdaagse reizen voor de loonberekening acht uur netto arbeidstijd in aanmerking genomen. Tevens geldt voor de 1<sup>e</sup> en laatste dag een minimum van 8 uur.
- Dagvergoeding onkosten (zonder en met reisleider): bij meerdaagse reizen heeft de chauffeur die zonder reisleiding vervoer van personen verricht per dag recht op een vergoeding van 13 euro (artikel 40 lid a). Bij meerdaagse reizen uitgevoerd met reisleider, heeft de chauffeur recht op een netto vergoeding van € 5,73 per dag. (artikel 40 lid b)

**Dagvergoeding (onbelast en belast)**: de vergoeding bestaat uit een netto vergoeding van  $\in$  7,75 en een bruto vergoeding van  $\in$  5,25. (artikel 40 lid a)

**Dagvergoeding onkosten per chauffeur**: bij meerdaagse reizen waarbij de autobus met twee chauffeurs is bemand, heeft iedere chauffeur recht op een netto vergoeding van  $\in$  7,16 per dag. (artikel 40 lid c)

3. Dagvergoeding 2<sup>e</sup> dag bij 3-daagse stedenreis: bij driedaagse stedenreizen wordt de vergoeding op de tweede dag gesteld op 24,25 waarvan een netto vergoeding van € 7,75 plus een bruto vergoeding van € 16,50. (artikel 40 lid e) *Let op: deze vergoeding wordt alleen uitgekeerd als in de opdracht (Onderhoud opdrachten) het veld 3-daagse stedenreis aangevinkt staat.* 

## 3.2.1 Groepsvervoer (tab C)

- 10 -

Op tab C vindt u de basisgegevens voor het *groepsvervoer* (vast vervoer): vervoer volgens een vast schema/rooster voor een beperkte groep personen.

 Criterium ORT: er wordt een onregelmatigheidstoeslag toegekend voor werkzaamheden op doordeweekse dagen tijden de nachtelijke uren (artikel 38 lid 3). De criteria kunnen hier ingegeven worden. Bij het groepsvervoer dus ORT bij ritten vóór 06.00 uur en na 20.00 uur. Let op: voor tourvervoer en lijndiensten gelden andere criteria.

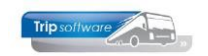

- Uurtarief ORT: de uurtarieven van de onregelmatigheidstoeslag zijn verschillend op doordeweekse dagen (met criterium), zaterdagen en zon- en feestdagen (artikel 38 lid 3).
- 3. Dagtarief OBT 1 en 2: volgens artikel 37 hebben chauffeurs bij alle typen vervoer recht op een onderbrekingstoeslag. Onder een onderbreking (van de diensttijd) wordt verstaan de tijd waarover een chauffeur op standplaats vrij kan beschikken en dus géén werkzaamheden verricht. Er wordt per dienst één onderbrekingstoeslag toegekend, indien de diensttijd langer dan 1 uur wordt onderbreken en de totale diensttijd niet meer dan 12 uur bedraagt. Voor zover de totale diensttijd meer dan 12 uur bedraagt en er meer dan één onderbrekingstoeslagen toegekend. De normale onderbrekingstoeslag bedraagt 14,72, deze mag verminderd worden tot 9,32 wanneer de chauffeur op vrijwillige basis de touringcar mee naar huis neemt (artikel 37 lid 4). (tarief OBT is van toepassing op alle typen vervoer)

| Constanten Urenadministratie                  |                                                                                               |
|-----------------------------------------------|-----------------------------------------------------------------------------------------------|
| <u>A</u> . Touring en ong. vervoer <u>B</u> . | Meerdaagse reizen C. Groepsvervoer D. Lijndiensten E. Pendel E. Overige diensten/Activiteiter |
|                                               |                                                                                               |
|                                               |                                                                                               |
| Vroeg                                         | Laat                                                                                          |
| 1 Criterium ORT 6:00                          | 20:00                                                                                         |
|                                               |                                                                                               |
| <u>Ma t/m Vr</u>                              | Zaterdag, zondag en feestdagen                                                                |
| 2 Uurtarief ORT 3,09                          | 4,65                                                                                          |
|                                               |                                                                                               |
|                                               |                                                                                               |
| 3 Dagtarier OBT 1 14,72                       | [ Bij alle typen vervoer ]                                                                    |
| Dagtarief OBT 2 9,32                          | [ Bij alle typen vervoer ]                                                                    |
| Dagtarief OBT 2 9,32                          | [ Bij alle typen vervoer ]                                                                    |

## 3.2.2 Lijndiensten (tab D)

Op tab D vindt u de basisgegevens voor de *lijndiensten*: voor eenieder openstaand personenvervoer per bus, niet vallend onder groepsvervoer, volgens een dienstregeling.

| A. Touring en ong. vervoer B. Meerdaagse reizen C. Groepsvervoer D. Lijndiensten E. Pendel F. Overige diensten/Activiteiter | • • |
|----------------------------------------------------------------------------------------------------|-----|
|                                                                                                    |     |
|                                                                                                    |     |
| Vroeg Laat                                                                                                    |     |
| Criterium ORT 7:30 19:00                                                                                                    |     |
|                                                                                                    |     |
| Ma t/m Vr Zaterdag Zondag en feestdagen                                                                                     |     |
| 2 Uurtarief ORT 4,80 4,45 6,18                                                                                              |     |

- Criterium ORT: er wordt een onregelmatigheidstoeslag toegekend voor werkzaamheden op doordeweekse dagen tijden de nachtelijke uren (artikel 11). De criteria kunnen hier ingegeven worden. Bij de lijndiensten dus ORT bij ritten vóór 07.30 uur en na 19.00 uur. Let op: voor tourvervoer en groepsvervoer gelden andere criteria.
- 2. **Uurtarief ORT**: de uurtarieven van de onregelmatigheidstoeslag zijn verschillend op doordeweekse dagen (met criterium), zaterdagen en zon- en feestdagen (artikel 11).

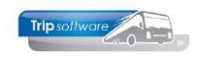

## 3.2.3 Pendel (tab E)

Op tabblad E *Pendel* vindt u de CAO-afspraken specifiek voor de pendels: vervoer van vooraf in groepen samengebrachte reizigers van dezelfde plaats van vertrek naar dezelfde plaats van bestemming door verscheidene heen- en terugreizen. *Tevens zijn bij meerdaagse reizen de factor 5/6 en de ORT-tarieven en criteria van tab A van toepassing.* 

| 1 | OUI Constanten Urenadministratie                                                                                           | 9 | × |
|---|----------------------------------------------------------------------------------------------------|---|---|
|   | A. Touring en ong. vervoer B. Meerdaagse reizen C. Groepsvervoer D. Lijndiensten E. Pendel F. Overige diensten/Activiteite | • | • |
| ĺ |                                                                                                    |   |   |
|   | Normuren per dag: 1 8,00                                                                                                   |   |   |
|   | Dagvergoeding onkosten per dienst: 5,73                                                                                    |   |   |
|   |                                                                                                    |   |   |

- 1. **Normuren per dag**: voor elke 24 uur tussen het einde van de heenreis en het begin van de terugreis van een pendel wordt 8 uur netto arbeidstijd in aanmerking genomen (artikel 16 lid 2d)
- 2. **Dagvergoeding onkosten:** bij pendels heeft de chauffeur die vervoer van personen verricht recht op een vergoeding van € 5,73 per dienst (artikel 40 lid d).

## 3.2.4 Overige diensten/activiteiten (tab F)

Op tab F staan de *Overige diensten*, deze kunnen alleen gebruikt worden in het vast vervoer indien u ritten heeft met afwijkende ORT-criteria of toeslagen of bijv. voor activiteiten van monteurs of wagenwassers.

| 📃 001 Constanten Urenadministratie |                                                                                               | × |
|------------------------------------|-----------------------------------------------------------------------------------------------|---|
| B. Meerdaagse reizen C. Groep      | vervoer D. Lijndiensten E. Pendel F. Overige diensten/Activiteiten G. Europese lijndiensten 🕚 | • |
|                                    |                                                                                               |   |
| Vroeg                              | Laat                                                                                          |   |
| Criterium ORT: 0:00                | 0:00                                                                                          |   |
| <u>Ma t/m Vr</u>                   | Zaterdag, zondag en feestdagen                                                                |   |
| Uurtarief ORT: 20,00               | 0,00                                                                                          |   |
|                                    |                                                                                               |   |

- 1. **Criterium ORT**: er wordt een onregelmatigheidstoeslag toegekend voor werkzaamheden op doordeweekse dagen tijden de nachtelijke uren. De criteria kunnen hier naar wens ingegeven worden (aparte afspraken buiten de normale CAO)
- 2. **Uurtarief ORT**: de uurtarieven van de onregelmatigheidstoeslag zijn verschillend op doordeweekse dagen (met criterium), zaterdagen en zon- en feestdagen. De tarieven kunnen hier naar wens ingegeven worden (afspraken buiten de normale CAO)

## 3.2.5 Europese lijndiensten (tab G)

Tab G *Europese lijndiensten* wordt alleen gebruikt indien u in het prg. *Onderhoud ritten* bij *soort rit* heeft gekozen voor Europese lijndienst (dit is een aparte module in Trip!).

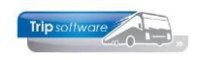

| 901 - interliner - Nijmegen - Uden (Rit) |                                                                           |                     |                                               |
|------------------------------------------|---------------------------------------------------------------------------|---------------------|-----------------------------------------------|
| Ritnummer 901                            | Nijmegen - Antwerpen                                                      |                     |                                               |
| 1. Basis 2. Basis(1) 3. Dagtabe          | 4. Jaartabel 5. Diensten 6. Route beschrijving 7. Factuurtekst 8. Logboek |                     |                                               |
| Basis                                    |                                                                           |                     |                                               |
| Verwijzingen                             | 122                                                                       | Omschrijving        | interliner                                    |
| Soort rit                                | Europese lindienst                                                        | [                   |                                               |
| Van/haar                                 | Njmegen                                                                   | l                   |                                               |
|                                          |                                                                           | Lijnnummer          |                                               |
| Postcode/vertrekplaats                   | Nijmegen                                                                  | Debiteurnr          | 15 Transportbedrijf Jansen en Zonen BV, Sch 🔎 |
| Adres                                    |                                                                           | Filiaalcode         | Trip Software                                 |
| Land                                     | Nederland ~                                                               | Aantal personen     | 45                                            |
|                                          |                                                                           | Planning            | ☑ 2e chauffeur □                              |
| Postcode/bestemming                      | Antwerpen                                                                 | Activiteitenrapport | Rtstaat 🗹                                     |
| Adres                                    |                                                                           |                     |                                               |
| Land                                     | België                                                                    |                     |                                               |

De uren voor de Europese lijndienst worden altijd vermeld in kolom **C** (groepsvervoer) en de ORT wordt berekend volgens de tarieven op tabblad G. Let op: Alleen indien de rit naar het **buitenland** gaat, wordt de dagvergoeding volgens tab G toegekend (ook indien één chauffeur).

| Con          | stanten Urenadmini | stratie |           |                           |                          |                         |                  |                       |            |          |              |       | × |
|--------------|--------------------|---------|-----------|---------------------------|--------------------------|-------------------------|------------------|-----------------------|------------|----------|--------------|-------|---|
| <u>B</u> . M | leerdaagse r       | eizen   | C. Groep  | osvervoer                 | D. Lijndiensten          | E. Pendel               | F. Overige       | diensten/Activiteiten | <u>G</u> . | Europese | lijndiensten | 1 + + |   |
|              | -                  |         |           |                           | -                        |                         |                  |                       |            |          |              |       |   |
| 0            | Dagvergoe          | ding    | onkosten  | per dienst                | 5,73                     |                         |                  |                       |            |          |              |       |   |
|              | 2 Crite            | ərium   | ORT (nac  | chttoeslag)               | Vroeg<br>6:00            | <u>Laat</u><br>24:00    | ]                |                       |            |          |              |       |   |
|              |                    |         | 3 Uur     | rtarie <mark>f</mark> ORT | <u>Ma t/m Vr</u><br>3,71 | <u>Zaterdag</u><br>3,71 | Zondag e<br>5,58 | en feestdagen         |            |          |              |       |   |
| Pau          | zes in mind        | ering   | j te bren | igen op d                 | e te verlonen            | arbeidstije             | 1                |                       |            |          |              |       |   |
|              | Va                 | n dier  | nsttijd   | Т                         | ot diensttijd            | Pauze i                 | n minuten        |                       |            |          |              | ^     |   |
| •            |                    |         | 0,00      |                           | 4,50                     |                         | 0                |                       |            |          |              |       |   |
|              |                    |         | 4,50      |                           | 7,50                     |                         | 30               |                       |            |          |              |       |   |
|              | 4                  |         | 7,50      |                           | 10,50                    |                         | 60               |                       |            |          |              |       |   |
| -            |                    |         | 10,50     |                           | 13,50                    |                         | 90               |                       |            |          |              |       |   |
|              |                    |         | 13,50     |                           | 16,50                    |                         | 120              |                       |            |          |              |       |   |
|              |                    |         | 16,50     |                           | 999,99                   |                         | 150              |                       |            |          |              |       |   |

- Dagvergoeding onkosten: bij Europese lijndienst (buitenlandse bestemming) heeft de chauffeur die vervoer van personen verricht recht op een vergoeding van € 5,73 per dienst (artikel 40 lid d)
- Criterium ORT: er wordt een onregelmatigheidstoeslag toegekend voor werkzaamheden op doordeweekse dagen tijden de nachtelijke uren (artikel 38 lid 2). De criteria kunnen hier ingegeven. Voor het Europese lijndiensten dus ORT bij ritten vóór 06.00 uur en na 24.00 uur
- Uurtarief ORT: de uurtarieven van de onregelmatigheidstoeslag zijn verschillend op doordeweekse dagen (met criterium), zaterdagen en zon- en feestdagen (artikel 38 lid 2)

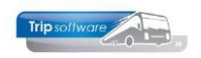

4. **Pauzeregeling**: Voor internationale lijndiensten geldt dat de diensttijd wordt verloond onder aftrek van de pauzetijden conform de staffelregeling voor de pauzetijden (artikel 16 lid 1d)

## 3.2.6 Loontabel (tab L)

Op tab L staat de loontabel conform bijlage 2 uit de CAO Besloten Busvervoer.

De uurlonen van het rijdend personeel kunt u automatisch door het systeem laten berekenen. Hiervoor dient u eerst in *Constanten urenadministratie* de loontabel van het rijdend personeel volgens de CAO in te vullen. Via *Overzichten personeel*, tab 6 *Uurlonen rijdend personeel* kunt u de nieuwe uurlonen laten berekenen aan de hand van de geboortedatum en de datum loondienst (tabblad 5).

| • • |
|-----|
|     |
|     |
|     |
|     |
|     |
|     |
|     |
|     |
|     |
|     |
|     |
| 5   |
|     |
|     |
|     |
|     |
|     |

Het onderstaande overzicht wordt gepresenteerd. Na het afdrukken van het overzicht worden de nieuwe uurlonen in het veld Uurloon van tabblad 3 *Uren* in prg. *Onderhoud personeel* geplaatst.

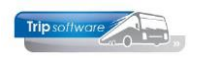

| Overzichten personeel                               |                     |                     |                    |                                                                            | - • •           |
|-----------------------------------------------------|---------------------|---------------------|--------------------|----------------------------------------------------------------------------|-----------------|
| 1. Lijst personeel 2. Signaleringen 3. Jubilea 4. L | Jit te betalen uren | 5. Tegoeden in uren | 6. Uurlonen rijder | nd personeel                                                               |                 |
| Selecties en sortering                              |                     |                     |                    |                                                                            |                 |
| Werknemernummer 0<br>Actief<br>Peildatum 14-05-2019 | ♪ t/m 99            | 9999999 🔎           | Document [         | Sortering<br>Werknemernummer<br>Verkorte naam<br>Jurlonen rijdend personee | 4 ~             |
| Overige selecties (SQL)                             |                     |                     |                    |                                                                            |                 |
| Alternatieve selecties (SQL)                        |                     |                     |                    |                                                                            |                 |
| Alternatieve sortering (SQL)                        |                     |                     |                    |                                                                            |                 |
| Uurlonen                                            |                     |                     |                    |                                                                            |                 |
| Werknemernr Naam                                    | Voornaam            | Geboortedatum       | In dienst          | Uurloon                                                                    | Nieuw uurloon 🔺 |
| 10 Bredo                                            | Toine               | 12-05-1965          | 01-05-1995         | 0,00                                                                       | 16,08           |
| 11 Botermans                                        | Mark                | 18-09-1962          | 03-08-2002         | 0,00                                                                       | 16,08           |
| 12 Bossink                                          | Theo                | 19-05-1970          | 23-04-1990         | 0,00                                                                       | 16,08           |
| 13 Dimmendaal                                       | Peer                | 12-08-1972          | 01-04-2008         | 0,00                                                                       | 15,38           |
| 14 Oonk                                             | Gerard              | 31-05-1968          | 23-05-2011         | 0,00                                                                       | 14,71           |
| 15 Ordelmans                                        | Kees                | 18-06-1968          | 01-05-2014         | 0,00                                                                       | 14,49           |
| 16 van den Goorberg                                 | René                | 03-02-1969          | 01-05-2016         | 0,00                                                                       | 13,56           |
| 19 Huisman                                          | Henk                | 02-12-1963          | 02-04-2011         | 0,00                                                                       | 14,82           |
| 20 Brandwijk                                        | Karel               | 23-11-1968          | 01-05-2009         | 0,00                                                                       | 15,15           |

## 3.2.7 CAO Openbaar Vervoer (tab O)

Op tabblad O *CAO Openbaar Vervoer* vindt u de CAO-afspraken voor chauffeurs in het openbaar vervoer.

| Constanten Urena | administratie |                 |                     |                     |                       |                  |                            |       | - • 💌 |
|------------------|---------------|-----------------|---------------------|---------------------|-----------------------|------------------|----------------------------|-------|-------|
| G. Europese      | lijndiensten  | V. Vergoeding   | <u>V</u> . Vakantie | dagen <u>B</u> . Be | elgische CAO <u>L</u> | . Loontabel      | <u>O</u> . CAO Openbaar Ve | rvoer | • •   |
| Onregelma        | tige arbeid   |                 |                     |                     |                       |                  |                            |       |       |
|                  |               |                 |                     |                     |                       |                  |                            |       |       |
|                  | Vroeg         | Laat            |                     | <u>Ma t/m Vr</u>    | Zaterdag              | <u>Zondag en</u> | feestdagen                 |       |       |
| Criterium        | 0:00          | 5:30            | Toelage %           | 40                  | 40                    | 55               |                            |       |       |
|                  | 5:30          | 6:00            |                     | 30                  | 30                    | 45               | ]                          |       |       |
|                  | 6:00          | 7:30            |                     | 15                  | 30                    | 45               | ]                          |       |       |
|                  | 7:30          | 19:00           |                     | 0                   | 30                    | 45               | ]                          |       |       |
|                  | 19:00         | 24:00           |                     | 30                  | 30                    | 45               |                            |       |       |
|                  |               |                 |                     |                     |                       |                  |                            |       |       |
| Uurtarie         | ef onregelmat | ige arbeid 13,3 | 1                   |                     |                       |                  |                            |       |       |
| т                | oelage gebro  | ken dienst 14,6 | 0                   |                     |                       |                  |                            |       |       |

Zodra de tarieven van de onregelmatige arbeid en toeslag gebroken dienst zijn ingevuld, wordt de *CAO-afspraak Openbaar Vervoer* in het prg. *Onderhoud personeel*, tab 3 *Uren* behandeld als CAO Openbaar Vervoer en niet als besloten busvervoer.

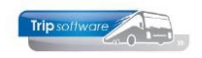

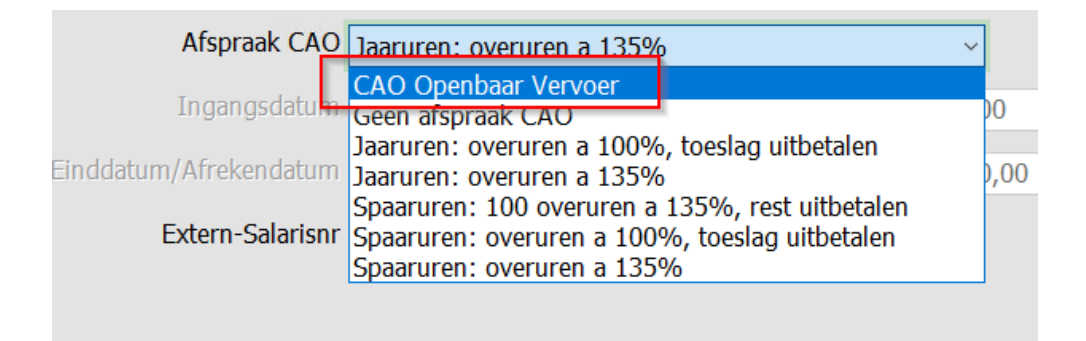

## 3.2.8 Vakantiedagen (tab V)

Onder tabblad V Vakantiedagen' staan de standaardvakantiedagen zoals die volgens de CAO per jaar (afhankelijk van de geboortedatum uit Onderhoud personeel) aan een medewerker worden toegekend (artikel 26). De vakantiedagen zijn verdeeld in wettelijke en bovenwettelijke vakantiedagen. Voor beide soorten vakantiedagen gelden verschillende regels.

#### Wettelijke vakantiedagen

Alle werknemers (ongeacht de CAO) hebben ieder jaar recht op minimaal 4 keer de wekelijkse arbeidsduur aan vakantie. Dat zijn 20 vakantiedagen. Dit zijn de wettelijke vakantiedagen. De wettelijke vakantiedagen zijn volgend jaar nog 6 maanden geldig. Daarna vervallen ze. De vakantiedagen die dit jaar opgebouwd worden moet dus vóór 1 juli volgend jaar opgenomen zijn. Wettelijke vakantiedagen mogen niet uitbetaald worden.

#### Bovenwettelijke vakantiedagen

In de CAO Besloten busvervoer heb je afhankelijk van je leeftijd recht op extra vakantiedagen boven op je wettelijke dagen. Dit zijn de bovenwettelijke vakantiedagen. De bovenwettelijke vakantiedagen zijn 5 jaar geldig. Daarna vervallen ze. De dagen die dit jaar opgebouwd worden moeten dus binnen 5 jaar opgenomen worden. Bovenwettelijke vakantiedagen mogen uitbetaald worden.

Voor het toekennen van vakantiedagen zijn meerdere mogelijkheden: handmatig, jaarlijks of per maand. Zie hiervoor paragraaf 8.6.

## De tabbladen Vergoeding (V) en Belgische CAO (B) zijn momenteel niet in gebruik.

| Leeftijd       | Vakantiedagen | ATV-dagen |  |
|----------------|---------------|-----------|--|
| 21             | 24,0          | 5,0       |  |
| 50             | 23,0          | 5,0       |  |
| 55             | 24,0          | 5,0       |  |
| 60             | 26,0          | 5,0       |  |
| 999            | 27,0          | 5,0       |  |
| 0              | 0,0           | 0,0       |  |
| 0              | 0,0           | 0,0       |  |
| 0              | 0,0           | 0,0       |  |
| 0              | 0,0           | 0,0       |  |
| 0              | 0,0           | 0,0       |  |
| Wettelijke val | kantie 20,0   |           |  |

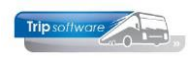

## 3.3 Constanten Salaris koppeling

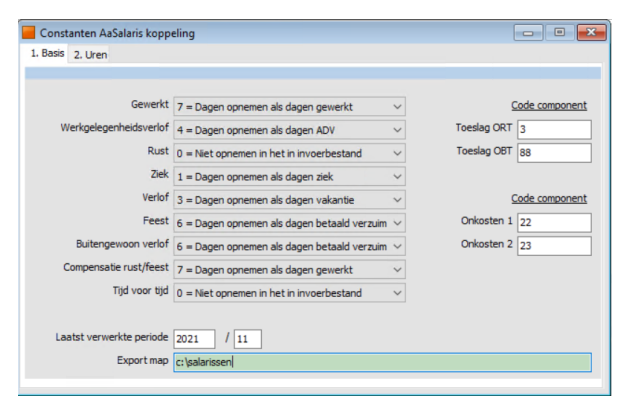

Er is een koppeling van Trip mogelijk met het salarispakket van AaRiverside. Dit is een aparte module. Verder informatie via onze helpdesk.

Indien u deze module gebruik dan worden de voorwaarden van dit importbestand hier vastgelegd. Dit gebeurt altijd in overleg met een consultant van AaRiverside.

## 3.4 Feestdagentabel (diverse tabellen)

Via Onderhoud diverse tabellen, Tab Personeel, Tab Feestdagen kunt u de feestdagen aanmaken/wijzigen die enerzijds bij de module Diensten een rit (op die feestdag) kunnen uitsluiten van vervoer anderzijds gebruikt worden door de urenadministratie om tot juiste urenstaten te komen. U dient hier jaarlijks ALLE feestdagen aan te maken die in het CAO document als zodanig genoemd worden (artikel 15). De feestdagen t/m 2025 zijn door het systeem al ingevuld.

Via de buttons kunt alle feestdagen van een jaar verwijderen of de feestdagen van een jaar aanmaken.

|     | Onderhoud dive                                                             | erse tabellen  |         |                   |           |         |            |            |            |                |                | × |
|-----|----------------------------------------------------------------------------|----------------|---------|-------------------|-----------|---------|------------|------------|------------|----------------|----------------|---|
| Bas | is Personeel                                                               | Wagens Touri   | ng Tou  | ring (calculatie) | Teksten   | Salari  | s ISO9001  | Dagtochten |            |                |                |   |
| Do  | cument personee                                                            | Bibliotheek ca | tegorie | Functie chauffe   | eur Activ | iteit N | Noteercode | Dagaanvang | Feestdagen | Contactsoorten | Chauffeur groe | Þ |
|     | Aanmaken feestdagen voor een jaar Alle feestdagen van een jaar verwijderen |                |         |                   |           |         |            |            |            |                |                |   |
|     | Datum                                                                      | Omschrijving   |         |                   |           |         |            |            |            |                |                | ^ |
|     | 01-01-2022                                                                 | Nieuwjaarsdag  |         |                   |           |         |            |            |            |                |                |   |
|     | 18-04-2022                                                                 | 2e paasdag     |         |                   |           |         |            |            |            |                |                |   |
|     | 27-04-2022                                                                 | Koningsdag     |         |                   |           |         |            |            |            |                |                |   |
|     | 26-05-2022                                                                 | Hemelvaartsdag |         |                   |           |         |            |            |            |                |                |   |
|     | 06-06-2022                                                                 | 2e pinksterdag |         |                   |           |         |            |            |            |                |                |   |
|     | 25-12-2022                                                                 | 1e kerstdag    |         |                   |           |         |            |            |            |                |                |   |
|     | 26-12-2022                                                                 | 2e kerstdag    |         |                   |           |         |            |            |            |                |                |   |
|     | 01-01-2023                                                                 | Nieuwjaarsdag  |         |                   |           |         |            |            |            |                |                |   |
|     | 10-04-2023                                                                 | 2e paasdag     |         |                   |           |         |            |            |            |                |                |   |
|     | 27-04-2023                                                                 | Koningsdag     |         |                   |           |         |            |            |            |                |                |   |
|     | 18-05-2023                                                                 | Hemelvaartsdag |         |                   |           |         |            |            |            |                |                |   |
|     | 29-05-2023                                                                 | 2e pinksterdag |         |                   |           |         |            |            |            |                |                |   |
|     | 25-12-2023                                                                 | 1e kerstdag    |         |                   |           |         |            |            |            |                |                |   |
|     | 26-12-2023                                                                 | 2e kerstdag    |         |                   |           |         |            |            |            |                |                |   |

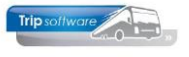

## **4 Personeelsgegevens chauffeurs**

## 4.1 Aanmaken nieuw personeelslid

Middels het programma *Onderhoud personeel* kunt u alle personeelsgegevens aanmaken, onderhouden of opvragen. Onderstaand vindt u een overzicht van noodzakelijke velden voor de urenadministratie bij het aanmaken van een nieuw personeelslid, andere gegevens mogen in een later stadium ingevoerd worden. Voor een juiste beschrijving van deze velden, verwijzen wij u naar de documentatie *Vaste gegevens*.

| REDO (Werknemer)        |                                      |                                                | - C                          |
|-------------------------|--------------------------------------|------------------------------------------------|------------------------------|
| rknemernr 10            | Bredo                                |                                                | O Chauffeurnr                |
| Naamkort BREDO          |                                      |                                                | <ul> <li>Naamkort</li> </ul> |
|                         |                                      |                                                |                              |
| S 2. Documenten 3. Uren | 5. Data 6. Variabelen 7. Bibliotheel | x 8. Jaartabel 9. Logboek & archief S. Wekdien | st C. Contacten              |
| Voorletters A.          |                                      | Telefoon vaste lijn 0123-456                   | 789                          |
| Voornaam                | ne                                   | Mobiel zakeliik 06-12345                       | 678                          |
| Naam Bre                | do                                   | Mobiel privé                                   |                              |
| Straat Ber              | hwen 14                              | E-mail adres belodeck                          | Ritripcoftware n             |
| Postcode 56             | 1210                                 | Geslacht Man                                   | Burg staat Cebuwd            |
| Woonplaats Sch          | iindel                               | Naam partner Karin Rom                         |                              |
| Ceboortedatum 12        |                                      | Burger Service Nummer                          | 706                          |
|                         | 02-1902                              | burger ber vice Hummer 45555450                | 5786                         |
| 3 Planning 🗹            | 0 -                                  | IBAN NL80RABO                                  | 00108042162                  |
| Tonen in planbord 🗹     |                                      | BIC NLRABO2                                    | U                            |
| 4 Actief 🗹              |                                      | Functie Chauffeu                               | r v                          |
| Activiteitenrapport     | 101                                  | Rijbewijs 57748836                             | 6 Paspoort/ID N84577749      |
| 5 Bijhuur chauffeur     | 1 Kan                                | Filiaal                                        | Standplaats                  |
| Dummy 🗌                 |                                      | Vaste wagen 100                                | 0                            |
| Planbordsleutel 1-E     | REDO                                 | Web login 10                                   | Wachtwoord 10                |
| Groepering              |                                      | Trip gebruiker                                 |                              |
|                         |                                      |                                                |                              |

Bij het aanmaken van een nieuw personeelslid, is het noodzakelijk dat de onderstaande gegevens correct worden ingevuld voor de urenadministratie. Wij adviseren u deze gegevens in te vullen vóórdat u dit personeelslid gaat inplannen en/of uren gaat inboeken om niet correcte c.q. niet volledige urenlijsten te voorkomen. Indien u gebruikt maakt van de module Chauffeursportaal dan dient u tevens een weblogin en een wachtwoord aan te maken voor de chauffeur.

#### 1. De velden Werknemernummer en Naam op tabblad 1 Basis.

Voor het werknemernummer wordt vaak het nummer van de chauffeur in de loonadministratie gekozen (indien dit niet te lang is). Na ingave kan het werknemernummer alleen nog gewijzigd worden via de speciale functie Omnummeren.

#### 2. Het veld Geboortedatum op tabblad 1 Basis

Het veld *Geboortedatum* wordt gebruikt bij de bepaling van het aantal verlof- en werkgelegenheidsdagen van een personeelslid (bij methode automatisch toekennen per jaar)

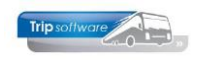

#### 3. Het veld *Planning* op tabblad 1 *Basis*.

Bij een nieuwe chauffeur dient u het veld *Planning* aan te vinken. Het niet aanvinken van het veld *Planning* zorgt ervoor dat de betreffende chauffeur niet wordt gepresenteerd in het zoekvenster van het *Grafisch planbord* (afhankelijk van de constanten) als vrije beschikbare chauffeur. Het plannen van deze chauffeur op een rit blijft mogelijk, u krijgt dan wel een extra melding. Wanneer het wenselijk is dat de chauffeur voor een bepaalde periode noch gepresenteerd noch gepland mag worden, dan dient u tevens op tabblad 5 (data) in het veld *Datum in dienst / Uit dienst werknemer* de juiste data in te geven.

#### 4. Het veld Actief op tabblad 1 Basis.

Bij het afsluiten van de uren voor een bepaalde periode bent u verplicht om alle chauffeurs uit te draaien. Het afdrukken van bepaalde chauffeurs kunt u voorkomen door in constant A80603 een 1 in te vullen en in het veld *Actief* in *Onderhoud personeel* bij die chauffeurs GEEN vinkje te plaatsen. Voor die chauffeurs wordt dan geen urenstaat uitgedraaid. **Gaat een chauffeur uit dienst, dan mag u het vinkje Actief pas UIT zetten NADAT de laatste urenlijst is afgesloten.** 

#### 5. Bijhuur chauffeur

Indien u het veld *Bijhuur chauffeur* aanvinkt, dan wordt bij het dienstverband op tabblad 3 automatisch bijhuurchauffeur ingevuld en zijn geen verdere gegevens nodig. Voor een bijhuurchauffeur wordt GEEN urenstaat afgedrukt.

#### 6. De contractgegevens en CAO-afspraken op tabblad 3 Uren.

De kwaliteit van de urenadministratie per chauffeur is o.a. voor een groot deel afhankelijk van de correcte invulling van de gegevens op dit tabblad. Onjuiste of onvolledige invulling van de gevraagde velden zal in slechte urenstaten resulteren. Gelieve deze velden in te vullen alvorens de chauffeur in de planning op te nemen. Zie hiervoor paragraaf 3.3.

#### 7. De velden *Datum in dienst* en *Datum uit dienst* op tabblad 5 *Data*.

Als het veld *Datum in dienst* niet is ingevuld, kunt u de chauffeur niet inplannen. Tevens zal van een chauffeur die NIET meer in dienst is GEEN urenadministratieformulier worden afgedrukt. De datum *Uit dienst* is de eerste dag waarop niet meer gewerkt wordt. De Datum loonschaal wordt gebruikt voor het berekenen van het aantal ervaringsjaren voor bepaling van het uurloon van de chauffeur. Als de datum uit dienst bereikt is, dan kan de chauffeur ook niet meer inloggen in het chauffeursportaal.

| I0, BREDO (Werknemer)            |                       |                                         |                                     |                                  |
|----------------------------------|-----------------------|-----------------------------------------|-------------------------------------|----------------------------------|
| Werknemernr 10<br>Naamkort BREDO | Bredo                 |                                         |                                     | Key<br>O Chauffeurnr<br>Naamkort |
| 1. Basis 2. Documenten 3. Uren   | 5. Data 6. Variabelen | 7. Bibliotheek 8. Jaartabel 9. Logboek  | & archief S. Wekdienst C. Contacten |                                  |
| Datum in dienst werknemer        | 01-05-1999            |                                         | Verlof aanvragen 🗹                  | 1                                |
| Datum uit dienst werknemer       |                       | (eerste dag waarop niet meer gewerkt wo | dt) Beschikbaarheid opgeven         | ]                                |
| Datum in dienst jubileum         | 01-05-1999            | 0                                       |                                     |                                  |
| Datum loonschaal                 | 01-01-1995            |                                         |                                     |                                  |
| Geboorteplaats                   | Tilburg               |                                         |                                     |                                  |

Via parameter tou.werknemer.001 kan een filter op werknemer ingesteld worden. Bij het bladeren door de werknemers worden dan niet alle werknemers meer getoond (in het zoekvenster wel). Keuze op het veld Actief of het veld Uit dienst.

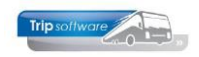

----

| Beheer parameters en basistabellen |     |                       |  |  |  |  |  |  |
|------------------------------------|-----|-----------------------|--|--|--|--|--|--|
| Parameters                         | BTW | Buitenlandse BTW-numm |  |  |  |  |  |  |
| Code                               |     | Omechritking          |  |  |  |  |  |  |

ers Wa Filter werknemer (0=geen, 1=als actief, 2=als in dienst) 2

## 4.2 Contract- en CAO-afspraken (tab 3)

De kwaliteit van de urenadministratie per chauffeur is o.a. voor een groot deel afhankelijk van de correcte invulling van de contract- en CAO-afspraken op dit tabblad. Onjuiste of onvolledige invulling van de gevraagde velden zal in slechte urenstaten resulteren. U dient deze velden direct in te vullen bij het aanmaken van een nieuwe chauffeur voordat de chauffeur in de planning opgenomen wordt! Afhankelijk van het gekozen dienstverband worden een aantal velden al automatisch gevuld.

Voorbeeld fulltimer met jaaruren

| 10, BREDO (Werknemer)            |                                         |                    |                                      |                                    |
|----------------------------------|-----------------------------------------|--------------------|--------------------------------------|------------------------------------|
| Werknemernr 10<br>Naamkort BREDO | Bredo                                   |                    |                                      | Key<br>O Chauffeurnr<br>💿 Naamkort |
| 1. Basis 2. Documenten 3. Uren   | 5. Data 6. Variabelen 7. Bibliotheek 8. | Jaartabel 9. Logbo | oek & archief S. Wekdienst C. Contac | ten                                |
|                                  |                                         |                    |                                      |                                    |
| Dienstverband                    | Fulltimer                               | ~                  | Laatste periode geboekt 6            | Uren afgesloten t/m 30-06-2022     |
| Componentia dagon                | No                                      | <u>rm-uren</u>     | Spaaruren (TvT) 0,00                 | Maximum bereikt                    |
| Compensate-tagen                 | Mi                                      | aandag 8,00        | Dagen gewerkt 104,0                  | 0 Totaal OR-toeslag 133,25         |
| Registratieformulier             |                                         | Dinsdag 8.00       | Ziektedagen 0.00                     | Totaal OB-toeslag 132.48           |
| Max. uren per periode            | 173,30                                  | onsdag 8.00        | Compensatie rustdagen 2.00           | Totaal onkosten 1 155 oo           |
| Max. overuren per periode        | 0,00                                    | ensuag 8,00        |                                      |                                    |
| Code OBT                         | Bus in garage v                         | iderdag 8,00       | Compensatie reestdagen 1,00          | l otaal onkosten 2 105,00          |
| Recht op vakantiedagen           | 0,00                                    | Vrijdag 8,00       | Vak. dagen (wet. saldo) 15,00        | Totaal netto uren 1.078,24         |
| Recht op ATV-dagen               | Za                                      | aterdag 0,00       | Vak. dagen (BW saldo) 12,00          | Tot. toeslag ATV-OV 0,00           |
|                                  |                                         | Zondag 0,00        | Werkgel. dagen (BW) 4,00             | Uurtarief intern 0,00              |
| Automatisch toekennen            |                                         |                    | Feestdagen 5,00                      | Uurtarief derden 0,00              |
| Toeslag p/u ipv wgl-OV           | Toeslag p/u 0,0                         | 00                 | Rustdagen 72.00                      |                                    |
| Afspraak CAO                     | Jaaruren: overuren a 135%               | ~                  | Contracturen 4 aza 24                | 0,00                               |
| Ingangsdatum                     | 01-01-2022 🗊 Werkbare                   | e dagen 269,00     | Contracturen 1.078,24                |                                    |
| Einddatum/Afrekendatum           | 01-01-2023 🗊 Werkbar                    | re uren 2.080,00   | Meeruren 0,00                        |                                    |
| Extern-Salarisnr                 | 10                                      |                    | Overuren 42,56                       | Uitbet. (toeslag)uren 0,00         |
|                                  |                                         |                    | Toeslag 35% 14,89                    | Afgeboekte minuren 0,00            |
|                                  |                                         |                    |                                      |                                    |
|                                  |                                         |                    |                                      |                                    |
|                                  |                                         |                    |                                      |                                    |

#### 4.2.1 Dienstverbanden

Binnen Trip kunnen verschillende soorten dienstverbanden gedefinieerd worden:

| 1. | Fulltimer             | rijdend personeel dat voor bepaalde of onbepaalde tijd een volledige werkweek in dienstverband werkt                                                            |
|----|-----------------------|----------------------------------------------------------------------------------------------------|
| 2. | Parttimer             | rijdend personeel dat voor bepaalde of onbepaalde tijd slechts<br>een gedeelte van de normale aantal geldende arbeidsuren<br>arbeid verricht                    |
| 3. | Afroepkracht<br>(MUP) | rijdend personeel met uitgestelde prestatieplicht, dat bereid is<br>op afroep werkzaamheden te verrichten                                                       |
| 4. | Kantoorpersoneel      | niet-rijdend personeel voor bepaalde of onbepaalde tijd,<br>fulltime of parttime                                                                                |
| 5. | Garagepersoneel       | technisch personeel voor bepaalde of onbepaalde tijd, fulltimer<br>of parttimer (invullen conform fulltimer/parttimer met keuze<br>wel/geen compensatie en OBT) |

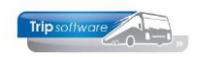

#### 6. Uitzendkracht

#### personeel dat werkzaam is via een uitzendbureau (invullen conform MUP)

7. **Bijhuurchauffeur** chauffeur in dienst van een collega-ondernemer, urenregistratie niet van toepassing

Na vaststelling van het dienstverband dient het **tabblad 3** *Uren* als volgt ingevuld te worden:

| Omschrijving                                       | Fulltimer                                                                                                    | Parttimer                                                                                                    | M.U.P personeel                          | Kantoorpersoneel |
|----------------------------------------------------|----------------------------------------------------------------------------------------------------|----------------------------------------------------------------------------------------------------|------------------------------------------|------------------|
| Compensatiedagen                                   | VINKJE plaatsen                                                                                                 | VINKJE plaatsen                                                                                                 | N.v.t.                                   | N.v.t.           |
| Registratieformulier                               | J / N naar keuze                                                                                                | J / N naar keuze                                                                                                | J / N naar keuze                         | J / N naar keuze |
| Tabel normuren per<br>dag                          | Vul de normuren in per dag<br>dat de werknemer in dienst is                                                     | Vul de normuren in per dag dat<br>de werknemer in dienst is                                                     | 0                                        | 0                |
| <i>Maximale uren per<br/>periode</i>               | 173,3 uur (per maand)                                                                                           | Naar rato van het contract<br>Bijv. 86,6 (maand) bij een 50%<br>contract                                        | 0                                        | 0                |
| <i>Max. overuren per<br/>periode</i>               | Afhankelijk van afspraak met werknemer                                                                          | Afhankelijk van afspraak met<br>werknemer                                                                       | N.v.t.                                   | N.v.t.           |
| Code OBT                                           | Kies bus in garage of bus aan<br>huis                                                                           | Kies bus in garage of<br>bus aan huis                                                                           | Kies bus in<br>garage of<br>bus aan huis | N.v.t.           |
| Afspraak CAO                                       | Overleg met personeelslid<br>Spaaruren of Jaaruren                                                              | Overleg met personeelslid<br>Spaaruren of Jaaruren                                                              | N.v.t.                                   | N.v.t.           |
| Ingangsdatum                                       | Ingangsdatum CAO-afspraak<br>alleen bij Jaaruren                                                                | Ingangsdatum CAO-afspraak<br>alleen bij Jaaruren                                                                | N.v.t.                                   | N.v.t.           |
| Einddatum jaaruren<br>of Afrekendatum<br>spaaruren | Jaaruren: einddatum<br>jaaruurcontract<br>Spaaruren: afrekendatum<br>spaaruren (voorheen 01/05,<br>nu variabel) | Jaaruren: einddatum<br>jaaruurcontract<br>Spaaruren: afrekendatum<br>spaaruren (voorheen 01/05, nu<br>variabel) | N.v.t.                                   | N.v.t.           |
| Extern-Salarisnr.                                  | Salarisnummer voor<br>koppeling met extern<br>salarispakket                                                     | Salarisnummer voor koppeling<br>met extern<br>salarispakket                                                     | idem                                     | idem             |

## 4.2.2 Compensatiedagen

Voor (fulltime) werknemers geldt een 5-daagse werkweek, per kalenderweek ontstaat derhalve een aanspraak op 2 rustdagen. Indien in een periode te weinig rustdagen zijn genoten (artikel 15 lid 2), heeft de chauffeur recht op een compensatierustdag. Een werknemer die op een feestdag (niet zijnde zaterdag/zondag) arbeid verricht wordt eveneens een vervangende vrije dag (compensatiefeestdag) toegekend. Deze compensatiedagen kunnen in een later stadium weer opgenomen worden. Overgebleven compensatiedagen dienen op het afrekenmoment (afrekendatum) uitbetaald te worden à 135% (artikel 15 lid 2e).

**Invulling van een VINKJE achter het veld Compensatiedagen heeft het volgende resultaat:** het tekort aan rustdagen van de geselecteerde maand wordt bepaald en vervolgens vermenigvuldigd met de normuren van de betreffende dag. Het saldo van de te weinig genoten rust/feestdagen minus het aantal opgenomen compensatiedagen gaat naar de rubriek *compensatiedagen deze periode* (VERPLICHT VOOR FULLTIMERS EN PARTTIMERS).

Bij een tekort aan rustdagen voor parttimers met wisselende normuren wordt uitgegaan van de hoogste normuren).

## 4.2.3 Registratieformulier

Bij het uitdraaien van de urenlijsten van de chauffeurs zijn er twee mogelijkheden:

1. de uitgebreide urenlijst van het programma *Afdrukken urenstaat*. Op deze urenlijst staan alle urenmutaties per datum afzonderlijk vermeld. In dit programma vindt tevens de afsluiting van de urenperiode plaats.

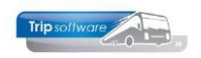

Salarisnr. 110

| URENSTAAT A. Bredo         |                                                                    |                                  |                                  |                                                     |                                  | A   | fdrukd                         | atum: | 10-5-2      | 019   |              |                               |                        |                             |                          | Pagin            | ia: 1          |
|----------------------------|--------------------------------------------------------------------|----------------------------------|----------------------------------|-----------------------------------------------------|----------------------------------|-----|--------------------------------|-------|-------------|-------|--------------|-------------------------------|------------------------|-----------------------------|--------------------------|------------------|----------------|
| Ch                         | auffeur: 10                                                        | )                                | Toin<br>Berk<br>3432<br>Chau     | e Bredo Sala<br>weg 14<br>2 AB Amersf<br>iffeur     | arisnr. 110<br>oort              |     |                                |       |             |       |              | Gel<br>Dat<br>Datu            | ooort<br>um i<br>ım ui | tedati<br>n diei<br>it diei | um: 1:<br>nst: 0<br>nst: | 2-05-1<br>1-05-1 | 965<br>995     |
| Dag                        | ) Datum                                                            | Begin                            | Eind                             | Van-naar / Or                                       | nschrijving                      | Act | uren                           | А     | В           | С     | D            | E                             | F                      | ORT                         | OBT                      | 1                | 2              |
| Za<br>Zo                   | 01-12-2018<br>02-12-2018                                           | 08:30<br>07:00                   | 17:00<br>16:00                   | Den Bosch<br>Utrecht                                | Heerenveen<br>Köln (D)           |     | Bruto -<br>8,50<br>9,00        | 7,08  | N e<br>8,00 | tto-I | uren         |                               |                        | Toes<br>23,93<br>38,10      | slagen-                  | Onl<br>7,75      | kosten<br>5,25 |
| Ma<br>Di<br>Wo<br>Wo<br>Do | 03-12-2018<br>04-12-2018<br>05-12-2018<br>05-12-2018<br>06-12-2018 | 11:00<br>06:00<br>16:00          | 20:45<br>14:00<br>19:30          | Utrecht<br>rustdag<br>Uden<br>Nijmegen<br>rustdag   | Köln (D)<br>Nijmegen<br>Uden     | R   | 9,75<br>8,00<br>3,50           |       | 8,12        |       | 8,00<br>3,50 |                               |                        | 6,56<br>2,19                | 13,41                    | 7,75             | 5,25           |
| Vr<br>Za<br>Za<br>Zo       | 07-12-2018<br>07-12-2018<br>08-12-2018<br>08-12-2018<br>09-12-2018 | 19:00<br>00:00<br>22:00<br>00:00 | 24:00<br>10:00<br>24:00<br>14:30 | Utrecht<br>Utrecht<br>Utrecht<br>Utrecht<br>Utrecht | Salou<br>Salou<br>Salou<br>Salou | ĸ   | 5,00<br>10,00<br>2,00<br>14,50 |       |             |       |              | 4,17<br>8,33<br>1,67<br>12,08 |                        | 28,16<br>5,64<br>61,37      |                          | 5,73<br>5,73     |                |

2. het beknopte registratieformulier van het programma Afdrukken registratieformulier. Dit formulier is conform bijlage 4 van de CAO. Dit formulier kan alleen uitgedraaid worden, indien in Onderhoud personeel bij de chauffeur een vinkje aan staat bij registratieformulier. Bij het afsluiten van de urenperiode zal zowel de uitgebreide urenlijst (voor het bedrijf) als het registratieformulier (voor de chauffeurs) uitgedraaid worden.

#### 188 Registratieformulier periode december 2018

#### Chauffeur 10 A. Bredo

Afspraak = Jaaruren: overuren a 135% per 1-1-2018

| Maand                                                   | Dien                                           | sttijd | Toes                                     | lagen | Onko         | sten                         |             |                                                                                                    |                      |
|---------------------------------------------------------|------------------------------------------------|--------|------------------------------------------|-------|--------------|------------------------------|-------------|----------------------------------------------------------------------------------------------------|----------------------|
| 12                                                      | Α                                              | В      | С                                        | D     | E            | F                            | Н           | d.d. 10-5                                                                                                    | 5-2019 tijd 09:41:45 |
| 1 z<br>2 z<br>3<br>4<br>5<br>6<br>7<br>8 z<br>9 z<br>10 | 8,50<br>9,60<br>9,75<br>5,00<br>12,00<br>14,50 | 11,50  | 23,93<br>38,10<br>8,75<br>33,80<br>61,37 | 13,41 | 5,25<br>5,25 | 7,75<br>7,75<br>5,73<br>5,73 | R<br>R<br>R | vakantiedagen<br>werkgelegenheidsdagen<br>doordeweekse feestdagen<br>** Totalen **<br>1)gewerkte dagen<br>bij: deze periode (1)<br>nieuw saldo<br>2)ziektedagen<br>bij: deze periode | 1,00<br>0,00<br>2,00 |

Voor meer informatie over het registratieformulier verwijzen wij u naar paragraaf 8.4.

## 4.2.4 Normuren per dag

Voor fulltime werknemers geldt een 5-daagse werkweek, per kalenderweek ontstaat derhalve een aanspraak op 2 rustdagen. Bij parttimers is dit afhankelijk van het afgesproken contract.

De invulling per dienstverband is als volgt:

- Fulltimer: maandag t/m vrijdag 8 normuren, zaterdag en zondag 0 normuren
- Parttimer: vast aantal contracturen per week : 5 werkdagen = gemiddelde aantal normuren per dag, deze invullen bij maandag t/m vrijdag. *Bijv. 30 uren per week, 30 : 5 dagen = 6 normuren per dag, invullen bij maandag t/m vrijdag*
- Parttimer met vaste dagen: afgesproken normuren per dag invullen *bijv. maandag* 8 normuren, dinsdag 0, woensdag 8 normuren, donderdag 8 normuren, vrijdag t/m zondag 0 normuren, dit betreft dus een contract van 24 uur per week.
- MUP: maandag t/m zondag 0 normuren

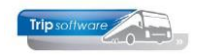

### 4.2.5 Max. uren per periode

Volgens artikel 23 en 24 van de CAO Besloten Busvervoer is het aantal te werken uren per maand 173,33 voor fulltimers of voor parttimers naar rato van het contract). *Bijv. parttimer werkt voor 50%, 173,33 x 50% = 86,67 uur bij max. uren per periode (4 normuren per dag).* 

### 4.2.6 Max. overuren per periode

Overuren zijn uren waarmee de gemiddelde wekelijkse arbeidstijd van 40 uur wordt overschreden (artikel 2 lid dd). Indien het aantal overuren in een periode boven het hier ingegeven maximum komt, worden de overuren boven het maximum automatisch uitbetaald.

#### Toeslag bij overuren

Voor ieder overuur wordt vergoed het uurloon vermeerderd met 35% voor rijdende werknemers (artikel 23 en 24 lid 5).

Voor een werknemer met een **parttime** dienstverband geldt dat de uren welke de arbeidsuren overschrijden tussen zijn contractueel overeengekomen uren en het aantal arbeidsuren geldende voor een fulltime dienstverband geen overuren zijn, maar **meeruren** (artikel 22 lid 2a). Bij parttimers is dus pas sprake van **OVERUREN**, wanneer in de maand het aantal gewerkte uren van 173,33 wordt overschreden. Dit betekent voor parttimers dat de 35% toeslag pas wordt toegepast op de uren BOVEN 173,33 per maand (gelijkheidsbeginsel).

## 4.2.7 Onderbrekingstoeslag (code OBT)

Een rijdende werknemer heeft recht op onderbrekingstoeslag bij alle typen vervoer. Dit geldt voor alle (rijdende) dienstverbanden. Er wordt per dienst één onderbrekingstoeslag toegekend, indien de diensttijd langer dan 1 uur wordt onderbroken en de totale diensttijd niet meer dan 12 uur bedraagt. Indien de totale diensttijd meer dan 12 uur bedraagt en er meer dan één onderbreking plaatsvindt, worden per dienst maximaal twee onderbrekingstoeslagen toegekend. Er wordt een lagere toeslag toegekend wanneer de werknemer de bus op vrijwillige basis mee naar huis neemt (artikel 37).

Het systeem kent automatisch onderbrekingstoeslag (OBT) toe, indien het veld achter deze code de waarde *Bus in garage* of *Bus aan huis* bevat. U dient dit voor iedere chauffeur in te vullen. De waardes corresponderen met het bedrag dat u invult in prg. *Constanten urenadministratie*, tabblad C Groepsvervoer. *Let op: de tarieven van de OBT worden meestal aan het begin van (en soms halverwege) het kalenderjaar verhoogt: u dient deze tarieven zelf aan te passen in prg. Constanten Urenadministratie.* 

Let op: de code OBT van een chauffeur wordt meegenomen op het moment van het plannen van opdrachten/ritten, heeft u reeds geplande opdrachten/ritten voor de betreffende chauffeur, dan dient u in prg. Urenmutaties de OBT voor deze opdrachten handmatig toe te kennen. Evt. is het mogelijk om tijdens het boeken van de rit de code OBT nog te wijzigen (parameter A07007=1).

## 4.2.8 Afspraak CAO

Per individuele werknemer dient u de gemaakte CAO-afspraak in te geven. U heeft de volgende mogelijkheden:

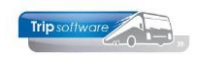

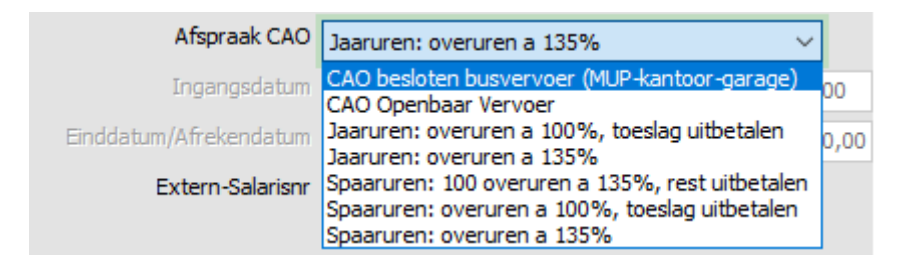

Hieronder worden de diverse CAO-afspraken verder uitgelegd.

#### A. Spaaruren

De spaarurenregeling geldt voor rijdende werknemers. De spaarurenregeling geldt tenzij er een jaarurenregeling is overeengekomen. Deze regeling geldt voor een periode van maximaal 1 jaar. Deze regeling kan dus gelden voor rijdende werknemers met een dienstverband korter dan 7 maanden of voor werknemers met een dienstverband voor onbepaalde tijd.

In deze regeling worden uren die worden gewerkt boven het contractuele aantal uren maandelijks eerst opgebouwd en in een latere maand weer opgenomen (spaaruren). De opgebouwde spaaruren worden in overleg tussen werkgever en werknemer in vrije tijd op standplaats opgenomen in hele of halve dagen Er kunnen niet meer spaaruren worden opgenomen dan er zijn opgebouwd. Er kan dus geen sprake zijn van een negatief saldo.

De regeling is in *Onderhoud personeel* achter het veld *CAO-afspraak* herkenbaar aan de volgende keuzes:

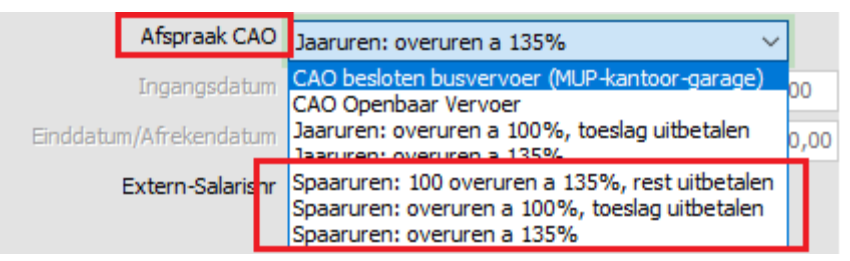

Overuren dienen te worden vergoed à 135%. De eerste 100 overuren worden aangemerkt als spaaruren. De overurentoeslag kan uitgekeerd worden in geld of in tijd. Overuren die de 100-uursgrens overschrijden kunnen volledig uitbetaald worden of als spaaruren aangemerkt worden of worden vergoed. Spaaruren die op de afrekendatum niet zijn opgenomen, dienen op deze datum uitbetaald te worden aan 100% (artikel 23 lid 7).

Bij **de CAO-Afspraak: Spaaruren: 100 overuren à 135%, rest uitbetalen** zal het spaaruren saldo eerst opgebouwd worden tot 100 overuren plus toeslag 35%, dus totaal 135 overuren. Als de 135 overuren bereikt zijn, wordt op tab 3 Uren het veld **Maximum bereikt** aangevinkt, alle overuren die daarna gemaakt worden, worden direct uitbetaald. Als er tijdens dit contract na het bereiken van het maximum TVT-dagen worden toegekend of extra spaaruren worden uitbetaald, dan blijft het vinkje Maximum bereikt aan staan, aangezien initieel het maximum bereikt was. Wilt u dit niet, dan kunt u het vinkje handmatig uitzetten.

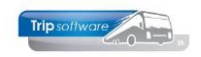

| 12 BOSSINK (Werknemer)                                                                                                    |                                                                                                    |                                                                                                    |                                                                                                    |
|----------------------------------------------------------------------------------------------------|----------------------------------------------------------------------------------------------------|----------------------------------------------------------------------------------------------------|----------------------------------------------------------------------------------------------------|
| Werknemernr 12 Bossi<br>Naamkort BOSSINK                                                                                                    | nk                                                                                                    |                                                                                                    | Key<br>O Chauffeurnr<br>Naamkort                                                                                                    |
| 1. Basis 2. Documenten 3. Uren 5. Data 6. Variabelen 7                                                                                                    | . Bibliotheek 8. Jaartabel 9. Archief ure                                                                                                    | enstaten C. Contacten                                                                                                    |                                                                                                    |
| Dienstverband Fulltimer                                                                                                    | ~                                                                                                    | Laatste periode geboekt 11                                                                                                    | Uren afgesloten t/m 30-11-2018 🗊                                                                                                    |
| Compensatie-dagen<br>Registratieformulier<br>Max. uren per periode<br>173,30<br>Max. overuren per periode<br>0,00<br>Code OBT Bus in garage<br>Recht op vakantiedagen<br>0,00<br>Recht op ATV-dagen<br>0,00<br>Automatisch toekennen<br>Toeslag p/u ipv wgl-OV<br>Afspraak CAO Spaaruren: 100 over<br>Ingangsdatum<br>■ | Norm-uren<br>Maandag 8,00<br>Dinsdag 8,00<br>Woensdag 8,00<br>Donderdag 8,00<br>Vrijdag 8,00<br>Zaterdag 0,00<br>Zondag 0,00<br>Toeslag p/u 0,00<br>uren a 135%, rest uitbetalen | Spaaruren (TVT)       140,00         Dagen gewerkt       215,00         Ziektedagen       2,00         Compensatie rustdagen       3,00         Compensatie feestdagen       1,00         Vak. dagen (wet. saldo)       3,00         Vak. dagen (BW saldo)       5,00         Werkgel. dagen (BW)       2,00         Feestdagen       5,00         Rustdagen       89,00         Contracturen       0,00 | Maximum bereikt<br>Totaal OR-toeslag 125,48<br>Totaal OB-toeslag 112,57<br>Totaal onkosten 1 0,00<br>Totaal onkosten 2 0,00<br>Totaal netto uren 1.895,00<br>Tot. toeslag ATV-OV 0,00<br>Uurtarief intern 0,00<br>Uurtarief derden 0,00<br>Uurloon 0,00 |
| Einddatum/Afrekendatum 01-05-2019 🗊<br>Extern-Salarisnr 0                                                                                                    | Werkbare uren 0,00                                                                                                    | Overuren 0,00<br>Toeslag 35% 0,00                                                                                                    | Uitbet. (toeslag)uren 0,00<br>Afgeboekte minuren 0,00                                                                                                    |

Bij de afspraak spaauren dient u ook altijd de afrekendatum in te vullen (ingangsdatum niet invullen, is alleen bij jaaruren). Vaak is dit op 1 mei, maar u mag met de chauffeurs ook een andere datum afspreken.

|           | Afspraak CAO    | Spaaruren: ov | veruren a 135% |                | ~    |
|-----------|-----------------|---------------|----------------|----------------|------|
|           | Ingangsdatum    |               |                | Werkbare dagen | 0,00 |
| Einddatur | r /Afrekendatum | 01-05-2019    | <b>—</b>       | Werkbare uren  | 0,00 |

#### B. Jaaruren

De jaarurenregeling kan alleen gelden voor werknemers met een vast dienstverband of een contract voor minimaal een periode van 7 maanden t/m 12 aaneengesloten kalendermaanden. Deze jaaruurregeling moet schriftelijk met de werknemer overeengekomen zijn, anders geldt de spaaruurregeling (artikel 24). De regeling is in *Onderhoud personeel* achter het veld *CAO-afspraak* herkenbaar aan de volgende keuzes:

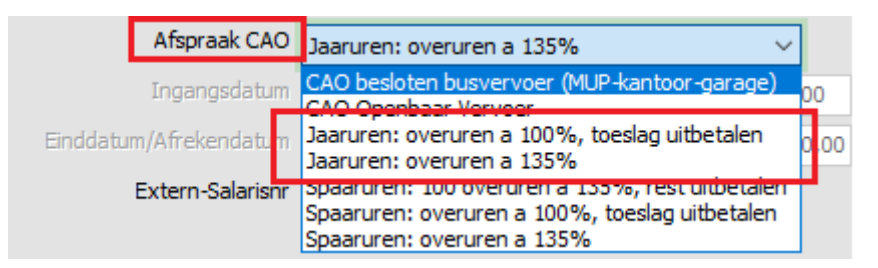

• Ingangsdatum en einddatum van het jaarcontract

De ingangs-/einddatum van het jaarcontract moet ALTIJD gebaseerd zijn op de 1<sup>e</sup> dag van de maand. Wanneer een medewerker bijv. de 18<sup>e</sup> november in dienst komt, dan dient bij de ingangsdatum 1 november ingevuld te worden en op tab 5 bij de datum in dienst 18 november. De werkbare dagen/uren worden dan berekend vanaf 18 november tot 1 november het jaar erop. Hetzelfde geldt voor de einddatum op tabblad 3. Ook hier wordt bij de bepaling van de werkbare dagen/uren rekening gehouden met de datum uit dienst op tabblad 5.

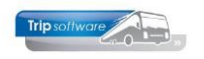

#### • Werkbare dagen en werkbare uren

In de huidige CAO zijn afspraken gemaakt over max. 239 dagen en max. 2080 uur, zie artikel 28 en bijlage 1 artikel 24. De berekening van de 239 dagen is voor een gemiddeld jaar als volgt:

365 kalenderdagen min 105 weekenddagen,

min 5 werkgelegenheidsdagen,

min 20 wettelijke vakantiedagen,

min 5 doordeweekse feestdagen,

plus 9 dagen = 239 dagen.

In Trip houden we max. 269 dagen aan, omdat Trip ook de 30 (wettelijke) verlof-, werkgelegenheids- en feestdagen meetelt als een gewerkte dag.

Na het instellen van de CAO-afspraak en de ingangs- en einddatum (bevestig met enter) rekent het systeem direct de werkbare dagen en uren uit en presenteert deze op tabblad 3. Bij een parttimer worden de uren berekend naar rato van het contract en de werkbare dagen aan de hand van de ingevulde normuren.

| Afspraak CAO           | Jaaruren: overu | ren a 135% | ~                      |
|------------------------|-----------------|------------|------------------------|
| Ingangsdatum           | 01-01-2018      | ] 🗊        | Werkbare dagen 269,00  |
| Einddatum/Afrekendatum | 01-01-2019      | ] 🗊        | Werkbare uren 2.080,00 |

Indien constant A05113 =1 kunt u bij chauffeurs met afspraak Jaaruren de werkbare dagen en/of werkbare uren handmatig wijzigen. Let op: het handmatig aanpassen is altijd voor eigen risico.

#### C. CAO Openbaar Vervoer

Indien de constanten/toeslagen van tab O *CAO Openbaar Vervoer* zijn ingevuld, dan wordt de CAO-afspraak Openbaar Vervoer behandeld als oude regeling TVT met extra functionaliteit ten aanzien van specifieke OV afspraken:

- Artikel 11: Toelage voor onregelmatige arbeid
- Artikel 37: Toelage voor gebroken diensten, deze toelage wordt alleen toegekend, indien in *Onderhoud personeel* bij de chauffeur de code OBT is ingevuld.

Tevens zullen OV-RITTEN (afkomstig uit *Onderhoud ritten*) met de juiste toelage voor onregelmatige arbeid en toelage voor gebroken diensten in de urenstaat van de betreffende OV-chauffeur vastgelegd worden met een minimale diensttijd van 2 uur.

Indien constant A40813 =1 ontvangen chauffeurs met deze CAO-afspraak die ingepland worden voor 1-daagse tourritten 6/6 uren i.p.v. 5/6 uren. Meerdaagse reizen en pendels worden als  $5/6^{e}$  uitbetaald (niet conform CAO Openbaar Vervoer).

#### D. CAO besloten busvervoer (MUP-kantoor-garage)

'CAO besloten busvervoer (MUP-kantoor-garage)' maakt geen gebruik van de huidige CAO-regelingen. Deze afspraak is alleen van toepassing bij MUP-krachten (parttimers met all-in loon), kantoor- of garagepersoneel.

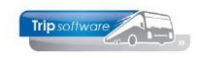

## 4.2.9 Ingangsdatum

Het veld *Ingangsdatum* mag alleen ingevuld worden na het kiezen van de CAO-afspraak Jaaruren en geeft de ingangsdatum van de jaaruurregeling aan. De ingangsdatum dient altijd de 1<sup>e</sup> dag van de maand te zijn. Na ingave van deze datum (ALTIJD BEVESTIGEN MET ENTER!!) worden door het systeem direct het jaarurensaldo en de werkbare dagen berekend. Bij andere CAO-afspraken mag u de ingangsdatum NIET in vullen.

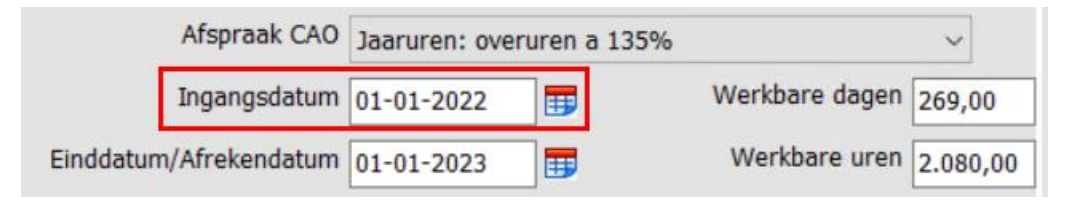

Mocht u een chauffeurscontract hebben wat niet op de 1<sup>e</sup> van de maand ingaat, dan kunt u bij de datum in dienst op tabblad Data de correcte datum invullen, de ingangsdatum stelt u dan in op de 1<sup>e</sup> van diezelfde maand. Het systeem houdt hier rekening mee.

Bij het verlengen van het jaaruurcontract kunt u de ingangsdatum alleen wijzigen na ingave van het wachtwoord in prg. Systeem- en applicatieconstanten, constant A05114. U dient hier de systeemdatum in te vullen 22 maart 2019 = 20190322.

## 4.2.10 Einddatum / Afrekendatum

Afhankelijk van de gekozen CAO-afspraak wordt dit veld als einddatum of als afrekendatum gebruikt. De ingevoerde datum dient altijd op de 1<sup>e</sup> van de maand te liggen.

| Afspraak CAO           | Jaaruren: ove | ruren a 135% |                | ~        |
|------------------------|---------------|--------------|----------------|----------|
| Ingangsdatum           | 01-01-2022    | <b>.</b>     | Werkbare dagen | 269,00   |
| Einddatum/Afrekendatum | 01-01-2023    | <b>=</b>     | Werkbare uren  | 2.080,00 |

#### CAO-afspraak: Spaaruren

Volgens de CAO dient ieder jaar het tegoed aan spaaruren aan de werknemers uitbetaald te worden (artikel 23 lid 7). De **afrekendatum** van de spaaruren is variabel per chauffeur instelbaar. Voor verdere info zie paragraaf 8.5.1.

#### CAO-afspraak: Jaaruren

Bij de jaaruren staat dit veld voor de **einddatum** van het jaaruurcontract.

### 4.2.11 Salarisnummer

Indien u een automatische koppeling heeft met het externe salarisprogramma van AaRiverside of een andere urenexportmodule, dan dient u hier het salarisnummer van de chauffeur in te vullen.

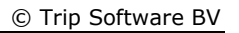

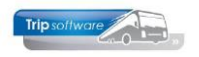

## 4.3 Cumulatieven (tab 3)

Na het afsluiten van een periode met *Afdrukken urenstaat* wordt het veld *Laatste periode geboekt* gemuteerd en worden de totalen in het scherm bijgewerkt t/m die periode. Áls u gaat starten met de urenadministratie in Trip (en u heeft voorheen deze urenadministratie op een andere manier gedaan), dan dient u eerst per werknemer de cumulatieven t/m de laatste afgesloten loonperiode (uit de oude urenregistratie) in te geven.

Bij een nieuwe medewerker staan de cumulatieven op nul. Uiteraard dient u de vakantieen werkgelegenheidsdagen WEL in te vullen, zie hiervoor tevens paragraaf 8.6.

| I0, BREDO (Werknemer)                         |                              |                                       |              |                                   |                                |
|-----------------------------------------------|------------------------------|---------------------------------------|--------------|-----------------------------------|--------------------------------|
| Werknemernn 10<br>Naamkort <mark>BREDO</mark> | Bredo                        |                                       |              |                                   | Key<br>O Chauffeurnr           |
| 1. Basis 2. Documenten 3. Uren                | 5. Data 6. Variabelen 7. Bil | bliotheek 8. Jaartabel                | 9. Logboek 8 | archief S. Wekdienst C. Contacter | 1                              |
| Dienstverband                                 | Fulltimer                    |                                       | ~            | Laatste periode geboekt 6         | Uren afgesloten t/m 30-06-2022 |
| Componentio-dagon                             |                              | Norm-uren                             |              | Spaaruren (TvT) 0,00              | Maximum bereikt                |
| Compensatie-dagen                             |                              | Maandag 8,0                           | 00           | Dagen gewerkt 104,00              | Totaal OR-toeslag 133,25       |
| Max, uren per periode                         | 173.30                       | Dinsdag 8,0                           | 00           | Ziektedagen 0,00                  | Totaal OB-toeslag 132,48       |
| Max. overuren per periode                     | 0.00                         | Woensdag 8,0                          | 00           | Compensatie rustdagen 2,00        | Totaal onkosten 1 155,00       |
| Code OBT                                      | Bus in garage                | Donderdag 8,0                         | 00           | Compensatie feestdagen 1,00       | Totaal onkosten 2 105,00       |
| Recht op vakantiedagen                        |                              | Vrijdag 8,0                           | 00           | Vak. dagen (wet. saldo) 15,00     | Totaal netto uren 1.078,24     |
| Recht op ATV-dagen                            | 0.00                         | Zaterdag 0,0                          | 00           | Vak. dagen (BW saldo) 12,00       | Tot. toeslag ATV-OV 0,00       |
| Automatisch toekennen                         |                              | Zondag 0,0                            | 00           | Werkgel. dagen (BW) 4,00          | Uurtarief intern 0,00          |
| Toeslag p/u ipv wgl-OV                        |                              | eslag p/u 0,00                        |              | Feestdagen 5,00                   | Uurtarief derden 0,00          |
| Afspraak CAO                                  | Jaaruren: overuren a 135%    | · · · · · · · · · · · · · · · · · · · | ~            | Rustdagen 72,00                   | Uurloon 0,00                   |
| Ingangsdatum                                  | 01-01-2022                   | Werkbare dagen 26                     | 9,00         | Contracturen 1.078,24             |                                |
| Einddatum/Afrekendatum                        | 01-01-2023                   | Werkbare uren 2.0                     | 080,00       | Meeruren 0,00                     |                                |
| Extern-Salarisnr                              | 10                           |                                       |              | Overuren 42,56                    | Uitbet. (toeslag)uren 0,00     |
|                                               |                              |                                       |              | Toeslag 35% 14,89                 | Afgeboekte minuren 0,00        |
|                                               |                              |                                       | l            |                                   |                                |
|                                               |                              |                                       |              |                                   |                                |

*Normaal gesproken zijn de cumulatieven beveiligd en kunt u hierin niet wijzigen. Indien u echter in constant A05114 de systeemdatum invoert, dan kunt u alleen 'vandaag' mutaties aanbrengen in de cumulatieven. Bijv. 22 mei 2019, u vult in 20190522 (jjjj/mm/dd).* 

## 4.4 Archief urenstaten & logboek (tab 9)

Op tab 9 vindt u het logboek en het archief urenstaten per chauffeur. In het logboek worden (bijna) alle wijzigingen in de chauffeursgegevens gelogd met datum/tijd en medewerker. Altijd handig om iets terug te zoeken.

Vanuit het chauffeursportaal kan door een chauffeur ook een beperkte aantal velden gewijzigd worden (indien ingesteld), deze wijziging wordt ook meegenomen in het logboek.

Alle urenstaten van de chauffeur worden na het afsluiten van de urenperiode automatisch digitaal opgeslagen. De urenstaten zijn dan via *Beheer archief documenten* tab Urenstaten en tevens via *Onderhoud personeel*, tab 9 te raadplegen. Maakt u ook gebruik van het chauffeursportaal (aparte module) dan kan de chauffeur ook via het portaal zijn afgesloten urenlijsten bekijken en afdrukken.

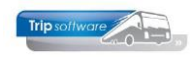

| 10, BREDO (Werknemer)           |              |       |                                                          |         |            |                |                       | X |
|---------------------------------|--------------|-------|----------------------------------------------------------|---------|------------|----------------|-----------------------|---|
| Werknemernr 10<br>Naamkort BRED | 0            | D Bre | do                                                       | Contact | on         | Key<br>C<br>Na | hauffeurnr<br>aamkort |   |
| Datum en tijd                   | Geboekt door | Code  | Omschrijving                                             | A       | chief uren | staten         |                       |   |
| 25-02-2022 21:21:38             | test         | UREN  | gewijzigd: ingangsdatum, is: 01-01-2022, was: 01-01-2021 |         | Jaar       | Periode        | Datum                 | ^ |
| 23-11-2021 14:14:17             | test         | CHF   | gewijzigd: woonplaats, is: Schijndel, was: Amersfoort    |         | 2021       | 12             | 25-02-2022 16:57:29   |   |
| 23-11-2021 14:14:17             | test         | CHF   | gewijzigd: postcode, is: 5642 LP, was: 3432 AB           |         | 2021       | 11             | 25-02-2022 16:43:09   |   |
| 18-10-2021 12:11:08             | test         | UREN  | gewijzigd: toeslag 35%, is: 8,75, was: 0,00              |         | 2021       | 10             | 25-02-2022 16:31:59   |   |
| 18-10-2021 12:11:08             | test         | UREN  | gewijzigd: overuren, is: 25,00, was: 0,00                |         | 2020       | 12             | 15-10-2021 12:40:44   |   |
| 18-10-2021 12:10:57             | test         | UREN  | gewijzigd: contracturen, is: 1.715,00, was: 328,33       |         | 2020       | 11             | 15-10-2021 12:40:08   |   |
| 18-10-2021 12:10:57             | test         | UREN  | gewijzigd: totaal netto uren, is: 1.715,00, was: 0,00    |         | 2019       | 8              | 13-09-2019 09:57:05   |   |
| 18-10-2021 12:10:57             | test         | UREN  | gewijzigd: totaal onkosten 1, is: 98,00, was: 0,00       |         |            |                |                       |   |

In *Onderhoud personeel* kunt u met dubbelklik de urenstaat selecteren en in het afdrukvoorbeeld kunt u evt. kiezen voor afdrukken of mailen. In *Beheer archief documenten* heeft u meer mogelijkheden o.a. ook het opnieuw e-mailen van de urenstaten naar de chauffeurs (zie par. 8.6). In het portaal drukt de chauffeur na het inloggen op de printerbutton boven in de balk en klikt dan op Urenstaten.

|                                                                                                    |                                                                                                 |                                                                                                    | -                                                                                                    |                                                                                                    |               |                                                                                          |                      |                                             |                                          |                                   |                                                          |                                          |                                                                                                    |                                               |                                                                |                                                           |
|----------------------------------------------------------------------------------------------------|-------------------------------------------------------------------------------------------------|----------------------------------------------------------------------------------------------------|----------------------------------------------------------------------------------------------------|----------------------------------------------------------------------------------------------------|---------------|------------------------------------------------------------------------------------------|----------------------|---------------------------------------------|------------------------------------------|-----------------------------------|----------------------------------------------------------|------------------------------------------|----------------------------------------------------------------------------------------------------|-----------------------------------------------|----------------------------------------------------------------|-----------------------------------------------------------|
| enstaten                                                                                                    |                                                                                                 |                                                                                                    | Bekij                                                                                                    | k urens                                                                                                    | tat           | en                                                                                       |                      |                                             |                                          |                                   |                                                          |                                          |                                                                                                    |                                               |                                                                |                                                           |
| lof aanvragen                                                                                                    |                                                                                                 |                                                                                                    |                                                                                                    |                                                                                                    |               |                                                                                          |                      |                                             |                                          |                                   |                                                          |                                          |                                                                                                    |                                               |                                                                |                                                           |
| n gegevens                                                                                                    |                                                                                                 |                                                                                                    | Hier kunt u                                                                                                    | uw urenstaten en r                                                                                                   | egistra       | tieform                                                                                  | ulieren              | downlo                                      | aden.                                    | Als u l                           | klikt op                                                 | "Laats                                   | te urer                                                                                               | nstaat'                                       | '/"Laa                                                         | tste                                                      |
|                                                                                                    |                                                                                                 |                                                                                                    | registratiefo<br>van de laats                                                                                                    | ormulier" wordt het<br>st afgesloten perioc                                                                          | bestar<br>le. | nd gedo                                                                                  | wnload               | dat het                                     | laats                                    | t gewi                            | jzigd is,                                                | dit is i                                 | niet pe                                                                                               | r defir                                       | nitie he                                                       | t best                                                    |
|                                                                                                    |                                                                                                 |                                                                                                    | 📩 Laatste                                                                                                    | e urenstaat 🛛 📥 La                                                                                                   | aatste r      | egistrat                                                                                 | ieformu              | ılier                                       |                                          |                                   |                                                          |                                          |                                                                                                    |                                               |                                                                |                                                           |
|                                                                                                    |                                                                                                 |                                                                                                    | Of kies hier                                                                                                    | onder voor een per                                                                                                   | iode o        | m de ur                                                                                  | enstaat              | voor de                                     | eze pe                                   | eriode                            | te dowr                                                  | nloade                                   | en.                                                                                                   |                                               |                                                                |                                                           |
|                                                                                                    |                                                                                                 |                                                                                                    | Jaar: 2021,                                                                                                    | Periode: 12 ×                                                                                                    |               |                                                                                          |                      |                                             |                                          |                                   |                                                          |                                          |                                                                                                    |                                               |                                                                |                                                           |
|                                                                                                    |                                                                                                 |                                                                                                    | 📩 Downlo                                                                                                    | oad registratiefomu                                                                                                  | ilier 20      | 21, Peri                                                                                 | ode 12               | 📩 D                                         | ownlo                                    | oad ur                            | enstaat                                                  | 2021,                                    | Periode                                                                                               | e 12                                          |                                                                |                                                           |
|                                                                                                    |                                                                                                 |                                                                                                    |                                                                                                    |                                                                                                    |               |                                                                                          |                      |                                             |                                          |                                   |                                                          |                                          |                                                                                                    |                                               |                                                                |                                                           |
| estand Naviger                                                                                                    | ren                                                                                             |                                                                                                    |                                                                                                    |                                                                                                    |               |                                                                                          |                      |                                             |                                          |                                   |                                                          |                                          |                                                                                                    |                                               |                                                                |                                                           |
| estand Naviger                                                                                                    | ren<br>P                                                                                        | r 🕼                                                                                                    | 3 🖂 🖉                                                                                                    |                                                                                                    | 12            | 3 4                                                                                      | 100                  | % ~                                         | A4 po                                    | ortrait                           | ~                                                        | el prin                                  | t v                                                                                                   |                                               |                                                                |                                                           |
| estand Naviger                                                                                                    | ren<br>                                                                                         | r 🖓                                                                                                    | u 💐 😂   🔽<br>do                                                                                                    |                                                                                                    | 12            | 3                                                                                        | <u>100</u><br> atum: | % ∨<br>14-1-2                               | A4 pc<br>019                             | ortrait                           | ~                                                        | el prin                                  | t v                                                                                                   |                                               | Pagi                                                           | na: 1                                                     |
| estand Navige<br>() () () () () () () () () () () () () (                                                                                                    | ren<br>ATA                                                                                      | Toine<br>Berky<br>3432<br>Chau                                                                                                    | do<br>Bredo<br>weg 14<br>2 AB Amersfo<br>fffeur                                                                                                    | oort                                                                                                    | . 2           | 3                                                                                        | <u>100</u><br> atum: | % ∨<br>14-1-2                               | A4 po                                    | ortrait                           | Gel<br>Dat                                               | el prin<br>boort<br>cum in<br>im ui      | edatu<br>n dien<br>t dien                                                                             | im: 1<br>st: 0<br>st:                         | <b>Pagi</b><br>2-05-1<br>1-05-1                                | na: 1<br>.965<br>.995                                     |
| estand Naviger                                                                                                    | AT A                                                                                            | Toine<br>Berko<br>3432<br>Chau                                                                                                    | do<br>Bredo<br>weg 14<br>2 AB Amersfe<br>ffeur<br>Van-naar / Or                                                                                                    | oort                                                                                                    | 1 2<br>Act    | 3 4                                                                                      | latum:               | % ∨<br>14-1-2<br>B                          | <u>А4 ро</u><br>019<br>С                 | prtrait<br>D                      | Gel<br>Dat<br>Dat                                        | el prin<br>boort<br>um in<br>im ui       | edatu<br>n dien<br>t dien<br>ORT                                                                      | m: 1<br>st: 0<br>st:<br>OBT                   | Pagii<br>2-05-1<br>1-05-1<br>1                                 | na: 1<br>.965<br>.995<br>2                                |
| estand Navige<br>() () () () () () () () () () () () () (                                                                                                    | ren<br>AT A<br>Begin<br>08:15                                                                   | Toine<br>Berko<br>3432<br>Chau<br>Eind                                                                                                    | do<br>e Bredo<br>weg 14<br>2 AB Amersfo<br>ffeur<br>Van-naar / Or<br>Den Bosch                                                                                                    | oort<br>Heerenveen                                                                                                   | Act           | afdrukd                                                                                  | 100<br> atum:<br>    | % ∨<br>14-1-2<br>B<br>Net                   | A4 po<br>019<br>C<br>to - u              | D<br>D                            | Geb<br>Dat<br>Dat                                        | el prin<br>boort<br>um ii<br>im ui<br>F  | edatu<br>n dien<br>t dien<br>ORT<br>Toesk<br>25,35                                                    | om: 1<br>st: 0<br>st:<br>OBT<br>agen-         | Pagin<br>2-05-1<br>1-05-1<br>1<br>Onl                          | na: 1<br>.965<br>.995<br>2<br>kosten                      |
| estand Naviger<br>(IRENSTA)<br>Chauffeur: 10<br>Dag Datum<br>Za 01-12-2018<br>Zo 02-12-2018<br>Ma 03-12-2018                                                                                                    | AT A<br>Begin<br>08:15<br>07:00                                                                 | <ul> <li>Bre</li> <li>Bre</li> <li>Berko<br/>3432<br/>Chau</li> <li>Eind</li> <li>17:15</li> <li>16:00</li> <li>20:45</li> </ul>                                                                                                    | do<br>Bredo<br>weg 14<br>2 AB Amersfe<br>ffeur<br>Van-naar / Or<br>Den Bosch<br>Utrecht<br>Utrecht                                                                                                    | oort<br>Heerenveen<br>Köin (D)<br>Köin (D)                                                                           | Act           | Image: Afdrukd Afdrukd Uren Bruto - 9,00 9,00 9,75                                       | A<br>7,50            | % ∨ 14-1-2 B N e t 8,00 8,12                | A4 pc<br>019<br>C<br>to - u              | D<br>D                            | Get<br>Dat<br>Dat                                        | el prin<br>poort<br>um ii<br>m ui<br>F   | eedatu<br>n dien<br>t dien<br>ORT<br>Toesl:<br>25,35<br>38,10                                         | m: 1<br>st: 0<br>st:<br>OBT<br>agen-          | Pagin<br>2-05-1<br>1-05-1<br>1<br>Onl<br>7,75<br>7.75          | na: 1<br>.965<br>.995<br>2<br>kosten<br>5,25<br>5.25      |
| estand Naviger                                                                                                    | Begin<br>08:15<br>07:00<br>11:00                                                                | <ul> <li>Toine<br/>Berks<br/>3432<br/>Chau</li> <li>Eind</li> <li>17:15<br/>16:00</li> <li>20:45</li> <li>14:00</li> </ul>                                                                                                    | do<br>Bredo<br>Weg 14<br>AB Amersfo<br>ffeur<br>Van-naar / Or<br>Den Bosch<br>Utrecht<br>Utrecht<br>Utrecht<br>Utrecht<br>Utrecht<br>Utrecht                                                                                                    | oort<br>Heerenveen<br>Köln (D)<br>Niimegen                                                                           | Act           | 3 4<br>Afdrukd<br>uren<br>Bruto -<br>9,00<br>9,00<br>9,75<br>8.00                        | A<br>7,50            | % ∨ 14-1-2 B N e t 8,00 8,12                | <mark>А4 рс</mark><br>019<br>С           | D<br>B<br>8.00                    | Gel<br>Dat<br>Dat                                        | el prin<br>boort<br>um in<br>m ui<br>F   | eedatu<br>n dien<br>t dien<br>ORT<br>Toesk<br>25,35<br>38,10                                          | Im: 1<br>st: 0<br>st:<br>OBT<br>agen-         | Pagin<br>2-05-1<br>1-05-1<br>1<br>Onl<br>7,75<br>7,75          | na: 1<br>965<br>995<br>2<br>kosten<br>5,25<br>5,25        |
| estand Naviger<br>→ 2 2 2 2 2 2 2 2 2 2 2 2 2 2 2 2 2 2 2                                                                                                    | Begin<br>08:15<br>07:00<br>11:00<br>06:00<br>16:00                                              | <ul> <li>Toine Berku 3432 Chau</li> <li>Eind</li> <li>17:15</li> <li>16:00</li> <li>20:45</li> <li>14:00</li> <li>19:30</li> </ul>                                                                                                    | do<br>Bredo<br>weg 14<br>AB Amersfo<br>ffeur<br>Van-naar / Or<br>Den Bosch<br>Utrecht<br>Utrecht<br>Utrecht<br>Utrecht<br>Utrecht<br>Nijmegen<br>nistdan                                                                                                    | oort<br>Heerenveen<br>Köln (D)<br>Köln (D)<br>Nijmegen<br>Uden                                                       | Act<br>R<br>R | uren<br>Bruto -<br>9,00<br>9,75<br>8,00<br>3,50                                          | A 7,50               | % ↓<br>14-1-2<br>B<br>N e t<br>8,00<br>8,12 | <mark>А4 рс</mark><br>019<br>С<br>to - u | D<br>0<br>1 r e n<br>8,00<br>3,50 | Gel<br>Dat<br>Dat                                        | el prin<br>poort<br>um ii<br>m ui        | edatu<br>n dien<br>t dien<br>ORT<br>Toesls<br>25,35<br>38,10                                          | m: 1<br>st: 0<br>st:<br>OBT<br>agen-<br>13,41 | Pagii<br>2-05-1<br>1-05-1<br>1<br>1-05-1<br>1<br>7,75<br>7,75  | na: 1<br>1965<br>1995<br>2<br>2<br>kosten<br>5,25<br>5,25 |
| estand Naviger                                                                                                    | Begin<br>08:15<br>07:00<br>11:00<br>06:00<br>16:00<br>19:00<br>00:00                            | Chance 10 - 10 - 10 - 10 - 10 - 10 - 10 - 10                                                                                                    | do<br>a Bredo<br>weg 14<br>2 AB Amersfe<br>ffeur<br>Van-naar / Or<br>Den Bosch<br>Utrecht<br>Utrecht<br>rustdag<br>Uden<br>Nijmegen<br>rustdag<br>Utrecht<br>Utrecht                                                                                                    | oort<br>Heerenveen<br>Köln (D)<br>Köln (D)<br>Nijmegen<br>Uden<br>Salou<br>Salou                                     | Act<br>R<br>R | uren<br>Bruto<br>9,00<br>9,75<br>8,00<br>3,50<br>5,00                                    | A 7,50               | % ∨ 14-1-2 BNet 8,00 8,12                   | A4 pc<br>019<br>C<br>to -u               | D<br>D<br>Iren<br>8,00<br>3,50    | Geł<br>Dat<br>Datu<br>E<br>4,17                          | el prin<br>poort<br>um in<br>um ui<br>F  | edatu<br>n dien<br>t dien<br>Toesla<br>25,35<br>38,10<br>6,56<br>2,19                                 | m: 1<br>st: 0<br>st:<br>OBT<br>agen-<br>13,41 | Pagin<br>2-05-1<br>1-05-1<br>1<br>7,75<br>7,75<br>5,73         | na: 1<br>.965<br>.995<br>2<br>kosten<br>5,25<br>5,25      |
| estand         Navige           Image: State of the state of the state of the | Begin<br>08:15<br>07:00<br>11:00<br>06:00<br>16:00<br>19:00<br>00:00<br>22:00<br>00:00          | Toine Berky 3432 Chau Eind           17:15           16:00           20:45           14:00           19:30           24:00           10:00           24:00           14:30                                                                                                    | do<br>a Bredo<br>weg 14<br>2 AB Amersfor<br>ffeur<br>Van-naar / Or<br>Den Bosch<br>Utrecht<br>Utrecht<br>Utrecht<br>Utrecht<br>Utrecht<br>Utrecht<br>Utrecht<br>Utrecht<br>Utrecht<br>Utrecht<br>Utrecht<br>Utrecht<br>Utrecht<br>Utrecht<br>Utrecht<br>Utrecht<br>Utrecht                                                                                                    | oort<br>Heerenveen<br>Köln (D)<br>Köln (D)<br>Nijmeqen<br>Uden<br>Salou<br>Salou<br>Salou<br>Salou<br>Salou          | Act<br>R<br>R | uren<br>Bruto-<br>9,00<br>9,00<br>9,75<br>8,00<br>3,50<br>5,00<br>10,00<br>2,00<br>14,50 | A 7,50               | % ∨ 14-1-2 BNet 8,00 8,12                   | A4 pc<br>019<br>C<br>to -u               | D<br>D<br>Iren<br>8,00<br>3,50    | Get<br>Dat<br>Dat<br>E<br>4,17<br>8,33<br>1,67<br>12,08  | el prin<br>boort<br>um ii<br>m ui<br>F   | edatu<br>n dien<br>t dien<br>25,35<br>38,10<br>6,56<br>2,19<br>28,16<br>5,64<br>5,64                  | m: 1<br>st: 0<br>st:<br>OBT<br>agen-<br>13,41 | Pagii<br>2-05-1<br>1-05-1<br>1<br>7,75<br>7,75<br>5,73<br>5,73 | na: 1<br>.965<br>.995<br>2<br>kosten<br>5,25<br>5,25      |
| estand Naviger                                                                                                    | Begin<br>08:15<br>07:00<br>11:00<br>06:00<br>16:00<br>19:00<br>00:00<br>22:00<br>00:00<br>00:00 | Toined Berkov<br>3432<br>Chau<br>Eind<br>17:15<br>16:00<br>20:45<br>14:00<br>19:30<br>24:00<br>10:00<br>24:00<br>10:00<br>24:00<br>10:00<br>24:00<br>10:00<br>24:00<br>10:00<br>24:00<br>10:00<br>24:00<br>10:00<br>24:00<br>10:00<br>24:00<br>24:0 | AB Amersfor<br>A B Amersfor<br>ffeur     Van-naar / Or     Den Bosch<br>Utrecht<br>Utrecht<br>rustdag<br>Utrecht<br>Utrecht     Utrecht<br>Utrecht     Utrecht     Utrech | oort<br>Meerenveen<br>Köin (D)<br>Köin (D)<br>Nijmegen<br>Uden<br>Salou<br>Salou<br>Salou<br>Salou<br>Salou<br>Salou | Act<br>R<br>R | Uren<br>Bruto<br>9,00<br>9,75<br>8,00<br>3,50<br>5,00<br>10,00<br>2,00<br>14,50          | A A 7,50             | % ∨ B B N et 8,00 8,12                      | A4 pc<br>019<br>C<br>to - u              | D<br>1 r e n<br>8,00<br>3,50      | Gee<br>Dat<br>Datu<br>E<br>4,17<br>8,33<br>1,67<br>12,08 | el prin<br>Dooort<br>um in<br>Im ui<br>F | edatu<br>n dien<br>t dien<br><u>ORT</u><br>-Toess<br>38, 10<br>6,56<br>2,19<br>28,16<br>5,64<br>61,37 | 08T<br>08T:<br>13,41                          | Pagi<br>2-05-1<br>1-05-1<br>1<br>7,75<br>7,75<br>5,73<br>5,73  | na: 1<br>.965<br>.995<br>2<br>kosten<br>5,25<br>5,25      |

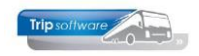

## **5 Urenproductie**

De urenmutaties in Trip kunnen op diverse manieren worden geschreven:

- Via de **opdrachten** (touring): voornamelijk dagritten, meerdaagse en pendel, maar ook evt. groepsvervoer en lijndienst
- Via de **diensten** (vast vervoer): groepsvervoer, lijndiensten, overige diensten, internationale en Europese lijndiensten
- Via de planning: activiteiten (activiteiten conform CAO zoals ziek, verlof, ATV, buitengewoon verlof maar ook compensatie rust- of feestdag, TVT-dag, etc.) en werkzaamheden (zelf in te stellen zoals garagewerkzaamheden, kantoorwerkzaamheden, bus wassen, etc.)

In de volgende paragrafen vindt u een kort overzicht van het verwerken van de opdrachten, diensten en activiteiten/werkzaamheden gericht op de urenadministratie. Indien u werkt het *chauffeursportaal* zullen de tijden meestal ingegeven worden door de chauffeur via het portaal, dit kan veel tijdbesparing op kantoor opleveren. Maar de uiteindelijke controle en doorboeking naar de urenadministratie gebeurt altijd door een medewerker via het prg. *Boeken gereden ritten*. Meer informatie over *Boeken gereden ritten* vindt u in de documentatie *Afwerking touring* en *Administratie diensten*.

## 5.1 Urenmutaties uit opdrachten

Via *Boeken gereden ritten* kunt u de werkelijke kilometers en uren behorende bij de opdracht of rit gaan inboeken. Na het invullen van de gewenste datum krijgt u met de button Verversen alle opdrachten en/of diensten op het scherm die op dat moment status 5 (gepland) of status 6 (gereden) hebben. U kunt de opdracht/rit pas gaan boeken in Boeken gereden ritten op het moment dat deze status 5 (gepland) heeft. Opdrachten/ritten die in een groene balk getoond worden, hebben reeds status 6 (gereden), d.w.z. de kilometers en uren van deze opdracht zijn al ingevoerd. U kunt dit ook zien aan het sterretje in de kolom '70'.

*Voor meer informatie over het prg. Boeken gereden ritten verwijzen wij u naar de documentatie Afwerking touring.* 

| 📕 Boeken gereden opdrachten / | ritten         |                 |       |           |           |              |          | - • •               |
|-------------------------------|----------------|-----------------|-------|-----------|-----------|--------------|----------|---------------------|
| 1. Lijst 2. Rit               |                |                 |       |           |           |              |          |                     |
| Selecties                     |                |                 |       |           |           |              |          |                     |
| Per                           | Van vertre     | kdatum 01-01-20 | 19    |           | O Dins    | sdag         |          | Alle filialen tonen |
| ○ Wagen                       | T/m wortho     |                 |       |           | ·         |              |          |                     |
| ○ Chauffeur                   | i/m vertre     | B1-01-20        | 19    | ,⊞        |           |              |          |                     |
| Opdrachten                    | Opdracht-      | of rithr 0      |       |           |           |              |          |                     |
|                               | Allee          | a debor lo      |       |           |           |              |          |                     |
|                               |                |                 |       | <i>~</i>  |           |              |          |                     |
|                               |                |                 |       |           |           |              |          |                     |
|                               |                |                 |       |           |           |              |          |                     |
|                               |                |                 |       |           |           |              |          |                     |
| Datum Vtijd Atijd Num         | mer Van        | Naar            | Wagen | Kenteken  | Chauffeur | Naam         | Soortrit | S U Fil Voort 🔺     |
| 02-01-2019 08:15 17:15        | 110 Den Bosch  | Heerenveen      | 100   | 76-BLB-8  | 10        | Bredo        | Dagrit   | 6 *                 |
| 04-01-2019 19:00 24:00        | 330 Utrecht    | Salou           | 120   | VN-GR-57  | 10+15     | Bredo+Ordel  | Pendel   | 6 *                 |
| 09-01-2019 07:30 18:30        | 432 Veghel     | Amsterdam       | 110   | VL-VZ-49  | 14        | Oonk         | Dagrit   | 6 *                 |
| 09-01-2019 07:45 18:15        | 431 Schijndel  | Amsterdam       | 100   | 76-BLB-8  | 10        | Bredo        | Dagrit   | 6 *                 |
| 09-01-2019 08:00 18:00        | 433 Den Bosch  | Amsterdam       | 102   | 55-BLB-4  | 11        | Botermans    | Dagrit   | 6 *                 |
| 11-01-2019 07:45 21:15        | 120 Geldrop    | Maastricht      | 100   | 76-BLB-8  | 10        | Bredo        | Dagrit   | 6 *                 |
| 11-01-2019 19:00 24:00        | 340 Utrecht    | Salou           | 120   | VN-GR-57  | 11+12     | Botermans+   | Pendel   | 6 *                 |
| 14-01-2019 11:30 20:30        | 150 Apeldoorn  | Zwolle          | 100   | 76-BLB-8  | 10        | Bredo        | Dagrit   | 6 *                 |
| 16-01-2019 09:00 17:30        | 160 Hoenderloo | Texel           | 100   | 76-BLB-8  | 11        | Botermans    | Dagrit   | 6 *                 |
| 16-01-2019 09:00 17:30        | 160 Hoenderloo | Texel           | 102   | 55-BLB-4  | 10        | Bredo        | Dagrit   | 6 *                 |
| 17-01-2019 07:30 24:00        | 170 Eindhoven  | Pariis (F)      | 100   | 76-BLB-8  | 10        | Bredo        | Meerdaa  | 6 *                 |
| 18-01-2019 08:30 22:00        | 180 Gemert     | Düsseldorf (D)  | 102   | 55-BLB-4  | 12        | Bossink      | Dagrit   | 6 *                 |
| 18-01-2019 19:00 24:00        | 350 Utrecht    | Salou           | 120   | VN-GR-57  | 11+15     | Botermans+   | Pendel   | 6 *                 |
| 21-01-2019 18:30 20:00        | 421 Uden       | Gemert          | 8000  | 89-BEC-7  | 22        | Sopar        | Dagrit   | 6 *                 |
| 21-01-2019 28:45 30:30        | 422 Gemert     | Uden            | 8000  | 89-BEC-7  | 22        | Sopar        | Dagrit   | 6 *                 |
| 23-01-2019 09:15 14:00        | 200 Liden      | Schiphol        | 100   | 76-BLB-8  | 10        | Bredo        | Dagrit   | 6 *                 |
| 25-01-2019 09:15 17:15        | 210 Veghel     | Den Haan        | 104   | 11-BLS-5  | 11        | Botermans    | Dagrit   | 5                   |
| 25-01-2019 19:00 24:00        | 360 Litrecht   | Salou           | 120   | VN-GR-57  | 10+15     | Bredo +Ordel | Pendel   | 5                   |
| 25-01-2019 07:45 24:00        | 220 Enschede   | Barliin (D)     | 102   | 55-BI B-4 | 10+13     | Bossipk      | Meerdaa  | 5                   |
| 28-01-2019 07:00 24:00        | 230 Litracht   | Köln (D)        | 102   | 11-BLS-5  | 14        | Oopk         | Meerdaa  | 5                   |
| 20-01-2019 07:00 24:00        | 230 Oueult     |                 | 104   | 11-013-3  | 14        | OUTIK        | Meerudd  | 5                   |

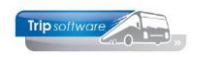

#### HET NOGMAALS BOEKEN VAN EEN OPDRACHT IN BOEKEN GEREDEN RITTEN ZAL DE REEDS BESTAANDE URENMUTATIES VERWIJDEREN EN DE NIEUWE URENMUTATIES BOEKEN!

### 5.1.1 Dagritten inboeken

Na dubbelklik op de opdrachtregel, krijgt u het scherm hieronder. Boven in het scherm staat informatie over de opdracht, logonkey, soort rit en de ingeplande chauffeur en wagen.

Op tabblad 1 *Planning* staan de geplande uren en kilometers en kunt u zelf de werkelijke uren en kilometers in gaan voeren. Indien gewenst, kan de onderbrekingstoeslag van de chauffeur nog gewijzigd worden. Ook is het mogelijk om het soort rit nog te wijzigen naar bijv. groepsvervoer of lijndienst.

De ingeboekte uren van deze dagrit worden na het opslaan zichtbaar in het prg. *Urenmutaties* bij de betreffende chauffeur met een vermelding van kolom A (touring en ongeregeld vervoer). Let op: indien u het soort rit wijzigt naar groepsvervoer dan gaan de uren naar kolom C en bij lijndienst naar kolom D, hierbij gelden andere instellingen. Bij een dagrit die eindigt na 24.00 uur, dient u de uren door te tellen voor de urenadministratie dus 03.00 uur wordt 27.00 uur!

In dit voorbeeld:

Tijden: 08.15-17.15 = 9 uur bruto, volgens kolom A zijn de netto uren dan  $9 \times 0,8333$  ( $5/6^{e}$ ) = 7,50 uur De dagrit heeft plaatsgevonden op een doordeweekse dag na 06.00 en voor 24.00 uur dus de chauffeur heeft geen recht op onregelmatigheidstoeslag.

| 📕 Boeken gereden opdrachten / ritt                                                                                                    | en                                                                                                    |                                                                                                    |                                                                                                    | -                                                                         |                                  |                                       |
|----------------------------------------------------------------------------------------------------|----------------------------------------------------------------------------------------------------|----------------------------------------------------------------------------------------------------|----------------------------------------------------------------------------------------------------|---------------------------------------------------------------------------|----------------------------------|---------------------------------------|
| 1. Lijst 2. Rit                                                                                                    |                                                                                                    |                                                                                                    |                                                                                                    |                                                                           |                                  |                                       |
| Ritgegegevens                                                                                                    |                                                                                                    |                                                                                                    |                                                                                                    |                                                                           |                                  |                                       |
| Opdracht 110                                                                                                    | Rit van Den Bosch                                                                                                    | naar Heerenveen                                                                                                    | Aantal persone                                                                                                    | n <b>30</b>                                                               |                                  |                                       |
| Kategorie <b>48</b> / <b>1</b>                                                                                                    | Vertrek 02-01-2019 08:30                                                                                                    | uur (garage 08:15                                                                                                    | Logonke                                                                                                    | y test                                                                    |                                  |                                       |
|                                                                                                    | 17:00                                                                                                    | uur (garage 17:15                                                                                                    | BS Tijl Uilensj                                                                                                    | piegel                                                                    |                                  |                                       |
|                                                                                                    | Excursie Stadion, dan bezoek                                                                                                    | ¢                                                                                                    | Den Bosch                                                                                                    |                                                                           |                                  |                                       |
| Busnummer 100                                                                                                    | 76-BLB-8 BOV                                                                                                    | 0                                                                                                    | KM-stan                                                                                                    | d 145160                                                                  |                                  |                                       |
| Chauffeur 10                                                                                                    | Bredo, Toine                                                                                                    |                                                                                                    | Laatste mutati                                                                                                    | ie <b>23-01-2019</b>                                                      |                                  |                                       |
|                                                                                                    |                                                                                                    |                                                                                                    | Soort n                                                                                                    | it Dagrit                                                                 | ~                                |                                       |
|                                                                                                    |                                                                                                    |                                                                                                    |                                                                                                    |                                                                           |                                  |                                       |
| 1. Planning 2. Opmerking 3. Grens                                                                                                    | 4. Kilometers 5. Chauffeur verg                                                                                                    | goedingen 6. ISO9001/Keurr                                                                                                    | nerk 7. Km historie                                                                                                    |                                                                           |                                  |                                       |
| Geplande tiid                                                                                                    | Werkelijke tijd Kilometerstand                                                                                                    | d Onderbrek                                                                                                    | ingstoeslag Rus in cor                                                                                                    |                                                                           | ~                                |                                       |
|                                                                                                    |                                                                                                    | - chauffaur                                                                                                    | bus in gai                                                                                                    | aye                                                                       |                                  |                                       |
| Vertrek garage 08:15                                                                                                    | 08:15 140101                                                                                                    | U Chauffeurs                                                                                                    | Geen Geen                                                                                                    |                                                                           | ~                                |                                       |
| Vertrek klant 08:30                                                                                                    | 08:30 140111                                                                                                    |                                                                                                    |                                                                                                    |                                                                           |                                  |                                       |
| Retour klant 17:00                                                                                                    | 17:00 140510                                                                                                    |                                                                                                    |                                                                                                    |                                                                           |                                  |                                       |
| Petour garage 17:15                                                                                                    | 17:15                                                                                                    | Toop do phuiliún                                                                                                    | Tot                                                                                                    | aal VC km <b>420</b>                                                      |                                  |                                       |
| Ketour garage 17.15                                                                                                    | 140320                                                                                                    | roon de arwijkin                                                                                                    | yen i i oo                                                                                                    |                                                                           |                                  |                                       |
|                                                                                                    |                                                                                                    |                                                                                                    |                                                                                                    |                                                                           |                                  |                                       |
| Urenmutaties                                                                                                    |                                                                                                    |                                                                                                    |                                                                                                    |                                                                           |                                  |                                       |
|                                                                                                    |                                                                                                    |                                                                                                    |                                                                                                    |                                                                           |                                  |                                       |
| Chauffeurnr 10                                                                                                    | O Toine Bredo Amersfoort                                                                                                    |                                                                                                    | Naamkort BREDO                                                                                                    |                                                                           | $\square \mathcal{P}$            | Key                                   |
| Chauffeurnr 10<br>Datum 02-01-2019                                                                                                    | O Toine Bredo Amersfoort<br>Woensdag Begin                                                                                                    | tijd 08:15                                                                                                    | Naamkort BREDO                                                                                                    | Cor                                                                       | rectie                           | Key<br>Chauffeurnr  Normkert          |
| Chauffeurnr 10<br>Datum 02-01-2019<br>Soort Vervoer                                                                                                    | Toine Bredo Amersfoort     Woensdag Begin     Kolom A=Touring en ong                                                                                                    | tijd 08:15                                                                                                    | Naamkort BREDO<br>Eindtijd 17:15<br>Opdrachtnr 110                                                                                                    | Cor                                                                       | rectie                           | Key<br>(Chauffeurnr<br>Naamkort       |
| Chauffeurnr 10<br>Datum 02-01-2019<br>Soort Vervoer<br>Van Den Bosch                                                                                                    | Toine Bredo Amersfoort     Woensdag Begin     Kolom A=Touring en ong     Naar Heerenveen                                                                                                    | tijd 08:15<br>), vervoer 🗸                                                                                                    | Naamkort BREDO<br>Eindtijd 17:15<br>Opdrachtnr 110<br>Extra tekst                                                                                                    | Cor                                                                       | rectie                           | Key<br>◉Chauffeurnr<br>○Naamkort      |
| Chauffeumr 10<br>Datum 02-01-2019<br>Soort Vervoer<br>Van Den Bosch<br>Bruto 9,00                                                                                                    | Toine Bredo Amersfoort Woensdag Begin Kolom A=Touring en ong Naar Heerenveen ORT 0,00                                                                                                    | tijd 08:15<br>1. vervoer $\sim$                                                                                                    | Naamkort BREDO<br>Eindtijd 17:15<br>Opdrachtnr 110<br>Extra tekst<br>Onkosten 1 0,00                                                                                                    | Cor                                                                       | rectie                           | Key<br>● Chauffeurnr<br>○ Naamkort    |
| Chauffeum 10<br>Datum 02-01-2019<br>Soort Vervoer<br>Van Den Bosch<br>Bruto 9,00<br>Netto 7,50                                                                                                    | Toine Bredo Amersfoort Woensdag Begin Kolom A=Touring en ong Naar Heerenveen ORT 0,00 OBT 0,00 OBT                                                                                                    | tijd 08:15<br>1. vervoer 🗸<br>Bus in garage                                                                                         | Naamkort BREDO<br>Eindtijd 17:15<br>Opdrachtm 110<br>Extra tekst<br>Onkosten 1 0,00<br>Onkosten 2 0,00                                                                                                    | Cor                                                                       | rectie                           | Key<br>(Chauffeurnr<br>Naamkort       |
| Chauffeum 10<br>Datum 02-01-2019<br>Soort Vervoer<br>Van Den Bosch<br>Bruto 9,00<br>Netto 7,50                                                                                                    | Toine Bredo Amersfoort     Woensdag Begin     Kolom A=Touring en ong     Naar Heerenveen     ORT 0,00     OBT 0,00     OBT:                                                                                                    | ttjd 08:15<br>1. vervoer 🖌                                                                                                    | Naamkort         BREDO           Eindtijd         17:15           Opdrachtur         110           Extra tekst                                                                                                    | Cor                                                                       | rectie                           | Key<br>Chauffeurnr  Naamkort          |
| Chauffeum         10           Datum         02-01-2019           Soort         Vervoer           Van         Den Bosch           Bruto         9,00           Netto         7,50           1. Urenmutaties         2. Historie(1)         3. It              | Toine Bredo Amersfoort Woensdag Begin Kolom A=Touring en ong Naar Heerenveen ORT 0,00 OBT 0,00 OBT 0,00 OBT: houdingen/uitbetalingen 4. Histor                                                                                         | tijd 08:15<br>1. vervoer V<br>Bus in garage<br>rie(3) 5. Personalia 6. Cod                                                          | Naamkort BREDO<br>Eindtijd 17:15<br>Opdrachtm 110<br>Extra tekst<br>Onkosten 1 0,00<br>Onkosten 2 0,00<br>eringen 7. Cumulatieve                                                                                                    | Cor                                                                       | γectie                           | Key<br>Chauffeurnr  Naamkort          |
| Chauffeurrr 10<br>Datum 02-01-2019<br>Soort Vervoer<br>Van Den Bosch<br>Bruto 9,00<br>Netto 7,50<br>1. Urenmutaties 2. Historie(1) 3. II<br>Datum Dag Begintij                                                                                                | Toine Bredo Amersfoort Woensdag Begin Kolom A=Touring en ong Naar Heerenveen ORT 0,00 OBT 0,00 OBT houdingen/uitbetalingen 4. Histor Eindtijd Van N                                                                                    | tijd 08:15<br>), vervoer V<br>Bus in garage<br>rie(3) 5. Personalia 6. Cod<br>laar K Bru                                            | Naamkort         BREDO           Eindtijd         17:15           Opdrachtur         110           Extra tekst         0nkosten 1           Onkosten 2         0,00           eringen         7. Cumulatieve           to         Netto                                                                                                    | Cor<br>n<br>OBT Onkst 1 O                                                 | rectie                           | Key<br>Chauffeurnr<br>Naamkort        |
| Chauffeurrr 10<br>Datum 02-01-2019<br>Soort Vervoer<br>Van Den Bosch<br>Bruto 9,00<br>Netto 7,50<br>1. Urenmutaties 2. Historie(1) 3. II<br>Datum Dag Begintij<br>01-01-2019 Din 08:15                                                                        | Toine Bredo Amersfoort Woensdag Begin Kolom A=Touring en ong Naar Heerenveen ORT 0,00 OBT 0,00 OBT 0,00 OBT: thoudingen/uitbetalingen 4. Histor Eindtijd Van N 17:15 Den Bosch H                                                       | tijd 08:15<br>, vervoer<br>Bus in garage<br>rie(3) 5. Personalia 6. Cod<br>aar K Bru<br>eerenveen A 9,                              | Naamkort         BREDO           Eindtijd         17:15           Opdrachtmr         110           Extra tekst         0nkosten 1           Onkosten 2         0,00           eringen         7. Cumulatieves           to         Netto         ORT           00         7,50         38,10                                                                                                    | Cor<br>n<br>OBT Onkst 1 0<br>0,00 0,00                                    | nkst 2 Extra tel                 | Key<br>(Chauffeurnr<br>Naamkort<br>St |
| Chauffeurrr 10<br>Datum 02-01-2019<br>Soort Vervoer<br>Van Den Bosch<br>Bruto 9,00<br>Netto 7,50<br>1. Urenmutaties 2. Historie(1) 3. In<br>Datum Dag Begintij<br>01-01-2019 Din 08:15<br>02-01-2019 Wo 08:15                                                 | Toine Bredo Amersfoort Woensdag Begin Kolom A=Touring en ong Naar Heerenveen ORT 0,00 OBT 0,00 OBT 0,00 OBT thoudingen/uitbetalingen 4. Histor Eindtijd Van N 172:15 Den Bosch H 172:15 Den Bosch H                                    | tijd 08:15<br>), vervoer<br>Bus in garage<br>rie(3) 5. Personalia 6. Cod<br>laar K Bru<br>eerenveen A 9,<br>eerenveen A 9,          | Naamkort         BREDO           Eindtijd         17: 15           Opdrachtur         110           Extra tekst                                                                                                    | Cor<br>0001 Onkst 1 O<br>0,00 0,00<br>0,00 0,00                           | nkst 2 Extra tek                 | Key<br>Chauffeurnr<br>Naamkort        |
| Chauffeumr 10<br>Datum 02-01-2019<br>Soort Vervoer<br>Van Den Bosch<br>Bruto 9,00<br>Netto 7,50<br>1. Urenmutaties 2. Historie(1) 3. II<br>Datum Dag Begintij<br>01-01-2019 Wo 08:15<br>02-01-2019 Wo 08:15<br>04-01-2019 Wo 08:15                            | Toine Bredo Amersfoort  Woensdag Begin Kolom A=Touring en ong Naar Heerenveen ORT 0,00 OBT 0,00 OBT 0,00 OBT 12:15 Den Bosch H 17:15 Den Bosch H 24:00 Utecht S                                                                        | tijd 08:15<br>a. vervoer v<br>Bus in garage<br>rie(3) 5. Personala 6. Cod<br>aar K Bru<br>eerenveen A 9,<br>alou E 5,<br>alou E 5,  | Naamkort         BREDO           Eindtijd         17:15           Opdrachtur         110           Extra tekst         0nkosten 1           Onkosten 2         0,00           onkosten 2         0,00           Pringen         7. Cumulatievento           Nettoi         ORT           00         7,50         38,10           00         7,50         0,00           01         7,50         0,00           02         7,90         0,00 | Cor<br>0000 Onkst I 0<br>0,00 0,00<br>0,00 0,00<br>0,00 5,73<br>0,00 5,73 | nkst 2 Extra tel<br>0,00<br>0,00 | Key<br>Chauffeurnr<br>Naamkort        |
| Chauffeumr 10<br>Datum 02-01-2019<br>Soort Vervoer<br>Van Den Bosch<br>Bruto 9,00<br>Netto 7,50<br>1. Urenmutaties 2. Historie(1) 3. II<br>Datum Dag Begintij<br>01-01-2019 Din 08:15<br>04-01-2019 Vin 19:00<br>05-01-2019 Zat 00:00<br>05-01-2019 Zat 00:00 | Toine Bredo Amersfoort  Woensdag Begin Kolom A=Touring en ong Naar Heerenveen ORT 0,00 OBT 0,00 OBT 0,00 OBT: thoudingen/uitbetalingen 4. Histor 1 Eindtyjd Van N 17:15 Den Bosch H 24:00 Utrecht S: 08:30 Utrecht S: 24:00 Utrecht S: | tijd 08:15<br>, vervoer V<br>Bus in garage<br>rie(3) 5. Personalia 6. Cod<br>iaar K Bru<br>eerenveen A 9,<br>alou E 5,<br>alou E 3, | Naamkort         BREDO           Eindtijd         17:15           Opdrachtur         110           Extra tekst                                                                                                    | Cor<br>0<br>0<br>0<br>0<br>0<br>0<br>0<br>0<br>0<br>0<br>0<br>0<br>0      | nkst 2 Extra tel                 | Key<br>Chauffeurnr<br>Naamkort        |

De onderbrekingstoeslag wordt altijd pas achteraf berekend in het prg. Urenmutaties.

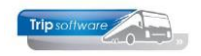

### 5.1.2 Meerdaagse reizen inboeken

Na dubbelklik op de opdrachtregel, krijgt u het scherm hieronder. Boven in het scherm staat informatie over de opdracht, logonkey, soort rit en de ingeplande chauffeur en wagen. Op tabblad 1 *Planning* staan de geplande uren en kilometers en kunt u zelf de werkelijke uren en kilometers in gaan voeren. Bij het invoeren van een meerdaagse reis heeft u meer opties dan bij een dagrit:

- Eindtijd van de heenreis en de begintijd van de terugreis voor de juiste berekening van uren van de chauffeur op de 1<sup>e</sup> en de laatste dag (artikel 16 lid 2a).
- De onderbrekingstoeslag van de chauffeur nog gewijzigd worden.
- De chauffeursvergoeding kan gewijzigd worden via tab 5 (per dag)
- Bij 2- of 3-daagse reizen kunt u de uren laten tellen conform een pendel i.p.v. een meerdaagse reis
- Alleen bij een 3-daagse reis kunt u aangeven of het een 3-daagse STEDENreis betreft i.v.m. de alternatieve onkostenvergoeding (artikel 40 lid e)

De ingeboekte uren van deze meerdaagse reis worden na het opslaan zichtbaar in het prg. Urenmutaties bij de betreffende chauffeur met een vermelding van kolom B (Meerdaagse reizen). Bij een meerdaagse die eindigt na 24.00 uur (retour klant en/of garage), dient u de uren door te tellen voor de urenadministratie dus 03.00 uur wordt 27.00 uur!

| (-                 |                        |                |                       |                      |           |                   |            |             |              |             |           |             |
|--------------------|------------------------|----------------|-----------------------|----------------------|-----------|-------------------|------------|-------------|--------------|-------------|-----------|-------------|
| Boeken ger         | eden opdrachte         | en / ritten    |                       |                      |           |                   |            |             |              |             |           |             |
| 1. Lijst 2. Rit    |                        |                |                       |                      |           |                   |            |             |              |             |           |             |
| Ritgegegeven       | S                      |                |                       |                      |           |                   |            |             |              |             |           |             |
| Opdra              | acht 170               | Rit vi         | an <b>Eindhoven</b>   | naar                 | Parijs (  | F)                |            | Aanta       | al persone   | n <b>40</b> |           |             |
| Kateg              | orie 50 /              | 1 Vertr        | ek 17-01-2019         | 9 08:00 L            | uur (gara | ige <b>07:3</b> 0 | <b>)</b> ) |             | Logonke      | y test      |           |             |
|                    |                        | Reto           | ur <b>19-01-201</b> 9 | 9 22:00 u            | ur (gara  | age 22:30         | <b>)</b> ) | Kam         | peerboe      | rderij H    | eide Hoe  | eve         |
| Eindhoven          |                        |                |                       |                      |           | -                 |            |             |              |             |           |             |
| Busnum             | mer <b>100</b>         | 76-B           | SLB-8                 | BOVO                 |           |                   |            |             | KM-stan      | d 1451      | 50        |             |
| Chauff             | eur 10                 | Bred           | lo, Toine             |                      |           |                   |            | Laat        | ste mutati   | e 23-01     | -2019     |             |
|                    |                        |                |                       |                      |           |                   |            |             | Conto        |             |           |             |
|                    |                        |                |                       |                      |           |                   |            |             | Soortr       | It Meero    | laagse    |             |
| 1. Planning        | Onmerking 3            | Grens 4 Ki     | lometers 5 Ch         | auffeur vergoedinge  | n 6 19    | SO9001/K          | eurmerk    | 7 Km hi     | storie       |             |           |             |
|                    | c opinicitaing a       |                | ioniciars of ci       | idarrear vergoearige | 0.1       | 505001/10         | cunnerk    | 7.1501116   | storic       |             |           |             |
|                    | Geplan                 | nde tijd We    | rkelijke tijd Ki      | lometerstand         | - 1       | Onderb            | rekingst   | oeslag      | Bus in gar   | age         |           | ~           |
| Vertre             | k garage <b>07:30</b>  | 07             | :30 1                 | 41490 (i)            |           |                   |            | L           |              | -           |           |             |
| Vert               | rek klant 08:00        | 08             | :00 1                 | 41500                |           |                   | Einde h    | neenreis    | 14:00        | 17-0        | 1-2019    |             |
| Pet                | our klant <b>22:00</b> | 22             | .00                   | 42400                |           |                   | Begin te   | eruareis    | 17:00        | 10.0        | 1.2010    | <b></b> _   |
|                    |                        |                | .00                   | 12100                |           |                   |            | er orgi ero | 17.00<br>Tot |             | 020       | <b>H</b>    |
| Retou              | r garage 22:30         | 22             | :30 1                 | 42410                | Too       | on de afwi        | ijkingen   |             | 100          | ааг үс кл   | 920       |             |
| Ure                | n als pendel ip        | ov meerdaag    | jse 🗌                 |                      |           |                   |            |             |              |             |           |             |
|                    | Driedaa                | gse stedenr    | eis 🗌                 |                      |           |                   |            |             |              |             |           |             |
| Urenmutaties       |                        |                |                       |                      |           |                   |            |             |              |             |           | i           |
|                    |                        |                |                       |                      |           |                   |            |             |              |             |           | -           |
| Chauffeurnr 10     | /                      | 🔎 Toine Bred   | o Amersfoort          |                      |           |                   | Naamkort   | BREDO       |              |             |           | $\rho$      |
| Datum 07           | -12-2018               | Vrijdag        |                       | Begintijd 19:00      |           |                   | Eindtijd   | 24:00       |              | (           | Correctie |             |
| Soort Ve           | rvoer                  | Kolo           | m E=Pendel            |                      |           | 0                 | odrachtnr  | 540         |              |             |           |             |
| Van Ut             | recht                  | Na             | ar Salou              |                      |           | E                 | xtra tekst |             |              |             |           |             |
| Bruto 5,           | 00                     | OR             | ат <b>0,00</b>        |                      |           | 0                 | nkosten 1  | 5,73        |              |             |           |             |
| Netto 4.           | 17                     | OE             | ат <b>0.00</b>        | OBT: Bus in garage   |           | 0                 | nkosten 2  | 0.00        |              |             |           |             |
| 4                  |                        |                | .,                    |                      |           |                   |            | .,          |              |             |           |             |
| 1. Urenmutaties 2. | Historie(1) 3. I       | nhoudingen/uit | tbetalingen 4.        | Historie(3) 5. Perso | onalia 6  | 5. Coderin        | gen 7.     | Cumulatie   | ven          |             |           |             |
| Datum              | Dag Begintij           | id Eindtijd 🛛  | /an                   | Naar                 | K         | Bruto             | Netto      | ORT         | OBT          | Onkst 1     | Onkst 2   | Extra tekst |
| 16-01-2019         | Wo 09:00               | 17:30 H        | Hoenderloo            | Texel                | Α         | 8,50              | 7,08       | 0,00        | 0,00         | 0,00        | 0,00      | _           |
| 17-01-2019         | Don 07:30              | 14:00 E        | Eindhoven             | Parijs (F)           | В         | 6,50              | 8,00       | 0,00        | 0,00         | 7,75        | 5,25      |             |
| 18-01-2019         | Vrij 00:00             | 24:00 E        | Eindhoven             | Parijs (F)           | В         | 8,00              | 8,00       | 0,00        | 0,00         | 7,75        | 5,25      | -           |
| 19-01-2019         | Zat 17:00              | 22:30 E        | Eindhoven             | Parijs (F)           | В         | 5,50              | 8,00       | 15,94       | 0,00         | 7,75        | 5,25      |             |
| 23-01-2019         | Wo 09:15               | 14:00 L        | Jden                  | Schiphol             | A         | 4,75              | 3,96       | 0,00        | 0,00         | 0,00        | 0,00      |             |
|                    |                        |                |                       |                      |           |                   |            |             |              |             |           |             |

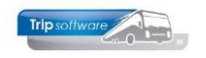

*In dit voorbeeld: Data & Tijden:* 

 $17-01-2019 \ 07.30$  (vertrek garage)-14.00 (einde heenreis) = 6,5 uur bruto, volgens kolom A zijn de netto uren dan 6,5 x 0,8333 (5/6°) = 5,42 uur, echter volgens kolom B geldt er een min. van 8 uur netto 18-01-2019 dit is een tussenliggende dag, dus altijd 8 uur netto arbeidstijd (artikel 16 lid 2a) 19-01-2019 17.00 (begin terugreis) – 22.30 (retour garage) = 5,5 uur bruto, volgens kolom A zijn de netto uren dan 5,5 x 0,8333 (5/6°) = 4,58 uur, echter volgens kolom B geldt er een min. van 8 uur netto

Onregelmatigheidstoeslag alleen op 19-01-2019 (zaterdag) 5,5 uur bruto x 0,8333 = 4,58 uur x 3,48 = 15,94

Onkostenvergoeding: volgens kolom B heeft de chauffeur (zonder reisleider) bij meerdaagse reizen recht op een netto vergoeding van 7,75 (onkst 1) en bruto vergoeding van 5,25 (onkst 2) (artikel 40). Indien de 3daagse stedenreis aangevinkt was, had de chauffeur alleen de 2<sup>e</sup> dag recht een netto vergoeding van 7,75 (onkst 1) en bruto vergoeding van 16,50 (onkst 2)

#### **MEERDAAGSE REIS MET EINDTIJD NA 24.00 UUR**

**Constant A40814** bepaalt hoe de uren van een meerdaagse reis worden omgezet naar de urenmutaties bij een eindtijd van de reis na 24.00 uur!

**Indien gelijk aan 0**: laatste dag van een meerdaagse reis heeft een minimum van 8 uur, evt. terugkomst na 24.00 uur (uitloop) wordt berekend aan 5/6<sup>e</sup> (huidige waarde).

| 1. Planning 2. Opmerking 3. Grens | 4. Kilometers 5        | . Chauffeur vergoedingen | 6. ISO9001/Keurmerk 7. Km h | istorie           |
|-----------------------------------|------------------------|--------------------------|-----------------------------|-------------------|
|                                   |                        |                          |                             |                   |
| <u>Geplande tijd</u>              | <u>Werkelijke tijd</u> | Kilometerstand           | Onderbrekingstoeslag        | Bus in garage 🗸 🗸 |
| Vertrek garage 07:30              | 07:30                  | 141490 🌒                 |                             |                   |
| Vertrek klant 08:00               | 08:00                  | 141500                   | Einde heenreis              | 14:00 17-01-2019  |
| Retour klant 22:00                | 27:30                  | 142400                   | Begin terugreis             | 19:00 19-01-2019  |
| Retour garage 22:30               | 28:00                  | 142410                   | Toon de afwijkingen         | Totaal VC km 920  |

| 1.01.015   |      | 11.00 | 20100 | - personal - | E. C. C. C. |   | 2/00 | 1,00 | 0,00  | 0,00 | 0,00 | 0,00 |
|------------|------|-------|-------|--------------|-------------|---|------|------|-------|------|------|------|
| 16-01-2019 | Wo   | 09:00 | 17:30 | Hoenderloo   | Texel       | Α | 8,50 | 7.08 | 0.00  | 0.00 | 0.00 | 0.00 |
| 17-01-2019 | Don  | 07:30 | 14:00 | Eindhoven    | Parijs (F)  | В | 6,50 | 8,00 | 0,00  | 0,00 | 7,75 | 5,25 |
| 18-01-2019 | Vrij | 00:00 | 24:00 | Eindhoven    | Parijs (F)  | В | 8,00 | 8,00 | 0,00  | 0,00 | 7,75 | 5,25 |
| 19-01-2019 | Zat  | 19:00 | 24:00 | Eindhoven    | Parijs (F)  | В | 5,00 | 4,67 | 14,51 | 0,00 | 7,75 | 5,25 |
| 20-01-2019 | Zon  | 00:00 | 04:00 | Eindhoven    | Parijs (F)  | В | 4,00 | 3,33 | 17,42 | 0,00 | 0,00 | 0,00 |
| 23-01-2019 | wo   | 09:15 | 14:00 | Uden         | Schiphol    | A | 4,75 | 3,96 | 0,00  | 0,00 | 0,00 | 0,00 |

**Indien gelijk aan 1**: bij terugkomst van een meerdaagse reis na 24.00 uur wordt de uitloopdag beschouwd als de laatste dag (min. 8 uur) en de start van de uitloop als een tussenliggende dag (standaard 8 uur) (CAO art. 19/1.a). Ook de velden onkosten-1 en onkosten-2 en herberekenen ORT (progeamma *Urenmutaties*) worden in deze berekening meegenomen.

| 1. Planning 2. Opmerking 3. Grens | 4. Kilometers          | 5. Chauffeur vergoedingen | 6. ISO9001/Keurmerk 7. Km h | istorie          |
|-----------------------------------|------------------------|---------------------------|-----------------------------|------------------|
| Geplande tijd                     | <u>Werkelijke tijd</u> | <u>Kilometerstand</u>     | Onderbrekingstoeslag        | Bus in garage V  |
| Vertrek garage 07:30              | 07:30                  | 141490 🕠                  |                             |                  |
| Vertrek klant 08:00               | 08:00                  | 141500                    | Einde heenreis              | 14:00 17-01-2019 |
| Retour klant 22:00                | 27:30                  | 142400                    | Begin terugreis             | 19:00 19-01-2019 |
| Retour garage 22:30               | 28:00                  | 142410                    | Toon de afwijkingen         | Totaal VC km 920 |

| 16-01-2019 | Wo   | 09:00 | 17:30 | Hoenderloo | Texel      | A | 8,50 | 7.08 | 0.00  | 0.00 | 0.00 | 0.00 |
|------------|------|-------|-------|------------|------------|---|------|------|-------|------|------|------|
| 17-01-2019 | Don  | 07:30 | 14:00 | Eindhoven  | Parijs (F) | В | 6,50 | 8,00 | 0,00  | 0,00 | 7,75 | 5,25 |
| 18-01-2019 | Vrij | 00:00 | 24:00 | Eindhoven  | Parijs (F) | в | 8,00 | 8,00 | 0,00  | 0,00 | 7,75 | 5,25 |
| 19-01-2019 | Zat  | 19:00 | 24:00 | Eindhoven  | Parijs (F) | В | 5,00 | 8,00 | 14,51 | 0,00 | 7,75 | 5,25 |
| 20-01-2019 | Zon  | 00:00 | 04:00 | Eindhoven  | Parijs (F) | В | 4,00 | 8,00 | 17,42 | 0,00 | 7,75 | 5,25 |
| 23-01-2019 | Wo   | 09:15 | 14:00 | Uden       | Schiphol   | A | 4,75 | 3,96 | 0,00  | 0,00 | 0,00 | 0,00 |

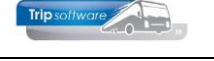

### 5.1.3 Pendels inboeken

Na dubbelklik op de opdrachtregel, krijgt u het scherm hieronder. Boven in het scherm staat informatie over de opdracht, logonkey, soort rit en de ingeplande chauffeur en wagen.

Op tabblad 1 *Planning* staan de geplande uren en kilometers en kunt u zelf de werkelijke uren en kilometers in gaan voeren. Bij het invoeren van een pendel heeft u meer opties dan bij een dagrit:

- Eindtijd van de heenreis en de begintijd van de terugreis voor de juiste berekening van uren van de chauffeur op de 1<sup>e</sup> en de laatste dag (artikel 16).
- De chauffeursvergoeding kan gewijzigd worden
- De onderbrekingstoeslag van de chauffeur nog gewijzigd worden.

De ingeboekte uren van deze pendel worden na het opslaan zichtbaar in het prg. *Urenmutaties* bij de betreffende chauffeur met een vermelding van kolom E (Pendel). Bij een pendel die eindigt na 24.00 uur (retour klant en/of garage), dient u de uren door te tellen voor de urenadministratie dus 03.00 uur wordt 27.00 uur!

In dit voorbeeld:

Data & Tijden:  $04-01-2019 \ 19.00 \ (vertrek \ garage)-24.00 \ (einde \ dag) = 5 \ uur \ bruto, \ netto \ 5 \times \ 0,8333 \ (5/6^e) = 4,17$   $05-01-2019 \ 00.00 \ (begin \ dag)-08.30 \ (einde \ heenreis) = 8,5 \ uur \ bruto, \ netto \ 8,5 \times \ 0,8333 \ (5/6^e) = 7,08$   $05-01-2019 \ 21.30 \ (begin \ terugreis)-24.00 \ (einde \ dag) = 2,5 \ uur \ bruto, \ netto \ 2,5 \times \ 0,8333 \ (5/6^e) = 2,08$  $06-01-2019 \ 00.00 \ (begin \ dag) - 14.30 \ (retour \ garage) = 14,5 \ uur \ bruto, \ netto \ 14,5 \times \ 0,8333 \ (5/6^e) = 12,08$ 

Onregelmatigheidstoeslag:

04-01-2019 heenreis op vrijdag voor 24.00 uur, dus geen ORT 05-01-2019 heenreis (zaterdag) 8,5 uur bruto x 0,8333 = 7,08 uur x 3,48 = 24,64 05-01-2019 terugreis (zaterdag) 2,5 uur bruto x 0,8333 = 2,08 uur x 3,48 = 7,24 06-01-2019 (zondag) 14,5 uur bruto x 0,8333 = 12,08 uur x 5,23 = 63,18

#### Onkostenvergoeding:

volgens kolom E heeft de chauffeur bij pendels recht op een netto vergoeding van 5,73 (onkst 1) per dienst (artikel 40). Deze heen- en terugreis betreft twee diensten, dus 2 x 5,73.

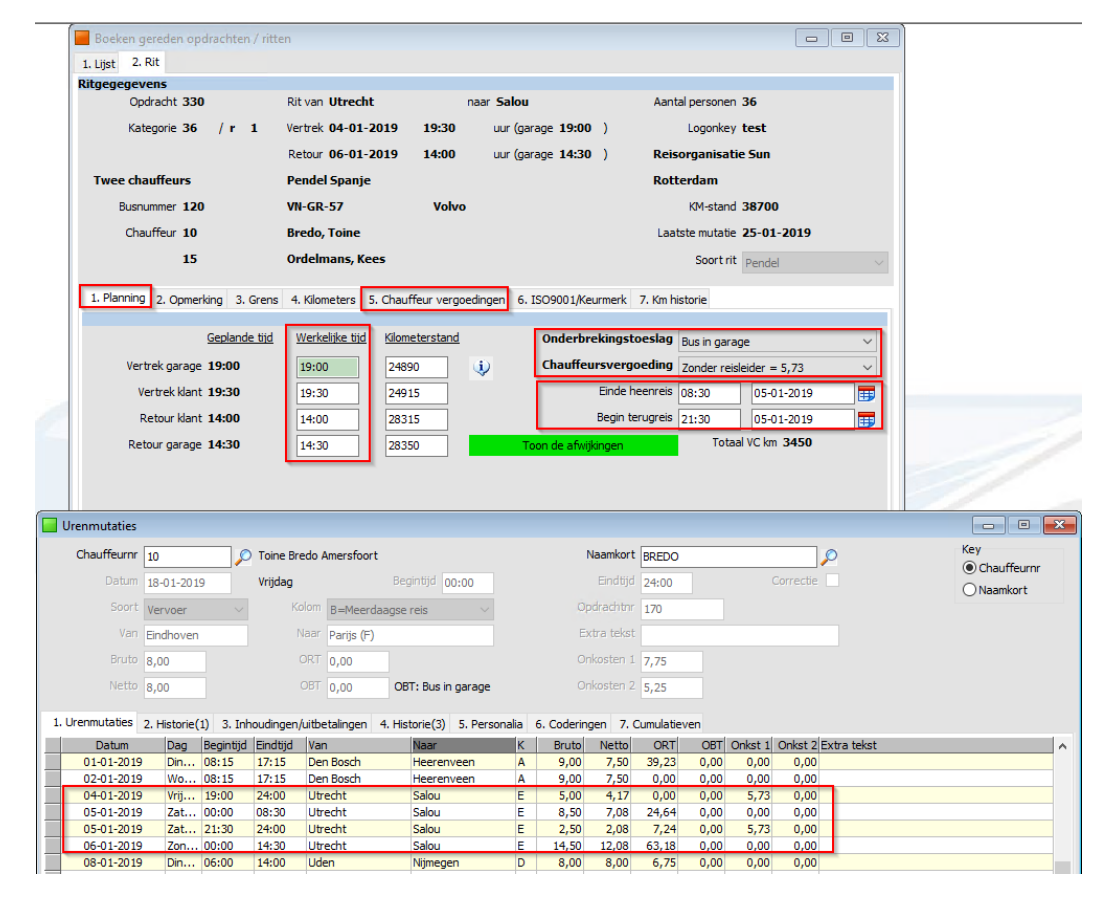

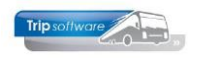

Volgens de CAO wordt voor elke 24 uur tussen het einde van de heenreis en het begin van de terugreis van een pendel 8 uur netto arbeidstijd in aanmerking genomen (artikel 16). Als u werkt met pendels waarbij dit voorkomt, dan dient u in de *Constanten urenadministratie* op tab E Pendel bij het normuren 8 in te vullen. De tussenliggende dag van de pendel krijgt dan 8 uur.

## 5.2 Urenmutaties uit ritten (diensten)

Via het prg. *Boeken gereden ritten* kunt u de werkelijke kilometers en uren behorende bij de opdracht of rit gaan inboeken. Na het invullen van de gewenste datum krijgt u met de button Verversen alle opdrachten en/of diensten op het scherm die op dat moment status 5 (gepland) of status 6 (gereden) hebben. U kunt de opdracht/rit pas gaan boeken in Boeken gereden ritten op het moment dat deze status 5 (gepland) heeft. Opdrachten/ritten die in een groene balk getoond worden, hebben reeds status 6 (gereden), d.w.z. de kilometers en uren van deze opdracht zijn al ingevoerd. U kunt dit ook zien aan het sterretje in de kolom '70'.

Bij het boeken van de ritten heeft u drie mogelijkheden:

- Individuele verwerking (rit voor rit): u boekt zelf de uren van de chauffeur in.
- **Automatische verwerking** van alle ritten per periode (button A): de tijden van de ritten zoals vermeld in *Onderhoud ritten* worden als uren geboekt voor de chauffeur

| 🗞 🔎 🖸 🔽 🖬 🖬 🖬                                                                                                    |                                                                 | AR         | 00                                            |              |                                                                                                    |                     |
|----------------------------------------------------------------------------------------------------|-----------------------------------------------------------------|------------|-----------------------------------------------|--------------|----------------------------------------------------------------------------------------------------|---------------------|
| Boeken gereden opdrachten /                                                                                                    | ritten                                                          |            |                                               |              |                                                                                                    |                     |
| 1. Lijst 2. Rit                                                                                                    |                                                                 |            |                                               |              |                                                                                                    |                     |
| Selecties                                                                                                    |                                                                 |            |                                               |              |                                                                                                    |                     |
| Per                                                                                                    | Van vertrekdatum                                                | 17-01-2019 | 🖬 Ġ 🖨                                         | Donderdag    | All                                                                                                    | le filialen tonen 🗌 |
| () Wagen                                                                                                    | T/m vertrekdatum                                                | 17.01.2010 |                                               |              |                                                                                                    |                     |
| ○ Chauffeur                                                                                                    | rym ver a exactam                                               | 17-01-2019 | <b>⊞</b>                                      |              |                                                                                                    |                     |
| Opdrachten                                                                                                    | Opdracht- of rithr                                              | 0          |                                               |              |                                                                                                    |                     |
| Oliensten                                                                                                    | Alleen debnr                                                    | 0          | $\sim$                                        |              |                                                                                                    |                     |
| Opdrachten & dienstan                                                                                                    |                                                                 |            |                                               |              | _                                                                                                    |                     |
| Auto                                                                                                    | omatisch verwerken van die                                      | nsten      |                                               |              | ×                                                                                                    |                     |
| Datum         High         A           17-01-2019         06:00         0           17-01-2019         06:00         1           17-01-2019         07:00         1           17-01-2019         07:00         1           17-01-2019         07:00         1           17-01-2019         07:00         1           17-01-2019         15:45         1           17-01-2019         15:45         1           17-01-2019         15:00         1 | Datum 01-01-22<br>Chauffeur 0<br>Soort facturering M<br>Filiaal | 019 🗊      | t/m 31-01-20<br>t/m 9999999<br>t/m M<br>t/m ~ | 19 <b>FF</b> | contrit S<br>roepsv 5<br>roepsv 5<br>roepsv 5<br>roepsv 5<br>roepsv 5<br>roepsv 5<br>roepsv 5<br>roepsv 5 | U Fi Voort A        |
|                                                                                                    |                                                                 |            |                                               |              |                                                                                                    |                     |

• Verwerking via norm uren: indien in *Onderhoud ritten* norm uren zijn ingevuld voor de betreffende rit, dan gaan na het boeken van de rit (individueel of automatisch) deze norm uren altijd naar de urenstaat van de chauffeur en niet de ingevulde uren in *Boeken gereden ritten*.

| 1 - werknemersvervoer Uden - Zeeland - Uden (Rit) | - 1 - werknemersvervoer Uden - Zeeland - Uden (Rit) |                         |                       |           |         |  |  |  |
|---------------------------------------------------|-----------------------------------------------------|-------------------------|-----------------------|-----------|---------|--|--|--|
| Ritnummer 1 Deland - Uden                         |                                                     |                         |                       |           |         |  |  |  |
| 1. Basis 2. Basis(1) 3. Dagtabel 4. Jaarta        | bel 5. Diensten 6. Ro                               | oute beschrijving 7. Fa | ctuurtekst 8. Logboek | ¢         |         |  |  |  |
|                                                   |                                                     |                         |                       |           |         |  |  |  |
|                                                   | Maandag                                             | Dinsdag                 | Woensdag              | Donderdag | Vrijdag |  |  |  |
| Kilometers                                        | 25                                                  | 25                      | 25                    | 25        | 25      |  |  |  |
| Prijs per rit                                     |                                                     |                         |                       |           |         |  |  |  |
| Norm uren                                         | 1,50                                                | 1,50                    | 1,50                  | 1,50      | 1,50    |  |  |  |
| Vertrek garage                                    | 6:00                                                | 6:00                    | 6:00                  | 6:00      | 6:00    |  |  |  |
| Vertrek klant                                     | 6:15                                                | 6:15                    | 6:15                  | 6:15      | 6:15    |  |  |  |
| Aankomst klant                                    | 7:30                                                | 7:30                    | 7:30                  | 7:30      | 7:30    |  |  |  |
| Aankomst garage                                   | 7:30                                                | 7:30                    | 7:30                  | 7:30      | 7:30    |  |  |  |

Voor meer informatie over het prg. Boeken gereden ritten verwijzen wij u naar de documentatie Administratie diensten.

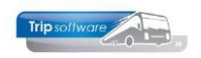

### 5.2.1 Groepsvervoer inboeken

Na dubbelklik op de opdrachtregel, krijgt u het scherm hieronder. Boven in het scherm staat informatie over de opdracht, logonkey, soort rit en de ingeplande chauffeur en wagen.

Op tabblad 1 *Planning* staan de geplande uren en kilometers en kunt u zelf de werkelijke uren en kilometers in gaan voeren. Indien gewenst, kan de onderbrekingstoeslag van de chauffeur nog gewijzigd worden. Ook is het mogelijk om het soort rit nog te wijzigen naar bijv. lijndienst of overige.

De ingeboekte uren van deze groepsvervoerrit worden na het opslaan zichtbaar in het prg. *Urenmutaties* bij de betreffende chauffeur met een vermelding van kolom C (groepsvervoer). Let op: indien u het soort rit wijzigt naar lijndienst dan gaan de uren naar kolom D, hierbij gelden andere instellingen. Bij een groepsvervoerrit die eindigt na 24.00 uur, dient u de uren door te tellen voor de urenadministratie dus 03.00 uur wordt 27.00 uur!

#### In dit voorbeeld:

*Tijden:* 05.30 - 07.45 = 2,25 uur bruto, volgens de CAO bedraagt de arbeidstijd van rijdende werknemers in het groepsvervoer bedraagt 6/6 van de diensttijd (artikel 16 lid 1a)

#### Onregelmatigheidstoeslag:

De groepsvervoerrit is gereden op een doordeweekse dag aanvang voor 06.00 uur dus de chauffeur heeft voor de uren voor 06.00 uur recht op onregelmatigheidstoeslag:  $0.5 \times 2,90$  (volgens tab C groepsvervoer) = 1,45

De onderbrekingstoeslag wordt altijd pas achteraf berekend in het prg. Urenmutaties.

| Boeken gereden opdrachten / ritten   |                                           |                        |                    |                   |                           |  |  |  |
|--------------------------------------|-------------------------------------------|------------------------|--------------------|-------------------|---------------------------|--|--|--|
| 1. Lijst 2. Rit                      |                                           |                        |                    |                   |                           |  |  |  |
| Ritgegegevens                        |                                           |                        |                    |                   |                           |  |  |  |
| Rit 1                                | Rit van Zeeland                           | naar Uden              | Aa                 | ntal personen 35  |                           |  |  |  |
|                                      | Vertrek 17-01-2019 06:                    | 00 uur (garage 0       | 5:30 )             |                   |                           |  |  |  |
|                                      | Retour 17-01-2019 07:                     | 45 uur (garage 0       | 7:30) Tra          | ansportbedrijf J  | ansen en Zonen            |  |  |  |
|                                      |                                           |                        | Sc                 | hijndel           |                           |  |  |  |
| Busnummer 109                        | VG-FK-63 5                                | etra                   |                    | KM-stand 57       | 725                       |  |  |  |
| Chauffeur 13                         | Dimmendaal, Peer                          |                        | La                 | atste mutatie 17- | 01-2019                   |  |  |  |
|                                      |                                           |                        |                    | Soort rit         |                           |  |  |  |
|                                      |                                           |                        |                    | Green             | pepsvervoer V             |  |  |  |
| 1. Planning 2. Opmerking 3. Grens    | 4. Kilometers 5. Chauffeur v              | ergoedingen 6. ISO900  | 1/Keurmerk 7. Km   | historie          |                           |  |  |  |
|                                      |                                           |                        |                    |                   |                           |  |  |  |
| <u>Geplande tijd</u>                 | <u>Werkelijke tijd</u> <u>Kilometerst</u> | and Ond                | erbrekingstoeslag  | Bus in garage     | ~                         |  |  |  |
| Vertrek garage 06:00                 | 05:30 56125                               | J 🕡 💆                  |                    |                   |                           |  |  |  |
| Vertrek klant 06:15                  | 06:00 56125                               |                        |                    |                   |                           |  |  |  |
| Retour klant 07:30                   | 07:30 56150                               | ]                      |                    |                   |                           |  |  |  |
| Retour garage 07:30                  | 07:45 56150                               |                        |                    |                   |                           |  |  |  |
| ······                               |                                           |                        |                    |                   |                           |  |  |  |
| Urenmutaties                         |                                           |                        |                    |                   |                           |  |  |  |
| Chauffeurnr 13                       | 🔿 Peer Dimmendaal Schijndel               |                        | Naamkort           | DIMMENDAAL        |                           |  |  |  |
| Datum 04-12-2018                     | Dinsdag Beg                               | intijd 09:00           | Eindtijd           | 10:30             | Correctie                 |  |  |  |
| Soort Vervoer                        | Kolom C=Groepsvervo                       | er V                   | Opdrachtnr         | 3                 |                           |  |  |  |
| Van                                  | Mapr. Valled                              |                        | Evtra tekst        |                   |                           |  |  |  |
|                                      | OPT                                       |                        | Onlineter 1        |                   |                           |  |  |  |
| bruto 1,50                           | 0,00                                      |                        | Unkosten 1         | 0,00              |                           |  |  |  |
| Netto 1,50                           | OBT 13,41 OB                              | T: Bus in garage       | Onkosten 2         | 0,00              |                           |  |  |  |
| 1. Urenmutaties 2. Historie(1) 3. In | houdingen/uitbetalingen 4. His            | torie(3) 5. Personalia | 6. Coderingen 7. ( | Cumulatieven      |                           |  |  |  |
| Datum Dag Begintijo                  | l Eindtijd Van                            | Naar K                 | Bruto Netto        | ORT OBT           | Onkst 1 Onkst 2 Extra tek |  |  |  |
| 11-01-2019 Vrij 06:00                | 07:30 Zeeland                             | Uden C                 | 1,50 1,50          | 0,00 0,00         | 0,00 0,00                 |  |  |  |
| 11-01-2019 Vrij 09:00                | 10:30 Volkel                              | Volkel C               | 1,50 1,50          | 0,00 0,00         | 0,00 0,00                 |  |  |  |
| 11-01-2019 Vrij 16:00                | 17:45 Uden                                | Zeeland C              | 1,75 1,50          | 0,00 0,00         | 0,00 0,00                 |  |  |  |
| 17-01-2019 Don 05:30                 | 07:45 Zeeland                             | Uden C                 | 2,25 2,25          | 1,45 0,00         | 0,00 0,00                 |  |  |  |
|                                      |                                           |                        |                    |                   |                           |  |  |  |
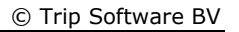

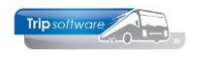

### 5.2.2 Lijndiensten inboeken

Na dubbelklik op de opdrachtregel, krijgt u het scherm hieronder. Boven in het scherm staat informatie over de opdracht, logonkey, soort rit en de ingeplande chauffeur en wagen.

Op tabblad 1 *Planning* staan de geplande uren en kilometers en kunt u zelf de werkelijke uren en kilometers in gaan voeren. Indien gewenst, kan de onderbrekingstoeslag van de chauffeur nog gewijzigd worden. Ook is het mogelijk om het soort rit nog te wijzigen naar bijv. groepsvervoer of overige.

De ingeboekte uren van deze lijndienst/versterkingsrit worden na het opslaan zichtbaar in het prg. *Urenmutaties* bij de betreffende chauffeur met een vermelding van kolom D (lijndiensten). Let op: indien u het soort rit wijzigt naar groepsvervoer dan gaan de uren naar kolom C, hierbij gelden andere instellingen. Bij een lijndienst die eindigt na 24.00 uur, dient u de uren door te tellen voor de urenadministratie dus 03.00 uur wordt 27.00 uur!

In dit voorbeeld:

*Tijden:05.00 – 13.00 = 8,00 uur bruto, volgens de CAO bedraagt de arbeidstijd van rijdende werknemers in het openbaar vervoer (lijndienst) bedraagt 6/6 van de diensttijd (artikel 16 lid1a)* 

#### Onregelmatigheidstoeslag:

De lijndienst is gereden op een doordeweekse dag aanvang voor 07.30 uur dus de chauffeur heeft voor de uren voor 07.30 uur recht op onregelmatigheidstoeslag:  $2,5 \times 4,50$  (volgens tab D lijndiensten) = 11,25

De onderbrekingstoeslag wordt altijd pas achteraf berekend in het prg. Urenmutaties.

| C                                    |                            |                           |                     |                   |                            |
|--------------------------------------|----------------------------|---------------------------|---------------------|-------------------|----------------------------|
| 📕 Boeken gereden opdrachten / ritt   | en                         |                           |                     |                   |                            |
| 1. Lijst 2. Rit                      |                            |                           |                     |                   |                            |
| Ritgegegevens                        |                            |                           |                     |                   |                            |
| Rit <b>900</b>                       | Rit van <b>Uden</b>        | naar Nijmegen             | A                   | antal personen 45 |                            |
|                                      | Vertrek 17-01-2019         | 05:22 uur (garage         | 05:00 )             |                   |                            |
|                                      | Retour 17-01-2019          | 13:00 uur (garage         | 12:47) T            | ransportbedrijf   | Jansen en Zonen            |
|                                      |                            |                           | 5                   | chijndel          |                            |
| Busnummer 150                        | VN-RZ-41                   | Mercedes Benz             |                     | KM-stand 11       | 1810                       |
| Chauffeur 18                         | Kasper, Klaas              |                           | L                   | aatste mutatie 17 | -01-2019                   |
|                                      |                            |                           | -                   | Soort rit         | 1                          |
|                                      |                            |                           |                     | Soorene Lŋ        | ndienst V                  |
| 1. Planning 2. Opmerking 3. Grens    | 4. Kilometers 5. Chauffe   | ur vergoedingen 6. ISO    | 9001/Keurmerk 7. Kr | n historie        |                            |
|                                      |                            |                           |                     |                   |                            |
| <u>Geplande tijd</u>                 | Werkelijke tijd Kilomete   | erstand 0                 | nderbrekingstoesk   | 9 Bus in garage   | ~                          |
| Vertrek garage 06:00                 | 05:00 108610               | ) 🕕 🗖                     |                     |                   |                            |
| Vertrek klant 06:22                  | 05:22 108610               |                           |                     |                   |                            |
| Retour klant 13:47                   | 12:47 109690               |                           |                     |                   |                            |
|                                      | 12.47                      | ,                         |                     |                   |                            |
| Retour garage 14:00                  | 13:00 108690               |                           |                     |                   |                            |
| Urenmutaties                         |                            |                           |                     |                   |                            |
| Chauffeuror 19                       | Klaas Kasper Schijndel     |                           | Naamkor             |                   |                            |
|                                      |                            | Designation of the second | Tie dui             | KASPER            | /                          |
| 01-12-2018                           | Zaterdag                   | Begintija 06:00           | Einatij             | 14:00             | Correctie                  |
| Soort Vervoer ~                      | Kolom D=Lijndiens          | t 🗸                       | Opdrachtr           | r 900             |                            |
| Van Uden                             | Naar Nijmegen              |                           | Extra teks          | t                 |                            |
| Bruto 8,00                           | ORT 32,40                  |                           | Onkosten            | 1 0,00            |                            |
| Netto 8,00                           | OBT 0,00                   | OBT: Bus in garage        | Onkosten            | 2 0,00            |                            |
|                                      |                            |                           |                     |                   |                            |
| 1. Urenmutaties 2. Historie(1) 3. In | houdingen/uitbetalingen 4. | Historie(3) 5. Personalia | a 6. Coderingen 7.  | Cumulatieven      |                            |
| Datum Dag Begintijd                  | l Eindtijd Van             | Naar                      | K Bruto Netto       | ORT OBT           | Onkst 1 Onkst 2 Extra teks |
| 12-01-2019 Zat 16:00                 | 19:30 Nijmegen             | Uden                      | D 3,50 3,50         | 14,18 0,00        | 0,00 0,00                  |
| 13-01-2019 Zon 06:00                 | 19:20 Nimeson              | Nijmegen                  | 0 8,00 8,00         | 45,04 0,00        | 0,00 0,00                  |
| 17-01-2019 Don 05:00                 | 13:00 Uden                 | Niimegen                  | D 8.00 8.00         | 11.25 0.00        | 0,00 0,00                  |
| 17 01 2015 2011. 03.00               | 20100 00011                | rajnegen                  | 0,00 0,00           | 11,25 0,00        | 5,50 0,00                  |

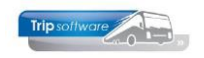

### 5.2.3 Overige ritten inboeken

Normaal gesproken wordt het vast vervoer ingeboekt als groepsvervoer of als lijndienst. Overige ritten gebruikt u alleen als u ritten heeft met afwijkende ORT-criteria of toeslagen (dus niet conform CAO). Dit kan bijv. ontstaan doordat een rit bijv. onder een taxi CAO valt of dat er bijv. met de ondernemingsraad van het bedrijf andere afspraken (boven de CAO-norm) zijn gemaakt.

Het inboeken van deze ritten gaat op dezelfde manier als groepsvervoer, alleen met evt. andere toeslagen conform tab F (overige diensten).

### 5.2.4 Internationale lijndienst inboeken

De ingeboekte uren van de internationale lijndienst vallen onder tourvervoer worden na het opslaan zichtbaar in het prg. *Urenmutaties* bij de betreffende chauffeur met een vermelding van kolom A (tourvervoer). Bij een internationale lijndienst die eindigt na 24.00 uur, dient u de uren door te tellen voor de urenadministratie dus 03.00 uur wordt 27.00 uur!

In dit voorbeeld:

*Tijden:* 16.00-19.30 = 3,50 uur bruto, volgens kolom A zijn de netto uren dan  $3,5 \times 0,8333$   $(5/6^{e}) = 2,92$  uur

De internationale lijndienst heeft plaatsgevonden op een doordeweekse dag na 06.00 en voor 24.00 uur dus de chauffeur heeft geen recht op onregelmatigheidstoeslag.

De onderbrekingstoeslag wordt altijd pas achteraf berekend in het prg. Urenmutaties.

| 📕 Boeken gereden opdrachten / ritt   | ten                            |                        |               |                 |                   |                |                  |
|--------------------------------------|--------------------------------|------------------------|---------------|-----------------|-------------------|----------------|------------------|
| 1. Lijst 2. Rit                      |                                |                        |               |                 |                   |                |                  |
| Ritgegegevens                        |                                |                        |               |                 |                   |                |                  |
| Rit <b>901</b>                       | Rit van Nijmegen               | naar Duisdurg          |               | Aantal perso    | onen <b>45</b>    |                |                  |
|                                      | Vertrek 17-01-2019 16:         | 14 uur (garage 1       | 6:00 )        |                 |                   |                |                  |
|                                      | Retour 17-01-2019 19:          | 30 uur (garage 1       | 9:16 )        | Transport       | bedrijf Ja        | nsen en Zo     | onen             |
|                                      |                                |                        | ·             | Schiindel       |                   |                |                  |
| Busnummer 150                        | VN-R7-41 M                     | lercedes Benz          |               | KM-s            | tand <b>111</b> 8 | 810            |                  |
| Chauffeur 18                         | Kasper Klaas                   |                        |               | Lastete mu      | tatio <b>17-0</b> | 1-2010         |                  |
|                                      | Kasper, Klaas                  |                        |               | Laatste mu      | tate 17-0         | 1-2015         |                  |
|                                      |                                |                        |               | Soo             | rt rit Inte       | rnationale lij | ndienst 🗸        |
| 1. Planning 2. Opmerking 3. Grens    | 4. Kilometers 5. Chauffeur v   | ergoedingen 6. ISO900  | )1/Keurmerk 7 | 7. Km historie  |                   |                |                  |
| 21 opinicitaing of orcho             |                                | ergoedingen of 190900  | 2) And a ment | . Terr historic |                   |                |                  |
| <u>Geplande tijd</u>                 | Werkelijke tijd Kilometerst    | and Ond                | erbrekingsto  | eslag Bus in    | garage            |                | ~                |
| Vertrek garage 16:00                 | 16:00 108690                   |                        |               |                 |                   |                |                  |
| Vertrek klant 16:14                  | 16:14 108690                   |                        |               |                 |                   |                |                  |
| Delas Hart 10.14                     | 10.14 100090                   |                        |               |                 |                   |                |                  |
| Retour klant 19:16                   | 19:16 108770                   |                        |               |                 |                   |                |                  |
| Retour garage 19:30                  | 19:30 108770                   |                        |               |                 |                   |                |                  |
| Urenmutaties                         |                                |                        |               |                 |                   |                |                  |
|                                      |                                |                        |               |                 |                   |                |                  |
| Chauffeurnr 18                       | 🔿 Klaas Kasper Schijndel       |                        | Naan          | nkort KASPER    | L                 |                |                  |
| Datum 04-12-2018                     | Dinsdag Beg                    | gintijd 16:00          | Ein           | ndtijd 19:30    |                   | Corre          | ectie 📃          |
| Soort Vervoer ~                      | Kolom D=Lijndienst             |                        | Opdrag        | chtnr 901       |                   |                |                  |
| Van Nijmegen                         | Naar Uden                      |                        | Extra t       | tekst           |                   |                |                  |
| Bruto 3.50                           | ORT 2.19                       |                        | Onkost        | ten 1 0.00      |                   |                |                  |
| Netto 2 50                           | OBT 12.41 OR                   | T: Rus in garage       | Onkost        | ten 2 0.00      |                   |                |                  |
| 3,50                                 | 001 15,41 00                   | r. bus in galage       | OTINOS        | 0,00            |                   |                |                  |
| 1. Urenmutaties 2. Historie(1) 3. In | houdingen/uitbetalingen 4. His | torie(3) 5. Personalia | 6. Coderingen | 7. Cumulatie    | ven               |                |                  |
| Datum Dag Begintijo                  | d Eindtijd Van                 | Naar K                 | Bruto Ne      | etto ORT        | OBT               | Onkst 1 Onl    | kst 2 Extra teks |
| 12-01-2019 Zat 16:00                 | 19:30 Nijmegen                 | Uden D                 | 3,50 3        | 3,50 14,18      | 0,00              | 0,00           | 0,00             |
| 13-01-2019 Zon 06:00                 | 14:00 Uden                     | Nijmegen D             | 8,00 8        | 3,00 45,04      | 0,00              | 0,00           | 0,00             |
| 13-01-2019 Zon 16:00                 | 19:30 Nijmegen                 | Uden D                 | 3,50 3        | 3,50 19,71      | 0,00              | 0,00           | 0,00             |
| 17-01-2019 Don 05:00                 | 13:00 Uden                     | Nymegen D              | 8,00 8        | 3,00 11,25      | 0,00              | 0,00           | 0,00             |
| 17-01-2019 Don 16:00                 | 19:50 Nijmegen                 | Duisdurg A             | 3,50 2        | 2,92 0,00       | 0,00              | 0,00           | 0,00             |

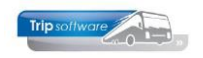

### 5.2.5 Europese lijndienst inboeken

De uren voor de Europese lijndienst worden altijd vermeld in kolom **C** (groepsvervoer) en de ORT wordt berekend volgens de tarieven op tabblad G. Let op: Alleen indien de rit naar het **buitenland** gaat, wordt de dagvergoeding volgens tab G toegekend (ook indien één chauffeur). Een Europese lijndienst kan ook met 2 chauffeurs uitgevoerd worden.

In dit voorbeeld Europese lijndienst naar buitenland: Data & Tijden: 04-01-2019 06.00-13.00 = 7 uur bruto = 7 uur netto

Onregelmatigheidstoeslag: De Europese lijndienst heeft plaatsgevonden op een zondag dus de chauffeur heeft recht op onregelmatigheidstoeslag: 7 uur x 5,58 = 39,06

*Onkostenvergoeding: Volgens kolom G heeft de chauffeur bij recht op een netto vergoeding van 5,73 (onkst 1) per dienst (artikel 40) i.v.m. buitenlandse rit.* 

De pauzeregeling wordt pas toegekend bij het gebruik van de button M (meerdere overzichten in 1 run) in het prg. Urenmutaties (zie par. 7.11).

| 📕 Boeken gereden opdrachten / ritt                                                                                | en                                      |                                                                                                    |                                                   | 8      |
|----------------------------------------------------------------------------------------------------|-----------------------------------------|----------------------------------------------------------------------------------------------------|---------------------------------------------------|--------|
| 1. Lijst 2. Rit                                                                                                   |                                         |                                                                                                    |                                                   |        |
| Ritgegegevens                                                                                                    |                                         |                                                                                                    |                                                   |        |
| Rit <b>900</b>                                                                                                    | Rit van Nijmegen                        | naar Frankfurt                                                                                                    | Aantal personen 45                                |        |
|                                                                                                    | Vertrek 17-01-2019 06                   | :22 uur (garage 06:00 )                                                                                                  |                                                   |        |
|                                                                                                    | Retour 17-01-2019 13                    | :00 uur (garage 12:47 )                                                                                                  | Transportbedrijf Jansen en Zonen                  |        |
|                                                                                                    |                                         |                                                                                                    | Schijndel                                         |        |
| Busnummer 150                                                                                                    | VN-RZ-41                                | lercedes Benz                                                                                                    | KM-stand <b>111810</b>                            |        |
| Chauffeur 18                                                                                                    | Kasper, Klaas                           |                                                                                                    | Laatste mutatie 17-01-2019                        |        |
|                                                                                                    |                                         |                                                                                                    | Soort rit Europese lijndienst                     | $\sim$ |
|                                                                                                    |                                         |                                                                                                    |                                                   | _      |
| 1. Planning 2. Opmerking 3. Grens                                                                                 | 4. Kilometers 5. Chauffeur              | vergoedingen 6. ISO9001/Keurmerk                                                                                         | 7. Km historie                                    | _      |
| Genlande tijd                                                                                                    | Werkelijke tijd Kilometers              | tand Onderbreking                                                                                                    | stoeslag                                          |        |
|                                                                                                    |                                         | Under Dreking:                                                                                                    | Bus in garage                                     |        |
| Vertrek garage 06:00                                                                                              | 06:00 108610                            | <b>i</b>                                                                                                    |                                                   |        |
| Vertrek klant 06:22                                                                                               | 06:22 108610                            |                                                                                                    |                                                   |        |
| Retour klant 13:47                                                                                                | 12:47 108690                            |                                                                                                    |                                                   |        |
| Retour garage 14:00                                                                                               | 13:00 108690                            | Í                                                                                                    |                                                   |        |
| Urenmutaties                                                                                                    |                                         |                                                                                                    |                                                   | ×      |
| Chauffeurnr 11 Dark Bot                                                                                           | ermans Oss                              | Naamkort BOTERMANS                                                                                                    | A Key                                             |        |
| Datum 11-09-2022 Zondag                                                                                           | Begintijd 06:00                         | Eindtijd 13:00                                                                                                    | Correctie ONaamkort                               |        |
| Soort Vervoer 🗸 K                                                                                                 | olom C=Groepsvervoer ~                  | Opdrachtnr 0                                                                                                    |                                                   |        |
| Van Njmegen                                                                                                    | Naar Frankfurt                          | Extra tekst                                                                                                    |                                                   |        |
| Bruto 7,00                                                                                                    | ORT 39,06                               | Onkosten 1 5,73                                                                                                    |                                                   |        |
| Netto 7,00                                                                                                    | OBT 0,00 OBT: Bus in garage             | Onkosten 2 0,00                                                                                                    |                                                   |        |
| Pauze 0,00 Pauze is vermind                                                                                       | lerd op de netto uren                   |                                                                                                    |                                                   |        |
| 1. Urenmutaties 2. Historie(1) 3. Inhoudingen/ui                                                                  | betalingen 4. Historie(3) 5. Personalia | 6. Coderingen 7. Cumulatieven                                                                                            |                                                   |        |
| Datum         Dag         Begintijd         Eindtijd           11-09-2022         Zon         06:00         13:00 | Van Naar<br>Njmegen Frankfurt           | K         Bruto         Netto         Pauze         ORT           C         7,00         7,00         0,00         39,06 | OBT Onkst 1 Onkst 2 Extra tekst<br>0,00 5,73 0,00 | ^      |
|                                                                                                    |                                         |                                                                                                    |                                                   |        |

### 5.3 Urenmutaties uit activiteiten

In het grafisch planbord bij het onderdeel Activiteiten personeel kunt u uw chauffeurs inplannen op activiteiten en/of werkzaamheden. Zie hiervoor de documentatie *Grafisch planbord*.

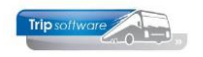

**Activiteiten**: zijn activiteiten die conform de CAO nodig zijn voor de urenadministratie. Zoals verlof, ziek, ATV-dag, buitengewoon verlof, compensatiedag, etc. Deze activiteiten zijn standaard in Trip aanwezig en kunnen niet gewijzigd of verwijderd worden. Deze activiteiten zijn altijd gekoppeld aan de normuren van de chauffeur in *Onderhoud personeel*, ingave van de eindtijd is dus niet nodig.

Wenst de werknemer een halve vrije dag op te nemen, dan moet dit samenvallen met een halve kalenderdag; deze eerste halve dag van een kalenderdag eindigt uiterlijk om 13.00 uur. Een halve vrije dag kan alleen genoten worden indien er op die dag minder dan 5 uur arbeid is verricht (artikel 25 lid b).

| 10, BREDO (Werknemer)                                 |                                |                      |            |                 |              |                |             |                  |             | 23         |
|-------------------------------------------------------|--------------------------------|----------------------|------------|-----------------|--------------|----------------|-------------|------------------|-------------|------------|
| 141-almonton                                          |                                |                      |            |                 |              |                |             | Key              |             |            |
| werknemernr 10                                        | D Bredo                        |                      |            |                 |              |                |             | ○ Chauffer       | urnr        |            |
| Naamkort BREDO                                        | $\sim$                         |                      |            |                 |              |                |             | Naamkor          | rt          |            |
| 1 Paris 2 Desumentar 3 Liter                          | C Data C Variabalan            | 7 Dibliathead        | Innetabal  | 0 Anabia£una    | atatan C     | Malulianat I   | C. Contrat  |                  |             |            |
| 1. Basis 2. Documenten 3. orei                        | 5. Data 6. variabelen          | 7. Bibliotneek 8     | Jaartabei  | 9. Archief urer | istaten 5.   | Wekdlenst      | L. Contact  | en               |             |            |
| Dienstverband                                         | Fulltimer                      |                      | ~          | Laatste         | periode geb  | oekt 11        | Ure         | n afgesloten t/m | 30-11-2018  |            |
|                                                       |                                | Normaure             |            |                 | Spaaruren (1 | TVT) 0,00      | i           | Maximum bere     | ikt 🗌       |            |
| Compensatie-dagen                                     |                                | Maandag              | 8.00       |                 | Dagen gew    | erkt 215.00    | 1           | Totaal OR-toes   | ag 253.52   |            |
| Registratieformulier                                  | ☑<br>                          | Dinsdag              | 8.00       |                 | Ziekteda     | aen 2.00       | ]           | Totaal OB-toes   | an 125.62   |            |
| Max. uren per periode                                 | 173,33                         | Weensdag             | 0,00       | Comper          | satie rustda | 2,00           | ]           | Totaal opkoster  | 1 52.45     |            |
| Max. overuren per periode                             | 0,00                           | Woensuag             | 8,00       | Compen          |              | igen 5,00      | ]           | Total onkoster   | - 2         | _          |
| Code OBT                                              | Bus in garage 🛛 🗸              | Donderdag            | 8,00       | Compens         | aue reestua  | igen 1,00      |             |                  | 12 37,60    |            |
| Recht op vakantiedagen                                | 0,00                           | Vrijdag              | 8,00       | Vak. dag        | gen (wet. sa | aldo) 2,00     |             | l otaal netto ur | en 1.895,00 |            |
| Recht op ATV-dagen                                    | 0,00                           | Zaterdag             | 0,00       | Vak. da         | agen (BW sa  | ildo) 5,00     | T           | ot. toeslag ATV- | OV 0,00     |            |
| Automatisch toekennen                                 |                                | Zondag               | 0,00       | Werk            | gel. dagen ( | BW) 3,00       |             | Uurtariefinte    | ern 0,00    |            |
| Planhord chauffeurs maanda                            | og 21 januari 2010 (allo fili  | alen)                |            |                 |              |                |             |                  |             |            |
| 1 dag V Standaard R                                   |                                |                      |            |                 |              | Activitaitacco | octar stori | Filiaal *        |             |            |
|                                                       |                                |                      |            |                 |              | maa            | ndag 21 ja  | nuari 2019       |             |            |
| 21-01-2019                                            | 01 02 03                       | 04 05                | 06         | 07 08           | 09           | 10 11          | 12          | 13 14            | 15          | 16         |
| 10 Bredo<br>11 Botermans                              |                                |                      |            |                 |              |                |             |                  |             |            |
| 12 Bossink                                            |                                |                      |            | - 100           | 2.14-1       | l-1 400        |             |                  |             | 0.7        |
| 13 Dimmendaal                                         |                                |                      | 1 Ude      | en 109          | 3 VO         | Kel 109        |             |                  |             | z zeela    |
| 15 Ordelmans                                          |                                |                      |            |                 |              |                |             |                  |             |            |
| 16 van den Goorberg                                   | Maak activiteit vo             | or chauffeur 10 (Bi  | redo)      |                 |              |                |             |                  |             |            |
| 17 Vermees<br>18 Kasper                               | Startdatum 24                  |                      |            |                 |              |                |             |                  |             |            |
| 19 Huisman                                            |                                |                      |            |                 |              |                |             |                  |             |            |
| 20 Brandwijk<br>21 Postema                            | Activiteit V=                  | verlof               |            |                 | ~            | <u>^</u>       |             |                  |             |            |
| 22 Sopar                                              | Omschrijving ver               | lof                  |            |                 |              |                |             |                  |             |            |
| 23 Jansen<br>24 Jansen                                | Begintijd 08:                  | 00                   |            |                 |              |                |             |                  |             |            |
| 25 Kuyper                                             | Eindtijd 16:                   | 00                   |            |                 |              |                |             |                  |             |            |
| 100 van Mierlo                                        | Einddatum 21-                  | 01-2019              |            |                 |              |                |             |                  |             |            |
| for binders                                           |                                |                      |            |                 |              |                |             |                  |             |            |
|                                                       | ~                              | Accoord              | Annule     | er              |              |                |             |                  |             |            |
|                                                       |                                |                      | -          |                 |              |                |             |                  |             |            |
|                                                       |                                |                      |            |                 |              |                |             |                  |             |            |
| renmutaties                                           |                                |                      |            |                 |              |                |             |                  | -           |            |
| Chauffeurnr 10 O Toir                                 | ne Bredo Amersfoort            |                      |            | Naamkort        | BREDO        |                |             | 0                | Key         |            |
| Datim 12 12 20 19 Don                                 | derdag Begi                    | atiid 08:00          |            | Eindtiid        | 16:00        |                | Correctie   |                  | • c         | hauffeurnr |
| South TJ-12-2018                                      | Kolom = =                      | 08.00                |            | A shuikaik      | 10.00        |                | Concerc     |                  | ON          | aamkort    |
| Omeriprisient L C                                     | F=Overige activi               | teitén V             |            | Activiteit      | v=veriot     |                |             | × .              |             |            |
| omschrijving verlof                                   |                                |                      |            | Extra texst     |              |                |             |                  |             |            |
| Bruto 8,00                                            | ORT 0,00                       |                      |            | Onkosten 1      | 0,00         |                |             |                  |             |            |
| Netto 8,00                                            | OBT 0,00 OBT                   | : Bus in garage      |            | Onkosten 2      | 0,00         |                |             |                  |             |            |
| Jrenmutaties 2, Historie(1) 3. Inhoudir               | ngen/uitbetalingen 4. Histo    | rie(3) 5. Personal   | ia 6. Code | eringen 7. Cu   | mulatieven   |                |             |                  |             |            |
| Datum Dag Begintijd Eind                              | tijd Van                       | Vaar                 | K Bru      | to Netto        | ORT (        | OBT Onkst 1    | Onkst 2 E   | xtra tekst       |             |            |
| 09-12-2018 Zon 00:00 14:3                             | 30 Utrecht 9                   | Salou                | E 14,      | 50 12,08        | 61,37 0      | 0,00 0,00      | 0,00        |                  |             |            |
| 11-12-2018 Din 07:45 21:1<br>12-12-2018 Wo 11:30 20:3 | 15 Geldrop I<br>30 Apeldoorn : | Maastricht<br>Zwolle | A 13,      | 50 11,25        | 0,00 0       | 0,00 0,00      | 0,00        |                  |             |            |
| 13-12-2018 Don 08:00 16:0                             | 00 verlof                      |                      | F 8,0      | 00 8,00         | 0,00 0       | 0,00 0,00      | 0,00        |                  |             |            |

• Werkzaamheden zijn activiteiten die niet direct met het rijden van opdrachten of ritten te maken hebben. Bijv. beschikbaar, bus wassen, garage werkzaamheden, bezoek huisarts, etc. Deze activiteiten kunnen door uzelf aangemaakt worden in het prg. Onderhoud diverse tabellen.

Hierbij geeft u tevens aan of de uren naar de urenmutaties moeten en zo ja automatisch of handmatig/portaal. Als u kiest voor via handmatig/portaal, dan kan de chauffeur in het chauffeursportaal zelf de werkelijk gemaakte uren aangeven of kan

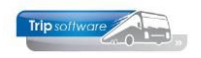

een medewerker via het prg. *Boeken gereden ritten* de werkelijk gemaakte uren ingeven. Verder geeft u aan in welke kolom deze uren verwerkt moeten worden (A=tour, C=groepsvervoer, D=lijndienst, F=overigen). Indien u ook de ORT heeft aangevinkt, dan zal het tarief van de ORT uit de ingegeven kolom gebruikt worden. Als laatste kunt u ook nog aangeven of er OBT berekend mag worden.

| Onderhoud diverse tabellen               |                             |            |         |              |      |              |               |             |              |                     | - • × |
|------------------------------------------|-----------------------------|------------|---------|--------------|------|--------------|---------------|-------------|--------------|---------------------|-------|
| Basis Personeel Wagens Touring Tour      | ing (calculatie) Teksten S  | alaris ISO | 9001 Da | gtocht       | en   |              |               |             |              |                     |       |
| Document personeel Bibliotheek categorie | Functie chauffeur Activitei | t Noteerco | ode Dag | aanva        | ng i | eestdagen    | Contactsoorte | en Chauffe  | ur groeperin | gen Dienstverbanden |       |
| Code Omschrijving                        | Uren boeken                 | Kolom      | Factor  | ORT          | OBT  | ActRap       | Tacho         | Beschikbaar | Kleurcode    | Bijzonderheden      | ^     |
| 1 Beschikbaar                            | Nee                         | F          | 1,0000  |              |      |              |               | <b>~</b>    | yellow 12    |                     |       |
| 2 bus wassen                             | Ja (handmatig of portaal)   | F          | 1,0000  |              |      | $\checkmark$ |               |             | pink         |                     |       |
| 3 garage werkzaamheden                   | Ja (handmatig of portaal)   | F          | 1,0000  |              |      | ✓            |               |             | pink         |                     |       |
| 4 diverse werkzaamheden                  | Ja (handmatig of portaal)   | F          | 1,0000  | $\checkmark$ |      | ✓            |               |             | pink         |                     |       |
| 5 boodschappen voor kantoor              | Ja (automatisch)            | F          | 1,0000  |              |      | ✓            |               |             | pink         |                     |       |
| 6 niet beschikbaar                       | Nee                         | F          | 0,0000  |              |      |              |               |             | gray         |                     |       |
| 7 24 uur rust                            | Nee                         | F          | 0,0000  |              |      |              |               |             | silver       | maxuren=24          |       |
| 8 45 uur rust                            | Nee                         | F          | 0,0000  |              |      |              |               |             | silver       | maxuren=45          |       |
| 9 69 uur rust                            | Nee                         | F          | 0,0000  |              |      |              |               |             | silver       | maxuren=69          |       |
| 10 Activiteit tour                       | Ja (handmatig of portaal)   | A          | 0,8333  |              | 2    | ✓            |               |             | green14      |                     |       |
| 11 Activiteit groepsvervoer              | Ja (handmatig of portaal)   | С          | 1,0000  | ✓            | ~    | ✓            |               |             | aqua14       |                     |       |
| 12 Activiteit lijndienst                 | Ja (handmatig of portaal)   | D          | 1,0000  | ✓            | ~    | ✓            | <b>V</b>      |             | aqua14       |                     |       |
|                                          | 2                           |            |         |              |      |              |               |             |              |                     |       |

#### Uren activiteit via Boeken gereden ritten

| Boeken gereden opdrachten / ritten |                      |                |                |                            |
|------------------------------------|----------------------|----------------|----------------|----------------------------|
| 1. Lijst 2. Rit                    |                      |                |                |                            |
| Selecties                          |                      |                |                |                            |
| Per                                | Van vertrekdatum 15- | 06-2022 📑 🌾    | 🔾 🕥 Woensdag   | Alle filialen tonen        |
| () Wagen                           | T/m vertrekdatum 20. | 06-2022        |                | 1 - 1 - 1 - 1              |
| ○ Chauffeur                        | So-                  | 00-2022 III    |                | Activiteiten 🗠             |
| Opdrachten                         | Opdracht- of ritnr 0 |                |                |                            |
| ODiensten                          | Alleen debnr 0       | $\mathcal{P}$  |                |                            |
| Opdrachten & diensten              |                      |                |                | G Selecteer                |
| 0                                  |                      |                |                | Selecteer                  |
|                                    |                      |                |                |                            |
|                                    |                      |                |                |                            |
| Datum Vtijd Atijd Numi             | mer Van Naar         | Wagen Kenteken | Chauffeur Naam | Soortrit S U Fil O Voort ^ |
| 17-06-2022 10:15 15:30             | garage werkza        |                | 11 Botermans   | Activiteit 5               |
|                                    |                      |                |                |                            |
| Poskan garadan andrachtan          | ( ritten             |                |                |                            |
| Boeken gereden opdrachten          | / niten              |                |                |                            |
| 1. Lijst 2. Activiteit             |                      |                |                |                            |
| Activiteit                         |                      |                |                |                            |
| Omschrijving garage wer            | czaamheden           | reparatie kop  | plamp bus 100  |                            |
| Begin 17-06-2022                   | 10:15 uur            |                |                |                            |
| Finde 17-06-2022                   | 15:30                |                |                |                            |
|                                    | 13.30 00             |                |                |                            |
|                                    |                      |                |                |                            |
| Chauffeur 11                       | Botermans, Mark      |                |                |                            |
|                                    |                      |                |                |                            |
|                                    |                      |                |                |                            |
|                                    |                      |                |                |                            |
|                                    |                      |                |                |                            |
| 1. Planning 2. Opmerking           |                      |                |                |                            |
|                                    |                      |                |                |                            |
| Geplande                           | tijd Werkelijke tijd |                |                |                            |
| Reginitid 10:15                    | 10-15                |                |                |                            |
| beginaja 10.15                     |                      |                |                |                            |
| Eindtijd 15:30                     | 15:30                |                |                |                            |
|                                    |                      |                |                |                            |

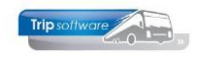

#### Uren activiteit door chauffeur via het chauffeursportaal

| Weekplanning           | garage                          | e werkza                  | aamhede          | en                              |                                |
|------------------------|---------------------------------|---------------------------|------------------|---------------------------------|--------------------------------|
| Lange termijn planning | Basisgegevens<br>Chauffeur:     | M. Botermans              | (11) 06-52364808 |                                 |                                |
|                        | <b>Begin</b><br>Datum:<br>Tijd: | vrijdag 17 juni<br>10:15u | 2022             | <b>Einde</b><br>Datum:<br>Tijd: | vrijdag 17 juni 2022<br>15:30u |
|                        | Omschrijving:                   | garage werkza             | amheden          |                                 |                                |
|                        | Extra tekst:                    | reparatie kopl            | amp bus 100      |                                 |                                |
|                        |                                 |                           |                  | _                               |                                |
|                        | In te vullen                    | Plan                      | Tijd             | _                               |                                |
|                        | Begin                           | 10:15                     | ٥                | •                               |                                |
|                        | Einde                           | 15:30                     | 0                |                                 |                                |
|                        | Opmerkingen                     |                           |                  |                                 |                                |
|                        |                                 |                           |                  |                                 |                                |
|                        |                                 |                           |                  |                                 |                                |
|                        |                                 |                           | /                |                                 |                                |
|                        | Voorlopige                      | tijden opslaan            | Terug            |                                 |                                |

Urenmutatie activiteit in het prg. Urenmutaties

| Urenmutaties    |                |                    |                   |              |            |            |            |            |      |      |           |                     |            |
|-----------------|----------------|--------------------|-------------------|--------------|------------|------------|------------|------------|------|------|-----------|---------------------|------------|
| Chauffeurnr     | 11             | 🔎 Mark Boter       | mans Oss          |              |            | 1          | Naamkort   | BOTERMA    | ANS  |      |           | p                   | Key        |
| Datum           | 17-06-2022     | Vrijdag            |                   | pintijd 10:0 | 0          |            | Eindtijd   | 15:10      |      |      | Correctie |                     | O Naamkort |
| Soort           | Werkzaamheid   | ~ Kolor            | F=Overige activ   | viteiten     |            | Werk       | zaamheid   | 3          |      |      |           |                     |            |
| Omschrijving    | garage werkzaa | imheden            |                   |              |            | Ð          | ktra tekst |            |      |      |           |                     |            |
| Bruto           | 5,17           | OR                 | Τ 0,00            |              |            | Or         | nkosten 1  | 0,00       |      |      |           |                     |            |
| Netto           | 5,17           | OB                 | T 0,00            |              |            | Or         | nkosten 2  | 0,00       |      |      |           |                     |            |
| Pauze           | 0,00 Pa        | uze is vermind     | erd op de netto   | uren         |            |            |            |            |      |      |           |                     |            |
| 1. Urenmutaties | 2. Historie(1) | 3. Inhoudingen/uit | betalingen 4. His | torie(3) 5.  | Personalia | 6. Coderin | gen 7. (   | Cumulatiev | en   |      |           |                     |            |
| Datum           | Dag Begi       | ntijd Eindtijd V   | an                | Naar         | к          | Bruto      | Netto      | Pauze      | ORT  | OBT  | Onkst 1   | Onkst 2 Extra tekst |            |
| 17-06-2022      | 2 Vrij 10:0    | 00 15:10 g         | arage werkzaa     |              | F          | 5,17       | 5,17       |            | 0,00 | 0,00 | 0,00      | 0,00                |            |
| 04-07-2022      | 2 Ma 07:3      | 30 15:01 V         | orstenbosch       | Velddriel    | A          | 7,52       | 6,27       |            | 0,00 | 0,00 | 0,00      | 0,00                |            |

Bij activiteiten personeel kunt u geen eindtijd na 24.00 uur vastleggen.

Let op: de geboekte activiteitencodes met code Ja (automatisch) worden pas doorgeboekt naar de urenmutaties, na het afdrukken van een urenlijst van betreffende chauffeur of na het gebruik van de buttons A of M in het prg. Urenmutaties (zie hiervoor hoofdstuk 7).

Activiteiten met code Ja (handmatig of via portaal) worden pas verwijderd uit het prg. *Boeken gereden ritten* als de betreffende urenperiode afgesloten is.

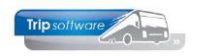

## 6 Urenoverzichten t.b.v. de planning

Voor de planners is het belangrijk om inzicht te hebben in de uren van de chauffeur. *Onderhoud personeel* geeft alleen inzicht in de uren t/m de laatst afgesloten periode, terwijl de planner graag de actuele situatie wil zien of wellicht zelfs vooruit wil kijken.

De planner heeft hiervoor twee programma's ter beschikking onder Urenadministratie:

- Overzicht spaaruren/jaaruren
- Overzicht uren

## 6.1 Overzicht spaaruren/jaaruren

Met *Overzicht spaaruren/jaaruren* kunt u een **actueel** overzicht presenteren van het saldo spaaruren of jaaruren per chauffeur (afhankelijk van het ingestelde contract op tab 3 *Uren* in *Onderhoud personeel*). Het programma houdt rekening met het saldo spaaruren/jaaruren van de afgesloten urenperiode, de reeds ingevoerde uren in het prg. Urenmutaties én de uren van geplande opdrachten in het planbord. **Hierdoor is het mogelijk om via dit programma ook alvast vooruit te kijken naar de lopende maand!** 

U kunt selecties ingeven op chauffeursnummer en op datum. U heeft de keuze uit het standaard of het uitgebreide overzicht. Bij de sortering kunt u kiezen tussen chauffeursnummer of naamkort. Let op: als begindatum dient u ALTIJD in te geven de 1<sup>e</sup> datum na de laatst afgesloten urenperiode (deze wordt ook automatisch gepresenteerd op het scherm). Op tab 1 vindt u de chauffeurs met spaaruren, op tab 2 de chauffeurs met jaaruren. Beide grids zijn variabel en kunnen gedeeltelijk aangepast worden of volgorde velden gewijzigd worden.

Via de rechtermuistoets linksboven in de titelbalk kunnen de gegevens geëxporteerd worden naar een werkblad of afgedrukt worden. In constant A14302 kunt u het max. dagen ingeven waarvoor dit programma gestart mag worden (bijv. 93).

| Overzicht spaa  | ruren / jaaru | ıren     |         |                |             |           |             |             |              |                               | × |
|-----------------|---------------|----------|---------|----------------|-------------|-----------|-------------|-------------|--------------|-------------------------------|---|
| Chauffeur       | 0             |          | $\rho$  | t/m 9999999999 |             |           | P           | Full        | timer 🗹      | Sortering via:<br>Chauffeurnr |   |
| Datum           | 01-10-2021    | <b>=</b> |         | t/m 31-10-2021 | <b>=</b>    |           |             | Part        | timer 🗹      | Naamkort                      |   |
| Werkdagen       | 21            |          | Feestda | agen <b>0</b>  |             |           |             | Garageperso | oneel 🗹      |                               |   |
|                 |               |          |         |                |             |           |             |             |              | Selecteer                     |   |
| 1. Spaaruren 2. | Jaaruren      |          |         |                |             |           |             |             |              |                               |   |
| Selecties       |               |          |         |                |             |           |             |             |              |                               |   |
| Overzicht       | Uitgebreid    | ~        |         |                |             |           |             |             |              |                               |   |
| Chauffeur Naa   | m             |          | Norm    | Netto uren     | Te wrk uren | Saldo tvt | Compensatie | Totaal      | Saldo werkg. | Saldo veriof                  | ^ |
| 12 T. B         | ossink        |          | 8,00    | 190,04         | 173,30      | 86,04     | 32,00       | 118,04      | 3,11         | 21,00                         |   |
| 14 G. (         | Donk          |          | 4,00    | )              | 86,60       | -32,31    | 12,00       | -20,31      | 6,00         | 15,50                         |   |
| 100 R. v        | an Mierlo     |          | 8,00    |                | 173,30      | -147,05   | 8,00        | -139,05     | 1,00         | 17,00                         |   |
| 101 R. L        | inders        |          | 3,00    |                | 65,00       | -50,64    | 9,00        | -41,64      | 2,00         | 12,00                         |   |
| Tot             | aal           |          |         | 190,04         | 498,20      | -143,96   | 61,00       | -82,96      | 12,11        | 65,50                         |   |
|                 |               |          |         |                |             |           |             |             |              |                               |   |

Voor personeelsleden met de **spaaruurregeling** wordt het volgende getoond:

- Normuren: normuren per dag afkomstig uit Onderhoud personeel
- Netto uren: totale netto uren GEPLAND (*planbord*) en urenmutaties uit prg. *Urenmutaties* over de geselecteerde periode
- Te werken uren: de te werken uren voor de geselecteerde periode(s) uit *Onderhoud personeel*
- Saldo TVT:
   Compensatie
   het nieuwe saldo spaaruren uit prg. Afdrukken urenstaten [na afdruk] saldo compensatie feest/rustdagen in uren uit Onderhoud personeel plus/ minus de mutaties vanuit het Planbord en Urenmutaties m.b.t. de geselecteerde periode

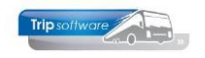

- Totaal resultaat van saldo spaaruren en de compensatie-uren het saldo werkgelegenheidsdagen uit Onderhoud personeel minus de Saldo werkg. opgenomen werkgelegenheidsdagen uit de Urenmutaties en/of uit de planning in dagen (let op: automatisch toegekende werkgelegenheidsdagen worden NIET in de saldo's meegenomen) het saldo verlofdagen uit Onderhoud personeel minus de opgenomen verlof-Saldo verlof dagen uit de urenadministratie en/of uit de planning genoteerd in dagen. (let op: automatisch toegekende verlofdagen worden NIET in de saldo's meegenomen) alleen in het uitgebreide overzicht: Verlof Huidige saldo verlofdagen uit Onderhoud personeel Huidige saldo werkgelegenheidsdagen uit Onderhoud personeel Wal
- Comp

Huidige saldo compensatiedagen uit Onderhoud personeel

| (                      |            |                |              |            |              |              |             |                |               |               |
|------------------------|------------|----------------|--------------|------------|--------------|--------------|-------------|----------------|---------------|---------------|
| Overzicht spaaruren    | / jaaruren |                |              |            |              |              |             |                |               |               |
| Selecties              |            |                |              |            |              |              |             |                | _             |               |
| Chauffeur 0            |            |                | 🔎 t/m 999    | 999999     |              | $\sim$       |             | Fulltime       | r 🗹 🦻         | ortering via: |
| Datum 01-10            | -2021      |                | t/m 31-      | 10-2021    | <b>=</b>     |              |             | Parttime       |               | ) Naamkort    |
| Werkdagen 21           |            |                | Feestdagen 0 |            |              |              |             | Garagepersonee | I 🗹           |               |
|                        |            |                |              |            |              |              |             |                | 2             | Selecteer     |
| 1. Spaaruren 2. Jaarur | en         |                |              |            |              |              |             |                |               |               |
| Selecties              |            |                |              |            |              |              |             |                |               |               |
| Overzicht Uitg         | ebreid     | ~              |              |            |              |              |             |                |               |               |
| Chauffeur Naam         | Ei         | inddatum Norn  | Te wrk uren  | Netto uren | Naar contrac | Saldo contra | Werkb. uren | Saldo werkb    | Uitb. toeslag | Uren plusmin  |
| 10 A. Bredo            | 01         | 1-01-2022 8,00 | 173,33       | 187,79     | 171,79       | 1.886,79     | 2.080,00    | 193,21         |               | 1.713,46      |
| 11 M. Boterm           | ans 01     | 1-01-2022 8,00 | 173,30       | 58,12      | 58,12        | 1.747,12     | 2.080,00    | 332,88         |               | 1.573,82      |
| 13 P. Dimmer           | daal 01    | 1-01-2022 4,00 | 86,60        | 71,66      | 71,66        | 825,66       | 1.040,00    | 214,34         |               | 739,06        |
| Totaal                 |            |                | 433,23       | 317,57     | 301,57       | 4.459,57     | 5.200,00    | 740,43         |               | 4.026,34      |
|                        |            |                |              |            |              |              |             |                |               |               |

Voor personeelsleden met de jaaruurregeling wordt het volgende getoond:

- Einddatum: einddatum contract jaaruurregeling (min. 7 maanden, max. 1 jaar) • Normuren: normuren per dag afkomstig uit Onderhoud personeel de te werken uren voor de geselecteerde periode(s) uit Onderhoud-Te werken uren: nersoneel Netto uren: totale netto uren GEPLAND (planbord) en urenmutaties uit prg. Urenmutaties over de geselecteerde periode Naar contracturen saldo naar contracturen uit Afdrukken urenstaten: netto uren -/- tekort rustdagen plus 35% toeslag op de overuren Saldo contracturen saldo contracturen uit Onderhoud personeel plus inhoud van kolom Naar contracturen Werkbare uren totale te werken uren van het jaarcontract Saldo werkb, uren het resultaat van de werkbare uren minus het saldo contracturen (over de resterende periode van het jaaruurcontract moet de chauffeur deze uren nog maken) 35% toeslag uren Uitbet. Toeslag Uren plus/min Saldo contracturen minus het totaal van de te werken uren uit de afgesloten jaaruurperiodes uit prg. Urenstatistiek minus de te werken uren lopende periode. NEGATIEF = chauffeur heeft te weinig uren gemaakt, POSITIEF = chauffeur heeft meer uren gemaakt dan noodzakelijk alleen in het uitgebreide overzicht: Verlof Huidige saldo verlofdagen uit Onderhoud personeel Huidige saldo werkgelegenheidsdagen uit Onderhoud personeel Wgl
- Comp Huidige saldo compensatiedagen uit Onderhoud personeel

Bovenstaande overzichten geven een redelijke **indicatie** over de urenstatus van uw chauffeurs. Gekoppelde opdrachten/ritten tellen NIET mee. Geplande uren kunnen na afloop van de rit/opdracht afwijken. Wanneer in Onderhoud opdrachten de EINDTIJD HEENREIS en de BEGINTIJD TERUGREIS van een meerdaagse reis/pendel NIET wordt ingevuld, zal de urenstatus van de chauffeur grotere afwijkingen met de realiteit gaan vertonen. Als in de selecties een maand wordt geselecteerd en er is nog uitloop naar de volgende maand dan wordt deze meegenomen.

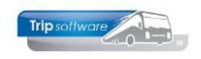

### 6.2 Overzicht uren

Via *Overzicht uren* (onder Urenadministratie) kunt u een overzicht presenteren van de gerealiseerde uren (via *Urenmutaties*) en de geplande uren (*Planbord*) per dag per chauffeur van een bepaalde periode (afgerond). Ook verlof- en ziektedagen zijn hier zichtbaar. Dit overzicht wordt door planners ook vaak gebruikt om inzicht te krijgen in de rij- en rusttijden.

In constant A05302 kunt u het max. dagen ingeven waarvoor dit programma gestart mag worden (bijv. 31). **Indien parameter tou.overzichturen.001 = 1 kunnen ook de uren van de gekoppelde planning meegenomen worden** (anders alleen de geplande uren).

| 📕 Beheer parame  | eters en bas | istabellen |             |      |      |       |     |       |      |        |      |      |      |       |      |    |    |      |          |    |    |    |    |    |      |    |      |      |     |      |     |           |    |    |             |         | x |
|------------------|--------------|------------|-------------|------|------|-------|-----|-------|------|--------|------|------|------|-------|------|----|----|------|----------|----|----|----|----|----|------|----|------|------|-----|------|-----|-----------|----|----|-------------|---------|---|
| Parameters BTW   | Buitenla     | ndse BTW-r | nummers     |      |      |       |     |       |      |        |      |      |      |       |      |    |    |      |          |    |    |    |    |    |      |    |      |      |     |      |     |           |    |    |             |         |   |
| Code             |              | Omschri    | jving       |      |      |       |     |       |      |        |      |      |      |       |      |    | W  | aaro | de       |    |    |    |    |    |      |    |      |      |     |      |     |           |    |    |             |         | ^ |
| tou.overzichture | en.001       | Standaa    | rd selectie | indu | usie | f gek | opp | eld ( | 0=ni | iet zi | icht | baar | , 1= | ja, 2 | 2=ne | e) | 1  |      |          |    |    |    |    |    |      |    |      |      |     |      |     |           |    |    |             |         |   |
|                  |              |            |             |      |      |       |     |       |      |        |      |      |      |       |      |    |    |      |          |    |    |    |    |    |      |    |      |      |     |      |     |           |    |    |             |         |   |
|                  |              |            |             |      |      |       |     |       |      |        |      |      |      |       |      |    |    |      |          |    |    |    |    |    |      |    |      |      |     |      |     |           |    |    |             |         |   |
| ~                |              |            |             |      |      |       | _   |       |      |        | _    |      |      |       |      | _  |    | _    |          |    |    |    |    |    |      | _  |      | _    | _   |      |     | _         |    |    |             |         | _ |
| Overzicht uren   |              |            |             |      |      |       |     |       |      |        |      |      |      |       |      |    |    |      |          |    |    |    |    |    |      |    |      |      |     |      |     |           |    |    |             | -       | 3 |
| Selecties        |              |            |             |      |      |       |     |       |      |        |      |      |      |       |      |    |    |      |          |    |    |    |    |    |      |    |      |      |     |      |     |           |    |    |             |         |   |
| Chauffeurnr      | 0            |            |             |      |      |       | 5   | 0     |      |        |      | t/m  | 99   | 9999  | 9999 |    |    |      |          |    |    |    |    | \$ | )    | I  | ndus | sief | gek | oppe | eld | $\square$ |    |    |             | lactoor |   |
| Datum            | 01-10-202    | 1          |             |      |      |       |     |       |      |        |      | t/m  | 31   | -10-  | 2021 |    | _  |      |          |    |    |    |    |    |      |    |      |      |     |      |     |           |    |    | <b>2</b> 30 | ecteer  |   |
|                  | 01 10 202    | •[±        | <b>y</b>    |      |      |       | -   |       |      |        |      |      | -    | 10    |      | _  | _  |      | <u> </u> |    |    |    |    | _  |      |    |      |      |     |      |     |           |    |    |             |         |   |
| Filiaalcode      |              | Trip Softw | are         |      |      |       | 1   | 0     |      |        |      | t/m  | ~    |       |      |    |    |      |          |    |    |    |    | 1  | 2    |    |      |      |     |      |     |           |    |    |             |         |   |
| Chauffeurs       |              |            |             |      |      |       |     |       |      |        |      |      |      |       |      |    |    |      |          |    |    |    |    |    |      |    |      |      |     |      |     |           |    |    |             |         |   |
| Chauf. Naam      |              | Norm       | Max. uren   | 1    | 2    | 3     | 4   | 5     | 6    | 7      | 8    | 9    | 10   | 11    | 12   | 13 | 14 | 15   | 16       | 17 | 18 | 19 | 20 | 21 | 22 2 | 23 | 24   | 25   | 26  | 27   | 28  | 29        | 30 | 31 | Totaal      | Rust    | ^ |
| 10 A.Bred        | do           | 8,00       | 173,33      | 8    | 8    | 8     | 9   |       |      | 12     | 4    | 11   | 12   | W     | ۷    | 12 | 12 |      | 5        | 5  | 5  |    | 9  | 9  | 9    | 1  |      | 9    | 8   | С    | 6   |           | 11 |    | 188,00      | 8       |   |
| 11 M.Bote        | ermans       | 8,00       | 173,30      |      |      |       |     |       |      |        | 4    | 11   | 12   |       | 10   |    |    |      |          |    | 9  | 10 |    | 11 |      |    |      |      |     |      |     |           |    |    | 67,00       | 24      |   |
| 12 T.Boss        | sink         | 8,00       | 173,30      | 12   | 10   |       |     | 10    | 7    | 7      | 9    |      |      | 8     | 8    | ۷  | V  | 12   |          |    | 9  | 11 |    |    | 12 1 | 10 | 12   | 8    | 8   | 8    | 12  | 7         |    |    | 192,00      | 10      |   |
| 13 P.Dimr        | mendaal      | 4,00       | 86,60       | 5    |      |       | 5   | 5     | 5    | 5      | 5    | 4    |      | 5     | 5    | 5  | 5  | 5    |          |    |    | 5  | 5  | 5  | 5    |    |      |      |     |      |     |           |    |    | 72,00       | 15      |   |
| 16 R.v/d         | Goorberg     |            |             |      |      |       |     |       |      |        |      | 6    |      |       |      |    |    |      |          |    | 8  |    |    |    |      |    |      |      |     |      |     |           |    |    | 14,00       | 29      |   |
| 18 K.Kasp        | ber          |            |             | 12   | 12   | 12    | 12  | 12    | 12   |        | 12   | 12   | 12   | 12    | 12   |    |    | 12   | 12       | 12 | 12 | 12 | 12 | 12 | 12   | 12 | 12   |      |     |      |     |           |    |    | 242,00      | 10      |   |
| 19 H.Huis        | man          |            |             | 3    | 6    | 3     |     |       |      |        | 3    | 6    | 3    |       |      |    |    | 3    | 6        | 3  |    |    |    |    | 3    | 6  | 3    |      |     |      |     |           |    |    | 48,00       | 19      |   |
| 20 K.Bran        | ndwijk       |            |             | 6    |      |       | 6   | 6     | 6    | 6      | 6    |      |      | 6     | 6    | 6  | 6  | 6    |          |    | 6  | 6  | 6  | 6  | 6    |    |      |      |     |      |     |           |    |    | 96,00       | 15      |   |
| 21 J.Post        | ema          |            |             |      |      |       |     |       |      |        |      | 6    |      |       |      |    |    |      |          |    |    |    |    |    |      |    |      |      |     |      |     |           |    |    | 6,00        | 30      |   |
| 23 H. Jans       | sen          |            |             |      |      |       |     |       |      |        |      |      |      |       |      |    |    |      |          |    |    |    |    |    | 4 :  | 10 | 12   |      |     |      |     |           |    |    | 26,00       | 28      |   |
| Eindt            | otaal        |            |             |      |      |       |     |       |      |        |      |      |      |       |      |    |    |      |          |    |    |    |    |    |      |    |      |      |     |      |     |           |    |    | 951,00      |         |   |
|                  |              |            |             |      |      |       |     |       |      |        |      |      |      |       |      |    |    |      |          |    |    |    |    |    |      |    |      |      |     |      |     |           |    |    |             |         |   |

Via de rechtermuistoets linksboven in de titelbalk kunnen de gegevens geëxporteerd worden naar een werkblad of afgedrukt worden.

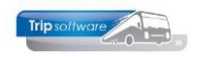

# 7 Beoordelen urenstaten

Na het verwerken van de gemaakte uren opdrachten/diensten via *Boeken gereden ritten*, dient u via *Urenmutaties* de **urenstaten te beoordelen en corrigeren**, alvorens u de urenperiode mag afsluiten. U neemt hierbij de volgende stappen:

**Controleer** of alle **opdrachten/ritten** voor de bewuste periode **geboekt** zijn via het prg. *Opvragen planningen*, kies opdrachten en diensten en vul de gewenste periode in, druk dan op Selecteer. Druk in de titelbalk eerst op de kolom S en dan vervolgens met SHIFT toets nog op kolom Datum, dan worden de opdrachten en ritten gesorteerd op status en binnen status op datum. Als er nog opdrachten/ritten voorkomen met status 4 of 5, dan moeten deze nog afgewerkt (of evt. geannuleerd) worden.

| Opvragen planningen    |                                                 |                                  |                                         |                  |                                                                  |
|------------------------|-------------------------------------------------|----------------------------------|-----------------------------------------|------------------|------------------------------------------------------------------|
| ○ Wagen<br>○ Chauffeur |                                                 | Datum 01-12-2018                 | t/m                                     | 31-12-2018       |                                                                  |
| Opdrachten<br>Diensten | Opdracht- of rit                                | tnummer                          |                                         |                  | Uitsluitend 1e dag 🗸                                             |
| Offertes               | Uitsluitend                                     | id debnr:                        |                                         | A                | Uitsluitend niet gepland                                         |
| 2 Datum 5 jd Atijd Nu  | mmer Soort Van Na                               | aar Wagen K                      | enteken Chauffeur Naam                  | i Dr. De         | bnr Naam                                                         |
| 01-12-2018 26:30 29:00 | 51 Groep Gemert De                              | en Bosch 151 V                   | N-RZ-43 19 Huisman                      | 6 *              | 19 Discotheek Apollo                                             |
| 01-12-2018 19:30 22:30 | 50 Groep Den Bosch Ger                          | emert 151 V                      | N-RZ-43 19 Huisman                      | 6 *              | 19 Discotheek Apollo                                             |
| 01-12-2018 16:00 19:30 | 901 Inter Nijmegen Dui                          | uisdurg 150 VI                   | N-RZ-41 18 Kasper                       | 6 *              | 15 Transportbedrijf Jansen en Zonen BV                           |
| 01-12-2018 08:15 17:15 | 440 Dagrit Den Bosch Her                        | eerenveen 100 7                  | '6-BLB-8 10 Bredo                       | 6 *              | 13 BS Tijl Uilenspiegel                                          |
| 02-12-2018 16:00 19:30 | 901 Inter Nijmegen Dui<br>530 M 1/2 Utrecht Köl | uisdurg 150 Vi<br>Silo (D) 100 7 | N-RZ-41 18 Kasper<br>/6-RI B-8 10 Bredo | 6 *              | 15 Transportbedrijf Jansen en Zonen BV<br>24 Klaassen Dakdekkers |
| 02-12-2018 06:00 14:00 | 900 Euro lijn Nijmegen Fra                      | ankfurt 150 VI                   | N-RZ-41 18 Kasper                       | 6 *              | 15 Transportbedrijf Jansen en Zonen BV                           |
| 03-12-2018 07:00 08:25 | 10 Groep Nijnsel Ver                            | eghel 107 Vi                     | H-GT-61 20 Brandwiji                    | ( 6 <sup>*</sup> | 15 Transportbedrijf Jansen en Zonen BV                           |
| 03-12-2018 15:45 17:15 | 11 Groep Veghel Nijr                            | jnsel 107 Vi                     | H-GT-61 20 Brandwiji                    | < 6 *            | 15 Transportbedrijf Jansen en Zonen BV                           |
| 03-12-2018 09:00 10:30 | 3 Groep Volkel Vol                              | lkel 109 V                       | G-FK-63 13 Dimmend                      | aal 6 *          | 15 Transportbedrijf Jansen en Zonen BV                           |
| 03-12-2018 06:00 07:30 | 1 Groep Zeeland Ude                             | den 109 V                        | G-FK-63 13 Dimmend                      | aal 6 *          | 15 Transportbedrijf Jansen en Zonen BV                           |
| 03-12-2018 16:00 19:30 | 2 Groop Uden Zo                                 | uisaurg 150 Vi                   | N-RZ-41 18 Kasper                       | ani 6 *          | 15 Transportbedrijf Jansen en Zonen BV                           |
| 03-12-2018 06:00 14:00 | 2 Groep Uden Zee                                | apkfurt 150 V                    | N-R7-41 18 Kasper                       |                  | 15 Transportbedrijf Jansen en Zonen BV                           |
| 03-12-2010 00:00 14:00 | Sou Luro ign Nijmegen Pra                       | ankiurt 150 Vi                   | 10 Kasper                               |                  | 15 transportacing satisfier en zonen by                          |

**Controleer** of alle **activiteiten** (code Ja, handmatig of via portaal) voor de bewuste periode **geboekt** zijn via het prg. *Boeken gereden ritten*. Kies *opdrachten*, zet het vinkje aan bij *Incl. activiteiten* en vul de gewenste periode in, druk dan op *Selecteer*. Druk in de titelbalk eerst op de kolom S en dan vervolgens met SHIFT toets nog op kolom Datum, dan worden de activiteiten gesorteerd op status en binnen status op datum. Als er nog activiteiten voorkomen met status 5, dan moeten deze nog afgewerkt worden. Activiteiten blijven in het prg. Boeken gereden ritten zichtbaar tot de urenperiode afgesloten is.

| Boeken gereden opdrachten / ritten |                           |                |                | - • •                      |
|------------------------------------|---------------------------|----------------|----------------|----------------------------|
| 1. Lijst 2. Rit                    |                           |                |                |                            |
| Selecties                          | 0                         |                |                |                            |
| Per                                | Van vertrekdatum 01-06-20 | 022 🔳 🙆        | S Woensdag     | Alle filialen tonen        |
| ○ Wagen                            |                           |                | •              |                            |
| ○ Chauffeur                        | T/m vertrekdatum 30-06-20 | 022            |                | 3 Activiteiten 🗹           |
| Opdrachten                         | Opdracht- of ritnr 🧕      |                |                |                            |
| ⊖ Diensten                         | Alleen debnr 0            | $\sim$         |                |                            |
| ⊖ Opdrachten & diensten            |                           |                |                | 4 🔯 Selecteer              |
|                                    |                           |                |                |                            |
| •                                  |                           |                |                |                            |
|                                    |                           |                |                | 5                          |
| Datum Vtijd Atijd Numi             | mer Van Naar              | Wagen Kenteken | Chauffeur Naam | Soortrit S U Fil O Voort ^ |
| 17-06-2022 10:15 15:30             | garage werkza             |                | 11 Botermans   | Activiteit 5               |
|                                    |                           |                |                |                            |
|                                    |                           |                |                |                            |

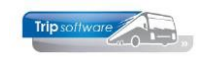

- 47 -

1. Activiteiten personeel verwerken: de activiteiten (code Ja, automatisch) en werkzaamheden uit het planbord worden pas doorgeboekt naar de urenmutaties, na het afdrukken van een urenlijst van betreffende chauffeur of na het gebruik van de buttons A of M in het prg. Urenmutaties. Evt. kunnen in het prg. Urenmutaties ook nog handmatig activiteiten of werkzaamheden toegevoegd worden.

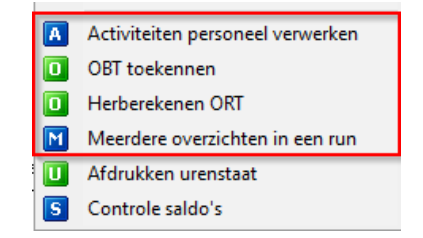

Indien een chauffeur te veel rustdagen in een periode heeft, dan kunt u dit evt. corrigeren met bijv. een compensatie rustdag, compensatie feestdag of werkgelegenheidsdag. Let op: deze dagen dient u uiterlijk 4 dagen van tevoren in te plannen (artikel 15). Advies: regelmatig tussentijds controleren!!

3. Handmatig correcties aanbrengen op de aanwezige urenmutatieregels (denk bijv. aan aftrek van pauzes of aansluiting van opdrachten/ritten) of nog een correctieregel toevoegen i.v.m. een correctie van een afgesloten periode in het prg. *Urenmutaties*. Een groene regel geeft aan dat er een handmatige correctie heeft plaatsgevonden. *Zie hiervoor par. 7.1 en 7.2.* 

| Urenmutaties                          |                         |                             |        |           |            |         |       |                     |          | - 0 💌 |
|---------------------------------------|-------------------------|-----------------------------|--------|-----------|------------|---------|-------|---------------------|----------|-------|
| Chauffeurnr 10                        | 🔎 Toine Bredo Amersfo   | ort                         |        |           | Naamkor    | t BREDO |       | ۶                   | 0        | Key   |
| Datum 14-12-2018                      | Vrijdag                 | Begintijd 19:00             |        |           | Eindtija   | 22:30   |       | Correctie           |          |       |
| Soort Vervoer                         | Kolom C=Gro             | epsvervoer ~                |        |           | pdrachtni  | r 50    |       |                     |          |       |
| Van Den Bosch                         | Naar Gemer              |                             |        |           | ixtra teks | t       |       |                     |          |       |
| Bruto 3,50                            | ORT 7,25                |                             |        | 0         | nkosten 1  | 0,00    |       |                     |          |       |
| Netto 3,50                            | OBT 0,00                | OBT: Bus in garage          |        | 0         | nkosten 2  | 2 0,00  |       |                     |          |       |
| 1. Urenmutaties 2. Historie(1) 3. Inf | houdingen/uitbetalingen | . Historie(3) 5. Personalia | 6. Cod | eringen 7 | . Cumula   | tieven  |       |                     |          |       |
| Datum Dag Beginti                     | jd Eindtijd Van         | Naar                        | K      | Bruto     | Netto      | ORT     | OBT C | Onkst 1 Onkst 2 Ext | ra tekst | ^     |
| 01-12-2018 Zate 08:30                 | 17:00 Den Bosch         | Heerenveen                  | A      | 8,50      | 7,08       | 23,93   | 0,00  | 0,00 0,00           |          |       |
| 02-12-2018 Zon 07:00                  | 16:00 Utrecht           | Köln (D)                    | B      | 9,00      | 8,00       | 38,10   | 0,00  | 7,75 5,25           |          |       |
| 05-12-2018 Maa 11:00                  | 20:45 Utrecht           | Koin (D)                    | B      | 9,75      | 8,12       | 0,00    | 0,00  | 1,10 5,25           |          |       |

- OBT toekennen: de **onderbrekingstoeslag** wordt altijd pas achteraf toegekend in het prg. *Urenmutaties* omdat dan per chauffeur pas inzichtelijk is welke opdrachten/ ritten op een datum gereden zijn. Via de buttons O of M in het prg. *Urenmutaties. Zie hiervoor par. 7.4.*
- ORT herberekenen: de **onregelmatigheidstoeslag** wordt direct bij het boeken van de uren van opdrachten/ritten toegekend. Echter i.v.m. handmatige correcties en evt. werkzaamheden is het raadzaam de ORT te laten herberekenen. Via de buttons O of M in het prg. *Urenmutaties. Zie par. 7.8.*
- **Rustdagen** toekennen: handmatig aanmaken rustdagen: deze actie is niet verplicht, het is ook mogelijk de rustdagen automatisch te laten schrijven bij het afdrukken van de urenstaten (advies). *Zie par. 7.5.*
- **Inhoudingen** of **uitbetalingen** toekennen: wilt u nog een bekeuring inhouden bij de chauffeur of reiskosten, etc. uitbetalen, dan kunt u deze via de inhoudingen en uitbetalingen op de urenlijst vermelden.
- **Urenperiode afsluiten**: als u alle hierboven genoemde stappen heeft doorlopen, dan kunt u de urenperiode gaan afsluiten en indien gewenst direct de urenlijsten naar de chauffeurs mailen. Let op: het afsluiten van een urenperiode is definitief en kan niet meer teruggedraaid worden! In afgesloten urenperiodes kunnen geen correcties meer worden aangebracht.

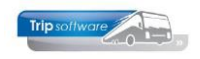

## 7.1 Urenmutaties

In het prg. *Urenmutaties* worden alle uren die geboekt zijn in het prg. *Boeken gereden ritten* en de activiteiten per chauffeur verzameld voor de urenlijsten. De geboekte uren kunnen in dit programma nog handmatig gecorrigeerd worden. Het filter van de chauffeurs (voor het bladeren) is instelbaar via parameter tou.uren.004 (0=geen, 1=alleen actieve chauffeurs en 2=alleen chauffeurs in dienst).

Het programma bestaat uit een aantal tabbladen:

- Uren mutaties
- Historie (1) (historie urenmutaties)
- Inhoudingen/uitbetalingen
- Historie (3) (historie inhoudingen/ uitbetalingen)
- Personalia
- Coderingen
- Cumulatieven

### 7.1.1 Urenmutaties (tab 1)

In het tabblad *Urenmutaties* ziet u per chauffeur alle ingeboekte uren. Deze uren kunt u nog wijzigen, afvoeren en dupliceren. Ook kunt u handmatig uren toevoegen. De urenmutaties staan in volgorde van datum, waarbij de meest recente datum als eerste wordt vermeld. (Indien u in constant A10514 een '1' invult, dan worden de urenmutaties in oplopende volgorde van datum gepresenteerd.)

| Urenmutaties      |              |           |            |                      |                         |          |            |            |             |       |         |                     |                      |   |
|-------------------|--------------|-----------|------------|----------------------|-------------------------|----------|------------|------------|-------------|-------|---------|---------------------|----------------------|---|
| Chauffeurn        | 10           |           | 🔎 Toine E  | redo Amersfoort      |                         |          |            | Naamkor    | t BREDO     |       |         | <i>P</i>            | Key<br>Chauffaurpr   |   |
| Datum             | 14-12-201    | 18        | Vrijdag    |                      | Begintijd 19:00         |          |            | Eindtij    | 22:30       |       |         | Correctie           |                      |   |
| Soort             | Vervoer      |           | - F        | colom C=Groepsv      | ervoer ~                |          |            | Opdrachtn  | r <b>50</b> |       |         |                     | ONddiffkort          | _ |
| Van               | Den Bosch    | 1         |            | Naar Gemert          |                         |          |            | Extra teks | t           |       |         |                     |                      |   |
|                   | 3.50         |           |            | ORT 7.25             |                         |          |            |            | 1 0.00      |       |         |                     |                      |   |
| Netto             | 2.50         |           |            | OBT 0.00             | OPT: Pus in garage      |          |            | nkosten '  | 2 0.00      |       |         |                     |                      |   |
| Wette             | 5,50         |           |            | 0,00                 | Ob i . bus ili galage   |          |            |            | 2 0,00      |       |         |                     |                      |   |
| 1. Urenmutaties 2 | . Historie(1 | ) 3. Inho | oudingen/u | itbetalingen 4. Hi   | storie(3) 5. Personalia | 6. Co    | deringen 🕽 | 7. Cumula  | tieven      |       |         |                     |                      |   |
| Datum             | Dag          | Begintijo | d Eindtijd | Van                  | Naar                    | K        | Bruto      | Netto      | ORT         | OBT   | Onkst 1 | Onkst 2 Extra tekst |                      | ^ |
| 01-12-2018        | Zate         | 08:30     | 17:00      | Den Bosch            | Heerenveen              | Α        | 8,50       | 7,08       | 23,93       | 0,00  | 0,00    | 0,00                |                      |   |
| 02-12-2018        | Zon          | 07:00     | 16:00      | Utrecht              | Köln (D)                | В        | 9,00       | 8,00       | 38,10       | 0,00  | 7,75    | 5,25                |                      |   |
| 03-12-2018        | Maa          | 11:00     | 20:45      | Utrecht              | Köln (D)                | В        | 9,75       | 8,12       | 0,00        | 0,00  | 7,75    | 5,25                |                      |   |
| 05-12-2018        | Woe          | 06:00     | 14:00      | Uden                 | Nijmegen                | D        | 8,00       | 8,00       | 6,56        | 0,00  | 0,00    | 0,00                |                      |   |
| 05-12-2018        | Woe          | 16:00     | 19:30      | Nijmegen             | Uden                    | D        | 3,50       | 3,50       | 2,19        | 13,41 | 0,00    | 0,00                |                      |   |
| 07-12-2018        | Vrij         | 19:00     | 24:00      | Utrecht              | Salou                   | E        | 5,00       | 4,17       | 0,00        | 0,00  | 5,73    | 0,00                |                      |   |
| 08-12-2018        | Zate         | 00:00     | 10:00      | Utrecht              | Salou                   | E        | 10,00      | 8,33       | 28,16       | 0,00  | 0,00    | 0,00                |                      |   |
| 08-12-2018        | Zate         | 22:00     | 24:00      | Utrecht              | Salou                   | E        | 2,00       | 1,67       | 5,64        | 0,00  | 5,73    | 0,00                |                      |   |
| 09-12-2018        | Zon          | 00:00     | 14:30      | Utrecht              | Salou                   | E        | 14,50      | 12,08      | 61,37       | 0,00  | 0,00    | 0,00                |                      |   |
| 11-12-2018        | Dins         | 07:45     | 21:15      | Geldrop              | Maastricht              | Α        | 13,50      | 11,25      | 0,00        | 0,00  | 0,00    | 0,00                |                      |   |
| 12-12-2018        | Woe          | 11:30     | 20:30      | Apeldoorn            | Zwolle                  | Α        | 9,00       | 7,50       | 0,00        | 0,00  | 0,00    | 0,00                |                      |   |
| 13-12-2018        | Don          | 08:00     | 16:00      | verlof               |                         | F        | 8,00       | 8,00       | 0,00        | 0,00  | 0,00    | 0,00                |                      |   |
| 14-12-2018        | Vrij         | 19:00     | 22:30      | Den Bosch            | Gemert                  | С        | 3,50       | 3,50       | 7,25        | 0,00  | 0,00    | 0,00                |                      |   |
| 15-12-2018        | Zate         | 02:30     | 05:00      | Gemert               | Den Bosch               | С        | 2,50       | 2,50       | 10,58       | 13,41 | 0,00    | 0,00                |                      |   |
| 17-12-2018        | Maa          | 07:30     | 19:00      | Eindhoven            | Parijs (F)              | В        | 11,50      | 9,58       | 0,00        | 0,00  | 7,75    | 5,25                |                      |   |
| 18-12-2018        | Dins         | 00:00     | 24:00      | Eindhoven            | Parijs (F)              | В        | 8,00       | 8,00       | 0,00        | 0,00  | 7,75    | 5,25                |                      |   |
| 19-12-2018        | Woe          | 11:00     | 22:30      | Eindhoven            | Parijs (F)              | В        | 11,50      | 9,58       | 0,00        | 0,00  | 7,75    | 5,25                |                      |   |
| 20 42 2010        | D            | 00.00     | 10.00      |                      |                         | <b>r</b> | 0.00       | 0.00       | 0.00        | 0.00  | 0.00    | 0.00                |                      | ~ |
|                   |              |           | Totaal ne  | etto uren excl. fees | tdagen van 01-12-2018   | 3 t/m 3  | 1-12-2018  | : 182,32   | ]           |       | (       | +) Volgende periode | e (-) Vorige periode |   |
|                   |              |           |            |                      |                         |          |            |            |             |       |         |                     |                      |   |

Gecorrigeerde urenmutaties worden getoond met een groene kleur.

Onderin het scherm ziet u een totaaltelling van de uren van de lopende maand. Via de buttons Volgende periode of Vorige periode kan een andere periode gekozen worden voor de totaaltelling (mits aanwezig).

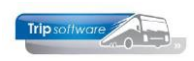

### 7.1.2 Historie (1) (tab 2)

| Urenmutaties         |             |          |          |                     |                        |       |            |            |              |      |         |                    |               | • 🗙 |
|----------------------|-------------|----------|----------|---------------------|------------------------|-------|------------|------------|--------------|------|---------|--------------------|---------------|-----|
| Chauffeurnr 10       | 0           | Þ        | Toine B  | redo Amersfoort     |                        |       |            | Naamkor    | t BREDO      |      |         | <i>p</i>           | Key           |     |
| Datum 0              | 1 12 2010   | -        | Zabanda  | _                   | Regintiid 00.20        |       |            | Findtiid   | 1 17:00      |      |         | Correctio          | Chauffeurnr   |     |
| Datum 0              | 1-12-2018   |          | Zaterua  | ig                  | Deginaja 08:50         |       |            |            | 17:00        |      |         |                    | ○ Naamkort    |     |
| Soort V              | ervoer      |          | k        | Kolom A=Touring     | en ong. vervoer 👘 🖂    |       |            | pdrachtni  | r <b>440</b> |      |         |                    |               |     |
| Van D                | en Bosch    |          |          | Naar Heerenveen     |                        |       |            | Extra teks | t            |      |         |                    |               |     |
| Bruto 8,             | ,50         |          |          | ORT 23,93           |                        |       |            | nkosten 1  | 0,00         |      |         |                    |               |     |
| Netto 7,             | ,08         |          |          | OBT 0,00            | OBT: Bus in garage     |       |            | nkosten 2  | 2 0,00       |      |         |                    |               |     |
|                      |             |          |          |                     |                        |       |            |            |              |      |         |                    |               |     |
| 1. Urenmutaties 2. H | listorie(1) | 3. Inhou | dingen/u | itbetalingen 4. His | torie(3) 5. Personalia | 6. Co | deringen 7 | 7. Cumula  | tieven       |      |         |                    |               |     |
| Datum                | Dag Be      | egintijd | Eindtijd | Van                 | Naar                   | K     | Bruto      | Netto      | ORT          | OBT  | Onkst 1 | Onkst 2 Extra teks | st            | ^   |
| 21-11-2018           | Woe 00      | 0:00     | 24:00    | rustdag             |                        | F     | 0,00       | 0,00       | 0,00         | 0,00 | 0,00    | 0,00               |               |     |
| 20-11-2018           | Dins 08     | 8:30     | 17:00    | Den Bosch           | Heerenveen             | Α     | 8,50       | 7,08       | 0,00         | 0,00 | 0,00    | 0,00               |               |     |
| 19-11-2018           | Maa 00      | 0:00     | 24:00    | rustdag             |                        | F     | 0,00       | 0,00       | 0,00         | 0,00 | 0,00    | 0,00               |               |     |
| 18-11-2018           | Zon 00      | 0:00     | 24:00    | rustdag             |                        | F     | 0,00       | 0,00       | 0,00         | 0,00 | 0,00    | 0,00               |               |     |
| 1/-11-2018           | Zate 00     | 0:00     | 24:00    | rustdag             |                        | F     | 0,00       | 0,00       | 0,00         | 0,00 | 0,00    | 0,00               |               |     |
| 16-11-2018           | Vrij 00     | 0:00     | 24:00    | rustdag             |                        | F     | 0,00       | 0,00       | 0,00         | 0,00 | 0,00    | 0,00               |               |     |
| 15-11-2018           | Don 00      | 0:00     | 24:00    | rustdag             |                        | F     | 0,00       | 0,00       | 0,00         | 0,00 | 0,00    | 0,00               |               |     |
| 14-11-2018           | Woe 00      | 0:00     | 24:00    | rustdag             |                        | F     | 0,00       | 0,00       | 0,00         | 0,00 | 0,00    | 0,00               |               |     |
| 13-11-2018           | Dins 00     | 0:00     | 24:00    | rustdag             |                        | F     | 0,00       | 0,00       | 0,00         | 0,00 | 0,00    | 0,00               |               |     |
| 12-11-2018           | Maa 00      | 0:00     | 24:00    | rustdag             |                        | F     | 0,00       | 0,00       | 0,00         | 0,00 | 0,00    | 0,00               |               |     |
| 10.11.2018           | Zon 00      | 0:00     | 24:00    | rustdag             |                        | F     | 0,00       | 0,00       | 0,00         | 0,00 | 0,00    | 0,00               |               |     |
| 00.11.2018           | Zdle 00     | 0.00     | 24.00    | rustdag             |                        | E E   | 0,00       | 0,00       | 0,00         | 0,00 | 0,00    | 0,00               |               |     |
| 09-11-2010           | Dop 00      | 0.00     | 24.00    | rustdag             |                        | - L   | 0,00       | 0,00       | 0,00         | 0,00 | 0,00    | 0,00               |               |     |
| 07-11-2018           | Woo 00      | 0.00     | 24.00    | rustdag             |                        | F     | 0,00       | 0,00       | 0,00         | 0,00 | 0,00    | 0,00               |               |     |
| 06-11-2018           | Dine 00     | 0.00     | 24.00    | rustdag             |                        | F     | 0,00       | 0,00       | 0,00         | 0,00 | 0,00    | 0,00               |               |     |
| 05-11-2018           | Maa 00      | 0.00     | 24.00    | rustdag             |                        | F     | 0,00       | 0,00       | 0,00         | 0,00 | 0,00    | 0,00               |               |     |
| 03 11 2010           | 7 00        | 0.00     | 24.00    |                     |                        | -     | 0,00       | 0,00       | 0,00         | 0,00 | 0,00    | 0,00               |               | ~   |
|                      |             |          |          |                     |                        |       |            |            |              |      |         |                    |               |     |
|                      |             |          |          |                     |                        |       |            |            |              |      |         |                    | Laatste maand | ~   |
|                      |             |          |          |                     |                        |       |            |            |              |      |         |                    | Geen historie | -3  |
|                      |             |          |          |                     |                        |       |            |            |              |      |         |                    | Laatste jaar  |     |
|                      |             |          |          |                     |                        |       |            |            |              |      |         |                    | Laatste maand |     |

Op het tabblad **Historie** vindt u een overzicht van de afgesloten urenmutaties. Wijzigen is niet meer mogelijk, alleen kijken. Onderaan het scherm kunt u kiezen of u de historie wilt tonen van de laatste maand, laatste jaar of geen historie (hoe meer historie standaard getoond wordt, hoe langer het duurt om een chauffeur op te vragen).

### 7.1.3 Inhoudingen/uitbetalingen (tab 3)

Wilt u nog een bekeuring inhouden bij de chauffeur of reiskosten, etc. uitbetalen (bedrag of uren), dan kunt u deze via de Inhoudingen/Uitbetalingen op de urenlijst in de betreffende urenperiode vermelden.

De soorten inhoudingen en uitbetalingen maakt u eerst aan via het prg. *Onderhoud diverse tabellen*, tab Salaris, tab Inhouding of tab Uitbetaling. In het prg. *Urenmutaties* kunt u nu de inhouding/uitbetaling aanmaken, wijzigen of verwijderen via het gebruik van de rechtermuisknop.

| Urenmutaties     |                            |                  |                                    |                             |           |             |
|------------------|----------------------------|------------------|------------------------------------|-----------------------------|-----------|-------------|
| Chauffeurnr      | 10 🔎                       | Toine Bredo A    | Amersfoort                         | Naamkort BREDO              | <i>P</i>  | Key         |
| Datum            | 01-12-2018                 | Zaterdag         | Begintijd 08:30                    | Eindtijd 17:00              | Correctie |             |
| Soort            | Vervoer ~                  | Kolom            | A=Touring en ong. vervoer          | Opdrachtnr 440              |           | ONddilikolt |
| Van              | Den Bosch                  | Naar             | Heerenveen                         | Extra tekst                 |           |             |
| Bruto            | 8,50                       |                  | 23,93                              | Onkosten 1 0,00             |           |             |
| Netto            | 7,08                       |                  | 0,00 OBT: Bus in garage            | Onkosten 2 0,00             |           |             |
| 1 Uronmutation 2 | Historia(1) 3 Inho         | udingen/uithetal | ingen 4 Historia(2) 5 Dersonalia   | 6 Coderingon 7 Cumulationen |           |             |
| Datum            | Regelnr Omsch              | hrijving         | 4. Historie(5) 5. Personalia       | Soort B                     | edrag     | Uren 🛆      |
| 31-12-2018       | 1 Bekeur                   | ring             |                                    | Inhouding                   | 50,00     | 0,00        |
|                  |                            |                  |                                    |                             |           |             |
|                  |                            |                  |                                    |                             |           |             |
| 145              | Onderhoud diverse tabellen | 1                |                                    |                             |           |             |
| Basi             | 5 Personeel Wagen          | is Touring Tou   | ıring (calculatie) Teksten Salaris | ISO9001/Keurmerk Dagtochten |           |             |
| Inh              | ouding Uitbetaling         |                  |                                    |                             |           |             |
|                  | Code Omschrijv             | /ing             |                                    | Compone                     | nt Bedrag | Uren ^      |
| <u> </u>         | Bekeuring                  |                  |                                    |                             | 0 0,00    | 0,00        |
|                  |                            |                  |                                    |                             |           |             |

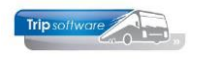

| URENSTAAT A. Bredo                                                                                                    | Afdrukdatu                                                                                                    | m: 23-5-2019                                                                                                    | Pagi                                                                                    | ina: 2 |
|----------------------------------------------------------------------------------------------------|----------------------------------------------------------------------------------------------------|----------------------------------------------------------------------------------------------------|-----------------------------------------------------------------------------------------|--------|
| Aantal rustdagen : 10<br>Aantal dagen gewerkt : 21,00<br>Aantal dagen voor SV : 21,00<br>Opgenomen spaaruren : 0,00<br>Afspraak = Jaaruren: overuren a 1<br>Recht op compensatie feestdag : | Tekort rustdagen in uren : 16,00<br>Te werken uren : 173,33<br>——— -<br>Teveel/ te weinig gewerkt : 0,99<br>35% per 01-01-2018<br>1,00 | Vorig saldo contr<br>Overuren :<br>Toeslag 35% :<br>Uitbetaald :<br>Te betalen overuren :<br>Naar contracturen :<br>Nieuw saldo contr | acturen :1.902,08<br>0,99<br>0,35<br>0,00<br>0,00<br><u>174,67</u><br>acturen :2.076,75 |        |
| Datum Inhouding/uitbetaling<br>31-12-2018 Bekeuring<br>Totaal inhouding                                                                                                    | g Bedrag<br>-50,00<br>+<br>-50,00                                                                                                    |                                                                                                    |                                                                                         |        |

### 7.1.4 Historie (3) (tab 4)

De inhoudingen/uitbetalingen worden na het afsluiten van de urenperiode opgeslagen in de historie, zie hiervoor tabblad 4.

### 7.1.5 Personalia (tab 5)

Op tabblad 5 Personalia vindt u de NAW-gegevens van uw personeelslid zoals die zijn ingevoerd in *Onderhoud personeel*. Deze gegevens kunt u hier niet wijzigen, alleen bekijken.

Via de bevoegdheden in *Onderhoud gebruikers* is het mogelijk om het tabblad Personalia voor bepaalde medewerkers niet zichtbaar te maken.

| Urenmutaties      |                     |                        |                                     |                          |           | - • 💌              |
|-------------------|---------------------|------------------------|-------------------------------------|--------------------------|-----------|--------------------|
| Chauffeurnr       | 10 🖇                | 🔿 Toine Bredo Schijno  | fel                                 | Naamkort BREDO           | <i>P</i>  | Key<br>Chauffeuror |
| Datum             | 03-01-2022          | Maandag                | Begintijd 08:00                     | Eindtijd 13:00           | Correctie | O Naamkort         |
| Soort             | Werkzaamheid        | Kolom F=O              | verige activiteiten $\sim$          | Werkzaamheid 3           |           |                    |
| Omschrijving      | garage werkzaamhe   | den                    |                                     | Extra tekst              |           |                    |
|                   | 5,00                | ORT 0,00               |                                     | Onkosten 1 0,00          |           |                    |
| Netto             | 5,00                | OBT 0,00               | OBT: Bus in garage                  | Onkosten 2 0,00          |           |                    |
| Pauze             | 0,00 Pauze          | is verminderd op de    | netto uren                          |                          |           |                    |
| 1. Urenmutaties 2 | Historie(1) 3. Inho | oudingen/uitbetalingen | 4. Historie(3) 5. Personalia 6. Cod | leringen 7. Cumulatieven |           |                    |
|                   |                     |                        |                                     | -                        |           |                    |
| Voorletters       | Α.                  |                        | Telefoon vaste lijn                 | 0123-456789              |           |                    |
| Voornaam          | Toine               |                        | Mobiel zakelijk                     | 06-12345678              |           |                    |
| Naam              | Bredo               |                        | Mobiel privé                        |                          |           |                    |
| Straat            | Berkweg 14          |                        | E-mail adres                        | helpdesk@tripsoftware.nl |           |                    |
| Postcode          | 5642 LP             |                        | Geslacht                            | Man 🗸                    |           |                    |
| Woonplaats        | Schijndel           |                        |                                     |                          |           |                    |
|                   |                     |                        |                                     |                          |           |                    |

### 7.1.6 Coderingen (tab 6)

Op tabblad 6 *Coderingen* vindt u de coderingen die de contractbasis van dit personeelslid aangegeven. Deze coderingen zijn ingegeven via *Onderhoud personeel*, tab 3 *Uren* en kunt u alleen via dat programma wijzigen.

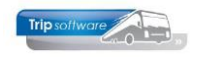

| nmutaties 2. Historie(1) 3. Inhou | dingen/uitbetalingen 4. Historie(3 | 3) 5. Personalia 6. Coderingen 7. Cum | ulatieven            |                |
|-----------------------------------|------------------------------------|---------------------------------------|----------------------|----------------|
| Dienstverband                     | Fulltimer V                        | Code OBT                              | Bus in garage $\sim$ | Norm-uren      |
| Compensatie-dagen                 |                                    |                                       |                      | Maandag 8,00   |
| Registratieformulier              |                                    | Extern-Salarisnummer                  | 10                   | Dinsdag 8,00   |
| Max. uren per periode             | 173,30                             | Burger Service Nummer                 | 45333456786          | Woensdag 8,00  |
| Max. overuren per periode         | 0,00                               | IBAN                                  | NL80RAB00108042162   | Donderdag 8,00 |
| Uurloon                           | 0,00                               |                                       |                      | Vrijdag 8,00   |
| Afspraak CAO                      | Jaaruren: overuren a 135%          | ~                                     |                      | Zaterdag 0,00  |
| Ingangsdatum jaaruren             | 01-01-2022                         |                                       |                      | Zondag 0,00    |
| Uren afgesloten t/m               | 30-06-2022                         |                                       |                      |                |
| Datum in dienst                   | 01-05-1995                         |                                       |                      |                |
| Datum uit dienst                  |                                    |                                       |                      |                |

### 7.1.7 Cumulatieven (tab 7)

Op tabblad 6 *Cumulatieven* staan de cumulatieven van het personeelslid t/m de laatst geboekte urenperiode. Als u een urenperiode afsluit, dan worden deze cumulatieven automatisch bijgewerkt.

| . Urenmutaties 2. Historie(1) 3. Inhou | dingen/uitbet | alingen 4. Historie(3) 5. Personalia 6. Coderinge | n 7. Cumulatiev | en                 |          |
|----------------------------------------|---------------|---------------------------------------------------|-----------------|--------------------|----------|
| (B.W) Werkgelegenh.dagen               | 4,00          | Laatste periode geboekt                           | 6               | Spaaruren (TvT)    | 0,00     |
| Rustdagen                              | 72,00         | Totaal netto uren                                 | 1.078,24        | Maximum bereikt    |          |
| Feestdagen                             | 5,00          | Totaal OR-toeslag                                 | 133,25          | Meeruren           | 0,00     |
| Ziektedagen                            | 0,00          | Totaal OB-toeslag                                 | 132,48          | Overuren           | 42,56    |
| Wettelijke vakantiedagen               | 15,00         | Totaal onkosten 1                                 | 155,00          | Toeslag 35%        | 14,89    |
| (B.W) vakantiedagen                    | 12,00         | Totaal onkosten 2                                 | 105,00          | Uitbetaalde uren   | 0,00     |
| Compensatie rustdagen                  | 2,00          |                                                   |                 | Afgeboekte minuren | 0,00     |
| Compensatie feestdagen                 | 1,00          |                                                   |                 | Jaaruren           | 1.078,24 |
|                                        |               |                                                   |                 |                    |          |

### 7.2 Activiteiten personeel verwerken

.

Na het starten van dit onderdeel worden de in het planbord vastgelegde *Ziek- en Verlofmeldingen* (activiteiten) en ook werkzaamheden automatisch in de *Urenmutaties* geboekt. Bij het uitdraaien van een urenlijst worden ook automatisch de activiteiten en werkzaamheden verwerkt.

|                                   | A            | Activiteiten                      | personeel verv  | /erker | 1                                      |                   |
|-----------------------------------|--------------|-----------------------------------|-----------------|--------|----------------------------------------|-------------------|
|                                   |              |                                   |                 |        |                                        |                   |
| Mutaties automatisch toekennen: A | ACTIVITEITEN | I PERSONEEL                       |                 |        |                                        | - • ×             |
| Sortering via:<br>Mannummer       | Selecties    | Mannummer<br>Datum<br>Filiaalcode | 0<br>01-12-2018 | ] 🔎    | t/m 99999<br>t/m 31-12-2018<br>t/m ~ 🔎 | _ <b>₽</b><br>] ⊞ |
|                                   |              |                                   |                 |        |                                        |                   |

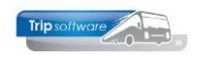

Let op: de button A verwerkt alleen die activiteiten die in Onderhoud diverse tabellen zijn aangemaakt met de code <u>Automatisch</u>. Heeft u gekozen voor handmatig/portaal, dan kan de chauffeur in het chauffeursportaal zelf de werkelijk gemaakte uren aangeven of kan een medewerker via het prg. Boeken gereden ritten de werkelijk gemaakte uren ingeven.

## 7.3 Handmatige correcties uren

In het tabblad *Urenmutaties* kunt u via de rechtermuistoets de ingevoerde uren per chauffeur bekijken, wijzigen, afvoeren en dupliceren. Ook kunt u handmatig uren toevoegen.

| Urenmutaties      |                                                 |            |            |           |                  |              |           |         |           |            |         |       |         |             |               |         |                              | × |
|-------------------|-------------------------------------------------|------------|------------|-----------|------------------|--------------|-----------|---------|-----------|------------|---------|-------|---------|-------------|---------------|---------|------------------------------|---|
| Chauffeurnr       | 10                                              | Ş          | Toine B    | redo So   | chijndel         |              |           |         |           | Naamkor    | t BREDO | )     |         |             | $\mathbf{p}$  |         | Key                          |   |
|                   | 09-10-202                                       | 21         | Zaterda    | a         | В                | egintijd 21  | :00       |         |           | Eindtij    | d 24:00 |       |         | Correct     | e 🗌           |         | Chauffeurnr                  |   |
|                   |                                                 |            |            |           |                  |              |           |         |           |            |         |       | 1       |             |               |         | <ul> <li>Naamkort</li> </ul> |   |
|                   | Vervoer                                         |            |            |           | E=Pendel         |              |           |         |           |            | ir 540  |       | Reisorg | anisatie Su | in            |         |                              |   |
| Van               | Utrecht                                         |            |            | Naar      | Salou            |              |           |         |           | Extra teks | t       |       |         |             |               |         |                              |   |
|                   | 3.00                                            |            |            |           | 9.28             |              |           |         |           |            | 1 5 73  |       |         |             |               |         |                              |   |
|                   | 5,00                                            |            |            |           | 5,20             |              |           |         |           |            | 5,75    |       |         |             |               |         |                              |   |
|                   | 2,50                                            |            |            |           | 0,00 0           | BT: Bus in g | parage    |         |           |            | 2 0,00  |       |         |             |               |         |                              |   |
| Pauze             | Pauze 0,00 Pauze is verminderd op de netto uren |            |            |           |                  |              |           |         |           |            |         |       |         |             |               |         |                              |   |
|                   |                                                 |            |            |           |                  |              |           |         |           |            |         |       |         |             |               |         |                              |   |
| 1. Urenmutaties 2 | . Historie(1                                    | .) 3. Inho | udingen/u  | itbetalir | ngen 4. Histor   | ie(3) 5. Pe  | ersonalia | 6. Co   | deringen  | 7. Cumula  | tieven  |       |         |             |               |         |                              |   |
| Datum             | Dag                                             | Begintijd  | Eindtijd   | Van       |                  | Naar         |           | K       | Bruto     | Netto      | Pauze   | ORT   | OBT     | Onkst 1     | Onkst 2 Extra | i tekst |                              | ^ |
| 01-10-2021        | Vrijdag                                         | 08:45      | 17:00      | Amst      | erdam            | Berlijn      |           | В       | 8,25      | 8,00       |         | 0,00  | 0,00    | 7,75        | 5,25          |         |                              |   |
| 02-10-2021        | Zate                                            | . 00:00    | 24:00      | Amst      | erdam            | Berlijn      |           | В       | 8,00      | 8,00       |         | 29,68 | 0,00    | 7,75        | 5,25          |         |                              |   |
| 03-10-2021        | Zon                                             | 00:00      | 24:00      | Amst      | erdam            | Berlijn      |           | В       | 8,00      | 8,00       |         | 44,64 | 0,00    | 7,75        | 5,25          |         |                              |   |
| 04-10-2021        | Маа                                             | 10:30      | 21:30      | Amst      | erdam            | Berlijn      |           | В       | 11,00     | 9,17       |         | 0,00  | 0,00    | 7,75        | 5,25          |         |                              |   |
| 07-10-2021        | Don                                             | 06:00      | 14:00      | Uden      |                  | Njmegen      |           | D       | 8,00      | 8,00       |         | 7,20  | 0,00    | 0,00        | 0,00          |         |                              |   |
| 07-10-2021        | Don                                             | 16:00      | 19:30      | Njime     | igen             | Uden         |           | D       | 3,50      | 3,50       |         | 2,40  | 14,72   | 0,00        | 0,00          |         |                              |   |
| 08-10-2021        | Vrijdag                                         | 19:00      | 24:00      | Utrec     | :ht              | Salou        |           | E       | 5,00      | 4,17       |         | 0,00  | 0,00    | 5,73        | 0,00          |         |                              |   |
| 09-10-2021        | Zate                                            | . 00:00    | 10:00      | Utrec     | :ht              | Salou        |           | E       | 10,00     | 8,33       |         | 30,90 | 0,00    | 0,00        | 0,00          |         |                              |   |
| 09-10-2021        | Zate                                            | 21.00      | 24.00      | Litrec    | ht               | Salou        |           | E       | 3,00      | 2,50       |         | 9,28  | 0,00    | 5,73        | 0,00          |         |                              |   |
| 10-10-2021        | Zo                                              | Toevoeg    | en         |           |                  |              |           | E       | 14,50     | 12,08      |         | 67,41 | 0,00    | 0,00        | 0,00          |         |                              |   |
| 12-10-2021        | Dir                                             | Wijzigen   |            |           |                  |              |           | F       | 8,00      | 8,00       |         | 0,00  | 0,00    | 0,00        | 0,00          |         |                              |   |
| 13-10-2021        | We                                              |            |            |           |                  |              |           | D       | 8,00      | 8,00       |         | 7,20  | 0,00    | 0,00        | 0,00          |         |                              |   |
| 13-10-2021        | We                                              | Afvoerer   | n          |           |                  |              |           | D       | 3,50      | 3,50       |         | 2,40  | 14,72   | 0,00        | 0,00          |         |                              |   |
| 14-10-2021        | Do                                              | Duplicer   | en(1)      |           |                  |              |           | D       | 8,00      | 8,00       |         | 7,20  | 0,00    | 0,00        | 0,00          |         |                              |   |
| 14-10-2021        | Do                                              | Duplicer   | en(periode | )         |                  |              |           | D       | 3,50      | 3,50       |         | 2,40  | 14,72   | 0,00        | 0,00          |         |                              |   |
| 16-10-2021        | Za                                              |            | - 4        |           |                  |              |           | Α       | 5,50      | 4,58       |         | 16,99 | 0,00    | 0,00        | 0,00          |         |                              |   |
| 17-10-2021        | Zo                                              | Toevoeg    | en Europes | e lijndie | enst (buitenland | )            |           | Α       | 6,25      | 5,21       |         | 29,07 | 0,00    | 0,00        | 0,00          |         |                              |   |
| 18-10-2021        | Ma                                              | Toevoea    | en Europes | e liindie | enst (binnenland | Ð            |           | С       | 1,50      | 1,50       |         | 0,00  | 0,00    | 0,00        | 0,00          |         |                              |   |
| 18-10-2021        | Ма                                              | 05.00      | 10.50      | VOINC     |                  | VOIKCI       |           | С       | 1,50      | 1,50       |         | 0,00  | 14,72   | 0,00        | 0,00          |         |                              |   |
| 18-10-2021        | Маа                                             | 16:00      | 17:45      | Uden      |                  | Zeeland      |           | С       | 1,75      | 1,50       |         | 0,00  | 0,00    | 0,00        | 0,00          |         |                              |   |
| 20-10-2021        | Wo                                              | 08:00      | 16:30      | garag     | e werkzaamh      |              |           | F       | 8,50      | 8,50       |         | 0,00  | 0,00    | 0,00        | 0,00          |         |                              |   |
| 21 10 2021        | D                                               | 00.00      | 10.00      |           |                  |              |           | -       | 0.50      | 0.50       |         | 0.00  | 0.00    | 0.00        | 0.00          |         |                              | ~ |
|                   |                                                 |            | Totaal ne  | etto ure  | en excl. feestda | gen van 01   | -10-2021  | . t/m 3 | 1-10-2021 | : 183,79   |         |       |         | (+) Volge   | ende periode  |         | (-) Vorige periode           |   |

### AANMAKEN (TOEVOEGEN) NIEUWE URENMUTATIE

| 02-12-2018 | Zon           | 07:00                  | 16:00         |  |  |  |  |  |
|------------|---------------|------------------------|---------------|--|--|--|--|--|
| 03-12-2    | Toevoegen     |                        | 0:45          |  |  |  |  |  |
| 05-12-2    | Wiizigen      | Wijzigen               |               |  |  |  |  |  |
| 05-12-2    | Afvoeren      |                        | 9:30          |  |  |  |  |  |
| 07-12-2    | Dupliceren(1) | Alvocicii<br>D. I. (1) |               |  |  |  |  |  |
| 08-12-2    | Dupliceren(1) | ria da)                | 0:00          |  |  |  |  |  |
| 08-12-26   | Dupliceren(pe | 100e)                  | <b>∠</b> 4:00 |  |  |  |  |  |
| 09-12-2018 | Zon           | 00:00                  | 14:30         |  |  |  |  |  |
|            |               |                        |               |  |  |  |  |  |

| Urenmutaties   |                |                             |                 |         |           |                              |
|----------------|----------------|-----------------------------|-----------------|---------|-----------|------------------------------|
| Chauffeurnr 10 | Toine Bred     | o Amersfoort                | Naamkort E      | BREDO   |           | Key                          |
| 2 Datum 13-12- | 2019 📻 Vrijdag | Begintijd 08:00             | 3 Eindtijd      | 13:00 4 | Correctie | <ul> <li>Naamkort</li> </ul> |
| Soort Vervoe   | r v 🕤 Kolo     | m A=Touring en ong. vervoer | 6 Opdrachtnr (  | 0 7     |           |                              |
| Van Schijne    | el 🛛 🚯 Na      | ar Den Bosch                | 9 Extra tekst   |         | 10        | <u>_k</u> 15                 |
| Bruto 5,00     | OF             | T 0,00 12                   | Onkosten 1 (    | 0,00    |           |                              |
| Netto 4,17     | OI             | OBT: Bus in garage          | 13 Onkosten 2 ( | 0,00    |           | A <u>n</u> nuleren           |

1. Klik in de grid met de rechtermuistoets en kies voor Toevoegen, de bovenste helft van het scherm wordt nu geopend om de gegevens van de nieuwe urenmutatie in te voeren. Toevoegen Europese lijndienst (binnenland/buitenland) is alleen mogelijk als u de module Europese lijndienst heeft aangeschaft.

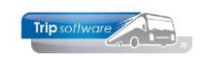

- 2. Vul de **datum** in (niet in afgesloten periode urenadministratie!) Bij het aanmaken van een nieuwe mutatie houdt Trip automatisch de systeemdatum aan. Als u in constant A10513 een '1' invult, dan wordt de laatst aangemaakte mutatiedatum bewaard voor de volgende mutatie, vooral handig als u vaak meerdere handmatige mutaties achter elkaar invoert.
- 3. Vul de **begintijd** in
- 4. Vul de **eindtijd** in (bij ziek/verlof vult u de uren in conform de normuren van de chauffeur bijv. 08.00-16.00 uur = 8 normuren)
- 5. Bij **soort urenmutatie** kunt u kiezen voor: vervoer, werkzaamheid of ziek verlof.

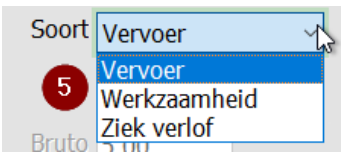

6. De kolom **Soort vervoer** kan alleen gevuld worden indien u heeft gekozen bij soort urenmutatie voor vervoer. De kolom bepaalt hoe de ingevulde uren verwerkt worden, zie hiervoor ook hoofdstuk 5.

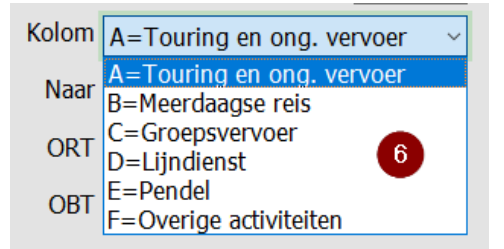

 Als u gekozen heeft voor Vervoer, dan kunt u indien gewenst hier een opdrachtnummer invullen. Als u gekozen heeft voor werkzaamheid of ziek verlof, dan dient u hieraan te geven welke werkzaamheid of welke activiteit.

| We  | rkzaamheid  | 0 🔎                                                                                                    | Activiteit  | Geen ~                                   | 1 |
|-----|-------------|----------------------------------------------------------------------------------------------------|-------------|------------------------------------------|---|
|     | Ext 6 ekst  | × Zoeksleutel Werkzaamheid v Like O RegX O LE <= O EQ = OGE >= •                                                                     |             | H=halve dag verlof                       | 1 |
|     | Onkosten 1  | Zoekwaarde                                                                                                    | extra tekst | I=halve dag compensatie feestdag         |   |
|     | Onkosten 2  | Werkzaamheid Omschrijving            1         Beschikbaar            2         bus wassen            3         oarage werkzaamheden | nkosten 1   | R=rustdag<br>S=halve dag spaaruren (TVT) |   |
| jen | 7. Cumulati | 4 diverse werkzaamheden                                                                                                    | nkost 62    | I = spaaruren (IVI)                      |   |
| uto | Netto       | 6 niet beschikbaar                                                                                                    |             | v=verior                                 |   |
| ,50 | 7,08        | 7 24 uur rust                                                                                                    |             | W=werkgelegenheidsverlof                 |   |
| ,00 | 8,00        | 8 45 uur rust<br>9 69 uur rust                                                                                                    | '. Cumulati | X=halve dag werkgelegenheid 🛛 🗸          |   |

- 8. **Vertrekpunt** van het vervoer (alleen indien gekozen voor vervoer)
- 9. Bestemming van het vervoer (alleen indien gekozen voor vervoer)
- 10. Opmerking: extra tekst voor eigen gebruik, ook handig bij correcties
- 11. De **bruto uren** worden automatisch gevuld door de begin- en eindtijd. De **netto uren** zijn afhankelijk van de keuze van de kolom *Soort vervoer* bij *Vervoer*, de normuren van de chauffeur bij de *Activiteit* of de instellingen van de *Werkzaamheid* in *Onderhoud diverse tabellen*. De netto uren kunnen handmatig aangepast worden. Als de netto uren bij ziek/verlof afwijken van de normuren van de chauffeur, dan wordt u hiervoor gewaarschuwd door een rood driehoekje bij het veld Netto uren. Deze fout kan ook ontstaan door een contract-wijziging bij de chauffeur.

| LN | LU 12 2010 | D113.1. 02.10 | 11.10 | regiler | Den naag | 1.5 | 0,00 | 0,07 | 55,00 | 0,00 | 0,00 | 0,00 |
|----|------------|---------------|-------|---------|----------|-----|------|------|-------|------|------|------|
| 4  | 26-12-2018 | Woe 08:00     | 16:00 | verlof  |          | F   | 8,00 | 4,00 | 0,00  | 0,00 | 0,00 | 0,00 |
|    |            |               |       | - • •   |          |     | · ·  |      |       |      |      |      |

- 12. De **ORT** wordt bij de keuze *Vervoer* automatisch gevuld afhankelijk van de tijden en het gekozen *Soort vervoer*. Bij de andere mutaties kunt u indien gewenst de ORT handmatig invullen.
- 13. De **OBT** wordt altijd pas gevuld na de functie Onderbrekingstoeslag toekennen. U kunt de OBT ook handmatig invullen.

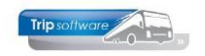

 De **Onkosten1** en **Onkosten2** worden alleen automatisch gevuld bij meerdaagse reizen. Indien gewenst (bijv. bij pendel) kunt u deze ook handmatig ingeven.
 Klik op OK, de urenmutatie wordt opgeslagen en is nu zichtbaar in de grid.

#### AANMAKEN CORRECTIEREGEL

Als een urenperiode is afgesloten, dan is het niet meer mogelijk om in de urenmutaties van die periode te wijzigen. Soms is het daarom noodzakelijk om in de volgende periode een correctieregel op te nemen voor uren of toeslagen van de vorige periode. Ook bij CAO-verhogingen van toeslagen is dit soms noodzakelijk.

| Urenmutaties                                    |                                           |                               |                           | - • •                           |
|-------------------------------------------------|-------------------------------------------|-------------------------------|---------------------------|---------------------------------|
| Chauffeurnr 10 Toine I                          | Bredo Amersfoort                          | Naamkort BREDO                |                           | Key                             |
| 3 Datum 01-01-2019 - Dinsda                     | Begintiid 00.00                           | Eindtiid 00.00                | Correctie 🔽 5             | <ul> <li>Chauffeurnr</li> </ul> |
|                                                 | g                                         |                               |                           | <ul> <li>Naamkort</li> </ul>    |
| Soort Werkzaamheid ~                            | Kolom F=Overige activiteiten              | Werkzaamheid 4 🖉 🔎 🌀          |                           |                                 |
| Omschrijving correctie periode 12 🛛 7           |                                           | Extra tekst                   |                           | 9 <u>O</u> k                    |
| Bruto 0,00                                      | ORT 9,45                                  | Onkosten 1 0,00               |                           |                                 |
| Netto 0,00 8                                    | OBT 4,56 OBT: Bus in garage               | Onkosten 2 0,00               |                           | Annuleren                       |
|                                                 |                                           |                               |                           |                                 |
| 1. Urenmutaties 2. Historie(1) 3. Inhoudingen/u | itbetalingen 4. Historie(3) 5. Personalia | 6. Coderingen 7. Cumulatieven |                           |                                 |
| Dag Begintijd Eindtijd                          | Van Naar                                  | K Bruto Netto ORT OBT On      | kst 1 Onkst 2 Extra tekst | ^                               |
| ▶ 01-01-2019 Dins 08:15 17:15                   | Den Bosch Heerenveen                      | A 9,00 7,50 39,23 0,00        | 0,00 0,00                 |                                 |
| 02-01-2019 Woe 08:15 17:15                      | Den Bosch Heerenveen                      | A 9,00 7,50 0,00 0,00         | 0,00 0,00                 |                                 |

- 1. Klik in de grid met de rechtermuistoets en kies voor Toevoegen
- 2. De bovenste helft van het scherm wordt nu geopend om de gegevens van de correctieregel in te voeren.
- 3. Vul de **datum** in (niet in afgesloten periode urenadministratie!)
- 4. **Begintijd** en **eindtijd** hoeft niet ingevuld te worden
- 5. Zet een vinkje bij het veld **Correctie**.
- 6. Soort urenmutatie staat al op werkzaamheid, kies de gewenste **werkzaamheid** (u kunt evt. een aparte werkzaamheid hiervoor aanmaken die u correctie noemt)
- 7. Vul de **omschrijving** bijv. correctie periode ...
- 8. Vul de gewenste correctie in: dit kunnen netto uren, ORT, OBT en/of Onkosten zijn
- 9. Klik op OK om de correctieregel op te slaan.

De correctie wordt meegenomen op de urenstaat, maar wordt niet als een werkdag geteld. Een aangemaakte correctie is in de urenmutaties te herkennen aan de oranje gekleurde regel. **De correcties worden ook automatisch meegenomen in de cumulatieven van de chauffeurs.** 

| Urenmutaties | {            |           |           |                |                         |              |           |            |        |      |         |                     |           |
|--------------|--------------|-----------|-----------|----------------|-------------------------|--------------|-----------|------------|--------|------|---------|---------------------|-----------|
| Chauffeumr   | 11           |           | Mark Bo   | termans Oss    |                         |              | Naami     | ort BOTE   | RMANS  |      |         |                     | Key       |
| Datum        | 01-04-201    | 9         | Maanda    | 9              | Begintijd 00:00         |              |           | tijd 00:00 | )      |      | Correc  | tie 🗹               | Naamkort  |
| Soort        | Werkzaam     | neid 🗸    | К         | olom F=Overi   | ge activiteiten 🗸 🗸     | V            | /erkzaamh | eid 4      | \$     | 0    | -       |                     |           |
| Omschrijving | CAO verho    | ging toes | lagen     |                |                         |              | Extra te  | kst 🗌      |        |      |         |                     | Qk        |
| Bruto        | 0,00         |           |           | ORT 9,45       |                         |              | Onkoste   | n 1 0,00   |        |      |         |                     |           |
| Netto        | 0,00         | ]         |           | OBT 4,56       | OBT: Bus in garage      |              | Onkoste   | n 2 0,00   |        |      |         |                     | Agnuleren |
| Urenmutaties | 2. Historie( | 1) 3. Ini | noudingen | /uitbetalingen | 4. Historie(3) 5. Perso | nalia 6. Cod | eringen   | 7. Cumula  | tieven |      |         |                     |           |
| Datum        | Dag          | Begintijd | Eindtijd  | Van            | Naar                    | K            | Bruto     | Netto      | ORT    | OBT  | Onkst 1 | Onkst 2 Extra tekst |           |
| 01-04-2019   | Ma           | 00:00     | 00:00     | CAO verhogi    | ng toeslagen            | F            | 0,00      | 0,00       | 9,45   | 4,56 | 0,00    | 0,00                |           |
| 02-04-2019   | Din          | 16:30     | 21:00     | Schijndel      | Maastricht              | В            | 4,50      | 8,00       | 0,00   | 0,00 | 7,75    | 5,25                |           |
| 03-04-2019   | Wo           | 00:00     | 24:00     | Schijndel      | Maastricht              | В            | 8,00      | 8,00       | 0,00   | 0,00 | 7,75    | 5,25                |           |
| 04.04.2010   | Dee          | 00.00     | 74.00     | Schiloidal     | Maactricht              | P            | 0.00      | 9.00       | 0.00   | 0.00 | 7 75    | 5.75                |           |

#### WIJZIGEN URENMUTATIE

Wijzigen in een urenmutatie is mogelijk op twee manieren:

- 1. Via de **rechtermuistoets** in de grid en kies voor Wijzigen
- 2. Direct in de **grid**: bij een aantal velden kunt u rechtstreeks in de grid wijzigingen maken, zonder dat u eerst via de rechtermuisknop op wijzigen klikt. U klikt met de

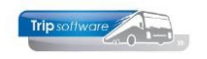

linkermuisknop in de grid (of u gaat er met de pijltjestoetsen naar toe) en geeft vervolgens de juiste waarde in. Het wijzigen in de grid is mogelijk bij de velden:

- Begintijd
- Eindtijd
- Netto (uren)
- ORT
- OBT
- Onkosten 1 (onbelaste (netto) kosten)

|   |            | -          | -       | -         |   |
|---|------------|------------|---------|-----------|---|
| • | Onkosten 2 | (belaste ( | (bruto) | ) kosten) | ) |

|   |            |      |       |       | (         | (          |   |       |       |       |       |      |      |  |
|---|------------|------|-------|-------|-----------|------------|---|-------|-------|-------|-------|------|------|--|
|   | 09-12-2018 | Zon  | 00:00 | 14:30 | Utrecht   | Salou      | E | 14,50 | 12,08 | 61,37 | 0,00  | 0,00 | 0,00 |  |
|   | 11-12-2018 | Dins | 07:45 | 21:15 | Geldrop   | Maastricht | Α | 13,50 | 11,25 | 0,00  | 0,00  | 0,00 | 0,00 |  |
| • | 12-12-2018 | Woe  | 12.00 | 20:30 | Apeldoorn | Zwolle     | Α | 9,00  | 7,50  | 0,00  | 0,00  | 0,00 | 0,00 |  |
|   | 14-12-2018 | Vrij | 19:00 | 22:30 | Den Bosch | Gemert     | С | 3,50  | 3,50  | 7,25  | 0,00  | 0,00 | 0,00 |  |
|   | 15-12-2018 | Zate | 02:30 | 05:00 | Gemert    | Den Bosch  | С | 2,50  | 2,50  | 10,58 | 13,41 | 0,00 | 0,00 |  |
|   | 17-12-2018 | Maa  | 07:30 | 19:00 | Eindhoven | Parijs (F) | В | 11,50 | 9,58  | 0,00  | 0,00  | 7,75 | 5,25 |  |

Gecorrigeerde urenmutaties worden getoond met een groene kleur.

#### **AFVOEREN URENMUTATIE**

In het prg. Urenmutaties kunt u ook ingeboekte urenmutaties verwijderen/afvoeren.

- 1. Klik op de gewenste regel
- 2. Kies via de rechtermuistoets voor Afvoeren
- 3. Er komt nog een extra vraag Urenmutatie afvoeren, bevestig deze met Ja.

| Urenmuta | aties          |            |           |           |                     |                       |            |                 |              |            |       |         |                     |                    |  |
|----------|----------------|------------|-----------|-----------|---------------------|-----------------------|------------|-----------------|--------------|------------|-------|---------|---------------------|--------------------|--|
| C        | hauffeurnr 1   | 0          | ۶         | Toine E   | Bredo Amersfoort    |                       |            |                 | Naamkor      | rt BREDO   |       |         | P                   | Key<br>Chauffourpr |  |
|          | Datum 2        | 4-12-20    | 18        | Maanda    | ag                  | Begintijd 08:00       |            |                 | Eindtij      | d 16:00    |       |         | Correctie           |                    |  |
|          | Soort Z        | ziek verlo | f ~       |           | Kolom F=Overige     | activiteiten          |            |                 | Activite     | it V=verlo | of    |         |                     | Onddifikort        |  |
|          | nschrijving v  | orlof      |           |           |                     |                       |            | F               | =xtra teks   | st         |       |         |                     |                    |  |
|          | v and a second | enor       |           |           |                     |                       |            |                 |              |            |       |         |                     |                    |  |
|          | Bruto 8        | ,00        |           |           | ORT 0,00            |                       |            |                 | nkosten      | 1 0,00     |       |         |                     |                    |  |
|          | Netto 8        | ,00        |           |           | OBT 0,00            | OBT: Bus in garag     | e          |                 | nkosten      | 2 0,00     |       |         |                     |                    |  |
| . Urenn  | nutaties 2. F  | listorie(1 | ) 3. Inho | udinaen/u | ithetalingen 4. Hi  | istorie(3) 5. Persona | lia 6. Co  | deringen 7      | . Cumula     | atieven    |       |         |                     |                    |  |
|          | Datum          | Dag        | Begintijd | Eindtijd  | Van                 | Naar                  | к          | Bruto           | Netto        | ORT        | OBT   | Onkst 1 | Onkst 2 Extra tekst |                    |  |
| 15       | 5-12-2018      | Zate       | 02:30     | 05:00     | Gemert              | Den Bosch             | С          | 2,50            | 2,50         | 10,58      | 13,41 | 0,00    | 0,00                |                    |  |
| 17       | 7-12-2018      | Maa        | 07:30     | 19:00     | Eindhoven           | Parijs (F)            | В          | 11,50           | 9,58         | 0,00       | 0,00  | 7,75    | 5,25                |                    |  |
| 18       | 8-12-2018      | Dins       | 00:00     | 24:00     | Eindhoven           | Parijs (F)            | В          | 8,00            | 8,00         | 0,00       | 0,00  | 7,75    | 5,25                |                    |  |
| 19       | 9-12-2018      | Woe        | 11:00     | 22:30     | Eindhoven           | Parijs (F)            | B          | 11 50           | 9.58         | 0.00       | 0,00  | 7,75    | 5,25                |                    |  |
| 20       | 0-12-2018      | Don        | 08:00     | 16:00     | verlof              | trip/tou              | P_105/1010 |                 |              | ×          | 0,00  | 0,00    | 0,00                |                    |  |
| 21       | 1-12-2018      | Vrij       | 08:30     | 15:00     | Schijndel           | Nijmeger              |            |                 |              |            | 0,00  | 0,00    | 0,00                |                    |  |
| 24       | 4-12-2018      | Maa        | 08:00     | 16:00     | verlof              |                       | Urenmuta   | tie op 24-12-20 | 18 08:00 afv | neren ?    | 0,00  | 0,00    | 0,00                |                    |  |
| 25       | 5-12-2018      | Dins       | 09:15     | 17:15     | Veghel              | Den Haag              |            | nie op 24-12-20 | 10 00:00 011 | ocrem.     | 0,00  | 0,00    | 0,00                |                    |  |
| 27       | 7-12-2018      | Don        | 07:45     | 19:00     | Enschede            | Berlijn (D            |            |                 |              |            | 0,00  | 7,75    | 5,25                |                    |  |
| 28       | 8-12-2018      | Vrij       | 00:00     | 24:00     | Enschede            | Berlijn (D            |            | Ja              |              | Nee        | 0,00  | 7,75    | 5,25                |                    |  |
| 29       | 9-12-2018      | Zate       | 00:00     | 24:00     | Enschede            | Berlijn (D            |            | 0,00            | 0,00         |            | 0,00  | 7,75    | 5,25                |                    |  |
| 30       | 0-12-2018      | Zon        | 00:00     | 24:00     | Enschede            | Berlijn (D)           | В          | 8,00            | 8,00         | 40,64      | 0,00  | 7,75    | 5,25                |                    |  |
| 31       | 1-12-2018      | Maa        | 10:00     | 18:15     | Enschede            | Berlijn (D)           | В          | 8,25            | 8,00         | 0,00       | 0,00  | 7,75    | 5,25                |                    |  |
| 01       | 1-01-2019      | Dins       | 08:15     | 17:15     | Den Bosch           | Heerenveen            | Α          | 9,00            | 7,50         | 39,23      | 0,00  | 0,00    | 0,00                |                    |  |
| 02       | 2-01-2019      | Woe        | 08:15     | 17:15     | Den Bosch           | Heerenveen            | Α          | 9,00            | 7,50         | 0,00       | 0,00  | 0,00    | 0,00                |                    |  |
| 04       | 4-01-2019      | Vrij       | 19:00     | 24:00     | Utrecht             | Salou                 | E          | 5,00            | 4,17         | 0,00       | 0,00  | 5,73    | 0,00                |                    |  |
| 05       | 5-01-2019      | Zate       | 00:00     | 08:30     | Utrecht             | Salou                 | E          | 8,50            | 7,08         | 24,64      | 0,00  | 0,00    | 0,00                |                    |  |
| 01       | C 01 3010      | 7-1-       | 24.20     | 74.00     | 1                   |                       |            | 1 12 2010       | 2 00         | 7.74       | 0.00  | F 70    | 0.00                |                    |  |
|          |                |            |           | i otaal n | etto uren excl. fee | staagen van 01-12-20  | JI8 t/m 3  | 1-12-2018:      | 181,90       |            |       | (       | +) Volgende periode | (-) Vorige periode |  |

#### **DUPLICEREN**

Indien een werkzaamheid of activiteit zich vaker herhaalt, dan is het gemakkelijk om de  $1^{e}$  werkzaamheid/activiteit aan te maken en daarna te dupliceren naar de gewenste datum.

- 1. Klik op de gewenste regel
- 2. Kies via de rechtermuistoets voor Dupliceren
- 3. De bovenste helft van het scherm wordt nu geopend met alle gegevens van de gedupliceerde urenmutatie behalve de datum (deze wordt 1 opgehoogd). Wijzigen is nog mogelijk.
- 4. Met de button OK slaat u de urenmutatie op.

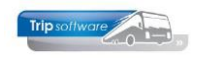

| Urenmutaties     |                        |             |                     |                     |      |          |            |         |      |         |            |            |            |
|------------------|------------------------|-------------|---------------------|---------------------|------|----------|------------|---------|------|---------|------------|------------|------------|
| Chauffeurnr      | 10                     | 🔉 Toine B   | redo Amersfoort     |                     |      |          | Naamko     | t BREDO | )    |         |            | p          | Key        |
|                  | 24-01-2019             | Donder      | dag E               | Begintijd 07:30     |      |          | Eindtij    | d 13:00 |      |         | Correctie  |            | © Naamkort |
| Soort            | Werkzaamheid           | ~ K         | olom F=Overige act  | iviteiten ~         |      | We       | rkzaamhei  | d 3     |      |         |            |            |            |
|                  | garage werkzaamh       | eden        |                     |                     |      |          | Extra teks | st      |      |         |            |            |            |
|                  | 5,50                   |             | ORT 0,00            |                     |      |          | Onkosten   | 1 0,00  |      |         |            |            |            |
| Netto            | 5,50                   |             | OBT 0,00 (          | OBT: Bus in garage  |      |          | Onkosten   | 2 0,00  |      |         |            |            |            |
| . Urenmutaties 2 | Historie(1) 3 Inho     | oudingen/ui | thetalingen 4 Histo | rie(3) 5 Personalia | 6 Co | deringen | 7 Cumula   | atieven |      |         |            |            |            |
| Datum            | Dag Begintijo          | l Eindtijd  | Van                 | Naar                | K    | Bruto    | Netto      | ORT     | OBT  | Onkst 1 | Onkst 2 Ex | ktra tekst |            |
| 14-01-2019       | Maa 11:30              | 20:30       | Apeldoorn           | Zwolle              | Α    | 9,00     | 7,50       | 0,00    | 0,00 | 0,00    | 0,00       |            |            |
| 16-01-2019       | Woe 09:00              | 17:30       | Hoenderloo          | Texel               | Α    | 8,50     | 7,08       | 0,00    | 0,00 | 0,00    | 0,00       |            |            |
| 17-01-2019       | Don 07:30              | 14:00       | Eindhoven           | Parijs (F)          | В    | 6,50     | 8,00       | 0,00    | 0,00 | 7,75    | 5,25       |            |            |
| 18-01-2019       | Vrij 00:00             | 24:00       | Eindhoven           | Parijs (F)          | В    | 8,00     | 8,00       | 0,00    | 0,00 | 7,75    | 5,25       |            |            |
| 19-01-2019       | Zate 19:00             | 24:00       | Eindhoven           | Parijs (F)          | В    | 5,00     | 8,00       | 14,51   | 0,00 | 7,75    | 5,25       |            |            |
| 20-01-2019       | Zon 00:00              | 04:00       | Eindhoven           | Parijs (F)          | В    | 4,00     | 8,00       | 17,42   | 0,00 | 7,75    | 5,25       |            |            |
| 23-01-2019       | Woe 09:15              | 14:00       | Uden                | Schiphol            | Α    | 4,75     | 3,96       | 0,00    | 0,00 | 0,00    | 0,00       |            |            |
| 24-01-2010       |                        | 13:00       | garage werkzaam     |                     | F    | 5,50     | 5,50       | 0,00    | 0,00 | 0,00    | 0,00       |            |            |
| 10C              | inn                    |             |                     |                     |      |          |            |         |      |         |            |            |            |
| ***              | agen                   |             |                     |                     |      |          |            |         |      |         |            |            |            |
| Alv              | liceren(1)             |             |                     |                     |      |          |            |         |      |         |            |            |            |
| Dup              | linear (antion day) by |             |                     |                     |      |          |            |         |      |         |            |            |            |
| Dut              | incerempenode)         |             |                     |                     |      |          |            |         |      |         |            |            |            |

Bij het dupliceren van activiteiten (ziek/verlof) worden de netto uren bepaald door de normuren per dag van de geselecteerde chauffeur.

#### **DUPLICEREN (PERIODE)**

Indien een werkzaamheid of activiteit zich over een periode herhaalt, dan is het gemakkelijk om de 1<sup>e</sup> werkzaamheid/activiteit aan te maken en daarna te dupliceren over een periode.

- 1. Klik op de gewenste regel
- 2. Kies via de rechtermuistoets voor Dupliceren (periode)
- 3. Het scherm Dupliceren urenmutaties wordt geopend. Selecteer de juiste periode.
- 4. Vink de gewenste dagen van de week aan
- 5. Klik op Dupliceren

| Urenmutaties                                               |                              |                       |                    |                                        |                    |
|------------------------------------------------------------|------------------------------|-----------------------|--------------------|----------------------------------------|--------------------|
| Chauffeurnr 10 🖉 Toine Bredo Amersfoo                      | rt                           | Naamkort BRED         | 00                 | P                                      | Key                |
| Datum 24-01-2019 Donderdag                                 | Begintijd 07:30              | Eindtijd 13:00        | D                  | Correctie 🗆                            | Chauffeurnr        |
| Soort Werkzaamheid V Kolom F=Overi                         | ae activiteiten              | Werkzaamheid 3        |                    |                                        |                    |
| Omschrijving garage werkzaambeden                          | <u></u>                      | Extra tekst           |                    |                                        |                    |
|                                                            |                              | Onkostan 1 0.00       |                    |                                        |                    |
| 5,50 OKT 0,00                                              |                              | Onkosten 1 0,00       |                    |                                        |                    |
| Netto 5,50 OBT 0,00                                        | OBT: Bus in garage           | Onkosten 2 0,00       | X                  |                                        |                    |
| 1 Urenmutaties 2 Historia(1) 3 Inhoudingon/uithotalingon 4 | Dupliceren urenmutatie       |                       | ×                  |                                        |                    |
| Datum Dag Begintiid Eindtiid Van                           | Van datum 25-01-2019         | Maandag 🗹 Donderdag 🗹 | Zaterdag 🗌 )nkst 1 | Onkst 2 Extra tekst                    | ^                  |
| 17-01-2019 Don 07:30 14:00 Eindhoven                       | T/m datum 31-01-2019         | Dinsdag 🗹 Vrijdag 🗹   | Zondag 7,75        | 5,25                                   |                    |
| 18-01-2019 Vrij 00:00 24:00 Eindhoven                      | Chauffeurnr 10               | Woensdag 🗹 🛛 🕢        | 7,75               | 5,25                                   |                    |
| 19-01-2019 Zate 19:00 24:00 Eindhoven                      |                              |                       | 7,75               | 5,25                                   |                    |
| 20-01-2019 Zon 00:00 04:00 Eindhoven                       | V Dupliceer X Annuleer       |                       | 7,75               | 5,25                                   |                    |
| 23-01-2019 Woe 09:15 14:00 Uden                            |                              |                       | 0,00               | 0,00                                   |                    |
| 24-01-2019 Don 07:30 13:00 garage werkz                    | 1. Urenmutate                |                       | 0,00               | 0,00                                   |                    |
|                                                            | Datum 24-01-2019             |                       |                    |                                        |                    |
|                                                            | Begintiid 0.7:30             |                       |                    |                                        |                    |
|                                                            | Eindtiid (2.00               |                       |                    |                                        |                    |
|                                                            | Eineida 13:00                |                       |                    |                                        |                    |
|                                                            | Soort Werkzaamheid           | ~                     |                    |                                        |                    |
|                                                            | Correctie                    |                       |                    |                                        |                    |
|                                                            |                              |                       |                    |                                        |                    |
|                                                            |                              |                       |                    |                                        |                    |
|                                                            |                              |                       |                    |                                        |                    |
|                                                            |                              |                       |                    |                                        |                    |
|                                                            |                              |                       |                    |                                        | *                  |
|                                                            |                              |                       |                    |                                        |                    |
| Totaal netto uren excl. f                                  | eestdagen van 01-12-2018 t/m | 31-12-2018: 185,90    |                    | (+) Volgende periode                   | (-) Vorige periode |
|                                                            |                              |                       |                    | ., , , , , , , , , , , , , , , , , , , |                    |
|                                                            |                              |                       |                    |                                        |                    |

Bij het dupliceren van activiteiten (ziek/verlof) worden de netto uren bepaald door de normuren per dag van de geselecteerde chauffeur.

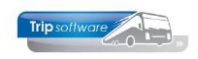

### 7.4 Min. 3 uur per oproep (MUP)

Volgens de arbeidswet hebben oproepers recht op een minimale diensttijd van 3 uur per oproep. Voorwaarden betaling over minimaal 3 uur:

- Een contract voor minder van 15 uur per week en er zijn geen vaste afspraken gemaakt over de werktijden.
- Geen vaste afspraak over het aantal uren dat gewerkt wordt dus bijv. een nulurencontract.

De min. 3 uur per oproeper kan achteraf toegekend worden via de button 3 en geldt alleen voor chauffeurs die in *Onderhoud personeel* als dienstverband *Afroepkracht (MUP)* hebben staan. Deze functie is instelbaar via parameter tou.uren.010 (standaard aan of uit).

| Infinitiaal 5 dui per oproep (NOP | 3 | Minimaa | 13 uu | ur per d | oproep | (MUP) |
|-----------------------------------|---|---------|-------|----------|--------|-------|
|-----------------------------------|---|---------|-------|----------|--------|-------|

| Mutaties automatisch toe                                                                | kennen: MINIMAAL 3 UUR PER OPR                                                                                                    | OEP (MUP)                                                                                                    |                                                                                                    | - • 💌                                                         |
|-----------------------------------------------------------------------------------------|----------------------------------------------------------------------------------------------------|----------------------------------------------------------------------------------------------------|----------------------------------------------------------------------------------------------------|---------------------------------------------------------------|
| Sortering via:                                                                          | Selecties Toegekende mu                                                                                                    | aties                                                                                                    |                                                                                                    |                                                               |
| Mannummer                                                                               |                                                                                                    |                                                                                                    |                                                                                                    |                                                               |
|                                                                                         | Mannumme                                                                                                    | er 0  🔎                                                                                                    | t/m 99999 🔎                                                                                                    |                                                               |
|                                                                                         | Datu                                                                                                    | m 01-10-2021                                                                                                  | t/m 31-10-2021                                                                                                    |                                                               |
|                                                                                         | Filiaalcod                                                                                                    | e 🗌 🖉                                                                                                    | t/m ~ Ø                                                                                                    |                                                               |
|                                                                                         |                                                                                                    |                                                                                                    |                                                                                                    |                                                               |
| Mutaties automatisch toe                                                                | kennen: MINIMAAL 3 UUR PER OPRO                                                                                                    | DEP (MUP)                                                                                                    |                                                                                                    |                                                               |
| Mutaties automatisch toe<br>Sortering via:                                              | kennen: MINIMAAL 3 UUR PER OPRO                                                                                                    | DEP (MUP)                                                                                                    |                                                                                                    | _ = _                                                         |
| <ul> <li>Mutaties automatisch toe</li> <li>Sortering via:</li> <li>Mannummer</li> </ul> | kennen: MINIMAAL 3 UUR PER OPRO<br>Selecties Toegekende mu<br>Chauffeur Naam                                                                                     | DEP (MUP)<br>taties                                                                                           | Mutatie                                                                                                    |                                                               |
| Mutaties automatisch toe<br>Sortering via:<br>Mannummer                                 | kennen: MINIMAAL 3 UUR PER OPR<br>Selecties Toegekende mu<br>Chauffeur Naam<br>16 v/d Goorberg                                                                   | DEP (MUP)<br>taties<br>Datum Tijd<br>09-10-2021 08:3                                                          | Mutatie<br>Minimaal 3 uur per oproep (MUR                                                                                                    |                                                               |
| Mutaties automatisch toe<br>Sortering via:<br>Mannummer                                 | kennen: MINIMAAL 3 UUR PER OPRO<br>Selecties Toegekende mu<br>Chauffeur Naam<br>16 v/d Goorberg<br>16 v/d Goorberg                                               | DEP (MUP)<br>taties<br>Datum Tijd<br>09-10-2021 08:3<br>09-10-2021 14:4                                       | Mutatie<br>Minimaal 3 uur per oproep (MUi<br>Minimaal 3 uur per oproep (MUi                                                                     | P). Netto                                                     |
| Mutaties automatisch toe<br>Sortering via:<br>Mannummer                                 | kennen: MINIMAAL 3 UUR PER OPRO<br>Selecties Toegekende mu<br>Chauffeur Naam<br>16 v/d Goorberg<br>16 v/d Goorberg<br>19 Huisman                                 | DEP (MUP)<br>taties<br>Datum Tijd<br>09-10-2021 08:3<br>09-10-2021 14:4<br>02-10-2021 02:3                    | Mutatie<br>Minimaal 3 uur per oproep (MUI<br>Minimaal 3 uur per oproep (MUI<br>Minimaal 3 uur per oproep (MUI                                   | P). Netto<br>P). Netto<br>P). Netto                           |
| Mutaties automatisch toe<br>Sortering via:<br>Mannummer                                 | kennen: MINIMAAL 3 UUR PER OPRO<br>Selecties Toegekende mu<br>Chauffeur Naam<br>Chauffeur Naam<br>16 v/d Goorberg<br>16 v/d Goorberg<br>19 Huisman<br>19 Huisman | DEP (MUP)<br>taties<br>Datum Tijd<br>09-10-2021 08:3<br>09-10-2021 14:4<br>02-10-2021 02:3<br>03-10-2021 02:3 | Mutatie<br>Minimaal 3 uur per oproep (MUI<br>Minimaal 3 uur per oproep (MUI<br>Minimaal 3 uur per oproep (MUI<br>Minimaal 3 uur per oproep (MUI | P). Netto<br>P). Netto<br>P). Netto<br>P). Netto<br>P). Netto |

## 7.5 OnderBrekingsToeslag (OBT) toekennen

Volgens artikel 37 hebben chauffeurs bij **alle typen vervoer** recht op een onderbrekingstoeslag. Onder een onderbreking (van de diensttijd) wordt verstaan de tijd waarover een chauffeur op standplaats vrij kan beschikken en dus géén werkzaamheden verricht.

Er wordt per dienst één onderbrekingstoeslag toegekend, indien de diensttijd langer dan 1 uur wordt onderbroken en de totale diensttijd niet meer dan 12 uur bedraagt. Voor zover de totale diensttijd meer dan 12 uur bedraagt en er meer dan één onderbreking als hiervoor bedoeld plaatsvindt, worden per dienst maximaal twee onderbrekingstoeslagen toegekend. De normale onderbrekingstoeslag bedraagt 13,81, deze mag verminderd worden tot 8,74 wanneer de chauffeur op vrijwillige basis de touringcar mee naar huis neemt (artikel 37 lid 4).

De OBT wordt nooit direct bij het boeken van de uren of werkzaamheden toegekend, maar altijd pas achteraf in het prg. *Urenmutaties* via de functie Onderbrekingstoeslag toekennen.

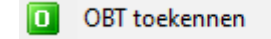

U start dit onderdeel pas als alle opdrachten/ritten aanwezig zijn in die periode (het systeem geeft een waarschuwing als niet alle opdrachten/ritten geboekt zijn). Krijgt u onderstaande melding controleer dan eerst de status van de opdrachten/ritten via het prg. *Opvragen planningen* (zie tevens pag. 45)

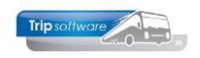

|                                       | trip/toup_105_2/550                                                                                              |                                                                                                    | 2                                                                                                    | ×                                                                                                    |
|---------------------------------------|----------------------------------------------------------------------------------------------------|----------------------------------------------------------------------------------------------------|----------------------------------------------------------------------------------------------------|----------------------------------------------------------------------------------------------------|
|                                       | Programma boeken g                                                                                               | ritten voor, die nog NIET<br>jereden ritten !                                                                                                    | geboekt zijn in                                                                                                    |                                                                                                    |
|                                       |                                                                                                    | ОК                                                                                                    | Annuleren                                                                                                    | 1                                                                                                    |
| Mutaties automatisch toekennen: ONDER | BREKINGSTOESLAG                                                                                                  |                                                                                                    |                                                                                                    |                                                                                                    |
| Sortering via:                        | _                                                                                                    |                                                                                                    |                                                                                                    |                                                                                                    |
| Mannummer                             | ties Toegekende mutaties                                                                                         |                                                                                                    |                                                                                                    |                                                                                                    |
| () Hamildinier                        | Mannummer o                                                                                                    | 0 t/m 99999                                                                                                    |                                                                                                    |                                                                                                    |
|                                       | Datum 01 12 2010                                                                                                 | 255555                                                                                                    |                                                                                                    |                                                                                                    |
|                                       |                                                                                                    | 4 31-12-2018                                                                                                    | _                                                                                                    |                                                                                                    |
|                                       |                                                                                                    | t/m ~ 🔎                                                                                                    |                                                                                                    |                                                                                                    |
|                                       |                                                                                                    |                                                                                                    |                                                                                                    |                                                                                                    |
|                                       |                                                                                                    |                                                                                                    |                                                                                                    |                                                                                                    |
|                                       |                                                                                                    |                                                                                                    |                                                                                                    |                                                                                                    |
|                                       |                                                                                                    |                                                                                                    |                                                                                                    |                                                                                                    |
|                                       |                                                                                                    |                                                                                                    |                                                                                                    |                                                                                                    |
|                                       | Diensttijd minder dan 2 uur B                                                                                    | ruto = Netto                                                                                                    |                                                                                                    |                                                                                                    |
|                                       | Diensttijd minder dan 2 uur B                                                                                    | ruto = Netto                                                                                                    |                                                                                                    |                                                                                                    |
|                                       | Diensttijd minder dan 2 uur B                                                                                    | ruto = Netto<br>n: ONDERBREKINGSTOESLAG                                                                                                    | _                                                                                                    |                                                                                                    |
|                                       | Diensttijd minder dan 2 uur B<br>Mutaties automatisch toekenne<br>Sortering via:                                 | n: ONDERBREKINGSTOESLAG                                                                                                    | taties 5                                                                                                    |                                                                                                    |
|                                       | Diensttijd minder dan 2 uur B Mutaties automatisch toekenne Sortering via: Mannummer                             | ruto = Netto<br>n: ONDERBREKINGSTOESLAG<br>Selecties Toegekende mut                                                                                                    | taties 5                                                                                                    | Trid Plutatie                                                                                                    |
|                                       | Diensttijd minder dan 2 uur B<br>Mutaties automatisch toekenne<br>Sortering via:<br>Mannummer                    | ruto = Netto<br>n: ONDERBREKINGSTOESLAG<br>Selecties Toegekende mut<br>Chauffeur Itaam<br>▶ 10 Bredo                                                                                                    | taties 5<br>Datum T<br>05-12-2018 1                                                                                                    | Image: Constraint of the second second se |
|                                       | Diensttijd minder dan 2 uur B<br>Mutaties automatisch toekenne<br>Sortering via:<br>Mannummer                    | ruto = Netto n: ONDERBREKINGSTOESLAG Selecties Toegekende mut Ghauffeur haam 10 Bredo 10 Bredo                                                                                                    | taties 5<br>Datum T<br>05-12-2018 1<br>15-12-2018 0                                                                                                    | Image: Second state of the second state of the second s               |
|                                       | Diensttijd minder dan 2 uur B<br>Mutaties automatisch toekenne<br>Sortering via:<br>Mannummer                    | n: ONDERBREKINGSTOESLAG<br>Selecties Toegekende mut<br>Chauffeur Ivaam<br>10 Bredo<br>10 Bredo<br>10 Bredo<br>10 Bredo                                                                                                    | Taties 5<br>Datum T<br>05-12-2018 1<br>15-12-2018 0<br>02-12-2018 0<br>02-12-2018 0<br>02-12-2018 0<br>02-12-2018 0<br>02-12-2018 0<br>02-12-2018 0<br>00-12-2018 0<br>00-12-12-018 0<br>00-12-12-018 0<br>00-12-12-012 0<br>00-12-12-012 0<br>00-12-12-012 0<br>00-12-12-12-012 0<br>00-12-12-12-012 0<br>00-12-12-12-012 0<br>00-12-12-12-12-012 0<br>00-12-12-12-12-12-12-12-12-12-12-12-12-12- | Image: Second state of the second state of the second s               |
|                                       | Diensttijd minder dan 2 uur B<br>Mutaties automatisch toekenne<br>Sortering via:<br>Mannummer                    | nuto = Netto<br>n: ONDERBREKINGSTOESLAG<br>Selecties Toegekende mut<br>Chauffeur Haam<br>10 Bredo<br>10 Bredo<br>12 Bossink<br>12 Bossink<br>12 Bossink<br>12 Bossink                                                                                                    | Datum         T           05-12-2018         1           15-12-2018         0           02-12-2018         1           04-12-2018         1           07-12-2018         1                                                                                                    | Image: Control of the state of the state of the       |
|                                       | Diensttijd minder dan 2 uur B<br>Mutaties automatisch toekenne<br>Sortering via:<br>Mannummer                    | n: ONDERBREKINGSTOESLAG<br>Selecties Toegekende mut<br>Chauffeur Haam<br>10 Bredo<br>10 Bredo<br>12 Bossink<br>12 Bossink<br>12 Bossink<br>12 Bossink                                                                                                    | Datum         T           05-12-2018         1           15-12-2018         1           04-12-2018         1           07-12-2018         1           11-12-2018         1                                                                                                    | Image: Display state         Image: Display state         Image: Di                                                                                                    |
|                                       | Diensttijd minder dan 2 uur B<br>Mutaties automatisch toekenne<br>Sortering via:<br>() Mannummer                 | nuto = Netto<br>n: ONDERBREKINGSTOESLAG<br>Selecties Toegekende mut<br>Chauffeur Haam<br>10 Bredo<br>10 Bredo<br>12 Bossink<br>12 Bossink<br>12 Bossink<br>12 Bossink<br>12 Bossink<br>12 Bossink<br>12 Bossink                                                                                                    | Datum         T           05-12-2018         1           15-12-2018         0           04-12-2018         1           07-12-2018         1           11-12-2018         1           11-12-2018         1                                                                                                    | Image: Second Second        |
|                                       | Diensttijd minder dan 2 uur B<br>Mutaties automatisch toekenne<br>Sortering via:<br>Mannummer                    | ruto = Netto n: ONDERBREKINGSTOESLAG Selecties Toegekende mut Chauffeur Hoam 10 Bredo 10 Bredo 10 Bredo 12 Bossink 12 Bossink 13 Bossink 14 Bossink 14 Bos | Taties 5<br>Datum T<br>05-12-2018 1<br>15-12-2018 1<br>04-12-2018 1<br>04-12-2018 1<br>07-12-2018 1<br>14-12-2018 1<br>16-12-2018 1                                                                                                    | Image: Second second second        |
|                                       | Diensttijd minder dan 2 uur B<br>Mutaties automatisch toekenne<br>Sortering via:<br>Mannummer                    | n: ONDERBREKINGSTOESLAG<br>Selecties Toegekende mut<br>Chauffeur Ivaam<br>10 Bredo<br>10 Bredo<br>12 Bossink<br>12 Bossink<br>12 Bossink<br>12 Bossink<br>12 Bossink<br>12 Bossink<br>12 Bossink<br>12 Bossink<br>12 Bossink<br>13 Dimmendaal                                                                                                    | 5           Datum         T           05-12-2018         1           15-12-2018         1           02-12-2018         1           04-12-2018         1           11-12-2018         1           14-12-2018         1           14-12-2018         1           03-12-2018         1           03-12-2018         1                                                                                                    | Image: Constraint of the second second sec       |
|                                       | Diensttijd minder dan 2 uur B<br>Mutaties automatisch toekenne<br>Sortering via:<br>Mannummer                    | nuto = Netto n: ONDERBREKINGSTOESLAG Selecties Toegekende mut Chauffeur Haam 10 Bredo 10 Bredo 12 Bossink 12 Bossink 12 Bossink 12 Bossink 12 Bossink 13 Dimmendaal 13 Dimmendaal                                                                                                    | Datum         T           05-12-2018         1           15-12-2018         1           07-12-2018         1           07-12-2018         1           11-12-2018         1           14-12-2018         1           14-12-2018         1           14-12-2018         1           13-12-2018         1           03-12-2018         0           04-12-2018         0           04-12-2018         0                                                                                                    | Image: Constraint of the second second sec       |
|                                       | Diensttijd minder dan 2 uur B<br>Mutaties automatisch toekenne<br>Sortering via:<br>Mannummer                    | nuto = Netto n: ONDERBREKINGSTOESLAG Selecties Toegekende mut Chauffeur Haam 10 Bredo 10 Bredo 12 Bossink 12 Bossink 12 Bossink 12 Bossink 12 Bossink 12 Bossink 13 Dimmendaal 13 Dimmendaal 14 Disme                                                                                                    | Datum         T           05-12-2018         1           15-12-2018         0           02-12-2018         1           04-12-2018         1           07-12-2018         1           11-12-2018         1           14-12-2018         1           03-12-2018         1           03-12-2018         0           05-12-2018         0           05-12-2018         0           05-12-2018         0           05-12-2018         0           05-12-2018         0                                                                                                    | Image: Control of the second second       |
|                                       | Diensttijd minder dan 2 uur B<br>Mutaties automatisch toekenne<br>Sortering via:<br>Mannummer                    | nuto = Netto n: ONDERBREKINGSTOESLAG Selecties Toegekende mut Chauffeur Haam 10 Bredo 10 Bredo 10 Bredo 12 Bossink 12 Bossink 12 Bossink 12 Bossink 12 Bossink 12 Bossink 13 Dimmendaal 13 Dimmendaal  | Datum         T           05-12-2018         1           15-12-2018         1           07-12-2018         1           07-12-2018         1           11-12-2018         1           14-12-2018         1           03-12-2018         1           03-12-2018         1           03-12-2018         1           03-12-2018         1           05-12-2018         0           05-12-2018         0           05-12-2018         0           05-12-2018         0           05-12-2018         0           05-12-2018         0           05-12-2018         0           05-12-2018         0           05-12-2018         0           05-12-2018         0           05-12-2018         0           05-12-2018         0           05-12-2018         0           05-12-2018         0           05-12-2018         0           05-12-2018         0           05-12-2018         0           05-12-2018         0                                                                                                    | Image: Second Second        |
|                                       | Diensttijd minder dan 2 uur B<br>Mutaties automatisch toekenne<br>Sortering via:<br>Mannummer                    | ruto = Netto n: ONDERBREKINGSTOESLAG Selecties Toegekende mut Chauffeur Ikaam 10 Bredo 10 Bredo 10 Bredo 10 Bredo 12 Bossink 12 Bossink 12 Bossink 12 Bossink 12 Bossink 13 Dimmendaal 13 Dimmendaal 1 | Datum         T           05-12-2018         1           15-12-2018         0           02-12-2018         1           04-12-2018         1           07-12-2018         1           11-12-2018         1           14-12-2018         1           03-12-2018         0           04-12-2018         0           05-12-2018         0           06-12-2018         0           07-12-2018         0           07-12-2018         0           07-12-2018         0           07-12-2018         0           07-12-2018         0           07-12-2018         0           07-12-2018         0           07-12-2018         0           07-12-2018         0                                                                                                    | Image: Second Second        |
|                                       | Diensttijd minder dan 2 uur B<br>Mutaties automatisch toekenne<br>Sortering via:<br>Mannummer                    | nuto = Netto n: ONDERBREKINGSTOESLAG Selecties Toegekende mut Chauffeur liaam 10 Bredo 10 Bredo 10 Bredo 12 Bossink 12 Bossink 12 Bossink 12 Bossink 12 Bossink 13 Dimmendaal 13 Dimmendaal                                                                                                    | Datum         T           05-12-2018         1           15-12-2018         1           07-12-2018         1           07-12-2018         1           11-12-2018         1           14-12-2018         1           13-12-2018         1           03-12-2018         1           04-12-2018         0           05-12-2018         0           05-12-2018         0           05-12-2018         0           07-12-2018         0           10-12-2018         0           11-12-2018         1           11-12-2018         0                                                                                                    | Image: Second Second        |
|                                       | Diensttijd minder dan 2 uur B<br>Mutaties automatisch toekenne<br>Sortering via:<br>Mannummer                    | nuto = Netto n: ONDERBREKINGSTOESLAG Selecties Toegekende mut Chauffeur Haam 10 Bredo 10 Bredo 12 Bossink 12 Bossink 12 Bossink 12 Bossink 12 Bossink 13 Dimmendaal 13 Dimmendaal                                                                                                    | Datum         I           05-12-2018         0           15-12-2018         1           07-12-2018         1           07-12-2018         1           11-12-2018         1           14-12-2018         1           03-12-2018         1           04-12-2018         1           04-12-2018         1           05-12-2018         0           04-12-2018         0           05-12-2018         0           07-12-2018         0           07-12-2018         0           10-12-2018         0           11-12-2018         0           11-12-2018         0           11-12-2018         0           11-12-2018         0           11-12-2018         0           11-12-2018         0           11-12-2018         0           11-12-2018         0           11-12-2018         0           12-12-2018         0           12-12-2018         0                                                                                                    | Image: Constraint of the second second sec       |
|                                       | Diensttijd minder dan 2 uur B<br>Mutaties automatisch toekenne<br>Sortering via:<br>Mannummer                    | nuto = Netto n: ONDERBREKINGSTOESLAG Selecties Toegekende mut Chauffeur Haam D Bredo D Bredo D | 5           Da hum         T           05-12-2018         1           15-12-2018         0           02-12-2018         0           04-12-2018         1           07-12-2018         1           11-12-2018         1           11-12-2018         1           03-12-2018         0           04-12-2018         0           03-12-2018         0           04-12-2018         0           05-12-2018         0           07-12-2018         0           07-12-2018         0           10-12-2018         0           11-12-2018         0           11-12-2018         0           12-12-2018         0           12-12-2018         0           12-12-2018         0           12-12-2018         0           12-12-2018         0           13-12-2018         0           13-12-2018         0                                                                                                    | Image: Construction of the second second s       |
|                                       | Diensttijd minder dan 2 uur B<br>Mutaties automatisch toekenne<br>Sortering via:<br>Mannummer                    | ruto = Netto n: ONDERBREKINGSTOESLAG Selecties Toegekende mut Chaufteur Ikaan 10 Bredo 10 Bredo 10 Bredo 10 Bredo 12 Bossink 12 Bossink 12 Bossink 12 Bossink 12 Bossink 13 Dimmendaal 13 Dimmendaal                                                                                                    | States         Statum         T           05-12-2018         1         15-12-2018         1           15-12-2018         0         2-12-2018         1           07-12-2018         1         0         1-12-2018         1           07-12-2018         1         1-12-2018         1         1-12-2018         1           03-12-2018         0         0-12-2018         0         0         0-12-2018         0           05-12-2018         0         0-12-2018         0         0         0-12-2018         0           07-12-2018         0         0-12-2018         0         1-12-2018         0           11-12-2018         0         1-12-2018         0         1-12-2018         0           12-12-2018         0         1-12-2018         0         1-12-2018         0           13-12-2018         0         1-12-2018         0         1-12-2018         0                                                                                                    | Image: Construction of the second second s       |
|                                       | Dienstijd minder dan 2 uur B<br>Mutaties automatisch toekenne<br>Sortering via:<br>Mannummer                     | ruto = Netto n: ONDERBREKINGSTOESLAG Selecties Toegekende mut Chauffeur Ikaam 10 Bredo 10 Bredo 10 Bredo 10 Bredo 12 Bossink 12 Bossink 12 Bossink 12 Bossink 12 Bossink 12 Bossink 12 Bossink 13 Dimmendaal 13 Dimmendaal                                                                                                    | Datum         T           05-12-2018         1           15-12-2018         1           02-12-2018         1           04-12-2018         1           07-12-2018         1           11-12-2018         1           14-12-2018         1           03-12-2018         1           04-12-2018         1           05-12-2018         0           05-12-2018         0           05-12-2018         0           05-12-2018         0           10-12-2018         0           11-12-2018         0           12-12-2018         0           13-12-2018         0           14-12-2018         0           14-12-2018         0           14-12-2018         0           14-12-2018         0           14-12-2018         0           14-12-2018         0                                                                                                    | Image: Construction of the second second s       |
|                                       | Dienstijd minder dan 2 uur B<br>Mutaties automatisch toekenne<br>Sortering via:<br><ul> <li>Mannummer</li> </ul> | ruto = Netto n: ONDERBREKINGSTOESLAG Selecties Toegekende mut Chauffeur Ilaam D Bredo D Bredo  | Datum         5           05-12-2018         1           15-12-2018         1           07-12-2018         1           07-12-2018         1           07-12-2018         1           11-12-2018         1           11-12-2018         1           11-12-2018         1           03-12-2018         0           05-12-2018         0           05-12-2018         0           05-12-2018         0           05-12-2018         0           10-12-2018         0           11-12-2018         0           11-12-2018         0           11-12-2018         0           11-12-2018         0           11-12-2018         0           11-12-2018         0           11-12-2018         0           11-12-2018         0           11-12-2018         0           11-12-2018         0           11-12-2018         0           11-12-2018         0           11-12-2018         0           11-12-2018         0           11-12-2018         0           11-12-2018         0                                                                                                    | Image: Construction of the second second s       |

- 1. Klik op de button O (onderbrekingstoeslag toekennen)
- 2. Geef de chauffeursnummers in (alle chauffeurs kunnen in één keer geselecteerd worden)
- 3. Geef de gewenste datumselectie in
- 4. Druk op de button Opslaan (boven in de werkbalk)
- 5. Alle mutaties worden nu toegekend en zijn zichtbaar op tab Toegekende mutaties. Deze functie kijkt tevens naar artikel 16, lid 2h: Indien de aaneengesloten diensttijd korter is dan twee uur, is de arbeidstijd 6/6 van de diensttijd. De netto uren worden dus omgezet naar de bruto uren.
- 6. Sluit het scherm met het kruisje, de mutaties worden nu zichtbaar in het prg. *Urenmutaties*

Let op! Telkens wanneer dit onderdeel wordt gestart zal het recht op OBT overeenkomstig de CAO **OPNIEUW** bepaald en toegekend worden. **Handmatige** correcties op de CAO-berekeningen worden weer gecorrigeerd naar de CAO-bedragen.

Indien parameter tou.uren.001=1 wordt bij het toekennen van de OBT ook rekening gehouden met een evt. retourrit.

De tarieven van de OBT worden opgehaald uit *Constanten urenadministratie* (zie paragraaf 3.2.1.). **Indien er een wijziging in het tarief van de OBT plaatsvindt** (volgens de CAO), dan dient u dit tarief zelf aan te passen in *Constanten urenadministratie*.

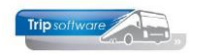

Als u de code OBT van een personeelslid wijzigt in Onderhoud personeel, dan wordt deze alleen meegenomen in **ongeplande opdrachten/ritten**. Heeft u reeds geplande ritten voor de betreffende chauffeur, dan dient u in Urenmutaties handmatig OBT toe te kennen of te wijzigen. U kunt dan niet kiezen voor automatisch toekennen.

### 7.6 Rustdagen toekennen & controle

Volgens artikel 15 geldt voor werknemers een vijfdaagse werkweek, met een gemiddelde arbeidstijd van 40 uur per week. Per kalenderweek ontstaat derhalve aanspraak op 2 rustdagen. Een rustdag dag omvat volgens artikel 2 lid w:

• een kalenderdag plus een periode van 6 uur die daar op aan sluit of aan vooraf gaat; of

• een periode van 22 uur die op één kalenderdag valt en met 8 uur aansluitend wordt verlengd. Gedurende de bovengenoemde periodes is de werknemer op standplaats vrij om over zijn tijd te beschikken.

Met het onderdeel *Rustdagen toekennen* kunt u automatisch rustdagen gaan toekennen aan de geselecteerde chauffeurs. Deze rustdagen kunt u in *Urenmutaties* ook weer verwijderen.

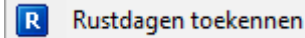

Wij raden u echter aan om de rustdagen conform CAO automatisch door Trip te laten toekennen. Indien constant A10615 =3 worden de rustdagen automatisch toegekend en afgedrukt conform de CAO. Bij gebruik van deze parameter is het zelf toekennen van rustdagen via het programma *Urenmutaties* overbodig (en wordt de button ook niet getoond in het prg. *Urenmutaties*). Deze rustdagen worden niet getoond in *Urenmutaties*, alleen bij het afdrukken van de urenstaten.

| URENSTAAT A. Bredo                                                                        |                                        |                         |                         |                                |                         | ,   | fdrukd                  | atum:         | 24-5-2      | 2019         |              |                       |                        |                             |                           | Pagir            | na: 1         |
|-------------------------------------------------------------------------------------------|----------------------------------------|-------------------------|-------------------------|--------------------------------|-------------------------|-----|-------------------------|---------------|-------------|--------------|--------------|-----------------------|------------------------|-----------------------------|---------------------------|------------------|---------------|
| Chauffeur: 10 Toine Bredo Salarisnr. 110<br>Berkweg 14<br>3432 AB Amersfoort<br>Chauffeur |                                        |                         |                         |                                |                         |     |                         |               |             |              |              | Gel<br>Dat<br>Datı    | Doort<br>Cum i<br>Jm u | tedati<br>n diei<br>it diei | um: 1)<br>nst: 0)<br>nst: | 2-05-1<br>1-05-1 | 965<br>995    |
| Dag                                                                                       | ) Datum                                | Begin                   | Eind                    | Van-naar / O                   | mschrijving             | Act | uren                    | А             | в           | С            | D            | Е                     | F                      | ORT                         | OBT                       | 1                | 2             |
| Za<br>Zo                                                                                  | 01-12-2018<br>02-12-2018               | 08:30<br>07:00          | 17:00<br>16:00          | Den Bosch<br>Utrecht           | Heerenveen<br>Köln (D)  |     | Bruto -<br>8,50<br>9,00 | 7,08          | N e<br>8,00 | tto-         | uren         |                       |                        | Toes<br>23,93<br>38,10      | lagen- ·                  | Onk<br>7,75      | osten<br>5,25 |
| Ma                                                                                        | 03-12-2018                             | 11:00                   | 20:45                   | Utrecht                        | Köln (D)                | P   | 9,75                    | h -           | 8,12        |              |              |                       |                        |                             |                           | 7,75             | 5,25          |
| Wo<br>Wo                                                                                  | 05-12-2018<br>05-12-2018<br>05-12-2018 | 06:00<br>16:00          | 14:00<br>19:30          | Uden<br>Nijmegen               | Nijmeqen<br>Uden        | R   | 8,00<br>3,50            |               |             |              | 8,00<br>3,50 |                       |                        | 6,56<br>2,19                | 13,81                     |                  |               |
| Vr                                                                                        | 07-12-2018                             | 19:00                   | 24:00                   | Utrecht                        | Salou                   | IX. | 5,00                    |               |             |              |              | 4,17                  |                        |                             |                           | 5,73             |               |
| Za<br>Za<br>Zo                                                                            | 08-12-2018<br>08-12-2018<br>09-12-2018 | 00:00<br>22:00<br>00:00 | 10:00<br>24:00<br>14:30 | Utrecht<br>Utrecht<br>Utrecht  | Salou<br>Salou<br>Salou |     | 10,00<br>2,00<br>14,50  | _             |             |              |              | 8,33<br>1,67<br>12,08 |                        | 28,16<br>5,64<br>61,37      |                           | 5,73             |               |
| Ма                                                                                        | 10-12-2018                             |                         |                         | rustdag                        |                         | R   |                         |               |             |              |              |                       |                        |                             |                           |                  |               |
| Di<br>Wo                                                                                  | 11-12-2018<br>12-12-2018               | 07:45<br>12:00          | 21:15<br>20:30          | Geldrop<br>Apeldoorn           | Maastricht<br>Zwolle    |     | 13,50<br>8,50           | 11,25<br>7,08 |             |              |              |                       |                        |                             |                           |                  |               |
| Do<br>Vr<br>Za                                                                            | 13-12-2018<br>14-12-2018<br>15-12-2018 | 19:00<br>02:30          | 22:30<br>05:00          | rustdag<br>Den Bosch<br>Gemert | Gemert<br>Den Bosch     | R   | 3,50<br>2,50            |               |             | 3,50<br>2,50 |              |                       |                        | 7,25<br>10,58               | 13,81                     |                  |               |

### **CONTROLE AANTAL RUSTDAGEN**

Het is aan te bevelen om bij fulltime en parttime chauffeurs regelmatig het aantal rustdagen in de lopende maand te controleren. Te weinig rustdagen resulteert nl. in compensatierustdagen, te veel rustdagen leveren het bedrijf niets op. Het aantal wettelijke rustdagen per maand is gemakkelijk te bepalen door alle zaterdagen en zondagen in een maand te tellen.

Bij het uitdraaien van een (voorlopige) urenlijst kunt u zien hoeveel rustdagen de chauffeur heeft. U kunt dit ook zien in het prg. *Overzicht uren* (zie par. 6.2). Indien een chauffeur te veel rustdagen in een periode heeft, dan kunt u dit evt. corrigeren met bijv.

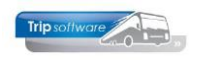

een compensatie rustdag, compensatie feestdag of werkgelegenheidsdag. Let op: deze dagen dient u uiterlijk 4 dagen van tevoren in te plannen (artikel 15 lid 3a). Dit corrigeren heeft alleen zin als de chauffeur onder zijn contracturen blijft, anders bent u overuren aan het creëren en krijgt de chauffeur nog een extra toeslag (35%).

| URENSTAAT A. Bredo                                    | Afdrukdatur                                                 | n: 24-5-2019                          | Pagina: 2                 |
|-------------------------------------------------------|-------------------------------------------------------------|---------------------------------------|---------------------------|
| Aantal rustdagen : 10<br>Aantal dagen gewerkt : 21,00 | Tekort rustdagen in uren : 24,00<br>Te werken uren : 173,33 | Vorig saldo contr<br>Overuren :       | acturen :1.902,08<br>0.00 |
| Aantal dagen voor SV : 21,00                          |                                                             | Toeslag 35% :                         | 0,00                      |
| Opgenomen spaaruren : 0,00                            | Teveel/ te weinig gewerkt : -11,43                          | Uitbetaald :<br>Te betalen overuren : | 0,00<br>0,00              |
|                                                       |                                                             | Naar contracturen :                   | 161,90                    |

## 7.7 Compensatiedagen toekennen (1/2)

Via de button Compensatiedagen toekennen kunt u in Trip automatisch halve compensatiedagen laten toekennen. De button is alleen zichtbaar indien constante A10505 op 1 (geen saldocontrole) of 9 (wel saldocontrole) staat. Let op: deze functie kunt u alleen gebruiken in overleg met uw chauffeurs, volgens de CAO dient u nl. compensatiedagen uiterlijk 4 dagen van tevoren in te plannen (artikel 15 lid 3a) en met deze functie is het alleen achteraf mogelijk!

Compensatiedagen toekennen

Wanneer er MINDER dan 4 uur op een dag is gewerkt en de eindtijd van de laatste mutatieregel VOOR 20.00 uur ligt, dan wordt er AUTOMATISCH een ½ (halve) compensatiedag aan de chauffeur toegekend. De teller met compensatiedagen wordt dan verminderd met een ½ compensatiedag. Er is dan een ½ compensatiedag opgenomen. **Voor gebruik s.v.p. overleg met Trip Software.** 

## 7.8 Betaalde rust toekennen

Eventueel kan de optie *Betaalde rust toekennen* gebruikt worden, wij verzoeken dit echter in overleg met Trip Software te doen.

## 7.9 OnRegelmatigheidsToeslag (ORT)

Volgens artikel 38 hebben rijdende werknemers recht op onregelmatigheidstoeslag. Bij tourwagenritten, ongeregeld vervoer en pendelvervoer op doordeweekse dagen tijdens de nachtelijke uren van 00.00 tot 06.00 uur en op zaterdagen, zon- en feestdagen. Bij groepsvervoer op doordeweekse dagen tijdens de nachtelijke uren van 20.00 tot 06.00 uur en op zaterdagen, zon- en feestdagen. Volgens artikel 11 bij Openbaar vervoer op doordeweekse dagen tijdens de nachtelijke uren van 19.00 tot 07.30 uur en op zaterdagen, zon- en feestdagen. Let op: de tarieven per soort vervoer zijn afwijkend, zie hoofdstuk 3.

De ORT wordt direct bij het boeken van de uren of werkzaamheden toegekend, Echter i.v.m. handmatige correcties en evt. werkzaamheden is het raadzaam de ORT altijd te laten herberekenen voor de urenperiode af te sluiten.

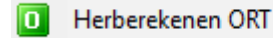

U start dit onderdeel pas als alle opdrachten/ritten aanwezig zijn in die periode (het systeem geeft een waarschuwing als niet alle opdrachten/ritten geboekt zijn). Krijgt u

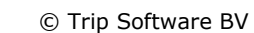

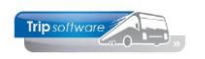

onderstaande melding controleer dan eerst de status van de opdrachten/ritten via het prg. *Opvragen planningen* (zie tevens pag. 45).

|                                    | trip/toup_105_2/550                                                                                                    |                                                                                                    | ×                                                                                                    |                                                                                                    |     |
|------------------------------------|----------------------------------------------------------------------------------------------------|----------------------------------------------------------------------------------------------------|----------------------------------------------------------------------------------------------------|----------------------------------------------------------------------------------------------------|-----|
|                                    | Er komen GEPLANDE ri<br>programma boeken ge                                                                                                    | tten voor, die nog NIET geboekt<br>reden ritten !                                                                                                    | t zijn in                                                                                                    |                                                                                                    |     |
|                                    |                                                                                                    | OK                                                                                                    | nuleren                                                                                                    |                                                                                                    |     |
| Mutaties automatisch toekennen: ON |                                                                                                    |                                                                                                    |                                                                                                    |                                                                                                    |     |
| Sortering via:                     | Selecties Taasakanda mutatias                                                                                                    | L                                                                                                    |                                                                                                    |                                                                                                    |     |
| Mannummer                          |                                                                                                    |                                                                                                    |                                                                                                    |                                                                                                    |     |
| Normaal worden mutaties met        | Datum 01-12-2018                                                                                                    | y t/m 99999 2 2 2 2 2 2 2 2 2 2 2 2 2 2 2 2                                                                                                    |                                                                                                    |                                                                                                    |     |
| OnRegelmatigheidsToeslag = 0,00    | Filiaalcode                                                                                                    | t/m ~ 🔎                                                                                                    |                                                                                                    |                                                                                                    |     |
| NIET opnieuw berekend, omdat       | Inclusief nulmutaties 🗹                                                                                                    |                                                                                                    |                                                                                                    |                                                                                                    |     |
| de gebruiker bepaalde mutaties     |                                                                                                    |                                                                                                    |                                                                                                    |                                                                                                    |     |
| bewust op 0,00 wil hebben.         | Herberekenen chauffeursverg                                                                                                    | oedingen 🗹                                                                                                    | -                                                                                                    |                                                                                                    |     |
| Wilt u de nulmutaties ook opnieuw  |                                                                                                    |                                                                                                    |                                                                                                    |                                                                                                    |     |
| berekenen, kies dan hiernaast      |                                                                                                    |                                                                                                    |                                                                                                    |                                                                                                    |     |
| Inclusief nulmutaties              | 📃 Mutaties automatisch toekennen: C                                                                                                    | NREGELMATIGHEIDSTOESLAG                                                                                                    |                                                                                                    |                                                                                                    | • 💌 |
|                                    | Sortering via:                                                                                                    |                                                                                                    | h                                                                                                    |                                                                                                    |     |
|                                    |                                                                                                    | Teresde automatica                                                                                                    |                                                                                                    |                                                                                                    |     |
|                                    | Mannummer                                                                                                    | Selecties Toegekende mutaties                                                                                                    | Datum                                                                                                    | Mutatio                                                                                                    |     |
|                                    | Mannummer                                                                                                    | Selecties Toegekende mutaties Chauffeur Naam 10 Bredo                                                                                                    | Datum Tijd<br>01-12-2018 08:30                                                                                                    | Mutatie<br>24.64 onregelmatigheidstoeslag                                                                                                    | ^   |
|                                    | Mannummer                                                                                                    | Selecties Toegekende mutates Chauffeur Naam 10 Bredo 10 Bredo                                                                                                    | Datum         Tijd           01-12-2018         08:30           02-12-2018         07:00                                                                                                    | Mutatie<br>24,64 onregelmatigheidstoeslag<br>39,23 onregelmatigheidstoeslag                                                                                                    |     |
|                                    | Mannummer     Normaal worden mutaties met                                                                                                    | Selecties Toegekende mutaties<br>Chauffeur Haam<br>10 Bredo<br>10 Bredo<br>10 Bredo                                                                                                    | Datum         Tijd           01-12-2018         08:30           02-12-2018         07:00           05-12-2018         06:00                                                                                                    | Hutatie<br>24,64 onregelmatigheidstoeslag<br>39,23 onregelmatigheidstoeslag<br>6,75 onregelmatigheidstoeslag                                                                                                    | ^   |
|                                    | Mannummer Normaal worden mutaties met OnRegelmatigheidsToeslag = 0,00                                                                                                    | Selecties Toegekende mutaties Chauffeur Naam 10 Bredo 10 Bredo 10 Bredo 10 Bredo 10 Bredo                                                                                                    | Datum         Tijd           01-12-2018         08:30           02-12-2018         07:00           05-12-2018         06:00           05-12-2018         16:00                                                                                                    | Mutatie<br>24,64 onregelmatigheidstoeslag<br>39,23 onregelmatigheidstoeslag<br>6,75 onregelmatigheidstoeslag<br>2,25 onregelmatigheidstoeslag                                                                                                    | ^   |
|                                    | Mannummer      Normaal worden mutaties met OnRegelmatigheidsToeslag = 0,00      NIET opnieuw berekend, omdat                                                                                                    | Selecties Toegekende mutaties Chauffeur Haam 10 Bredo 10 Bredo 10                                                                                                    | Datum         Tijd           01-12-2018         08:30           02-12-2018         07:00           05-12-2018         06:00           05-12-2018         16:00           08-12-2018         00:00                                                                                                    | Hutatie<br>24,64 onregelmatigheidstoeslag<br>39,23 onregelmatigheidstoeslag<br>6,75 onregelmatigheidstoeslag<br>2,25 onregelmatigheidstoeslag<br>28,99 onregelmatigheidstoeslag                                                                                                    |     |
|                                    | Mannummer     Normaal worden mutaties met     OnRegelmatigheidsToeslag = 0,00     NIET opnieuw berekend, omdat                                                                                                    | Selecties Toegekende mutates<br>Charifeur Isaam<br>10 Bredo<br>10 Bredo<br>10 Bredo<br>10 Bredo<br>10 Bredo<br>10 Bredo<br>10 Bredo                                                                                                    | Datum         Tijd           01-12-2018         08:30           02-12-2018         07:00           05-12-2018         07:00           05-12-2018         16:00           08-12-2018         00:00           08-12-2018         20:00           09-12-2018         20:00                                                                                                    | Hutable<br>24,64 onregelmatigheidstoeslag<br>39,23 onregelmatigheidstoeslag<br>6,75 onregelmatigheidstoeslag<br>2,25 onregelmatigheidstoeslag<br>28,99 onregelmatigheidstoeslag<br>5,81 onregelmatigheidstoeslag                                                                                                    |     |
|                                    | <ul> <li>Mannummer</li> <li>Normaal worden mutaties met</li> <li>OnRegelmatigheidsToeslag = 0,00</li> <li>NIET opnieuw berekend, omdat</li> <li>de gebruiker bepaalde mutaties</li> </ul>                                                                                                    | Selecties Toegekende mutaties<br>Chauffeur Isaam<br>10 Bredo<br>10 Bredo<br>10 Bredo<br>10 Bredo<br>10 Bredo<br>10 Bredo<br>10 Bredo<br>10 Bredo                                                                                                    | Datum         Tijd           01-12-2018         08:30           02-12-2018         07:00           05-12-2018         07:00           05-12-2018         16:00           08-12-2018         20:00           08-12-2018         00:00           15-12-2018         00:00                                                                                                    | Hutatie<br>24,64 onregelmatigheidstoeslag<br>39,23 onregelmatigheidstoeslag<br>6,75 onregelmatigheidstoeslag<br>2,25 onregelmatigheidstoeslag<br>28,99 onregelmatigheidstoeslag<br>5,81 onregelmatigheidstoeslag<br>63,18 onregelmatigheidstoeslag<br>10 90 onegelmatigheidstoeslag                                                                                                    |     |
|                                    | Mannummer      Normaal worden mutaties met OnRegelmatigheidsToeslag = 0,00      NIET opnieuw berekend, omdat de gebruiker bepaalde mutaties bewust op 0,00 wil hebben.                                                                                                    | Selecties Toegekende mutaties<br>Chauffeur Isaam<br>10 Bredo<br>10 Bredo<br>10 Bredo<br>10 Bredo<br>10 Bredo<br>10 Bredo<br>10 Bredo<br>10 Bredo<br>10 Bredo                                                                                                    | Datum         Tijd           01-12-2018         08:30           02-12-2018         07:00           05-12-2018         06:00           06-12-2018         06:00           08-12-2018         02:00           09-12-2018         00:00           15-12-2018         02:00           15-12-2018         02:00           15-12-2018         09:15                                                                                                    | Hutatie<br>24,64 onregelmatigheidstoeslag<br>39,23 onregelmatigheidstoeslag<br>6,75 onregelmatigheidstoeslag<br>2,25 onregelmatigheidstoeslag<br>28,99 onregelmatigheidstoeslag<br>63,18 onregelmatigheidstoeslag<br>10,90 onregelmatigheidstoeslag<br>10,90 onregelmatigheidstoeslag                                                                                                    |     |
|                                    | Mannummer      Normaal worden mutaties met OnRegelmatigheidsToeslag = 0,00      NIET opnieuw berekend, omdat de gebruiker bepaalde mutaties bewust op 0,00 wil hebben.      With u de gubruchties gele gestigen                                                                                                    | Selecties Toegekende mutaties<br>Chauffeur Itaam<br>10 Bredo<br>10 Bredo<br>10 Bredo<br>10 Bredo<br>10 Bredo<br>10 Bredo<br>10 Bredo<br>10 Bredo<br>10 Bredo<br>10 Bredo<br>10 Bredo<br>10 Bredo                                                                                                    | Datum         Tijd           01-12-2018         08:30           02-12-2018         06:00           05-12-2018         06:00           08-12-2018         00:00           08-12-2018         00:00           08-12-2018         20:00           09-12-2018         00:00           15-12-2018         02:03           25-12-2018         02:03           29-12-2018         00:00                                                                                                    | Hutatie<br>24,64 onregelmatigheidstoeslag<br>39,23 onregelmatigheidstoeslag<br>6,75 onregelmatigheidstoeslag<br>22,25 onregelmatigheidstoeslag<br>5,81 onregelmatigheidstoeslag<br>63,18 onregelmatigheidstoeslag<br>10,90 onregelmatigheidstoeslag<br>34,88 onregelmatigheidstoeslag                                                                                                    |     |
|                                    | Mannummer      Normaal worden mutaties met OnRegelmatigheidsToeslag = 0,00      NIET opnieuw berekend, omdat de gebruiker bepaalde mutaties bewust op 0,00 wil hebben. Wilt u de nulmutaties ook opnieuw                                                                                                    | Selecties Toegekende mutaties<br>Charifeur Itaam<br>10 Bredo<br>10 Bredo<br>10 Bredo<br>10 Bredo<br>10 Bredo<br>10 Bredo<br>10 Bredo<br>10 Bredo<br>10 Bredo<br>10 Bredo<br>10 Bredo<br>10 Bredo<br>10 Bredo<br>10 Bredo                                                                                                    | Datum         Tigi           01-12-2018         08:30           02-12-2018         07:00           05-12-2018         06:00           08-12-2018         06:00           08-12-2018         00:00           09-12-2018         00:00           15-12-2018         00:00           15-12-2018         00:00           25-12-2018         09:10           30-12-2018         00:00                                                                                                    | Hutatie<br>24,64 onregelmatigheidstoeslag<br>39,23 onregelmatigheidstoeslag<br>6,75 onregelmatigheidstoeslag<br>2,25 onregelmatigheidstoeslag<br>28,99 onregelmatigheidstoeslag<br>63,18 onregelmatigheidstoeslag<br>10,90 onregelmatigheidstoeslag<br>34,88 onregelmatigheidstoeslag<br>27,84 onregelmatigheidstoeslag<br>41,84 onregelmatigheidstoeslag<br>41,84 onregelmatigheidstoeslag                                                                                                    |     |
|                                    | Mannummer      Normaal worden mutaties met OnRegelmatigheidsToeslag = 0,00      NIET opnieuw berekend, omdat de gebruiker bepaalde mutaties bewust op 0,00 wil hebben. Wilt u de nulmutaties ook opnieuw berekenen, kies dan hiernaast                                                                                | Selecties Toegekende mutaties Charifeur Isaam 10 Bredo 10 Bredo 10 Bredo 10 Bredo 10 Bredo 10 Bredo 10 Bredo 10 Bredo 10 Bredo 10 Bredo 10 Bredo 10 Bredo 10 Bredo 10 Bredo 10 Bredo 10 Bredo 10 Bredo 10 Bredo 11 Botermans                                                                                                    | Datum         Tijd           01-12-2018         08:30           02-12-2018         07:00           05-12-2018         06:00           08-12-2018         00:00           08-12-2018         20:00           09-12-2018         00:00           15-12-2018         00:00           15-12-2018         02:30           25-12-2018         09:15           30-12-2018         00:00           03-12-2018         00:00                                                                                                    | Hutatie<br>24,64 onregelmatigheidstoeslag<br>39,23 onregelmatigheidstoeslag<br>6,75 onregelmatigheidstoeslag<br>2,25 onregelmatigheidstoeslag<br>28,99 onregelmatigheidstoeslag<br>63,18 onregelmatigheidstoeslag<br>10,90 onregelmatigheidstoeslag<br>34,88 onregelmatigheidstoeslag<br>27,84 onregelmatigheidstoeslag<br>11,84 onregelmatigheidstoeslag<br>28,99 onregelmatigheidstoeslag<br>28,99 onregelmatigheidstoeslag<br>28,99 onregelmatigheidstoeslag                                                                                                    |     |
|                                    | Mannummer      Normaal worden mutaties met OnRegelmatigheidsToeslag = 0,00      NIET opnieuw berekend, omdat de gebruiker bepaalde mutaties bewust op 0,00 wil hebben. Wilt u de nulmutaties ook opnieuw berekenen, kies dan hiernaast Inclusief nulmutaties                                                          | Selecties Toegekende mutaties<br>Chaufteur Isaam<br>10 Bredo<br>10 Bredo<br>10 Bredo<br>10 Bredo<br>10 Bredo<br>10 Bredo<br>10 Bredo<br>10 Bredo<br>10 Bredo<br>10 Bredo<br>10 Bredo<br>10 Bredo<br>11 Botermans<br>11 Botermans                                                                                                    | Datum         Tijd           01-12-2018         08:30           02-12-2018         07:00           05-12-2018         07:00           05-12-2018         06:00           08-12-2018         02:00           09-12-2018         02:00           15-12-2018         02:30           15-12-2018         09:15           29-12-2018         00:00           08-12-2018         00:00           08-12-2018         00:00           08-12-2018         00:00           08-12-2018         00:00           08-12-2018         22:00                                                                                                    | Hutatie<br>24,64 onregelmatigheidstoeslag<br>39,23 onregelmatigheidstoeslag<br>6,75 onregelmatigheidstoeslag<br>2,25 onregelmatigheidstoeslag<br>28,99 onregelmatigheidstoeslag<br>63,18 onregelmatigheidstoeslag<br>10,90 onregelmatigheidstoeslag<br>34,88 onregelmatigheidstoeslag<br>27,84 onregelmatigheidstoeslag<br>28,99 onregelmatigheidstoeslag<br>41,84 onregelmatigheidstoeslag<br>5,81 onregelmatigheidstoeslag                                                                                                    |     |
|                                    | <ul> <li>Mannummer</li> <li>Normaal worden mutaties met<br/>OnRegelmatigheidsToeslag = 0,00</li> <li>NIET opnieuw berekend, omdat<br/>de gebruiker bepaalde mutaties<br/>bewust op 0,00 wil hebben.</li> <li>Wilt u de nulmutaties ook opnieuw<br/>berekenen, kies dan hiernaast<br/>Inclusief nulmutaties</li> </ul> | Selecties Toegekende mutaties<br>Chauffeur Isaam<br>10 Bredo<br>10 Bredo<br>10 Bredo<br>10 Bredo<br>10 Bredo<br>10 Bredo<br>10 Bredo<br>10 Bredo<br>10 Bredo<br>10 Bredo<br>10 Bredo<br>10 Bredo<br>11 Botermans<br>11 Botermans<br>11 Botermans                                                                                                    | Datum         Tijd           01-12-2018         08:30           02-12-2018         06:00           05-12-2018         06:00           05-12-2018         06:00           08-12-2018         02:00           08-12-2018         02:00           09-12-2018         02:00           15-12-2018         02:30           25-12-2018         00:00           08-12-2018         00:00           03-12-2018         00:00           08-12-2018         00:00           08-12-2018         22:00           09-12-2018         00:00                                                                                                    | Hutatie<br>24,64 orregelmatigheidstoeslag<br>39,23 orregelmatigheidstoeslag<br>6,75 orregelmatigheidstoeslag<br>2,25 orregelmatigheidstoeslag<br>5,81 orregelmatigheidstoeslag<br>5,81 orregelmatigheidstoeslag<br>34,88 orregelmatigheidstoeslag<br>27,84 orregelmatigheidstoeslag<br>41,84 orregelmatigheidstoeslag<br>5,81 orregelmatigheidstoeslag<br>5,81 orregelmatigheidstoeslag<br>63,18 orregelmatigheidstoeslag<br>63,18 orregelmatigheidstoeslag<br>63,18 orregelmatigheidstoeslag<br>63,18 orregelmatigheidstoeslag                                                                                                    |     |
|                                    | Mannummer      Normaal worden mutaties met OnRegelmatigheidsToeslag = 0,00      NIET opnieuw berekend, omdat de gebruiker bepaalde mutaties bewust op 0,00 wil hebben. Wilt u de nulmutaties ook opnieuw berekenen, kies dan hiernaast Inclusief nulmutaties                                                          | Selecties Toegekende mutaties<br>Chartfeur Isaam<br>10 Bredo<br>10 Bredo<br>10 Bredo<br>10 Bredo<br>10 Bredo<br>10 Bredo<br>10 Bredo<br>10 Bredo<br>10 Bredo<br>10 Bredo<br>10 Bredo<br>10 Bredo<br>10 Bredo<br>11 Botermans<br>11 Botermans<br>11 Botermans<br>11 Botermans<br>11 Botermans                                                                                                    | Datum         Tigi           01-12-2018         08:30           02-12-2018         06:00           05-12-2018         06:00           05-12-2018         06:00           08-12-2018         00:00           09-12-2018         00:00           15-12-2018         00:00           15-12-2018         09:00           30-12-2018         00:00           08-12-2018         00:00           08-12-2018         00:00           08-12-2018         00:00           08-12-2018         00:00           08-12-2018         00:00           08-12-2018         00:00           08-12-2018         00:00           08-12-2018         00:00           08-12-2018         00:00           08-12-2018         00:00           08-12-2018         00:00           08-12-2018         00:00           09-12-2018         00:00           15-12-2018         00:00           15-12-2018         00:00                                                                                                    | Hutatie<br>24,64 onregelmatigheidstoeslag<br>39,23 onregelmatigheidstoeslag<br>6,75 onregelmatigheidstoeslag<br>2,25 onregelmatigheidstoeslag<br>5,81 onregelmatigheidstoeslag<br>5,81 onregelmatigheidstoeslag<br>10,90 onregelmatigheidstoeslag<br>24,88 onregelmatigheidstoeslag<br>41,84 onregelmatigheidstoeslag<br>41,84 onregelmatigheidstoeslag<br>5,81 onregelmatigheidstoeslag<br>5,81 onregelmatigheidstoeslag<br>5,81 onregelmatigheidstoeslag<br>5,81 onregelmatigheidstoeslag<br>5,81 onregelmatigheidstoeslag<br>5,81 onregelmatigheidstoeslag<br>5,81 onregelmatigheidstoeslag<br>5,99 onregelmatigheidstoeslag<br>5,99 onregelmatigheidstoeslag                                                                                                    |     |
|                                    | Mannummer      Normaal worden mutaties met OnRegelmatigheidsToeslag = 0,00      NIET opnieuw berekend, omdat de gebruiker bepaalde mutaties bewust op 0,00 wil hebben. Wilt u de nulmutaties ook opnieuw berekenen, kies dan hiernaast Inclusief nulmutaties                                                          | Selecties Toegekende mutaties<br>Chariteur Itaam<br>10 Bredo<br>10 Bredo<br>10 Bredo<br>10 Bredo<br>10 Bredo<br>10 Bredo<br>10 Bredo<br>10 Bredo<br>10 Bredo<br>10 Bredo<br>10 Bredo<br>10 Bredo<br>10 Bredo<br>10 Bredo<br>10 Bredo<br>10 Bredo<br>10 Bredo<br>11 Botermans<br>11 Botermans<br>11 Botermans<br>11 Botermans<br>11 Botermans<br>11 Botermans<br>11 Botermans<br>11 Botermans                                                                                                    | Datum         Tigi           01-12-2018         08:30           02-12-2018         07:00           05-12-2018         06:00           08-12-2018         06:00           08-12-2018         06:00           08-12-2018         06:00           09-12-2018         00:00           09-12-2018         00:00           15-12-2018         09:15           30-12-2018         00:00           08-12-2018         00:00           08-12-2018         00:00           08-12-2018         00:00           08-12-2018         00:00           15-12-2018         00:00           15-12-2018         00:00           15-12-2018         00:00           15-12-2018         00:00           15-12-2018         00:00           15-12-2018         00:00           15-12-2018         00:00           15-12-2018         00:00           15-12-2018         00:00                                                                                                    | Hutatie<br>24,64 onregelmatigheidstoeslag<br>39,23 onregelmatigheidstoeslag<br>6,75 onregelmatigheidstoeslag<br>2,25 onregelmatigheidstoeslag<br>28,99 onregelmatigheidstoeslag<br>10,90 onregelmatigheidstoeslag<br>10,90 onregelmatigheidstoeslag<br>11,90 onregelmatigheidstoeslag<br>27,84 onregelmatigheidstoeslag<br>27,84 onregelmatigheidstoeslag<br>28,99 onregelmatigheidstoeslag<br>5,81 onregelmatigheidstoeslag<br>5,81 onregelmatigheidstoeslag<br>5,81 onregelmatigheidstoeslag<br>5,81 onregelmatigheidstoeslag<br>5,81 onregelmatigheidstoeslag<br>5,81 onregelmatigheidstoeslag<br>5,81 onregelmatigheidstoeslag<br>5,81 onregelmatigheidstoeslag<br>5,81 onregelmatigheidstoeslag<br>5,81 onregelmatigheidstoeslag                                                                                                    |     |
|                                    | Mannummer      Normaal worden mutaties met OnRegelmatigheidsToeslag = 0,00      NIET opnieuw berekend, omdat de gebruiker bepaalde mutaties bewust op 0,00 wil hebben. Wilt u de nulmutaties ook opnieuw berekenen, kies dan hiernaast Inclusief nulmutaties                                                          | Selecties Toegekende mutaties<br>Chariteur Isaam<br>10 Bredo<br>10 Bredo<br>10 Bredo<br>10 Bredo<br>10 Bredo<br>10 Bredo<br>10 Bredo<br>10 Bredo<br>10 Bredo<br>10 Bredo<br>10 Bredo<br>10 Bredo<br>10 Bredo<br>10 Bredo<br>10 Bredo<br>11 Botermans<br>11 Botermans   | Datum         Tipi           01-12-2018         08:30           02-12-2018         07:00           05-12-2018         06:00           08-12-2018         06:00           08-12-2018         00:00           09-12-2018         02:00           09-12-2018         02:30           25-12-2018         02:30           30-12-2018         00:00           08-12-2018         00:00           08-12-2018         00:00           08-12-2018         00:00           15-12-2018         00:00           15-12-2018         00:00           15-12-2018         00:00           15-12-2018         00:00           15-12-2018         02:00           15-12-2018         02:00           15-12-2018         02:00           15-12-2018         02:00           15-12-2018         02:00           15-12-2018         02:00           15-12-2018         02:00           15-12-2018         02:00           15-12-2018         02:00           15-12-2018         02:00           15-12-2018         02:00           15-12-2018         02:00 <td< th=""><th>Hutatie<br/>24,64 onregelmatigheidstoeslag<br/>39,23 onregelmatigheidstoeslag<br/>6,75 onregelmatigheidstoeslag<br/>2,25 onregelmatigheidstoeslag<br/>28,99 onregelmatigheidstoeslag<br/>63,18 onregelmatigheidstoeslag<br/>10,90 onregelmatigheidstoeslag<br/>34,88 onregelmatigheidstoeslag<br/>27,84 onregelmatigheidstoeslag<br/>28,99 onregelmatigheidstoeslag<br/>28,99 onregelmatigheidstoeslag<br/>28,99 onregelmatigheidstoeslag<br/>5,81 onregelmatigheidstoeslag<br/>5,81 onregelmatigheidstoeslag<br/>5,81 onregelmatigheidstoeslag<br/>63,18 onregelmatigheidstoeslag<br/>5,81 onregelmatigheidstoeslag<br/>63,18 onregelmatigheidstoeslag<br/>5,81 onregelmatigheidstoeslag<br/>63,18 onregelmatigheidstoeslag<br/>63,18 onregelmatigheidstoeslag<br/>5,81 onregelmatigheidstoeslag<br/>63,18 onregelmatigheidstoeslag<br/>5,81 onregelmatigheidstoeslag</th><th></th></td<> | Hutatie<br>24,64 onregelmatigheidstoeslag<br>39,23 onregelmatigheidstoeslag<br>6,75 onregelmatigheidstoeslag<br>2,25 onregelmatigheidstoeslag<br>28,99 onregelmatigheidstoeslag<br>63,18 onregelmatigheidstoeslag<br>10,90 onregelmatigheidstoeslag<br>34,88 onregelmatigheidstoeslag<br>27,84 onregelmatigheidstoeslag<br>28,99 onregelmatigheidstoeslag<br>28,99 onregelmatigheidstoeslag<br>28,99 onregelmatigheidstoeslag<br>5,81 onregelmatigheidstoeslag<br>5,81 onregelmatigheidstoeslag<br>5,81 onregelmatigheidstoeslag<br>63,18 onregelmatigheidstoeslag<br>5,81 onregelmatigheidstoeslag<br>63,18 onregelmatigheidstoeslag<br>5,81 onregelmatigheidstoeslag<br>63,18 onregelmatigheidstoeslag<br>63,18 onregelmatigheidstoeslag<br>5,81 onregelmatigheidstoeslag<br>63,18 onregelmatigheidstoeslag<br>5,81 onregelmatigheidstoeslag |     |
|                                    | Mannummer      Normaal worden mutaties met OnRegelmatigheidsToeslag = 0,00      NIET opnieuw berekend, omdat de gebruiker bepaalde mutaties bewust op 0,00 wil hebben. Wilt u de nulmutaties ook opnieuw berekenen, kies dan hiernaast Inclusief nulmutaties                                                          | Selecties Toegekende mutaties<br>Chaufteur Isaam<br>10 Bredo<br>10 Bredo<br>10 Bredo<br>10 Bredo<br>10 Bredo<br>10 Bredo<br>10 Bredo<br>10 Bredo<br>10 Bredo<br>10 Bredo<br>10 Bredo<br>10 Bredo<br>10 Bredo<br>11 Botermans<br>11 Botermans<br>11 Bot | Datum         Tipi           01-12-2018         08:30           02-12-2018         07:00           05-12-2018         07:00           05-12-2018         06:00           08-12-2018         02:00           09-12-2018         02:00           15-12-2018         02:30           25-12-2018         02:30           25-12-2018         00:00           30-12-2018         00:00           08-12-2018         00:00           08-12-2018         00:00           08-12-2018         00:00           08-12-2018         00:00           15-12-2018         00:00           15-12-2018         00:00           15-12-2018         00:00           15-12-2018         00:00           15-12-2018         00:00           15-12-2018         00:00           15-12-2018         00:00           15-12-2018         00:00           15-12-2018         02:00           16-12-2018         04:00           23-12-2018         04:15                                                                                                    | Hutatie<br>24,64 onregelmatigheidstoeslag<br>39,23 onregelmatigheidstoeslag<br>6,75 onregelmatigheidstoeslag<br>22,50 onregelmatigheidstoeslag<br>28,99 onregelmatigheidstoeslag<br>63,18 onregelmatigheidstoeslag<br>10,90 onregelmatigheidstoeslag<br>28,84 onregelmatigheidstoeslag<br>28,98 onregelmatigheidstoeslag<br>28,98 onregelmatigheidstoeslag<br>5,81 onregelmatigheidstoeslag<br>5,81 onregelmatigheidstoeslag<br>28,99 onregelmatigheidstoeslag<br>5,81 onregelmatigheidstoeslag<br>63,18 onregelmatigheidstoeslag<br>63,18 onregelmatigheidstoeslag<br>63,18 onregelmatigheidstoeslag<br>63,18 onregelmatigheidstoeslag<br>63,18 onregelmatigheidstoeslag<br>6,09 onregelmatigheidstoeslag<br>6,09 onregelmatigheidstoeslag<br>6,09 onregelmatigheidstoeslag<br>6,09 onregelmatigheidstoeslag<br>6,09 onregelmatigheidstoeslag |     |
|                                    | Mannummer      Normaal worden mutaties met OnRegelmatigheidsToeslag = 0,00      NIET opnieuw berekend, omdat de gebruiker bepaalde mutaties bewust op 0,00 wil hebben. Wilt u de nulmutaties ook opnieuw berekenen, kies dan hiernaast Inclusief nulmutaties                                                          | Selecties Toegekende mutaties<br>Chaufteur Isaam<br>10 Bredo<br>10 Bredo<br>10 Bredo<br>10 Bredo<br>10 Bredo<br>10 Bredo<br>10 Bredo<br>10 Bredo<br>10 Bredo<br>10 Bredo<br>10 Bredo<br>10 Bredo<br>10 Bredo<br>11 Botermans<br>11 Botermans<br>11 Bot | Datum         Tigi           01-12-2018         08:30           02-12-2018         06:00           05-12-2018         06:00           05-12-2018         06:00           05-12-2018         06:00           08-12-2018         00:00           09-12-2018         00:00           15-12-2018         02:00           30-12-2018         00:00           30-12-2018         00:00           08-12-2018         00:00           08-12-2018         00:00           08-12-2018         00:00           08-12-2018         00:00           15-12-2018         00:00           15-12-2018         00:00           15-12-2018         00:00           15-12-2018         00:00           15-12-2018         00:00           22-12-2018         04:45           22-12-2018         04:45           23-12-2018         00:00                                                                                                    | Hutatie<br>24,64 orregelmatigheidstoeslag<br>39,23 orregelmatigheidstoeslag<br>6,75 orregelmatigheidstoeslag<br>2,25 orregelmatigheidstoeslag<br>28,99 orregelmatigheidstoeslag<br>5,81 orregelmatigheidstoeslag<br>10,90 orregelmatigheidstoeslag<br>27,84 orregelmatigheidstoeslag<br>27,84 orregelmatigheidstoeslag<br>41,84 orregelmatigheidstoeslag<br>5,81 orregelmatigheidstoeslag<br>5,81 orregelmatigheidstoeslag<br>5,81 orregelmatigheidstoeslag<br>5,81 orregelmatigheidstoeslag<br>5,81 orregelmatigheidstoeslag<br>5,81 orregelmatigheidstoeslag<br>5,81 orregelmatigheidstoeslag<br>5,81 orregelmatigheidstoeslag<br>6,90 orregelmatigheidstoeslag<br>6,09 orregelmatigheidstoeslag<br>20,71 orregelmatigheidstoeslag<br>20,71 orregelmatigheidstoeslag                                                                         |     |

- 1. Klik op de button O (onregelmatigheidstoeslag herberekenen)
- 2. Geef de chauffeursnummers in (alle chauffeurs kunnen in één keer geselecteerd worden)
- 3. Geef de gewenste datumselectie in
- 4. Druk op de button Opslaan (boven in de werkbalk)
- 5. Alle mutaties worden nu toegekend en zijn zichtbaar op tab Toegekende mutaties.
- 6. Sluit het scherm met het kruisje, de mutaties worden nu zichtbaar in het prg. *Urenmutaties*

Let op! Telkens wanneer dit onderdeel wordt gestart zal het recht op OBT overeenkomstig de CAO **OPNIEUW** bepaald en toegekend worden. **Handmatige** correcties op de CAO-berekeningen worden weer gecorrigeerd naar de CAO bedragen. Normaal worden urenmutaties met ORT = 0,00 niet opnieuw berekend, omdat de medewerker misschien bepaalde mutaties bewust op 0,00 wil hebben. Als u kiest voor *Inclusief nulmutaties*, dan zullen tevens de nulmutaties ORT opnieuw berekend worden. Tevens is het mogelijk om de chauffeursvergoedingen opnieuw te berekenen.

Indien constant A40811 ongelijk aan 0 wordt de ORT voor diensten berekend over de netto-uren in plaats van de bruto-uren. (Bij diensten zijn normaal de netto uren gelijk aan de bruto-uren, echter bij diensten met NORMUREN niet!)

Indien constant A40812 ongelijk is aan 0 wordt bij het toekennen van de ORT ook rekening gehouden met een uitloop van de vorige dag.

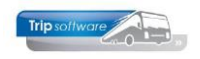

### 7.10 Vergoedingen herberekenen

Indien de parameter tou.uren.011 is ingesteld op 1 is het mogelijk om via de functie *Meerdere overzichten in één run* (button M) de vergoedingen (touring en Europese lijndienst) opnieuw te laten berekenen (alleen als de urenperiode niet afgesloten is).

| Beheer parameters en basistabellen      |                                          |                                             |
|-----------------------------------------|------------------------------------------|---------------------------------------------|
| Parameters BTW Buitenlandse BTW-nummers |                                          |                                             |
| Code Omschrijving                       | Waarde                                   | A                                           |
| tou.uren.011 Standaard vergoedir        | gen herberekenen (1=ja) 1                |                                             |
| -<br>Mutaties automatisch toekennen: I  | MEERDERE OVERZICHTEN                     |                                             |
| Sortering via:                          |                                          |                                             |
| Sortering that                          | Selecties CAO Openbaar vervoer Toegek    | ende mutaties                               |
| Mannummer                               |                                          |                                             |
|                                         | Mannummer 10                             | 💭 t/m 10                                    |
| Normaal worden mutaties met             | Datum access                             |                                             |
| Normaal worden mutaties met             | Datum 01-10-2021                         | ∰ V/m 31-10-2021 ∰                          |
| OnRegelmatigheidsToeslag = 0,00         | Filiaalcode 📃 🔎                          | t/m ~ 🔎                                     |
| NIET opnieuw berekend, omdat            | Inclusief nulmutaties                    |                                             |
| de gebruiker bepaalde mutaties          |                                          |                                             |
| bewust op 0.00 wil hebben.              | Ziek- en verlofmeldingen verwerken :     |                                             |
|                                         | Toekennen pauzes Europese lijndiensten : |                                             |
| Wilt u de nulmutaties ook opnieuw       | Mained 2000 (000)                        |                                             |
| berekenen, kies dan hiernaast           | Minimaal 3 uur per oproep (MUP) :        |                                             |
| Inclusief nulmutaties                   | OnderBrekingsToeslag toekennen :         | 🔽 Diensttijd minder dan 2 uur Bruto = Netto |
|                                         | OnRegelmatigheidsToeslag herberekenen :  |                                             |
|                                         | Vergoedingen herberekenen :              |                                             |
|                                         | L                                        |                                             |

## 7.11 Meerdere overzichten in een run

Met de button M kunt u meerdere hiervoor genoemde handelingen in één run gaan verwerken. Dit is sneller als alle onderdelen los uit te voeren. Deze functie heeft bovendien nog een extra onderdeel: aaneengesloten opdrachten binnen 24 uur (kolom A Tour) worden gemaximaliseerd tot netto 16 uur (artikel 16 lid 2d) en het toekennen van de pauzes van de Europese lijndiensten (aparte module). **WIJ ADVISEREN U OM DEZE FUNCTIE (of de losse functies) ALTIJD TE GEBRUIKEN VÓÓR HET AFSLUITEN VAN DE URENPERIODE!!** 

| Ivieerdere overzichten in een rui | 1 | Meerd | ere | overzic | hten | in | een | rur |
|-----------------------------------|---|-------|-----|---------|------|----|-----|-----|
|-----------------------------------|---|-------|-----|---------|------|----|-----|-----|

U start dit onderdeel pas als alle opdrachten/ritten en activiteiten aanwezig zijn in die periode (het systeem geeft een waarschuwing als niet alle opdrachten/ritten/activiteiten geboekt zijn). Krijgt u onderstaande melding controleer dan eerst de status van de opdrachten/ritten via het prg. *Opvragen planningen* of de status van evt. activiteiten via het prg. *Boeken gereden ritten* (zie inleiding van dit hoofdstuk).

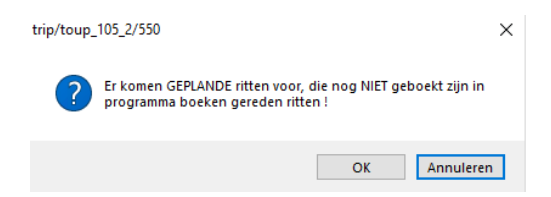

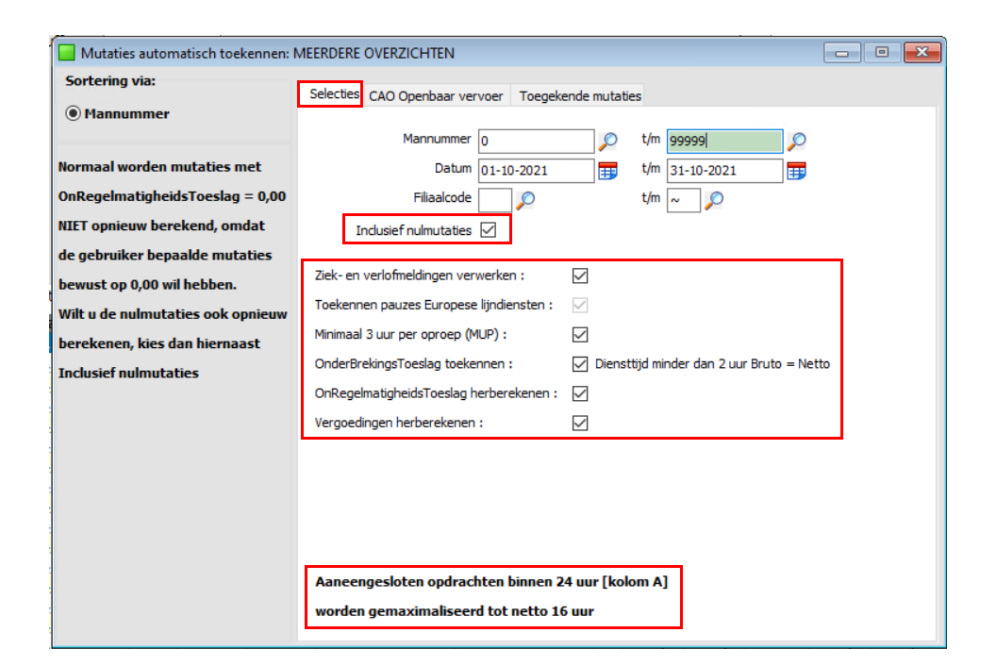

| Sortering via:                           | Selecties | CAO Openbaar vervoer | Toegekend  | le mutati | es                                          |   |
|------------------------------------------|-----------|----------------------|------------|-----------|---------------------------------------------|---|
| Mannummer                                | Chauf     | eur Naam             | Datum      | Tijd      | Mutatie                                     | 1 |
|                                          | •         | 10 Bredo             | 07-10-2021 | 16:00     | 14,72 OBT voor onderbreking van 120 minuten |   |
| an an an an an an an an an an an an an a |           | 10 Bredo             | 13-10-2021 | 16:00     | 14,72 OBT voor onderbreking van 120 minuten |   |
| Normaal worden mutaties met              |           | 10 Bredo             | 14-10-2021 | 16:00     | 14,72 OBT voor onderbreking van 120 minuten |   |
| OnRegelmatigheidsToeslag = 0,00          |           | 10 Bredo             | 18-10-2021 | 09:00     | 14,72 OBT voor onderbreking van 90 minuten  |   |
|                                          |           | 12 Bossink           | 01-10-2021 | 16:00     | 14,72 OBT voor onderbreking van 120 minuten |   |
| NIET opnieuw berekend, omdat             |           | 12 Bossink           | 06-10-2021 | 15:00     | 14,72 OBT voor onderbreking van 300 minuten |   |
| de gebruiker bepaalde mutaties           |           | 12 Bossink           | 07-10-2021 | 15:00     | 14,72 OBT voor onderbreking van 300 minuten |   |
|                                          |           | 12 Bossink           | 15-10-2021 | 16:00     | 14,72 OBT voor onderbreking van 120 minuten |   |
| bewust op 0,00 wil hebben.               |           | 12 Bossink           | 28-10-2021 | 16:00     | 14,72 OBT voor onderbreking van 120 minuten |   |
| Vilt u de nulmutaties ook onnieuw        |           | 12 Bossink           | 29-10-2021 | 15:00     | 14,72 OBT voor onderbreking van 300 minuten |   |
| The b de number de box opineur           |           | 13 Dimmendaal        | 01-10-2021 | 09:00     | 14,72 OBT voor onderbreking van 90 minuten  |   |
| erekenen, kies dan hiernaast             |           | 13 Dimmendaal        | 04-10-2021 | 09:00     | 14,72 OBT voor onderbreking van 90 minuten  |   |
| inclusiof pulmutation                    |           | 13 Dimmendaal        | 05-10-2021 | 09:00     | 14,72 OBT voor onderbreking van 90 minuten  |   |
| inclusier inumutaties                    |           | 13 Dimmendaal        | 06-10-2021 | 09:00     | 14,72 OBT voor onderbreking van 90 minuten  |   |
|                                          |           | 13 Dimmendaal        | 07-10-2021 | 09:00     | 14,72 OBT voor onderbreking van 90 minuten  |   |
|                                          |           | 13 Dimmendaal        | 08-10-2021 | 09:00     | 14,72 OBT voor onderbreking van 90 minuten  |   |
|                                          |           | 13 Dimmendaal        | 09-10-2021 | 14:45     | 14,72 OBT voor onderbreking van 225 minuten |   |
|                                          |           | 13 Dimmendaal        | 11-10-2021 | 09:00     | 14,72 OBT voor onderbreking van 90 minuten  |   |
|                                          |           | 13 Dimmendaal        | 12-10-2021 | 09:00     | 14,72 OBT voor onderbreking van 90 minuten  |   |
|                                          |           | 13 Dimmendaal        | 13-10-2021 | 09:00     | 14,72 OBT voor onderbreking van 90 minuten  |   |
|                                          |           | 13 Dimmendaal        | 14-10-2021 | 09:00     | 14,72 OBT voor onderbreking van 90 minuten  |   |
|                                          |           | 13 Dimmendaal        | 15-10-2021 | 09:00     | 14,72 OBT voor onderbreking van 90 minuten  |   |
|                                          |           | 13 Dimmendaal        | 19-10-2021 | 09:00     | 14,72 OBT voor onderbreking van 90 minuten  |   |
|                                          |           | 13 Dimmendaal        | 20-10-2021 | 09:00     | 14,72 OBT voor onderbreking van 90 minuten  |   |
|                                          |           | 13 Dimmendaal        | 21-10-2021 | 09:00     | 14,72 OBT voor onderbreking van 90 minuten  |   |
|                                          |           | 13 Dimmendaal        | 22-10-2021 | 09:00     | 14,72 OBT voor onderbreking van 90 minuten  |   |
|                                          |           | 16 v/d Goorberg      | 09-10-2021 | 14:45     | 14,72 OBT voor onderbreking van 225 minuten |   |

- 1. Klik op de button M (meerdere overzichten in een run)
- 2. Geef de chauffeursnummers in (alle chauffeurs kunnen in één keer geselecteerd worden)
- 3. Geef de gewenste datumselectie in
- 4. Indien gewenst kunt u bepaalde handelingen nog uitvinken
- 5. Druk op de button Opslaan (boven in de werkbalk)
- 6. Alle mutaties worden nu toegekend en zijn zichtbaar op tab Toegekende mutaties.
- 7. Sluit het scherm met het kruisje, de mutaties worden nu zichtbaar in het prg. *Urenmutaties*

Let op! Telkens wanneer dit onderdeel wordt gestart zal de OBT en de ORT overeenkomstig de CAO **OPNIEUW** bepaald en toegekend worden. **Handmatige** correcties op de CAO-berekeningen worden weer gecorrigeerd naar de CAO-bedragen. Normaal worden urenmutaties met ORT = 0,00 niet opnieuw berekend, omdat de medewerker misschien bepaalde mutaties bewust op 0,00 wil hebben. Als u kiest voor *Inclusief nulmutaties,* dan zullen tevens de nulmutaties ORT opnieuw berekend worden. Tevens is het mogelijk om de chauffeursvergoedingen opnieuw te berekenen.

Indien constant A40808 ongelijk is aan nul, dan wordt het laatst gebruikte chauffeursnummer opgenomen in de selecties voor diverse speciale functies. De standaardwaarde voor de min. 3 uur per oproeper is instelbaar via parameter tou.uren.010.

Trip software

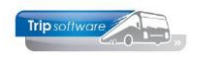

## 7.12 Afdrukken urenstaat

Middels de printerbutton kunt u de urenstaat afdrukken van (alleen) de geselecteerde chauffeur (andere selecties zijn niet mogelijk). Tevens kunt u deze urenstaat via een preview op het scherm bekijken.

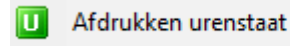

De urenperiode die afgedrukt wordt is afhankelijk van de gepresenteerde periode onder in het scherm. Via de buttons kunt u een andere (niet afgesloten) periode kiezen.

| aal netto uren excl.                                                                       | /m 31-12-2018: 1 | : 185,90       |                      |                        |     | (+) Volgende periode |          |             |         |                                                    | (-) Vorige periode |         |                |        |                  |       |   |
|--------------------------------------------------------------------------------------------|------------------|----------------|----------------------|------------------------|-----|----------------------|----------|-------------|---------|----------------------------------------------------|--------------------|---------|----------------|--------|------------------|-------|---|
| ADFReader (fi<br>Bestand Navige                                                            | ilestore:<br>ren | 446 1/2)       | 3 🗟 🖉                | ] 🖸 🖸 🔄   (            | 12  | 3 4                  | 100      | % ~         | A4 p    | ortrait                                            | ~ 3                | el prir | nt ~           | ]      | _                |       | × |
| URENSTA                                                                                    | AT A             | . Bre          | do                   |                        | A   | fdrukd               | latum: 2 | 24-5-2      | 019     |                                                    |                    |         |                |        | Pagir            | ia: 1 |   |
| Chauffeur: 10<br>Toine Bredo Salarisnr. 1<br>Berkweg 14<br>3432 AB Amersfoort<br>Chauffeur |                  |                |                      | risnr. 110<br>oort     |     |                      |          |             |         | Geboortedatun<br>Datum in diens<br>Datum uit diens |                    |         |                |        | 2-05-1<br>1-05-1 |       |   |
| Dag Datum                                                                                  | Begin            | Eind           | Van-naar / Oi        | mschrijving            | Act | uren                 | А        | в           | С       | D                                                  | Е                  | F       | ORT            | OBT    | 1                | 2     |   |
|                                                                                            |                  |                |                      |                        |     |                      |          | AL          | + 0 - 1 |                                                    |                    |         | T              | lacon  | Onl              | osten |   |
| Za 01-12-2018<br>Zo 02-12-2018                                                             | 08:30<br>07:00   | 17:00<br>16:00 | Den Bosch<br>Utrecht | Heerenveen<br>Köln (D) |     | 8,50<br>9,00         | 7,08     | Net<br>8,00 |         | Iren                                               |                    |         | 23,93<br>38,10 | lagen- | 7,75             | 5,25  |   |

Het afdrukken van de urenlijsten voor alle chauffeurs en het afsluiten van een urenperiode doet u via het programma *Afdrukken urenstaat.* Het afdrukken van een urenstaat van een <u>afgesloten urenperiode</u> is alleen mogelijk via het prg. *Onderhoud personeel*, tab 9 Archief urenstaten of via het prg. Archief documenten.

## 7.13 Controle saldo's

Met de button *Controle saldo's* wordt gecontroleerd of binnen de gekozen periode jaaruurcontracten verlopen, tevens wordt gecontroleerd of het aantal opgenomen vakantiedagen en compensatiedagen overeenkomt met het saldo van de chauffeur.

S Controle saldo's

| Mutaties automatisch toeker | nen: CONTRO | LE SALDO V/W/C        |            |       |                               | × |
|-----------------------------|-------------|-----------------------|------------|-------|-------------------------------|---|
| Sortering via:              | Selectie    | s Toegekende mutaties |            |       |                               |   |
| Mannummer                   | Cha         | uffeur Naam           | Datum      | Tijd  | Mutatie                       | ^ |
|                             |             | 10 Bredo              | 31-12-2018 | 00:00 | Contract jaaruren verloopt !! | _ |
|                             |             | 13 Dimmendaal         | 31-12-2018 | 00:00 | Contract jaaruren verloopt !! |   |
|                             |             |                       |            |       |                               |   |
|                             |             |                       |            |       |                               |   |

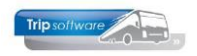

# 8 Afdrukken/Afsluiten urenstaten

### 8.1 Afdrukken urenstaten/registratieformulier

Met programma *Afdrukken urenstaat* kunt u altijd een urenstaat en/of registratieformulier uitdraaien/e-mailen van de reeds geboekte uren per chauffeur per (niet afgesloten) periode.

| Afdrukken urenstaat           |           |                       |             |                     |                          |           |
|-------------------------------|-----------|-----------------------|-------------|---------------------|--------------------------|-----------|
| Sortering via:                | Selecties |                       |             |                     |                          |           |
| Chauffeurnr     Anappkort     | Selecties |                       |             |                     |                          |           |
|                               |           | Chauffeur             | 0           | Ø                   | t/m 9999999              | 0         |
|                               |           | Vertrekdatum          | 01-10-2021  |                     | t/m 31-10-2021           |           |
|                               |           | Filiaalcode           |             | P                   | t/m ~                    | P         |
| Voor het afdrukken van        |           | Periodenr             | 10          |                     |                          |           |
| urenstaten van een afgesloten |           | Afdruk                | Ukanakaakaa | an alaha Kafaran di |                          |           |
| periode, check de helpfunctie | L.        | mail indian modeliik  |             | registratierormuli  | er                       |           |
| boven in de werkbalk !        | Ľ         | andii indien mogelijk |             |                     |                          |           |
|                               |           | Uitsplitsing uren     |             |                     |                          |           |
|                               |           | Periode afsluiten     |             |                     |                          |           |
|                               |           | Afdruk selecties      |             |                     |                          |           |
|                               |           | Afdruk dagtotaal      |             |                     |                          |           |
|                               |           |                       |             |                     |                          |           |
|                               |           |                       |             |                     |                          |           |
|                               |           | Aantal werkdagen      | 21          | (Alle dagen exclu   | isief zaterdag en zondag | 0         |
|                               |           | Aantal feestdagen     | 0           |                     |                          | Afdrukken |
|                               |           |                       |             |                     |                          |           |

U heeft selecties op chauffeursnummer, vertrekdatum en filiaalcode. Na ingave van de sortering, het soort afdruk, de selecties en de extra opties drukt u op de printerbutton voor het afdrukken van de urenlijsten. U krijgt altijd eerst een afdrukvoorbeeld en daarna kunt u zelf gaan afdrukken of e-mailen.

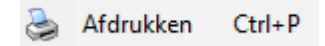

Het afdrukken van een urenstaat van een **<u>afgesloten urenperiode</u>** is alleen mogelijk via het prg. *Onderhoud personeel*, tab 9 Archief urenstaten of via het prg. Archief documenten. Afdruk via prg. Afdrukken urenstaat geeft dan GEEN correcte urenlijst!

Voor het afdrukken van de urenstaten heeft u diverse extra opties:

### <u>Sortering</u>

Sortering van de afdruk is mogelijk via de linkerzijde van het scherm op chauffeursnr, naamkort of planbordsleutel

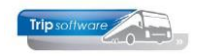

#### Urenstaat afdrukken

| Afdruk   | Urenstaat 🗸                                                                                 |
|----------|---------------------------------------------------------------------------------------------|
| mogelijk | Urenstaat<br>Urenstaat en registratieformulier                                              |
|          | Registratieformulier                                                                        |
| ing uren | Eindtotalen per periode<br>Totalen urenstaten per chauffeur<br>Controlelijst zonder totalen |

- Urenstaat: de uitgebreide urenstaat met alle mutaties per dag vermeld.
- Urenstaat en registratieformulier (beiden, voorkeur).
- Registratieformulier: de beknopte urenstaat volgens de CAO Besloten busvervoer.
- Eindtotalen per periode: één pagina met de totalen van alle chauffeurs samen. Vaak gebruikt voor reportages.
- Totalen urenstaten per chauffeur: per chauffeur alleen de cumulatieven van de periode
- Controlelijst zonder totalen: van iedere geselecteerde chauffeur wordt een urenstaat afgedrukt zonder cumulatieven. Deze lijsten worden vaak gebruikt bij controle van de uren voor correctie en voor de afsluiting.

Standaard afdruk is instelbaar via parameter tou.urenstaat.101. Standaard e-mail is instelbaar via parameter tou.urenstaat.100.

| <b>E</b> | Beheer parameters en basistabellen      |          |  |                                                                                             |        |   |  |  |  |  |  |
|----------|-----------------------------------------|----------|--|---------------------------------------------------------------------------------------------|--------|---|--|--|--|--|--|
| Para     | Parameters BTW Buitenlandse BTW-nummers |          |  |                                                                                             |        |   |  |  |  |  |  |
| C        | ode                                     |          |  | Omschrijving                                                                                | Waarde | ^ |  |  |  |  |  |
| t        | u.urenst                                | aat. 100 |  | EMail urenstaat en registratieformulier (1=alleen urenstaat, 2=alleen registratieformulier) | 1      |   |  |  |  |  |  |
| ▶ t      | u.urenst                                | aat. 101 |  | Standaard afdruk (1=urenstaat, 2=urenstaat en registratieformulier, 3=registratieformulier) | 1      |   |  |  |  |  |  |

#### URENSTAAT Afdrukdatum: 9-9-2022 Pagina: 1 Geboortedatum: 12-05-1965 Chauffeur: Toine Bredo Chauffeur 10 Berkweg 14 Datum in dienst: 01-05-1995 5642 LP Schijndel Datum uit dienst: F ORT OBT Dag Datum Begin Eind Van-naar / Omschrijving в C D F Act uren Δ 1 2 Bruto -Netto-uren --- Toeslagen--- Onkosten 01-10-2021 08:45 17:00 Vr Amsterdam Berlijn 8.25 8.00 7,75 5,25 02-10-2021 00:00 24:00 8.00 8.00 29.68 7.75 5.25 Za Amsterdam Berliin 03-10-2021 00:00 24:00 44,64 Zo Amsterdam 8,00 8,00 7,75 5,25 Berlijn 9,17 7,75 5,25 Ma 04-10-2021 10:30 21:30 Amsterdam Berlijn 11,00 Di 05-10-2021 rustdag R Wo 06-10-2021 rustdag R 07-10-2021 06:00 14:00 Uden Nijmegen 8,00 8,00 7,20 2,40 14,72 Do 07-10-2021 16:00 19:30 Niimegen Uden 3,50 3,50

Voorbeeld registratieformulier

Voorbeeld urenstaat

Registratieformulier A. Bredo, oktober 2021

Chauffeur 10 A. Bredo

Afspraak = Jaaruren: overuren a 135% per 1-1-2021

| Maand           | Dien  | sttijd       | Toes           | agen Onk |                      | osten                |        |                                                                       |              |              |
|-----------------|-------|--------------|----------------|----------|----------------------|----------------------|--------|-----------------------------------------------------------------------|--------------|--------------|
| 10              | А     | в            | С              | D        | E                    | F                    | н      | vakantiedagen                                                         | 1,00         | 1,00         |
| 1<br>2 z<br>3 z | 9,61  | 8,00<br>8,00 | 29,68<br>44,64 |          | 5,25<br>5,25<br>5,25 | 7,75<br>7,75<br>7,75 |        | <ul> <li>werkgelegenheidsdagen<br/>doordeweekse feestdagen</li> </ul> | 0,00<br>0,00 | 0,00<br>6,00 |
| 4<br>5<br>6     | 11,00 |              |                |          | 5,25                 | /,/5                 | R<br>R | ** Totalen **<br>1) gewerkte dagen<br>bij: daze periode (1)           |              | 215,00       |
| 7<br>8          | 5,00  | 11,50        | 9,60           | 14,72    |                      | 5,73                 |        | nieuw saldo                                                           |              | 234,00       |

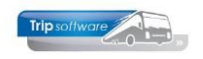

Pagina: 6

#### Voorbeeld Eindtotalen per periode

| URENSTAAT                  |                    | Afdrukdatum: 9-9-2022 | Pagina: 1 |
|----------------------------|--------------------|-----------------------|-----------|
| EINDTOTALEN Periode 10 van | 01-10-2021 t/m 31- | 10-2021               |           |
|                            | Bedrag             | Uren                  |           |
| Netto kolom A              | 0,00               | 113,03                |           |
| Netto kolom B              | 0,00               | 49,17                 |           |
| Netto kolom C              | 0,00               | 235,50                |           |
| Netto kolom D              | 0,00               | 310,50                |           |
| Netto kolom E              | 0,00               | 106,66                |           |
| Netto kolom F              |                    | 114,50                |           |
|                            |                    |                       |           |
| Onregelmatigheidstoeslag   | 1.532,98           |                       |           |
| Onderbrekingstoeslag       | 1.074,56           |                       |           |
| Onkostenvergoeding 1       | 92,34              |                       |           |
| Onkostenvergoeding 2       | 31,50              |                       |           |
|                            |                    |                       |           |
| Werkbare dagen             | 217.0              |                       |           |
| Werkgelegenheidsdagen      | 0,0                |                       |           |
| Rustdagen                  | 89.0               |                       |           |
| Ziektedagen                | 0.0                |                       |           |
| Vakantiedagen              | 3.0                |                       |           |
| Feestdagen                 | 0,0                |                       |           |
| Buitengewoon verlof        | 0,0                |                       |           |
| Compensatie rustdagen      | 2,0                |                       |           |
| Compensatie feestdagen     | 0,0                |                       |           |

#### Voorbeeld Totalen per chauffeur

#### Chauffeur: 12 Theo Bossink

Compensatie feestdagen

| 1                           | /orig saldo | Periode 12 | Nieuw saldo |
|-----------------------------|-------------|------------|-------------|
| Spaaruren                   | 75,00       | 2,92       | 77,92       |
| Dagen gewerkt               | 215,00      | 17,00      | 232,00      |
| Ziektedagen                 | 2,00        | 0,00       | 2,00        |
| Compensatie rustdag         | 3,00        | 1,00       | 4,00        |
| Compensatie feestdag        | 1,00        | 0,00       | 1,00        |
| Wettelijke vakantiedagen    | 3,00        | -3,00      | 0,00        |
| (B.W) vakantiedagen         | 5,00        | -1,00      | 4,00        |
| (B.W) werkgelegenheidsdagen | 2,00        | -1,00      | 1,00        |
| Feestdagen                  | 5,00        | 2,00       | 7,00        |
| Rustdagen                   | 89,00       | 9,00       | 98,00       |
| Toeslag ORT                 | 125,48      | 241,80     | 367,28      |
| Toeslag OBT                 | 112,57      | 82,86      | 195,43      |
| Onkosten 1                  | 0,00        | 11,46      | 11,46       |
| Onkosten 2                  | 0,00        | 0,00       | 0,00        |
| Netto uren                  | 1.895,00    | 183,49     | 2.078,49    |
| Lithotaaldo (toocha)uron    | 0.00        | 0.00       | 0.00        |

#### Chauffeur: 11 Mark Botermans

| 'orig saldo | Periode 12                                                                                          | Nieuw saldo                                                                                                    |
|-------------|----------------------------------------------------------------------------------------------------|----------------------------------------------------------------------------------------------------|
| 1.835,25    | 113,21                                                                                              | 1.948,46                                                                                                    |
| 213,00      | 13,00                                                                                               | 226,00                                                                                                    |
| 1,00        | 0,00                                                                                                | 1,00                                                                                                    |
| 5,00        | 0,00                                                                                                | 5,00                                                                                                    |
| 1,00        | 0,00                                                                                                | 1,00                                                                                                    |
| 3,00        | 0,00                                                                                                | 3,00                                                                                                    |
| 9,00        | 0,00                                                                                                | 9,00                                                                                                    |
| 2,00        | 0,00                                                                                                | 2,00                                                                                                    |
| 5,00        | 2,00                                                                                                | 7,00                                                                                                    |
| 119,00      | 18,00                                                                                               | 137,00                                                                                                    |
|             | Yorig saldo<br>1.835,25<br>213,00<br>1,00<br>5,00<br>1,00<br>3,00<br>9,00<br>2,00<br>5,00<br>119,00 | rorig saldo         Periode 12           1.835,25         113,21           213,00         13,00           1,00         0,00           1,00         0,00           3,00         0,000           3,00         0,000           2,00         0,000           2,00         0,000           2,00         18,000 |

WD W R Z V F B C T 19,00 0,00 18,00 0,00 0,00 2,00 0,00 0,00 0,00

#### Voorbeeld Controle lijst zonder totalen

URENSTAAT A. Bredo Afdrukdatum: 27-5-2019

| uw saldo<br>77,92                   | Chauffeur: 10                              | Toine Bredo Salarisnr.<br>Berkweg 14<br>3432 AB Amersfoort<br>Chauffeur | 110                             | Geboortedatum: 12-05-1965<br>Datum in dienst: 01-05-1995<br>Datum uit dienst: |
|-------------------------------------|--------------------------------------------|-------------------------------------------------------------------------|---------------------------------|-------------------------------------------------------------------------------|
| 232,00                              |                                            |                                                                         |                                 |                                                                               |
| 2,00                                | Dag Datum Begin                            | Eind Van-naar / Omschrijv                                               | ing Acturen A B C D             | E F ORT OBT 1                                                                 |
| 4,00                                |                                            |                                                                         | Bruto N e t t o - u r e n -     | Toeslagen Onkoste                                                             |
| 1,00                                | Za 01-12-2018 08:30                        | 17:00 Den Bosch Hee                                                     | erenveen 8,50 7,08              | 24,64                                                                         |
| 4.00                                | 20 02-12-2018 07:00                        | 10:00 OBECHL NOR                                                        | n(b) 9,00 8,00                  | 39,23 7,75 5,2                                                                |
| 1,00                                | Ma 03-12-2018 11:00                        | 20:45 Utrecht Kölr                                                      | n (D) 9,75 8,12                 | 7,75 5,2                                                                      |
| 7,00                                | Wo 05-12-2018 06:00                        | 14:00 Uden Nijn                                                         | megen 8,00 8,00                 | 6,75                                                                          |
| 98.00                               | Wo 05-12-2018 16:00                        | 19:30 Nijmegen Ude                                                      | en 3,50 3,50                    | 2,25 13,81                                                                    |
| 367.28                              | Vr 07-12-2018 19:00                        | 24:00 Utrecht Sak                                                       | ou 5,00                         | 4,17 5,73                                                                     |
| 195.43                              | Za 08-12-2018 00:00                        | 10:00 Utrecht Sak                                                       | ou 10,00                        | 8,33 28,99                                                                    |
| 11.46                               | Za 08-12-2018 22:00<br>Zo 09-12-2018 00:00 | 24:00 Utrecht Sak<br>14:30 Utrecht Sak                                  | ou 2,00<br>ou 14.50 1           | 1,67 5,81 5,73<br>2.08 63.18                                                  |
| 0.00                                | No. 40 40 2040                             | and outles                                                              | 1,55                            | 2,00 00,10                                                                    |
| 2.078.49                            | Di 11-12-2018 07:45                        | 21:15 Geldrop Maa                                                       | astricht 13.50 11.25            |                                                                               |
| 0.00                                | Wo 12-12-2018 12:00                        | 20:30 Apeldoorn Zwo                                                     | olle 8,50 7,08                  |                                                                               |
| ,                                   | Do 13-12-2018                              | rustdag<br>22:30 Den Bosch Ger                                          | R<br>mert 3.50 3.50             | 7.25                                                                          |
| G NETTO A B C D E F ORT OF          | Za 15-12-2018 02:30                        | 05:00 Gemert Der                                                        | n Bosch 2,50 2,50               | 10,90 13,81                                                                   |
| 0,00 113,21 18,46 0,00 78,75 320,74 | <sup>3</sup> Zo 16-12-2018                 | rustdag                                                                 | R                               |                                                                               |
| 0,00 0,00 10,00 0,0                 | Ma 17-12-2018 07:30                        | 19:00 Eindhoven Par                                                     | ijs (F) 11,50 9,58              | 7,75 5,2                                                                      |
|                                     | Di 18-12-2018 00:00                        | 24:00 Eindhoven Par<br>22:30 Eindhoven Par                              | ijs (F) 8,00 8,00               | 7,75 5,2                                                                      |
|                                     | Do 20-12-2018 08:00                        | 16:00 verlof                                                            | V 8,00                          | 8,00                                                                          |
|                                     | Vr 21-12-2018 08:30                        | 15:00 Schijndel Nijn                                                    | megen 6,50 5,42                 |                                                                               |
| uw saldo                            | Zo 23-12-2018                              | rustdag                                                                 | Ŕ                               |                                                                               |
|                                     | Ma 24-12-2018 08-00                        | 16:00 verlof                                                            | V 8.00                          | 8.00                                                                          |
| 1.948,46                            | Di 25-12-2018                              | 1e Kerstdag                                                             | F                               | 0,00                                                                          |
| 226,00                              | Di 25-12-2018 09:15                        | 17:15 Veghel Der                                                        | n Haag 8,00 6,67                | 34,88                                                                         |
| 1,00                                | Wo 26-12-2018 08:00                        | 16:00 verlof                                                            | V 8,00                          | 4,00                                                                          |
| 5,00                                | Do 27-12-2018 07:45                        | 19:00 Enschede Ber                                                      | lijn (D) 11,25 9,37             | 7,75 5,2                                                                      |
| 1,00                                | Vr 28-12-2018 00:00<br>Za 29-12-2018 00:00 | 24:00 Enschede Ber<br>24:00 Enschede Ber                                | lin (D) 8,00 8,00               | 27.84 7.75 5.2                                                                |
| 5,00                                | Zo 30-12-2018 00:00                        | 24:00 Enschede Ber                                                      | lijn (D) 8,00 8,00              | 41,84 7,75 5,2                                                                |
| 2,00                                | Ma 31-12-2018 10:00                        | 18:15 Enschede Ber                                                      | lijn (D) 8,25 8,00              | 7,75 5,2                                                                      |
| 7.00                                | WD W D                                     | 7 V E P C                                                               | T C NETTO A B C D               | E E ODT OPT 1                                                                 |
| 137.00                              | 16.00 0.00 7.00 0                          | 2 V F B C                                                               | 0 0.00 0.00 185.90 37.50 6.00 2 | E F UKI UBI I<br>6.25 293.56 88.96.52.5                                       |
| 201700                              | 20100 0100 0100 01                         |                                                                         |                                 | 5/20 255/00 00/00 52/5                                                        |

#### Email indien mogelijk

Zowel bij het afdrukken van de urenstaten als bij het afsluiten van de urenperiode is het mogelijk om de urenlijsten en/of het registratieformulier direct te mailen naar de chauffeurs, zie hiervoor par. 8.2.

#### **Uitsplitsing uren**

Een vinkje bij *Uitsplitsing uren* zorgt onder de normale urenlijst voor een extra onderdeel waarbij nogmaals het aantal uren per kolom Soort vervoer worden afgedrukt (niet verplicht).

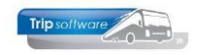

Geboortedatum: 12-05-1965 Datum in dienst: 01-05-1995

Datum uit dienst:

#### Chauffeur: 10 Toine Bredo Salarisnr. 110 Berkweg 14 3432 AB Amersfoort Chauffeur uurloon : 0,00

Periode 12 van 01-12-2018 t/m 31-12-2018

| Werkzaamheid Omschrijving | Uren  | Bedrag |
|---------------------------|-------|--------|
| Kolom A                   | 37,50 | 0,00   |
| Kolom B                   | 84,65 | 0,00   |
| Kolom C                   | 6,00  | 0,00   |
| Kolom D                   | 11,50 | 0,00   |
| Kolom E                   | 26,25 | 0,00   |

#### **Afdruk selecties**

Als u het vinkje aanzet bij *Afdruk selecties*, dan wordt behalve de afdruk van de urenstaten van de geselecteerde chauffeurs een extra pagina toegevoegd waarop de ingegeven selecties staan (niet verplicht).

Voorbeeld pagina Afdruk selecties

Met behulp van dit programma kan een urenstaat per chauffeur worden vervaardigd

| Selecteer het volgende:                                                                                                    |                                                                                                    |
|----------------------------------------------------------------------------------------------------|----------------------------------------------------------------------------------------------------|
| Van chauffeurnummer<br>T/m chauffeurnummer<br>Van datum<br>Van filaalcode<br>T/m filaalcode<br>Aantal werkdagen<br>Aantal feestdagen<br>Periodenummer<br>Uitspiltsing uren<br>Uirenstaat afdrukken<br>Periode afsluiten<br>Afdruk selecties<br>Afdruk dagtotaal<br>Afdruk sorteren op | : 0<br>: 9999999<br>: 01-12-2018<br>: 31-12-2018<br>: ~<br>: 21<br>: 2<br>: 12<br>: N<br>: J<br>: N<br>: J<br>: N<br>: N<br>: N<br>: N<br>: Naamkort |
|                                                                                                    |                                                                                                    |

Aantal verwerkte ziek- en verlofmeldingen : 0

### Afdruk dagtotaal

Als u het vinkje aanzet bij *Afdruk dagtotaal*, dan wordt bij iedere datum tevens een totaaltelling van de netto uren afgedrukt. Dit kan vooral handig zijn als uw chauffeurs veel kleine ritten rijden op een dag (niet verplicht).

| Di | 04-12-2018 |       |       | rustdag     |            | R |      |      |            |
|----|------------|-------|-------|-------------|------------|---|------|------|------------|
| Wo | 05-12-2018 | 06:00 | 14:00 | Uden        | Nijmegen   |   | 8,00 | 8,00 | 6,75       |
| Wo | 05-12-2018 | 16:00 | 19:30 | Nijmegen    | Uden       |   | 3,50 | 3,50 | 2,25 13,81 |
|    |            |       |       | netto dagto | taal 11,50 |   |      |      |            |
| Do | 06-12-2018 |       |       | rustdag     |            | R |      |      |            |
| Vr | 07-12-2018 | 19:00 | 24:00 | Utrecht     | Salou      |   | 5,00 | 4,17 | 5,73       |

### 8.2 E-mailen urenstaten/registratieformulier

Via het prg. *Afdrukken urenstaten* is het mogelijk om de urenstaten en/of het registratieformulier direct te e-mailen naar de chauffeurs. De urenstaat of het registratieformulier wordt altijd als bijlage verstuurd. Standaard e-mail is instelbaar via parameter tou.urenstaat.100.

| Beheer parameters en basistabellen      |                                                                                             |        |   |  |  |  |  |  |
|-----------------------------------------|---------------------------------------------------------------------------------------------|--------|---|--|--|--|--|--|
| Parameters BTW Buitenlandse BTW-nummers |                                                                                             |        |   |  |  |  |  |  |
| Code                                    | Omschrijving                                                                                | Waarde | ^ |  |  |  |  |  |
| tou.urenstaat.100                       | EMail urenstaat en registratieformulier (1=alleen urenstaat, 2=alleen registratieformulier) | 1      |   |  |  |  |  |  |
| tou.urenstaat.101                       | Standaard afdruk (1=urenstaat, 2=urenstaat en registratieformulier, 3=registratieformulier) | 1      |   |  |  |  |  |  |

De (standaard) e-mailtekst in instelbaar via het prg. E-maildefinities. De e-mail komt in het prg. E-mailhistorie in de wachtrij en van daaruit kan evt. nog extra tekst of een extra bijlage toegevoegd worden en daarna verzonden worden.

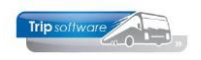

| Historie e-mail                                                                                                    |                                                                                   |                                         |                                                     |  |  |  |  |  |
|----------------------------------------------------------------------------------------------------|-----------------------------------------------------------------------------------|-----------------------------------------|-----------------------------------------------------|--|--|--|--|--|
| 1. Berichten 2. Bericht Uren                                                                                                    | staat Bredo                                                                       |                                         |                                                     |  |  |  |  |  |
| Bericht Logboek                                                                                                    |                                                                                   |                                         |                                                     |  |  |  |  |  |
| Technische data                                                                                                    |                                                                                   | Bericht                                 |                                                     |  |  |  |  |  |
| Creator                                                                                                    | touP_106                                                                          | Afzender                                | test 🔎                                              |  |  |  |  |  |
| Creationdate                                                                                                    | 09-09-2022 12:01:04                                                               | Aan                                     | helpdesk@tripsoftware.nl                            |  |  |  |  |  |
| Last update                                                                                                    | 09-09-2022 12:01:04                                                               | BCC                                     |                                                     |  |  |  |  |  |
| User                                                                                                    | test                                                                              |                                         | BCC aan afzender                                    |  |  |  |  |  |
| Date sent                                                                                                    | 09-09-2022 12:01:04                                                               | Onderwerp                               | Urenstaat Bredo                                     |  |  |  |  |  |
| Last error                                                                                                    |                                                                                   | Extra bijlagen                          |                                                     |  |  |  |  |  |
| Status                                                                                                    | bewerken                                                                          | 🖻 🔁                                     |                                                     |  |  |  |  |  |
|                                                                                                    |                                                                                   |                                         |                                                     |  |  |  |  |  |
|                                                                                                    |                                                                                   | Toon biilage                            | Sla witiziningen on en zet hericht in de wachtstand |  |  |  |  |  |
|                                                                                                    |                                                                                   | roonoge                                 | de Hjaginger op er zecomercin de Hacharana          |  |  |  |  |  |
| Inhoud bericht                                                                                                    |                                                                                   |                                         |                                                     |  |  |  |  |  |
|                                                                                                    |                                                                                   |                                         |                                                     |  |  |  |  |  |
| Verdana V 9 V B                                                                                                    |                                                                                   | 55 E Ξ Ξ Ξ                              | III 🕜                                               |  |  |  |  |  |
| Verdana V 9 V B<br>                                                                                                    | ☑ 및 🖶 🐟 🍋 📰 😇<br>٩                                                                | ┺ <b>╴</b><br>                          | Ⅲ ở<br>12                                           |  |  |  |  |  |
| Verdana 9 V B<br>utu 1 utu 2 utu 3<br>Beste Toine,<br>Hierbij sturen wij u de<br>U kunt u de urenstater                               | 【 및 용 쇼 ↔ ☵ 포<br>                                                                 | et portaal bij het o                    | E V                                                 |  |  |  |  |  |
| Verdana 9 V B<br>Beste Toine,<br>Hierbij sturen wij u de<br>U kunt u de urenstater<br>Met vriendelijke groete                         | I U ⊕ & ⇔ ☷ ः<br>urenstaat van periode 10.<br>n ook altijd opvragen via h<br>n,   | 도 한 한 한 한 한 한 한 한 한 한 한 한 한 한 한 한 한 한   | m 🕜                                                 |  |  |  |  |  |
| Verdana 9 V B<br>Hierbij sturen wij u de<br>U kunt u de urenstater<br>Met vriendelijke groete<br>Verkoper testbedrijf                 | I U ⊕ ♣ ● ☷ ः<br>urenstaat van periode 10.<br>n ook altijd opvragen via h<br>n,   | 호 문 문 문 문 문 문 문 문 문 문 문 문 문 문 문 문 문 문 문 | m 🧭                                                 |  |  |  |  |  |
| Verdana 9 V B<br>Beste Toine,<br>Hierbij sturen wij u de<br>U kunt u de urenstater<br>Met vriendelijke groete<br>Verkoper testbedrijf | I U ⊕ ♣ ● ☵ ☲ :<br>urenstaat van periode 10.<br>n ook altijd opvragen via h<br>n, | et portaal bij het d                    | III 🧭                                               |  |  |  |  |  |
| Verdana 9 V B<br>Hierbij sturen wij u de<br>U kunt u de urenstater<br>Met vriendelijke groete<br>Verkoper testbedrijf                 | I U ⊕ ♣ ♠ ♥ ☵ ☞<br>urenstaat van periode 10.<br>n ook altijd opvragen via h       | 至 = = = = = =                           | m 🕜                                                 |  |  |  |  |  |
| Verdana 9 V B<br>mt.l. 1. 1. 1. 1. 1. 1. 1. 1. 1. 1. 1. 1. 1.                                                                         | I U ⊕ ♣ ♠ ₩ I I I I I I I I I I I I I I I I I I                                   | 左 [ ] [ ] [ ] [ ] [ ] [ ] [ ] [ ] [ ] [ | m 🕐                                                 |  |  |  |  |  |

## 8.3 Uitleg urenstaat

Hieronder vindt u de uitleg van de urenstaat van het prg. Afdrukken urenstaten.

- 1. De werknemergegevens uit Onderhoud personeel
- 2. Extern salarisnummer uit Onderhoud personeel, tab 3 Uren (kan toegevoegd worden aan de *lay-out van de touurenstaat*)
- 3. Datum in dienst werknemer uit Onderhoud personeel, tab 5 Data
- 4. Functie van de werknemer uit Onderhoud personeel, tab 1 Basis
- 5. Alle urenmutaties van de werknemer uit opdrachten, ritten en activiteiten (zie Hf. 5)
- 6. De bruto uren (werkelijke uren) van de urenmutaties
- 8. De netto uren van de urenmutaties uitgesplitst naar soort vervoer (kolom A t/m F)

| Kolom | A=Touring en ong. vervoer $\sim$ |
|-------|----------------------------------|
| Naar  | A=Touring en ong. vervoer        |
| Inddi | B=Meerdaagse reis                |
| OPT   | C=Groepsvervoer                  |
| OKI   | D=Lijndienst                     |
| OBT   | E=Pendel                         |
| 001   | F=Overige activiteiten           |

- 8. De toeslagen uit de urenmutaties: ORT, OBT en onkosten 1 en 2
- 9. Indien constant A10615 = 3 worden rustdagen automatisch toegekend en afgedrukt conform de CAO (advies), let op deze rustdagen zijn niet zichtbaar in het prg. Urenmutaties, alleen op de urenstaat (zie ook par. 7.5). Indien op een doordeweekse feestdag niet gewerkt wordt, dan telt deze dag ook als rustdag (CAO artikel 15 lid 2)
- 10. Bij het afdrukken van een urenstaat, worden de activiteiten (verlof, ziek, etc. maar ook werkzaamheden) van de geselecteerde chauffeur in het planbord in de periode automatisch doorgeboekt naar de Urenmutaties. Dit kan ook handmatig middels de button A, zie par. 7.2.
- 11. De tellingen van het aantal dagen: WD = werkbare dagen
- = feestdagen
- W = werkgelegenheidsdagen
- В = buitengewoon verlof R = genoten rustdagen С

F

Т

G

- Z = ziektedagen
- V = verlofdagen
- = compensatie rustdagen
- = spaaruren (TVT) dagen
- = compensatie feestdagen

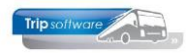

| URENSTAAT                                                    |                                                                                                    |                                                                     |                                                         |                                                                                       |                                                              |             | Afdrukd                                                | latum:        | 12-9-                               | 2022                 |                              |                               |                         |                                        |                          | Pagir                                       | na: 1                                          |
|--------------------------------------------------------------|----------------------------------------------------------------------------------------------------|---------------------------------------------------------------------|---------------------------------------------------------|---------------------------------------------------------------------------------------|--------------------------------------------------------------|-------------|--------------------------------------------------------|---------------|-------------------------------------|----------------------|------------------------------|-------------------------------|-------------------------|----------------------------------------|--------------------------|---------------------------------------------|------------------------------------------------|
| Chauffeur: Toine Bredo<br>10 Berkweg 14<br>5642 LP Schijndel |                                                                                                    |                                                                     |                                                         |                                                                                       |                                                              |             | Chauffe                                                | ur 4          |                                     |                      | 9                            | 3                             | Geboo<br>Datum<br>Jatum | ntedat<br>n in die<br>uit die          | um: 12<br>nst: 0<br>nst: | 2-05-19<br>1-05-1                           | 965                                            |
| Dag                                                          | ) Datum                                                                                                    | Begin                                                               | Eind                                                    | Van-naar / Oms                                                                        | chrijving                                                    | Act         | t uren                                                 | А             | В                                   | С                    | D                            | E                             | F                       | ORT                                    | OBT                      | 1                                           | 2                                              |
| Vr<br>Za<br>Zo<br>Ma<br>Di<br>Wo<br>Do<br>Do                 | 01-10-2021<br>02-10-2021<br>03-10-2021<br>04-10-2021<br>05-10-2021<br>06-10-2021<br>07-10-2021<br>07-10-2021 | 1 08:45<br>1 00:00<br>1 00:00<br>1 10:30<br>1<br>1 06:00<br>1 16:00 | 17:00<br>24:00<br>24:00<br>21:30<br>9<br>14:00<br>19:30 | Amsterdam<br>Amsterdam<br>Amsterdam<br><u>rustdag</u><br>rustdag<br>Uden<br>Nijmegen  | Berlijn<br>Berlijn<br>Berlijn<br>Berlijn<br>Nijmegen<br>Uden | R           | Bruto<br>8,25<br>8,00<br>8,00<br>11,00<br>8,00<br>3,50 |               | N e<br>8,00<br>8,00<br>8,00<br>9,17 | tto-                 | 8,00<br>3,50                 |                               |                         | Toes<br>29,68<br>44,64<br>7,20<br>2,40 | lagen-                   | Onl<br>7,75<br>7,75<br>7,75<br>7,75<br>7,75 | costen<br>5,25<br>5,25<br>5,25<br>5,25<br>5,25 |
| Vr<br>Za<br>Za<br>Zo<br>Ma<br>Di                             | 08-10-2021<br>09-10-2021<br>09-10-2021<br>10-10-2021<br>11-10-2021<br>12-10-202                              | 1 19:00<br>1 00:00<br>1 21:00<br>1 00:00<br>1<br>1 08:00            | 24:00<br>10:00<br>24:00<br>14:30                        | Utrecht<br>Utrecht<br>Utrecht<br>Utrecht<br>rustdag<br>verlof                         | Salou<br>Salou<br>Salou<br>Salou                             | 5<br>R<br>V | 5,00<br>10,00<br>3,00<br>14,50<br>8,00                 | •             |                                     |                      |                              | 4,17<br>8,33<br>2,50<br>12,08 | 8.00                    | 30,90<br>9,28<br>67,41                 |                          | 5,73<br>5,73                                |                                                |
| Wo<br>Wo<br>Do<br>Do<br>Vr<br>Za<br>Zo                       | 13-10-2021<br>13-10-2021<br>14-10-2021<br>14-10-2021<br>15-10-2021<br>16-10-2021<br>17-10-2021               | 1 06:00<br>1 16:00<br>1 06:00<br>1 16:00<br>1 18:30<br>1 00:00      | 14:00<br>19:30<br>14:00<br>19:30<br>24:00<br>06:15      | Uden<br>Nijmegen<br>Uden<br>Nijmegen<br>rustdag<br>Amsterdam<br>Amsterdam             | Nijmegen<br>Uden<br>Nijmegen<br>Uden<br>Den Bosch            | R           | 8,00<br>3,50<br>8,00<br>3,50<br>5,50<br>6,25           | 4,58          |                                     |                      | 8,00<br>3,50<br>8,00<br>3,50 |                               | 0102                    | 7,20<br>2,40<br>7,20<br>2,40<br>16,99  | 14,72<br>14,72           |                                             |                                                |
| Ma<br>Ma<br>Ma<br>Di<br>Wo<br>Do                             | 18-10-2021<br>18-10-2021<br>18-10-2021<br>19-10-2021<br>20-10-2021<br>21-10-2021                             | 1 06:00<br>1 09:00<br>1 16:00<br>1<br>1 08:00<br>1 08:00            | 07:30<br>10:30<br>17:45<br>16:30                        | Zeeland<br>Volkel<br>Uden<br>rustdag<br>garage werkzaa<br>oarage werkzaa              | Uden<br>Volkel<br>Zeeland<br>mheden                          | R           | 1,50<br>1,50<br>1,75<br>8,50<br>8,50                   | 5,21          |                                     | 1,50<br>1,50<br>1,50 |                              |                               | 8,50<br>8,50            | 23,07                                  | 14,72                    |                                             |                                                |
| Vr<br>Za<br>Zo<br>Ma                                         | 22-10-2021<br>23-10-2021<br>24-10-2021                                                                       | L 08:00<br>L<br>1<br>1 08:00                                        | 16:30                                                   | garage werkzaa<br>rustdag<br>rustdag                                                  | mheden                                                       | R<br>R      | 8,50                                                   |               |                                     |                      |                              |                               | 8,50                    |                                        |                          |                                             |                                                |
| Di<br>Wo<br>Do<br>Vr<br>Za<br>Zo                             | 26-10-2021<br>27-10-2021<br>28-10-2021<br>29-10-2021<br>30-10-2021<br>31-10-2021                             | 1 08:00<br>1 08:45<br>1 08:00<br>1 06:00<br>1<br>1 08:30<br>1       | 10:30<br>17:45<br>16:00<br>12:00<br>22:00               | gai age wei caa<br>Haarlem<br>compensatie rus<br>Uden<br>rustdag<br>Gemert<br>rustdag | Den Helder<br>stdag<br>Nijmegen<br>Düsseldorf (D)            | C<br>R<br>R | 9,00<br>8,00<br>6,00<br>13,50                          | 7,50<br>11,25 |                                     |                      | 6,00                         |                               | 8,00                    | 7,20<br>41,74                          |                          |                                             |                                                |
| W<br>19,                                                     | D W<br>00 0,00                                                                                               | R<br>9,00 0                                                         | Z V<br>,00 1,0                                          | F B<br>00_0,00_0,00                                                                   | C T<br>1,00 0,00                                             | G<br>0,00   | NETTO<br>183,79                                        | A<br>28,54    | B<br>33,17                          | C<br>4,50            | D<br>40,50                   | E<br>27,08                    | F<br>50,00              | ORT<br>305,71                          | OBT<br>58,88             | 1<br>42,46                                  | 2<br>21,00                                     |

- 12. Het totaal netto-uren van de periode
- 13. De totaaltelling van het aantal netto-uren per soort vervoer en de totaaltelling van de diverse toeslagen

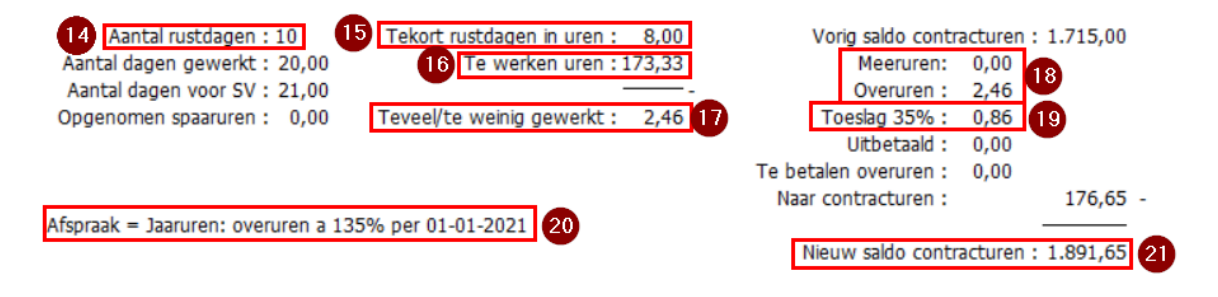

- 14. Het verplichte aantal rustdagen voor deze periode
- 15. Tekort rustdagen in uren (genoten rustdagen verplichte rustdagen)
- 16. Te werken uren uit Onderhoud personeel, tab 3 Uren
- 17. Te veel/te weinig gewerkt (totaal netto uren evt. tekort aan rustdagen te werken uren)
- Meeruren en overuren: meeruren komen alleen voor bij parttimers, die zijn alle extra uren boven contract tot 173,33 en overuren zijn alle uren boven 173,33. Alleen over overuren wordt de toeslag 35% gerekend.

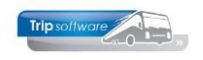

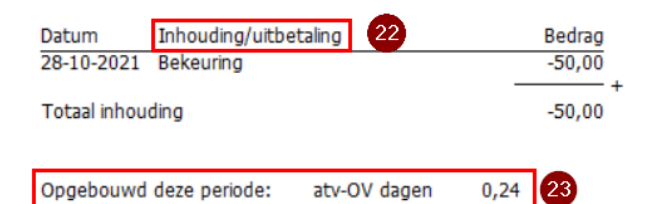

| CUMULATIEVEN                                                      | Vorig saldo | Periode 10 | Opgebouwd | Nieuw saldo | 24 |  |  |  |  |
|-------------------------------------------------------------------|-------------|------------|-----------|-------------|----|--|--|--|--|
|                                                                   |             |            |           |             | -  |  |  |  |  |
| Contracturen                                                      | 1.715,00    | 176,65     |           | 1.891,65    |    |  |  |  |  |
| Dagen gewerkt                                                     | 215,00      | 20,00      |           | 235,00      |    |  |  |  |  |
| Ziektedagen                                                       | 2,00        | 0,00       |           | 2,00        |    |  |  |  |  |
| Compensatie rustdag                                               | 2,00        | 0,00       |           | 2,00        |    |  |  |  |  |
| Compensatie feestdag                                              | 1,00        | 0,00       |           | 1,00        |    |  |  |  |  |
| Wettelijke vakantiedagen                                          | 5,00        | -1,00      |           | 4,00        |    |  |  |  |  |
| (B.W) vakantiedagen                                               | 12,00       | 0,00       |           | 12,00       |    |  |  |  |  |
| (B.W) werkgelegenheidsdager                                       | n 2,00      | 0,00       | 0,24      | 2,24        |    |  |  |  |  |
| Feestdagen                                                        | 6,00        | 0,00       |           | 6,00        |    |  |  |  |  |
| Rustdagen                                                         | 58,00       | 9,00       |           | 67,00       |    |  |  |  |  |
| Onregelmatigheidstoeslag                                          | 211,25      | 305,71     |           | 516,96      |    |  |  |  |  |
| Onderbrekingstoeslag                                              | 126,14      | 58,88      |           | 185,02      |    |  |  |  |  |
| Onkosten 1                                                        | 98,00       | 42,46      |           | 140,46      |    |  |  |  |  |
| Onkosten 2                                                        | 0,00        | 21,00      |           | 21,00       |    |  |  |  |  |
| Netto uren                                                        | 1.715,00    | 183,79     |           | 1.898,79    |    |  |  |  |  |
| Uitbetaalde (toeslag)uren                                         | 0,00        | 0,00       |           | 0,00        |    |  |  |  |  |
| ATV-OV toeslag                                                    | 0,00        | 0,00       |           | 0,00        |    |  |  |  |  |
| Nog te werken tot 01-01-2022 volgens jaarurencontract : 188,35 25 |             |            |           |             |    |  |  |  |  |

Voor een werknemer met een **parttime** dienstverband geldt dat de uren welke de arbeidsuren overschrijden tussen zijn contractueel overeengekomen uren en het aantal arbeidsuren geldende voor een fulltime dienstverband geen overuren zijn, maar **meeruren** (artikel 22 lid 2a). Bij parttimers is dus pas sprake van **OVERUREN**, wanneer in de maand het aantal gewerkte uren van 173,33 wordt overschreden. Dit betekent voor parttimers dat de 35% toeslag pas wordt toegepast op de uren BOVEN 173,33 per maand (gelijkheidsbeginsel).

- 19. Toeslag 35% voor overuren: Voor ieder overuur wordt vergoed het uurloon vermeerderd met 35% voor rijdende werknemers (artikel 23 en 24 lid 5).
- 20. De afspraak CAO van de chauffeur uit Onderhoud personeel, tab 3 Uren

| Afspraak CAO     | Jaaruren: overuren a 135%                                                                                                    | ~ |      |
|------------------|----------------------------------------------------------------------------------------------------|---|------|
| Ingangsdatum     | CAO Openbaar Vervoer<br>Geen afspraak CAO                                                                                       |   | )0   |
|                  | Jaaruren: overuren a 100%, toeslag uitbetalen                                                                                   |   |      |
| n/Afrekendatum   | Jaaruren: overuren a 135%                                                                                                    |   | 00,0 |
| Extern-Salarisnr | Spaaruren: 100 overuren a 135%, rest uitbetalen<br>Spaaruren: overuren a 100%, toeslag uitbetalen<br>Spaaruren: overuren a 135% |   |      |

- 21. Nieuwe saldo spaaruren of jaaruren (afhankelijk van de afspraak CAO)
- 22. Evt. ingegeven inhoudingen of uitbetalingen (zie par. 7.1.3)
- Opgebouwde vakantiedagen/ATV dagen indien gekozen is voor automatisch toekennen vakantiedagen per periode, evt. extra opgebouwde verlofrechten voor parttimers die meer hebben gewerkt dan hun contracturen en evt. extra ATV dagen voor werknemers die OVvervoer rijden (zie par. 8.8)
- 24. Behalve het overzicht van de urenmutaties van de betreffende periode worden per chauffeur ook de **cumulatieven** afgedrukt (vorige periode, mutaties huidige periode, nieuw saldo)
- 25. Indien constant A80611 =1 wordt bij chauffeurs met afspraak Jaaruren op het einde van de urenlijst afgedrukt hoeveel **uren** nog gewerkt dienen te worden tot de **einddatum** van het jaaruurcontract.
- 26. Ook wordt gecontroleerd op het **verlopen** van de **contractdatum** (Jaaruren). Indien de contractdatum binnenkort verloopt, wordt een melding afgedrukt op de urenlijst

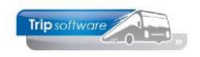

De urenlijsten voor chauffeurs met **spaaruren** of met **jaaruren** zijn grotendeels gelijk, alleen de afhandeling van de spaaruren/contracturen is anders. Zie hiervoor paragraaf 8.5.

## 8.4 Registratieformulier

Naast de uitgebreide urenstaat van *Afdrukken urenstaat* kunt u ook een registratieformulier (beknopte urenlijst) afdrukken of e-mailen. Deze beknopte urenlijst is vrijwel identiek aan het voorbeeld uit het CAO-boekje (bijlage 4a en 4b).

Deze lijst kunt u alleen gebruiken als u in *Onderhoud personeel* bij de betreffende chauffeur het vinkje *Registratieformulier* aan heeft staan. Bij het afsluiten van de urenperiode wordt dan automatisch de uitgebreide urenlijst én het registratieformulier per chauffeur uitgedraaid. U kunt deze urenstaat sorteren op chauffeursnummer, op naamkort of planbordsleutel.

| 📃 Afdrukken urenstaat                       |                       |              |                    |                        |                |        | × |
|---------------------------------------------|-----------------------|--------------|--------------------|------------------------|----------------|--------|---|
| Sortering via:<br>O Chauffeurnr<br>Naamkort | Selecties<br>Selectie | 5            |                    |                        |                |        |   |
| O Planbordsleutel                           |                       | Cł           | hauffeur 0         | $\sim$                 | t/m 9999999    | $\sim$ |   |
|                                             |                       | Vertre       | ekdatum 01-10-2021 |                        | t/m 31-10-2021 |        |   |
|                                             |                       | Fil          | liaalcode          | $\sim$                 | t/m ~          | $\sim$ |   |
| Voor het afdrukken va                       | n                     | P            | eriodenr 10        |                        |                |        |   |
| urenstaten van een af                       | gesloten              | l l          | Afdruk Urenstaat e | n registratieformulier | r              | ~      |   |
| periode, check de help                      | functie               | Email indien |                    |                        |                |        |   |
| boven in de werkbalk !                      |                       | Endirindien  |                    |                        |                |        |   |

Het afdrukken van een registratieformulier van een **afgesloten urenperiode** is alleen mogelijk via het prg. *Onderhoud personeel*, tab 9 Archief urenstaten of via het prg. Archief documenten. **INDIEN CONSTANT A10615 = 3 WORDEN RUSTDAGEN AUTOMATISCH TOEGEKEND EN AFGEDRUKT CONFORM DE CAO-NORM (advies).**
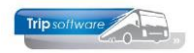

### Registratieformulier A. Bredo, oktober 2021

#### Chauffeur 10 A. Bredo

Afspraak = Jaaruren: overuren a 135% per 1-1-2021

| Maand                     | Dier                    | nsttijd                   | Toe                    | eslagen          | Onk                                  | osten                        |        |                             |                                                                                         |                                     |                                           |
|---------------------------|-------------------------|---------------------------|------------------------|------------------|--------------------------------------|------------------------------|--------|-----------------------------|-----------------------------------------------------------------------------------------|-------------------------------------|-------------------------------------------|
| 10                        | Α                       | В                         | С                      | D                | E                                    | F                            | н      | vaka                        | antiedagen                                                                              | 1,00                                | 1,00                                      |
| 1<br>2 z<br>3 z<br>4<br>5 | 9,61<br>11,00           | 8,00<br>8,00              | 29,68<br>44,64         |                  | 5,25<br>5,25<br>5,25<br>5,25<br>5,25 | 7,75<br>7,75<br>7,75<br>7,75 | R      | door                        | kgelegenheidsdagen<br>rdeweekse feestdagen<br>Totalen **                                | 0,00<br>0,00                        | 0,00<br>6,00                              |
| 6<br>7<br>8<br>9 z        | 5,00<br>13,00           | 11,50                     | 9,60<br>40,18          | 14,72            |                                      | 5,73<br>5,73                 | R      | 1) g<br>b<br>n<br>2) z<br>b | jewerkte dagen<br>ij: deze periode (1)<br>iieuw saldo<br>iektedagen<br>ij: deze periode |                                     | 215,00<br>20,00<br>235,00<br>2,00<br>0,00 |
| 10 2<br>11<br>12<br>13    | 14,50                   | 8,00<br>11,50             | 9,60                   | 14,72            |                                      |                              | R<br>V | 3) n<br>5                   | iieuw saldo<br>naximaal te werken da<br>iij: deze periode (1)+(2<br>iieuw saldo         | gen<br>2)                           | 2,00<br>215,00<br>20,00<br>235,00         |
| 14<br>15<br>16 z<br>17 z  | 5,50<br>6,25            | 11,50                     | 9,60<br>16,99<br>29,07 | 14,72            |                                      |                              | R      | 4) v<br>b<br>a              | vettelijke vakantiedage<br>ij: opgebouwd deze pe<br>f: genoten deze period              | n<br>eriode<br>le                   | 5,00<br>0,00<br>1,00                      |
| 18<br>19<br>20<br>21      |                         | 4,50<br>8,50<br>8,50      |                        | 14,72            |                                      |                              | R      | (<br>5<br>a                 | B.W) vakantiedagen<br>bij: opgebouwd deze pe<br>if: genoten deze period                 | eriode<br>le                        | 12,00<br>0,00<br>0,00                     |
| 22<br>23 z<br>24 z<br>25  |                         | 8,50<br>8,50              |                        |                  |                                      |                              | R<br>R | 5) (<br>a                   | B.W) werkgelegenheid<br>bij: opgebouwd deze pe<br>if: genoten deze period               | sdagen<br>eriode<br>le              | 2,00<br>2,00<br>0,24<br>0,00              |
| 26<br>27<br>28<br>29      | 9,00                    | 8,00<br>6,00              | 7,20                   |                  |                                      |                              | C<br>R | 6) c<br>b<br>a              | ompensatie feestdager<br>oij: tekort deze periode<br>if: genoten deze period            | n<br>le                             | 1,00<br>0,00<br>0,00                      |
| 30 z<br>31 z              | 13,50                   |                           | 41,74                  |                  |                                      |                              | R      | п                           | ieuw tegoed                                                                             |                                     | 1,00                                      |
| totaal<br>netto           | 87,36<br>= 5/6<br>72,80 | 111,00<br>= 6/6<br>111,00 | 305,71                 | 58,88            | 21,00                                | 42,46                        | 9R     |                             |                                                                                         |                                     |                                           |
| af: te                    | totaal n<br>kort rust   | etto uren<br>dagen (i     | n (A+B)<br>n uren)     | 183,80<br>8,00   |                                      |                              |        |                             | 7) compensatie<br>bij: tekort de                                                        | rustdage<br>ze period               | n 2,00<br>e 1,00                          |
| af:                       | saldo<br>standaa        | gewerk                    | te uren<br>acturen     | 175,80<br>173,33 |                                      |                              |        |                             | af: gecompenseerd de                                                                    | sald<br>ze period                   | o 3,00<br>le 1,00                         |
|                           |                         | saldo ov                  | veruren                | 2,47<br>x 35%    |                                      |                              |        |                             | nie                                                                                     | euw tegoe                           | d 2,00                                    |
|                           | 3                       | 5% toes                   | laguren                | 0,86             |                                      |                              |        |                             | 8) cont<br>saldo gewer<br>35% toe                                                       | tracturen<br>rkte uren<br>Islaguren | 1.715,00<br>175,80<br>0,86                |
| A: diens                  | sttijd x 5              | /6                        |                        | H: nie           | t gewerkt                            | wegens                       | : in k | olom E                      | te betalen<br>bij: deze                                                                 | overuren<br>e periode               | 0,00<br>176,65                            |
| B: diens                  | sttijd x 6              | /6                        |                        | В -              | bijzonde                             | r verlof                     |        | L                           | 1                                                                                       |                                     |                                           |
| C: onre                   | gelmatig                | heidstoe                  | slag                   | C -              | compens                              | atie rus                     | tdag   | 4/8 u                       | nieuw saldo cont                                                                        | tracturen                           | 1.891,65                                  |
| E: brute                  | o onkoste               | istoeslag<br>enverdoe     | edina                  | F -<br>G -       | compens                              | atie fee                     | stdao  | 8 L<br>4/8 L                | 1                                                                                       |                                     |                                           |
| F: netto                  | onkoste                 | envergoe                  | ding                   | R -              | rustdag                              |                              |        | 0 ι                         | 9) 35% t                                                                                | oeslagure                           | n 8,75                                    |
|                           |                         |                           |                        | V -              | vakantie                             | dag                          |        | 4/8 u                       | u bij: de                                                                               | ze period                           | e 0,86                                    |
|                           |                         |                           |                        | W -<br>Z -       | verkgel<br>ziekteda                  | egenheid<br>g                | isdag  | 8 t<br>8 t                  | af: uitbetaa<br>nieuw saldo t                                                           | ide toesla<br>oeslagure             | g 0,00<br>n 9,61                          |

Nog te werken tot 01-01-2022 volgens jaarurencontract : 188,35

Voor verdere uitleg van het registratieformulier verwijzen wij u naar bijlage 4 van het CAO-boekje.

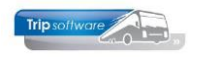

# 8.5 Afsluiten urenstaten (periode)

**Voor een correcte werking van de urenadministratie in Trip is het noodzakelijk om iedere maand de urenperiode af te sluiten!** De uren zijn dan definitief en alle cumulatieven en de statistiek wordt bijgewerkt. Het afsluiten van een loonperiode kunt u door in het programma *Afdrukken urenstaat* te kiezen voor *Periode afsluiten: J*. <u>Na het afsluiten van periode 12 dient u tevens de jaarafsluiting van de urenadministratie te doen, zie par. 8.7!</u>

Voordat u een urenperiode gaat afsluiten dient u eerst de urenmutaties en de urenstaten te beoordelen, zie hiervoor hoofdstuk 7! Let op: het afsluiten van een urenperiode is definitief en kan niet meer teruggedraaid worden! In afgesloten urenperiodes kunnen geen correcties meer worden aangebracht.

| 📃 Afdrukken urenstaat         |                        |                    |              |                      |                         |                 | × |
|-------------------------------|------------------------|--------------------|--------------|----------------------|-------------------------|-----------------|---|
| Sortering via:<br>Chauffeurnr | Selecties<br>Selecties |                    |              |                      |                         |                 |   |
| Planbordsleutel               |                        | Chauffeur          | 0            | <u>_</u>             | t/m 99999               | 2               |   |
|                               |                        | Filiaalcode        | 01-10-2021   |                      | t/m 31-10-2021<br>t/m ~ |                 |   |
| Voor het afdrukken van        |                        | Periodenr          | 10           |                      |                         |                 |   |
| urenstaten van een afgesloten |                        | Afdruk             | Urenstaat en | registratieformulier |                         | $\sim$          |   |
| periode, check de helpfunctie | Ema                    | il indien mogelijk |              |                      |                         |                 |   |
| Doven in de werkbaik !        |                        | Litsplitsing uren  |              |                      |                         |                 |   |
|                               |                        | Periode afsluiten  |              |                      |                         |                 |   |
|                               | _                      | Afdruk selecties   |              |                      |                         |                 |   |
|                               | 4                      | Afdruk dagtotaal   |              |                      |                         |                 |   |
|                               |                        |                    |              |                      |                         |                 |   |
|                               |                        |                    |              |                      |                         |                 |   |
|                               | Ai                     | antal werkdagen    | 21           | (Alle dagen exclusie | f zaterdag en zonda     | g)              |   |
|                               | Aa                     | ntal feestdagen    | 0            |                      | E                       | http://www.aken |   |

- 1. Geef aan de linkerzijde de **sortering** aan voor de afdruk van de urenlijsten op chauffeurnr, naamkort of planbordsleutel
- Geef aan welke chauffeursnummers u wilt afsluiten Het is mogelijk om voor één of meerdere personeelsleden of evt. per filiaal een urenperiode af te sluiten, u bent niet verplicht om alle chauffeurs tegelijkertijd af te sluiten. Let wel, alvorens u een volgende periode kunt gaan afsluiten, dient u wel voor ALLE chauffeurs de vorige periode te hebben afgesloten.
- Geef de juiste urenperiode aan (Standaard is al de datum ingevuld van de 1<sup>e</sup> uren-periode die nog niet afgesloten is, maar let op: als u al van één of meerdere chauffeurs, maar niet van alle chauffeurs een periode heeft afgesloten, dan kan de datum niet correct zijn, dus altijd controleren!)
- U kunt de urenstaten (evt. incl. registratieformulier) direct e-mailen naar de chauffeurs indien u het vinkje **Email indien mogelijk** aanzet (zie hiervoor par. 8.1, 8.2 en 8.4). Mocht u dit vergeten, dan kunt u achteraf via het prg. *Archief documenten* alsnog de urenstaten e-mailen naar de chauffeurs.

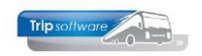

- 5. De andere opties (uitsplitsing uren, afdruk selecties, afdruk dagtotaal) zijn niet verplicht, zie par. 8.1.
- 6. Via de button *Afdrukken* gaat u de urenperiode nu afsluiten en tevens de urenlijsten afdrukken en/of mailen
- 7. Bij het afsluiten vinden er diverse controles plaats:
  - Controle of de uren van alle opdrachten/ritten voor de bewuste periode zijn ingeboekt -> indien niet alles geboekt is, krijgt u een *waarschuwing*, maar indien gewenst kan de urenperiode toch afgesloten worden. Let op: het kan dus zijn dat een urenlijst niet compleet is! (zie ook Hf. 7)
  - Indien niet van alle chauffeurs de vorige loonperiode is afgesloten, dan krijgt u een foutmelding en kunt u de periode niet afsluiten.
  - Controle of er jaaruurcontracten zijn die verlopen, is er een contract dat verlopen is, dan dient u eerst een nieuw jaaruurcontract in te stellen voor de chauffeur, voordat u de urenperiode kunt afsluiten (zie par. 9.3)
  - Alleen bij het afsluiten van periode 1 vindt er een controle plaats of de jaarafsluiting van de uren wel gedraaid is. Is deze niet gedraaid, dan kunt u de periode NIET afsluiten (zie par. 8.7)
  - Nulstellen cumulatieven spaaruren: op de afrekendatum (Onderhoud personeel) dient bij chauffeurs met spaarurenregeling, eerst de cumulatieven spaaruren op nul gesteld te worden anders kunt u de periode NIET afsluiten (zie par. 8.10).

In onderstaande situaties worden personeelsleden NIET gecontroleerd:

- Het personeelslid is NIET meer in dienst (*Datum uit dienst* is ingevuld)
- Bij het personeelslid staat een vinkje bij het veld Dummy in Onderhoud personeel
- Bij het personeelslid staat bij Actief geen vinkje in Onderhoud personeel. Personeelsleden waarvan u NOOIT urenmutaties/urenstaten wilt printen of afsluiten, moeten in Onderhoud personeel op tabblad Basis geen vinkje achter het veld Actief hebben staan. Tevens dient in Applicatie- en systeemconstanten in constant A80603 het getal 1 ingevuld te worden.
- 8. Na het afsluiten van de urenperiode komt automatisch het afdrukvoorbeeld. Vanaf dit scherm kunt u de urenlijsten afdrukken en indien aangevinkt tevens e-mailen naar de chauffeurs. De urenlijsten worden automatisch digitaal opgeslagen en tevens worden de cumulatieven en de urenstatistiek bijgewerkt (zie hiervoor par. 8.5.4) Van de chauffeurs waarbij in *Onderhoud personeel* het registratieformulier op 'J' staat, zult u bij een periodeafsluiting zowel een uitgebreide urenstaat als een registratieformulier aantreffen.

| ADFReader                                    | filestore                            | :1330 2/                | (3)                             |            |     |           |         |       |       |       |                |                     |                             |                          | _                |            | נ |
|----------------------------------------------|--------------------------------------|-------------------------|---------------------------------|------------|-----|-----------|---------|-------|-------|-------|----------------|---------------------|-----------------------------|--------------------------|------------------|------------|---|
| stand Navig                                  | eren                                 |                         |                                 |            |     |           |         |       |       |       |                |                     |                             |                          |                  |            |   |
| *   🙆 🔂                                      | <i>۹</i> 💰                           | 1                       | P 😹 🖂 🔟                         |            | 12  | 34        |         | 쯔     | 100 % | , ∨ A | 4 portr        | ait                 | ∨ Se                        | l print                  | $\sim$           |            |   |
| URENST                                       | AAT                                  |                         |                                 |            | 4   | \fdrukda  | itum: 1 | 2-9-2 | 022   |       |                |                     |                             |                          | Pagir            | na: 1      |   |
| Chauffeur:<br>10                             | <b>Toine B</b><br>Berkweg<br>5642 LP | redo<br>g 14<br>Schijnd | lel                             |            | C   | Chauffeur | r       |       |       |       | Ge<br>Di<br>Da | eboo<br>atum<br>tum | rtedat<br>in die<br>uit die | um: 12<br>nst: 0<br>nst: | -05-19<br>1-05-1 | 965<br>995 |   |
| Dag Datum                                    | Begin                                | Eind                    | Van-naar / Om                   | schrijving | Act | uren      | А       | в     | С     | D     | E              | F                   | ORT                         | OBT                      | 1                | 2          |   |
|                                              |                                      |                         |                                 |            |     | Bruto     |         | Net   | to-u  | iren  |                |                     | Toes                        | agen-                    | Onk              | osten      |   |
| Vr 01-10-202                                 | 1 08:45                              | 17:00                   | Amsterdam                       | Berlijn    |     | 8,25      |         | 8,00  |       |       |                |                     |                             |                          | 7,75             | 5,25       |   |
| Za 02-10-202                                 | 1 00:00                              | 24:00                   | Amsterdam                       | Berlijn    |     | 8,00      |         | 8,00  |       |       |                |                     | 29,68                       |                          | 7,75             | 5,25       |   |
| 20 03-10-202                                 | 1 00:00                              | 24:00                   | Amsterdam                       | benijn     |     | 8,00      |         | 5,00  |       |       |                |                     | 44,04                       |                          | 1,15             | 5,25       |   |
| Ma 04-10-202<br>Di 05-10-202<br>Wo 06-10-202 | 1 10:30<br>1<br>1                    | 21:30                   | Amsterdam<br>rustdag<br>rustdag | Berlijn    | R   | 11,00     |         | 9,17  |       |       |                |                     |                             |                          | 7,75             | 5,25       |   |
| Do 07-10-202                                 | 1 06:00                              | 14:00                   | Uden                            | Niimegen   |     | 8.00      |         |       |       | 8.00  |                |                     | 7.20                        |                          |                  |            |   |

### 8.5.1 Spaaruren

Na het afsluiten van een urenperiode worden de spaaruren van de periode berekend en evt. de overurentoeslag, deze worden (afh. van de gekozen methode) opgeteld bij het

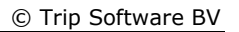

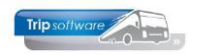

vorig saldo spaaruren. De urenstaten worden gearchiveerd in *Archief documenten* en kunnen evt. opnieuw afgedrukt worden. De cumulatieven per medewerker per periode worden naar *Onderhoud personeel* en naar *Urenstatistiek per chauffeur* geschreven.

Afhankelijk van de gekozen methode bij de spaaruren vindt een andere verwerking plaats bij de afsluiting van de urenperiode:

Let op: bij parttimers is pas sprake van **OVERUREN**, wanneer in de maand het aantal gewerkte uren van 173,3 wordt overschreden. Dit betekent voor parttimers dat de 35% toeslag pas wordt toegepast op de uren BOVEN 173,3 per maand (gelijkheidsbeginsel).

### Spaaruren, overuren à 135%

Het tekort aan rustdagen wordt bepaald en vervolgens vermenigvuldigd met de normuren van de betreffende dag. Deze uren worden vervolgens in mindering gebracht op het totaal van de kolom netto uren. Op de resterende netto uren worden de te werken uren in mindering gebracht. Indien er daarna nog uren resteren, dan is er sprake van SPAAR-UREN (overuren). Bij een positief aantal spaaruren wordt een toeslag overuren van 35% toegekend (artikel 23).

Indien u heeft gekozen voor 'overuren à 135%', dan wordt het nieuwe saldo spaaruren het aantal spaaruren van de periode plus de overurentoeslag opgeteld bij het vorige saldo spaaruren.

#### Onderstaand voorbeeld:

Tekort rustdagen = 9 (R) – 10 (Aantal rustdagen) = 1 x 8,00 (normuren) = 8,00 te kort Naar spaaruren = 188,49 (netto uren) – 8,00 (tekort rustdagen) – 173,33 (te werken uren) = 7,16 Toeslag 35% = 35% van 7,16 = 2,51 Naar spaaruren (huidige periode) = 7,16 (spaaruren) + 2,51 (toeslag 35%) = 9,67 Nieuw saldo spaaruren = 93,50 (vorig saldo spaaruren) + 9,67 (naar spaaruren) = 103,17

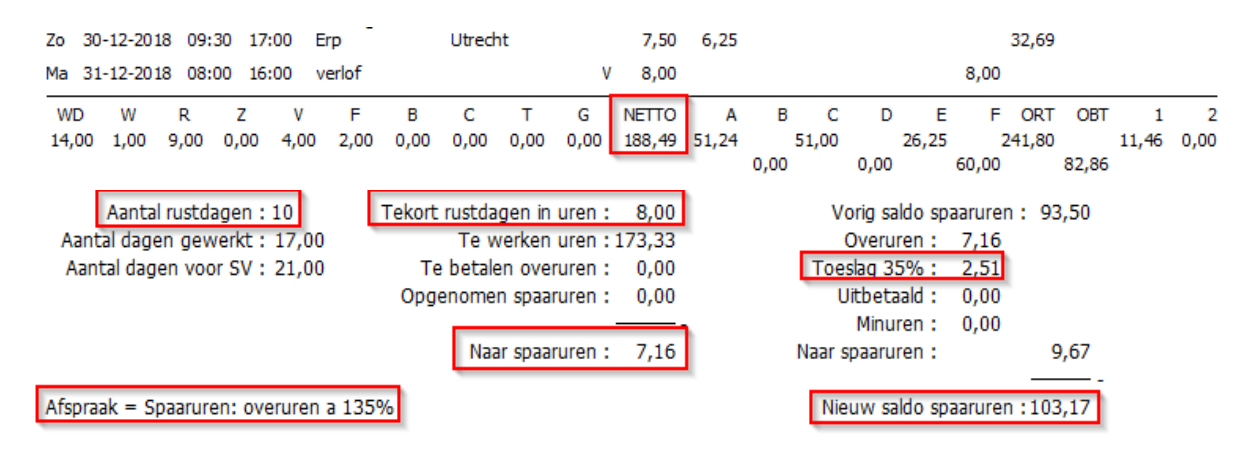

#### Spaaruren, overuren à 100%, toeslag uitbetalen

Het tekort aan rustdagen wordt bepaald en vervolgens vermenigvuldigd met de normuren van de betreffende dag. Deze uren worden vervolgens in mindering gebracht op het totaal van de kolom netto uren. Op de resterende netto uren worden de te werken uren in mindering gebracht. Indien er daarna nog uren resteren, dan is er sprake van SPAARUREN (overuren). Bij een positief aantal spaaruren wordt een toeslag overuren van 35% toegekend (artikel 23).

Indien u heeft gekozen voor 'overuren à 100%, toeslag uitbetalen', dan wordt het nieuwe saldo spaaruren het aantal spaaruren van de periode opgeteld bij het vorige saldo spaaruren. De toeslag 35% wordt direct uitbetaald (per periode) en vermeld.

#### Onderstaand voorbeeld:

Tekort rustdagen = 9 (R) – 10 (Aantal rustdagen) =  $1 \times 8,00$  (normuren) = 8,00 te kort Naar spaaruren = 188,49 (netto uren) – 8,00 (tekort rustdagen) – 173,33 (te werken uren) = 7,16Toeslag 35% = 35% van 7,16 = 2,51 naar Uitbetaald

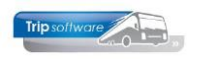

Naar spaaruren (huidige periode) = 7,16 (spaaruren) Nieuw saldo spaaruren = 93,50 (vorig saldo spaaruren) + 7,16 (naar spaaruren) = 100,66

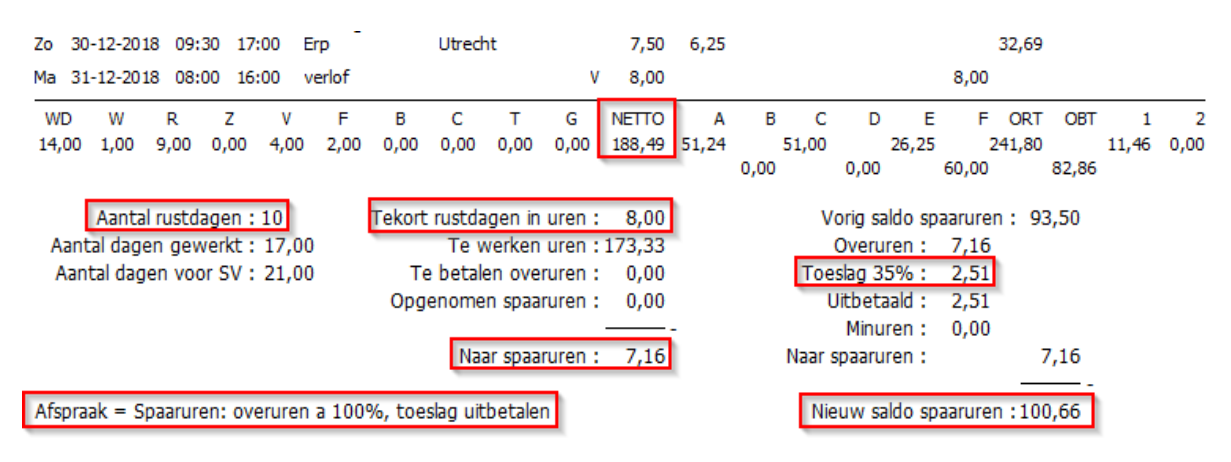

#### Spaaruren, 100 overuren à 135%, rest uitbetalen

Het tekort aan rustdagen wordt bepaald en vervolgens vermenigvuldigd met de normuren van de betreffende dag. Deze uren worden vervolgens in mindering gebracht op het totaal van de kolom netto uren. Op de resterende netto uren worden de te werken uren in mindering gebracht. Indien er daarna nog uren resteren, dan is er sprake van SPAARUREN (overuren). Bij een positief aantal spaaruren wordt een toeslag overuren van 35% toegekend (artikel 23).

Indien u heeft gekozen voor 'overuren à 135%, rest uitbetalen', dan wordt het nieuwe saldo spaaruren het aantal spaaruren van de periode plus de overurentoeslag opgeteld bij het vorige saldo spaaruren.

Indien het tegoed spaaruren 135 (100 overuren en de 35% toeslag) overschrijdt (zie *Onderhoud personeel*, tab 3 *Uren*, veld *Maximum bereikt*), dan zullen alle uren boven 135 op de urenstaat in het veld '*Uitbetaald'* geplaatst worden. Het nieuwe tegoed spaaruren bedraagt dan 135.

| 12, BOSSINK (Werknemer)                              |                             |                                                 | - • ×                      |
|------------------------------------------------------|-----------------------------|-------------------------------------------------|----------------------------|
| Werknemernr                                          |                             |                                                 | Key<br>Chauffeurnr         |
|                                                      |                             |                                                 | ONaamkort                  |
| 1. Basis 2. Documenten 3. Uren 5. Data 6. Variabelen | 7. Bibliotheek 8. Jaartabel | 9. Archief urenstaten S. Wekdienst C. Contacten |                            |
| Dienstverband Fulltimer                              | ~                           | Laatste periode geboekt 11 Uren a               | fgesloten t/m 30-11-2018 🜐 |
| Compensatie-dagen 🔽                                  | Norm-uren                   | Spaaruren (TvT) 135,00                          | Maximum bereikt 🗹          |

#### Onderstaand voorbeeld:

Tekort rustdagen = 9 (R) - 10 (Aantal rustdagen) = 1 x 8,00 (normuren) = 8,00 te kort Naar spaaruren = 188,49 (netto uren) - 8,00 (tekort rustdagen) - 173,33 (te werken uren) = 7,16, max. bereikt dus naar Uitbetaald, naar spaaruren = 0 Toeslag 35% = 35% van 7,16 = 2,51 naar Uitbetaald Nieuw saldo spaaruren = 135,00 (vorig saldo spaaruren) + 0 = 135,00

| Zo 30 | -12-20: | 18 09: | 30 17 | :00 E | rp -  |      | Utrech | nt   |      | 7,50                                  | 6,25  |      |     |      |       |       | 32,69 |       |       |      |
|-------|---------|--------|-------|-------|-------|------|--------|------|------|---------------------------------------|-------|------|-----|------|-------|-------|-------|-------|-------|------|
| Ma 31 | -12-20  | 18 08: | 00 16 | :00 v | erlof |      |        |      | v    | 8,00                                  |       |      |     |      |       | 8,00  |       |       |       |      |
| WD    | W       | R      | Z     | ٧     | F     | в    | С      | т    | G    | NETTO                                 | A     | В    | С   | D    | E     | F     | ORT   | OBT   | 1     | 2    |
| 14,00 | 1,00    | 9,00   | 0,00  | 4,00  | 2,00  | 0,00 | 0,00   | 0,00 | 0,00 | 188,49                                | 51,24 | 5:   | ,00 |      | 26,25 | 2     | 41,80 |       | 11,46 | 0,00 |
|       |         |        |       |       |       |      |        |      |      | · · · · · · · · · · · · · · · · · · · |       | 0,00 |     | 0,00 |       | 60,00 |       | 82,86 |       |      |

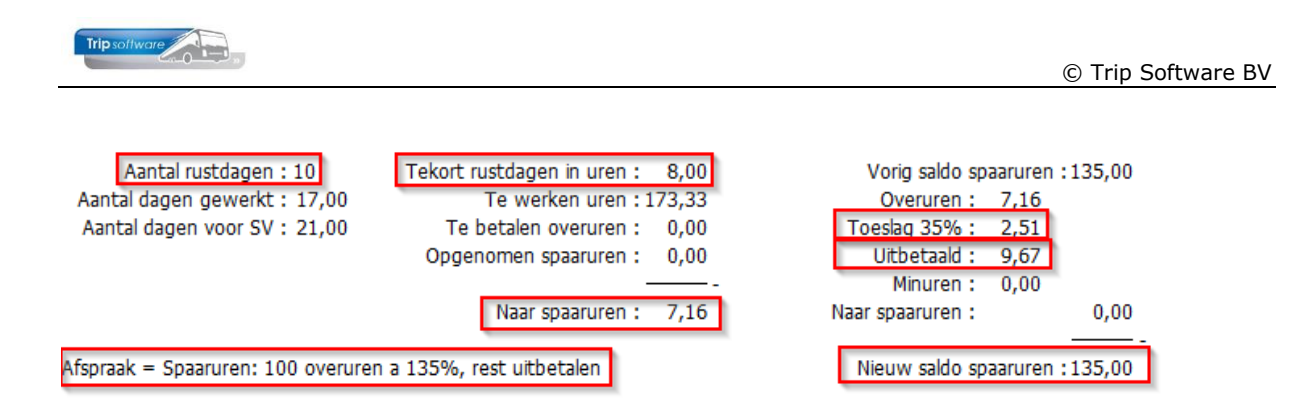

### 8.5.2 Jaaruren

Na het afsluiten van een urenperiode worden de contracturen en de gerealiseerde dagen van de periode berekend, deze worden opgeteld bij het saldo contracturen en dagen gerealiseerd. De urenstaten worden gearchiveerd in *Archief documenten* en kunnen evt. opnieuw afgedrukt worden. De cumulatieven per medewerker per periode worden naar *Onderhoud personeel* en *Urenstatistiek per chauffeur* geschreven.

Afhankelijk van de gekozen methode bij de jaaruren vindt een andere verwerking plaats bij de afsluiting van de urenperiode:

Let op: bij parttimers is pas sprake van **OVERUREN**, wanneer in de maand het aantal gewerkte uren van 173,3 wordt overschreden. Dit betekent voor parttimers dat de 35% toeslag pas wordt toegepast op de uren BOVEN 173,3 per maand (gelijkheidsbeginsel).

### Jaaruren, overuren à 135%

Het tekort aan rustdagen wordt bepaald en vervolgens vermenigvuldigd met de normuren van de betreffende dag. Deze uren worden vervolgens in mindering gebracht op het totaal van de kolom netto uren. De resterende uren zijn de CONTRACTUREN. Op de resterende netto uren worden de te werken uren in mindering gebracht. Indien er daarna nog uren resteren, dan is er sprake van overuren. Bij een overuren wordt een toeslag overuren van 35% toegekend (artikel 24).

Indien u heeft gekozen voor 'overuren à 135%', dan wordt het nieuwe saldo contracturen het aantal contracturen van de periode plus de overurentoeslag opgeteld bij het vorige saldo contracturen.

```
Onderstaand voorbeeld:
Tekort rustdagen = 9 (R) – 10 (Aantal rustdagen) = 1 \times 8,00 (normuren) = 8,00 te kort
Basis contracturen = 183,79 (netto uren) - 8 (tekort rustdagen) = 175,79
Teveel/te weinig gewerkt = 186,91 (netto uren) - 8,00 (tekort rustdagen) - 173,33 (te werken
uren) = 2,46
Toeslag 35\% = 35\% van 2,46 = 0,86
Naar contracturen (periode) = 175,79 (basis contracturen) + 0,86 (toeslag 35%) = 176,65
Nieuw saldo contracturen = 1715,00 (vorig saldo contracturen) + 176,65 (naar contracturen) =
1891,65
 WD
       W
                                     С
                                               G
                                                   NETTO
                                                                     С
                                                                                      ORT
            R
                 Ζ
                      v
                           F
                                В
                                          т
                                                            A
                                                                 В
                                                                          D
                                                                               Е
                                                                                    F
                                                                                           OBT
                                                                                                       2
 183.79
                                                                            27,08
                                                                                     305.71
                                                         28,54
                                                                   4,50
                                                                                               42.46
                                                              33,17
                                                                                          58,88
                                                                       40,50
                                                                                 50,00
                                                                                                    21.00
     Aantal rustdagen : 10
                              Tekort rustdagen in uren :
                                                     8,00
                                                                    Vorig saldo contracturen : 1.715,00
                                      Te werken uren : 173,33
                                                                        Meeruren: 0,00
  Aantal dagen gewerkt : 20,00
                                                                       Overuren :
  Aantal dagen voor SV: 21,00
                                                                                  2,46
  Opgenomen spaaruren : 0,00
                             Teveel/te weinig gewerkt :
                                                     2,46
                                                                     Toeslag 35% :
                                                                                  0.86
                                                                                  0,00
                                                                       Uitbetaald :
                                                               Te betalen overuren : 0.00
                                                                 Naar contracturen :
                                                                                          176,65 -
Afspraak = Jaaruren: overuren a 135% per 01-01-2021
                                                                   Nieuw saldo contracturen : 1.891,65
```

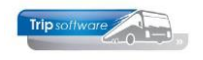

#### Jaaruren, overuren à 100%, toeslag uitbetalen.

Het tekort aan rustdagen wordt bepaald en vervolgens vermenigvuldigd met de normuren van de betreffende dag. Deze uren worden vervolgens in mindering gebracht op het totaal van de kolom netto uren. De resterende uren zijn de CONTRACTUREN. Op de resterende netto uren worden de te werken uren in mindering gebracht. Indien er daarna nog uren resteren, dan is er sprake van overuren. Bij een overuren wordt een toeslag overuren van 35% toegekend (artikel 24).

Indien u heeft gekozen voor 'Overuren à 100%, toeslag uitbetalen', dan wordt het nieuwe saldo contracturen het aantal contracturen van de periode opgeteld bij het vorige saldo contracturen. De toeslag 35% wordt direct uitbetaald (per periode) en vermeld bij Uitbetaald.

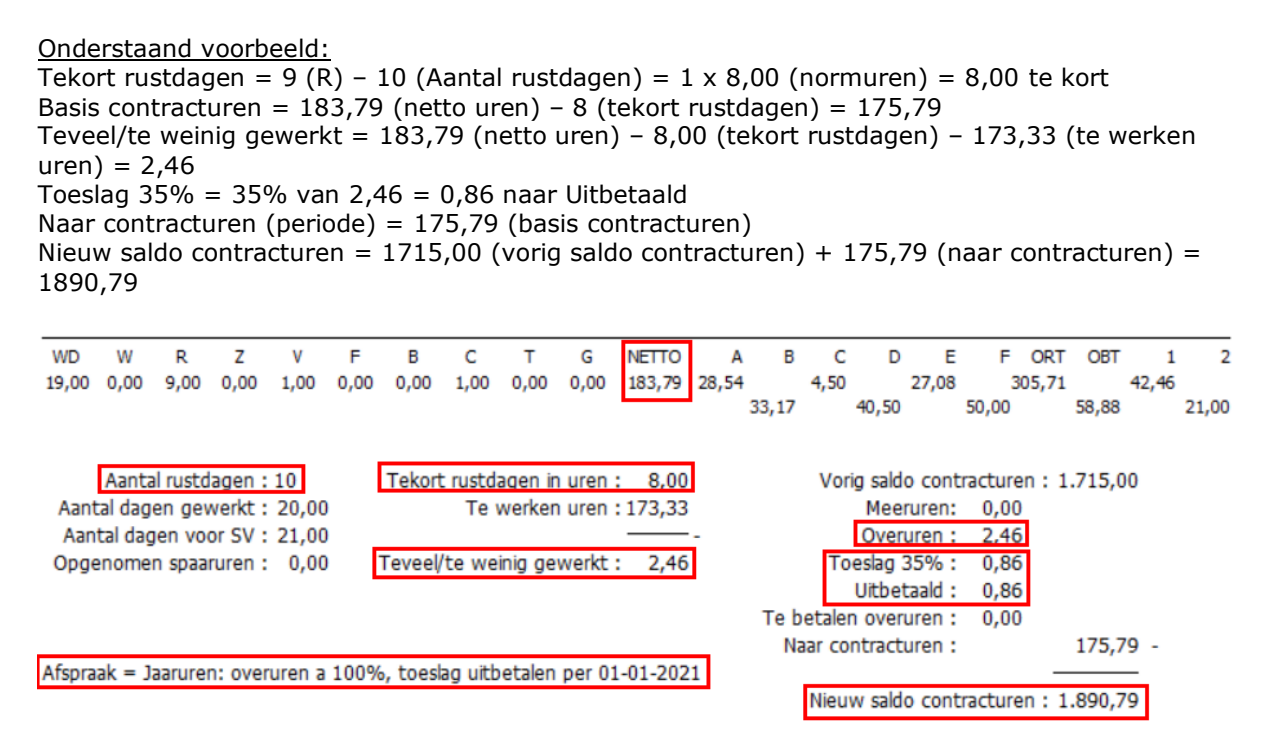

### 8.5.3 CAO besloten busvervoer (MUP-kantoor-garage)

Het tekort aan rustdagen wordt bepaald en vervolgens vermenigvuldigd met de normuren van de betreffende dag. Deze uren worden vervolgens in mindering gebracht op het totaal van de kolom netto uren. Op de resterende netto-uren worden de te werken uren in mindering gebracht. Indien er daarna nog uren resteren, dan is er sprake van SPAARUREN. In deze methode wordt niet gewerkt met de 35% overurentoeslag. Deze methode wordt meestal gebruikt voor MUP, kantoor- en garagepersoneel.

### 8.5.4 Na afsluiting periode

Na het afsluiten van een loonperiode kunt u de urenmutaties van de chauffeurs van de betreffende periode niet meer wijzigen in het prg. *Urenmutaties* of uitdraaien via *Afdrukken urenstaat* of *Afdrukken registratieformulier*.

Alle urenstaten worden opgeslagen in *Archief documenten en Onderhoud Personeel,* tab 9 *Archief urenstaten*, u kunt de urenstaten dan via het archief evt. opnieuw uitdraaien of bekijken (corrigeren is niet meer mogelijk), zie par. 4.4 en 8.6.

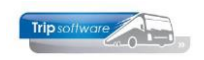

### U kunt de urenmutaties wel nog opvragen via Urenmutaties, onderdeel Historie.

| 🔲 U | renmutaties    |             |            |          |                        |                      |          |            |            |         |      |         |               |       |              | - 💌 |
|-----|----------------|-------------|------------|----------|------------------------|----------------------|----------|------------|------------|---------|------|---------|---------------|-------|--------------|-----|
|     | Chauffeurnr    | 10          |            | o Toine  | Bredo Amersfoort       |                      |          |            | Naamkor    | t BREDO |      |         | Ø             |       | Key          |     |
|     |                | 01.01.20    | 40         | 0        |                        | logistiid 00.45      |          |            |            | d 47.45 |      |         | Correctio     |       | Chauffeurnr  |     |
|     |                | 01-01-20    | 19         | Dinsda   | ag                     | 08:15                |          |            |            | 17:15   |      |         |               |       | ○ Naamkort   |     |
|     | Soort          | Vervoer     |            |          | Kolom A=Touring en     | ong. vervoer 🛛 🖂     |          |            | pdrachtn   | r 110   |      |         |               |       |              | _   |
|     | Van            | Den Bosc    | h          |          | Naar Heerenveen        |                      |          |            | Extra teks | t       |      |         |               |       |              |     |
|     |                |             |            |          |                        |                      |          |            |            |         |      |         |               |       |              |     |
|     |                | 9,00        |            |          | ORT 39,23              |                      |          |            | nkosten :  | 1 0,00  |      |         |               |       |              |     |
|     | Netto          | 7,50        |            |          | OBT 0,00 (             | OBT: Bus in garage   |          | 0          | nkosten 2  | 2 0,00  |      |         |               |       |              |     |
|     |                |             | _          |          |                        |                      |          |            |            |         |      |         |               |       |              |     |
| 1.  | Urenmutaties 2 | . Historie( | 1) 3. Inho | udingen/ | uitbetalingen 4. Histo | rie(3) 5. Personalia | 6. Co    | deringen 7 | . Cumula   | atieven |      |         |               |       |              |     |
|     | Datum          | Dag         | Begintijd  | Eindtijd | Van                    | Naar                 | K        | Bruto      | Netto      | ORT     | OBT  | Onkst 1 | Onkst 2 Extra | tekst |              | ^   |
| ۶.  | 31-12-2018     | Maa         | 10:00      | 18:15    | Enschede               | Berlijn (D)          | В        | 8,25       | 8,00       | 0,00    | 0,00 | 7,75    | 5,25          |       |              |     |
|     | 30-12-2018     | Zon         | 00:00      | 24:00    | Enschede               | Berlijn (D)          | В        | 8,00       | 8,00       | 41,84   | 0,00 | 7,75    | 5,25          |       |              |     |
|     | 29-12-2018     | Zate        | . 00:00    | 24:00    | Enschede               | Berlijn (D)          | В        | 8,00       | 8,00       | 27,84   | 0,00 | 7,75    | 5,25          |       |              |     |
|     | 28-12-2018     | Vrij        | 00:00      | 24:00    | Enschede               | Berlijn (D)          | В        | 8,00       | 8,00       | 0,00    | 0,00 | 7,75    | 5,25          |       |              |     |
|     | 27-12-2018     | Don         | 07:45      | 19:00    | Enschede               | Berlijn (D)          | В        | 11,25      | 9,37       | 0,00    | 0,00 | 7,75    | 5,25          |       |              |     |
|     | 26-12-2018     | Woe         | . 08:00    | 16:00    | verlof                 |                      | F        | 8,00       | 4,00       | 0,00    | 0,00 | 0,00    | 0,00          |       |              |     |
|     | 25-12-2018     | Dins        | . 09:15    | 17:15    | Veghel                 | Den Haag             | Α        | 8,00       | 6,67       | 34,88   | 0,00 | 0,00    | 0,00          |       |              |     |
|     | 24-12-2018     | Maa         | 00:00      | 24:00    | rustdag                |                      | F        | 0,00       | 0,00       | 0,00    | 0,00 | 0,00    | 0,00          |       |              |     |
|     | 23-12-2018     | Zon         | 00:00      | 24:00    | rustdag                |                      | F        | 0,00       | 0,00       | 0,00    | 0,00 | 0,00    | 0,00          |       |              |     |
|     | 22-12-2018     | Zate        | . 00:00    | 24:00    | rustdag                |                      | F        | 0,00       | 0,00       | 0,00    | 0,00 | 0,00    | 0,00          |       |              |     |
|     | 21-12-2018     | Vrij        | 08:30      | 18:00    | Schijndel              | Nijmegen             | Α        | 9,50       | 7,92       | 0,00    | 0,00 | 0,00    | 0,00          |       |              |     |
|     | 20-12-2018     | Don         | 08:00      | 17:30    | garage werkzaam        |                      | F        | 9,50       | 9,50       | 0,00    | 0,00 | 0,00    | 0,00          |       |              |     |
|     | 19-12-2018     | Woe         | . 11:00    | 22:30    | Eindhoven              | Parijs (F)           | В        | 11,50      | 9,58       | 0,00    | 0,00 | 7,75    | 5,25          |       |              |     |
|     | 18-12-2018     | Dins        | . 00:00    | 24:00    | Eindhoven              | Parijs (F)           | В        | 8,00       | 8,00       | 0,00    | 0,00 | 7,75    | 5,25          |       |              |     |
|     | 17-12-2018     | Maa         | 07:30      | 19:00    | Eindhoven              | Parijs (F)           | В        | 11,50      | 9,58       | 0,00    | 0,00 | 7,75    | 5,25          |       |              |     |
|     | 16-12-2018     | Zon         | 00:00      | 24:00    | rustdag                |                      | F        | 0,00       | 0,00       | 0,00    | 0,00 | 0,00    | 0,00          |       |              |     |
|     | 15-12-2018     | Zate        | . 00:00    | 24:00    | rustdag                |                      | F        | 0,00       | 0,00       | 0,00    | 0,00 | 0,00    | 0,00          |       |              |     |
|     | 14 13 2010     | \$ 1.12     | 10.00      | 22.20    | Des Desse              | C                    | <u>_</u> | 2.50       | 2.50       | 7.05    | 0.00 | 0.00    | 0.00          |       |              | ~   |
|     |                |             |            |          |                        |                      |          |            |            |         |      |         |               | La    | aatste maand | ~   |
|     |                |             |            |          |                        |                      |          |            |            |         |      |         |               |       |              |     |

Na het afsluiten van een loonperiode zijn de cumulatieven per chauffeur in *Onderhoud personeel* bijgewerkt. Hier ziet u tevens de laatste urenperiode geboekt voor de chauffeur.

| 📒 10, BREDO (Werknemer)          |                        |                                          |                                     |                                  |
|----------------------------------|------------------------|------------------------------------------|-------------------------------------|----------------------------------|
| Werknemernr 10<br>Naamkort BREDO | Bredo                  |                                          |                                     | Key<br>O Chauffeurnr             |
| 1. Basis 2. Documenten 3. Uren 5 | 5. Data 6. Variabelen  | 7. Bibliotheek 8. Jaartabel 9. Logboek 8 | k archief S. Wekdienst C. Contacten |                                  |
| Dienstverband                    | Fulltimer              | $\checkmark$                             | Laatste periode geboekt 9           | Uren afgesloten t/m 30-09-2021 🌐 |
| Compensatie-dagen                |                        | Norm-uren                                | Spaaruren (TvT) 0,00                | Maximum bereikt                  |
| Pegistratioformuliar             |                        | Maandag 8,00                             | Dagen gewerkt 215,00                | Totaal OR-toeslag 211,25         |
| Max uren per periode             | 172.22                 | Dinsdag 8,00                             | Ziektedagen 2,00                    | Totaal OB-toeslag 126,14         |
| Max, overuren per periode        | 173,33                 | Woensdag 8,00                            | Compensatie rustdagen 2,00          | Totaal onkosten 1 98,00          |
| Max. overuren per periode        | 0,00                   | Donderdag 8,00                           | Compensatie feestdagen 1,00         | Totaal onkosten 2 0,00           |
| Recht op vakantiedagen           | Bus in garage          | Vrijdag 8,00                             | Vak. dagen (wet. saldo) 5,00        | Totaal netto uren 1.715,00       |
| Recht op ATV-dagen               | 0.00                   | Zaterdag 0,00                            | Vak. dagen (BW saldo) 12,00         | Tot. toeslag ATV-OV 0,00         |
| Automatisch toekennen            |                        | Zondag 0,00                              | Werkgel. dagen (BW) 2,00            | Uurtarief intern 0,00            |
| Toeslag p/u ipv wol-OV           |                        | Toeslag p/u 0,00                         | Feestdagen 6,00                     | Uurtarief derden 0,00            |
| Afspraak CAO                     | laaruren: overuren a 1 | 35%                                      | Rustdagen 58,00                     | Uurioon 0,00                     |
| Ingangsdatum                     | 01-01-2021             | Werkbare dagen 269 00                    | Contracturen 1.715,00               |                                  |
| Finddatum/Afrekendatum           | 01-01-2022             | Werkbare uren 2.000.00                   | Meeruren 0,00                       |                                  |
| Extern-Salarisnr                 | 10                     | 2.000,00                                 | Overuren 25,00                      | Uitbet. (toeslag)uren 0,00       |
| Excert "SdidtStill               | 10                     |                                          | Toeslag 35% 8,75                    | Afgeboekte minuren 0,00          |

Tevens wordt het prg. *Urenstatistiek* bijgewerkt met de cumulatieven per periode per chauffeur (zie Hf. 10).

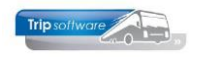

# 8.6 Archief urenstaten

In *Beheer archief documenten* worden alle digitale documenten opgeslagen die worden gemaakt met diverse Tripprogramma's o.a. facturen, offertes (die zijn omgezet naar een opdracht) en urenstaten. Documenten die zijn opgeslagen in het archief kunt u altijd onbeperkt opnieuw bekijken of uitdraaien.

In het prg. Archief documenten heeft u meerdere mogelijkheden:

- Dubbelklik voor het openen van één urenstaat of via rechtermuis toon urenstaat
- Toon/verzend bijbehorende e-mail (oorspronkelijke email urenstaat naar de chauffeur)
- Rechtermuis voor het aan- of uitvinken van alle (gepresenteerde) urenstaten
- Handmatig vinkjes aan- of uitzetten
- Geselecteerde urenstaten afdrukken: alle urenstaten komen in het afdrukvoorbeeld en kunnen vanaf daar afgedrukt worden, maar ook opgeslagen worden als 1 pdf of gemaild worden naar bijv. de salarisadministratie (als 1 pdf)
- Geselecteerde urenstaten e-mailen aan werknemers: de urenstaten worden gemaild naar de individuele chauffeurs, dus elke chauffeur krijgt alleen zijn eigen urenstaat. Handig als u vergeten bent om bij het afsluiten van de urenperiode, direct de urenlijsten naar de chauffeurs te mailen.

| 📕 Beh   | eer archie      | ef docume                           | nten                    |              |                                                    |                                                                                                    |      |                |         |   | - • ×     |
|---------|-----------------|-------------------------------------|-------------------------|--------------|----------------------------------------------------|----------------------------------------------------------------------------------------------------|------|----------------|---------|---|-----------|
| Factur  | en Opo          | Irachten                            | Urenstat                | en           |                                                    |                                                                                                    |      |                |         |   |           |
| Select  | ies             |                                     | -                       | _            |                                                    |                                                                                                    |      |                |         |   |           |
| buck    | Aanm<br>V<br>Ja | naakdatun<br>Verkneme<br>ar/periode | n 16-05-:<br>r 0<br>e 0 | 2018 🗊       | t/m 16-0<br>t/m 9999<br>t/m 9999                   | 95-2019 🗊<br>99999 🖉                                                                                       |      |                |         | ۲ | Selecteer |
| Sel     |                 | Jaar Pe                             | eriode                  | Aanmaakdatum | Tiid                                               | Naam                                                                                                    | E-n  | nail           | Meldina |   | ^         |
|         | 2               | 2018                                | 12                      | 15-01-2019   | 13:41                                              | Bredo, Amersfoort                                                                                          | hel  | odesk@tripsoft |         |   |           |
|         | 2               | 2018                                | 12                      | 15-01-2019   | 13:41                                              | Botermans, Oss                                                                                             | hel  | pdesk@tripsoft |         |   |           |
|         | 3               | 2018                                | 12                      | 15-01-2019   | 13:41                                              | Bossink, Schijndel                                                                                         | hel  | pdesk@tripsoft |         |   |           |
|         | 3               | 2018                                | 12                      | 15-01-2019   | 13:41                                              | Dimmendaal, Schijndel                                                                                      | hel  | pdesk@tripsoft |         |   |           |
|         | 3               | 2018                                | 12                      | 15-01-2019   | 13:41                                              | Oonk, Den Bosch                                                                                            | hel  | pdesk@tripsoft |         |   |           |
|         | 1               | 2018                                | 12                      | 15-01-2019   | 13:41                                              | Ordelmans, Rosmalen                                                                                        | hel  | pdesk@tripsoft |         |   |           |
|         | 1               | 2018                                | 12                      | 15-01-2019   | 13:41                                              | Kasper, Schijndel                                                                                          | hel  | pdesk@tripsoft |         |   |           |
| <b></b> | 1               | 2018                                | 12                      | 15-01-2019   | 13:41                                              | Huisman, Schijndel                                                                                         | hel  | pdesk@tripsoft |         |   |           |
|         | 1               | 2018                                | 12                      | 15-01-2010   | 13-41                                              | Brandwijk Schijndel                                                                                        | heli | odesk@tripsoft |         |   |           |
|         | 1               | 2018                                | 12                      | 15-01-201    | Toon urer                                          | nstaat                                                                                                    |      | )desk@tripsoft |         |   |           |
|         | 1               | 2018                                | 12                      | 15-01-201    | Toon/ver:                                          | zend bijbehorende e-mail                                                                                   |      | )desk@tripsoft |         |   |           |
|         |                 | 2018                                | 12                      | 15-01-201    | Geselecte<br>Geselecte<br>Alle urens<br>Alle urens | erde urenstaten afdrukken<br>erde urenstaten e-mailen aan werknemers<br>taten aanvinken<br>taten uitvinken |      | idesk@tripsoft |         |   |           |
|         |                 |                                     |                         |              |                                                    |                                                                                                    |      |                |         |   |           |

| 👭 👭                                                  | FReader (fi                                                                                                    | lestore:                                                    | 389 1/2)                                                    |                                                                                               |                                                                           |             |                                                        |               |                      |                     |              |                               |                        |                                        |                         |                      |                      |
|------------------------------------------------------|----------------------------------------------------------------------------------------------------|-------------------------------------------------------------|-------------------------------------------------------------|-----------------------------------------------------------------------------------------------|---------------------------------------------------------------------------|-------------|--------------------------------------------------------|---------------|----------------------|---------------------|--------------|-------------------------------|------------------------|----------------------------------------|-------------------------|----------------------|----------------------|
| Bestan                                               | d Naviger                                                                                                    | ren                                                         |                                                             |                                                                                               |                                                                           |             |                                                        |               |                      |                     |              |                               |                        |                                        |                         |                      |                      |
| 🅐                                                    | 0 👌 📚                                                                                                    | <i>P</i>                                                    | 1                                                           | 2 🗟                                                                                           | 💽 💽 📔                                                                     | 1 2         | 3 4                                                    | 100           | ) %                  | ~ <mark>A4</mark> p | ortrait      | ~                             | Sel prir               | nt ~                                   | ]                       |                      |                      |
| UR                                                   | RENSTA                                                                                                    | AT A                                                        | . Bre                                                       | do                                                                                            |                                                                           |             | Afdruko                                                | latum:        | 14-1-                | 2019                |              |                               |                        |                                        |                         | Pagir                | na: 1                |
| Cha                                                  | uffeur: 10                                                                                                    | 1                                                           | Toine<br>Berkv<br>3432<br>Chau                              | e Bredo<br>weg 14<br>AB Amersfoo<br>ffeur                                                     | ort                                                                       |             |                                                        |               |                      |                     |              | Ge<br>Da<br>Dat               | boori<br>tum i<br>um u | tedati<br>in dier<br>it dier           | um: 1<br>nst: 0<br>nst: | 2-05-1<br>1-05-1     | 965<br>995           |
| Dag (                                                | Datum                                                                                                    | Begin                                                       | Eind                                                        | Van-naar / Oms                                                                                | schrijving                                                                | Act         | uren                                                   | A             | в                    | с                   | D            | E                             | F                      | ORT                                    | OBT                     | 1                    | 2                    |
| Za (<br>Zo (                                         | 01-12-2018<br>02-12-2018                                                                                                    | 08:15<br>07:00                                              | 17:15<br>16:00                                              | Den Bosch<br>Utrecht                                                                          | Heerenveen<br>Köln (D)                                                    |             | Bruto<br>9,00<br>9,00                                  | 7,50          | N e<br>8,00          | tto-                | uren         |                               |                        | Toes<br>25,35<br>38,10                 | lagen-                  | Onk<br>7,75          | osten<br>5,25        |
| Ma (<br>Di (<br>Wo (<br>Do (<br>Vr (<br>Za (<br>Zo ( | 03-12-2018<br>04-12-2018<br>05-12-2018<br>05-12-2018<br>06-12-2018<br>07-12-2018<br>08-12-2018<br>08-12-2018<br>08-12-2018<br>09-12-2018 | 11:00<br>06:00<br>16:00<br>19:00<br>00:00<br>22:00<br>00:00 | 20:45<br>14:00<br>19:30<br>24:00<br>10:00<br>24:00<br>14:30 | Utrecht<br>rustdag<br>Uden<br>Nijmegen<br>rustdag<br>Utrecht<br>Utrecht<br>Utrecht<br>Utrecht | Köln (D)<br>Nijmeqen<br>Uden<br>Salou<br>Salou<br>Salou<br>Salou<br>Salou | R           | 9,75<br>8,00<br>3,50<br>5,00<br>10,00<br>2,00<br>14,50 |               | 8,12                 |                     | 8,00<br>3,50 | 4,17<br>8,33<br>1,67<br>12,08 |                        | 6,56<br>2,19<br>28,16<br>5,64<br>61,37 | 13,41                   | 7,75<br>5,73<br>5,73 | 5,25                 |
| Di<br>Wo<br>Do<br>Vr<br>Za<br>Zo                     | 10-12-2018<br>11-12-2018<br>12-12-2018<br>13-12-2018<br>14-12-2018<br>15-12-2018<br>16-12-2018                                           | 07:45<br>11:30<br>19:30<br>02:30                            | 21:15<br>20:30<br>22:30<br>05:00                            | Geldrop<br>Apeldoorn<br>rustdag<br>Den Bosch<br>Gemert<br>rustdag                             | Maastricht<br>Zwolle<br>Gemert<br>Den Bosch                               | R           | 13,50<br>9,00<br>3,00<br>2,50                          | 11,25<br>7,50 |                      | 3,00<br>2,50        |              |                               |                        | 7,05<br>10,58                          | 13,41                   |                      |                      |
| Ma<br>Di<br>Vo<br>Do<br>Vr<br>Za<br>Zo               | 17-12-2018<br>18-12-2018<br>19-12-2018<br>20-12-2018<br>21-12-2018<br>22-12-2018<br>23-12-2018<br>23-12-2018                             | 07:30<br>00:00<br>11:00<br>08:00<br>08:30                   | 19:00<br>24:00<br>22:30<br>16:00<br>15:00                   | Eindhoven<br>Eindhoven<br>Eindhoven<br>verlof<br>Schijndel<br>rustdag<br>rustdag              | Parijs (F)<br>Parijs (F)<br>Parijs (F)<br>Nijmegen                        | V<br>R<br>R | 11,50<br>8,00<br>11,50<br>8,00<br>6,50                 | 5,42          | 9,58<br>8,00<br>9,58 |                     |              |                               | 8,00                   |                                        |                         | 7,75<br>7,75<br>7,75 | 5,25<br>5,25<br>5,25 |
| Di 3                                                 | 25-12-2018                                                                                                    |                                                             |                                                             | 1e Kerstdag                                                                                   |                                                                           | Ē           |                                                        |               |                      |                     |              |                               |                        |                                        |                         |                      |                      |

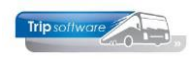

# 8.7 Afsluiten urenstaten (jaar)

Na het afsluiten van de laatste loonperiode moet eerst de jaarafsluiting plaatsvinden voordat de uren van januari kunt afsluiten. U doet dit via het programma *Nulstellen cumulatieven* (onder Urenadministratie).

Voordat u deze functie kunt uitvoeren, dient u eerst constante A05114 op de huidige datum in te stellen (via Systeembeheer, Basisinstellingen, *Applicatie- en systeemconstanten*). Datum altijd invullen als jjjjmmdd en opslaan met oranje vinkje.

| Hoof             | dmenu directie                                               | « | Systeem-   | en applicatieconstanten |         |                                                                                                    |           | - 0 💌    |
|------------------|--------------------------------------------------------------|---|------------|-------------------------|---------|----------------------------------------------------------------------------------------------------|-----------|----------|
| > 1              | Algemeen                                                     | ^ | 1. Constan | ten 2. Documentatie     |         |                                                                                                    |           |          |
| > 2              | Managementinformatie                                         |   | Code       | Programma               | Module  | Omschrijving                                                                                                    | Standaard | Waarde 🔺 |
| ~ <mark>3</mark> | Systeembeheer<br>Basisinstellingen Tri                       | 1 | A05107     | Onderhoud personeel     | Touring | Ongelijk aan nul = Rijbewijs en paspoort kan niet meer op tab 1 ingegeven<br>worden maar uitsluitend op tab 2.                                                                                                    | 1         | 1        |
|                  | - Systeem- en ap                                             | - | A05108     | Onderhoud personeel     | Touring | Ongelijk aan nul = Geen controle op contracten.                                                                                                    | 0         | 0        |
|                  | <ul> <li>Parameters en t</li> <li>Constanten alge</li> </ul> |   | A05113     | Onderhoud personeel     | Touring | Ongelijk aan nul = Bij chauffeurs met CAO afspraak 'Jaaruren' kunnen de<br>werkbare dagen en/of uren gewijzigd worden.                                                                                                    | 1         | 1        |
|                  | <ul> <li>Constanten urge</li> <li>Constanten urer</li> </ul> | r | A05114     | Onderhoud personeel     | Touring | Bj invuling van de systeemdatum [notatie: JJJJMMDD] kunt u de cumulatieven in<br>'Onderhoud personeel' wjøzigen en de functies "nulstellen cumulatieven<br>personeel 31/12" en "nulstellen spaar-/overuren personeel" utvoeren. | 0         | 20220912 |

| × | a   🛯 🕹 🔎 🖬 🔽 🖬 🖬       | 14 4    | <b>1</b> |            |           |        |        |          |         |       |                    |               |
|---|-------------------------|---------|----------|------------|-----------|--------|--------|----------|---------|-------|--------------------|---------------|
| Ē | Nulstellen cumulatieven |         |          |            |           |        |        |          |         |       |                    | - • 💌         |
|   | Chauffeur Naam          | Periode | Netto    | Onkosten 1 | Onkosten2 | Rust   | Ziekte | Feestdag | Gewerkt | AtvOv | <b>Toeslag ort</b> | Toeslag obt 🔺 |
|   | 10 A. Bredo             | 12      | 2.088,99 | 142,41     | 90,10     | 127,00 | 2,00   | 7,00     | 237,00  | 0,00  | 546,34             | 139,43        |
|   | 11 M. Botermans         | 12      | 1.948,46 | 129,86     | 68,59     | 137,00 | 1,00   | 7,00     | 226,00  | 0,00  | 446,32             | 56,58         |
|   | 12 T. Bossink           | 12      | 2.083,49 | 11,46      | 0,00      | 98,00  | 2,00   | 7,00     | 232,00  | 0,00  | 367,28             | 195,43        |
|   | 13 P. Dimmendaal        | 12      | 96,00    | 0,00       | 0,00      | 39,00  | 0,00   | 2,00     | 22,00   | 0,00  | 41,42              | 290,01        |
|   | 14 G. Oonk              | 12      | 150,50   | 22,92      | 0,00      | 15,00  | 0,00   | 2,00     | 16,00   | 0,00  | 195,96             | 0,00          |
|   | 15 K. Ordelmans         | 12      | 9,17     | 0,00       | 0,00      | 0,00   | 0,00   | 0,00     | 1,00    | 0,00  | 47,96              | 0,00          |
|   | 16 R. van den Goorberg  | 11      | 0,00     | 0,00       | 0,00      | 0,00   | 0,00   | 0,00     | 0,00    | 0,00  | 0,00               | 0,00          |
|   | 17 R. Vermees           | 11      | 0,00     | 0,00       | 0,00      | 0,00   | 0,00   | 0,00     | 0,00    | 0,00  | 0,00               | 0,00          |
|   | 18 K. Kasper            | 12      | 330,00   | 0,00       | 0,00      | 0,00   | 0,00   | 0,00     | 29,00   | 0,00  | 857,45             | 386,68        |
|   | 19 H. Huisman           | 12      | 44,00    | 0,00       | 0,00      | 0,00   | 0,00   | 0,00     | 13,00   | 0,00  | 174,35             | 69,05         |
|   | 20 K. Brandwijk         | 12      | 69,65    | 0,00       | 0,00      | 0,00   | 0,00   | 0,00     | 22,00   | 0,00  | 69,03              | 290,01        |
|   | 21 J. Postema           | 11      | 0,00     | 0,00       | 0,00      | 0,00   | 0,00   | 0,00     | 0,00    | 0,00  | 0,00               | 0,00          |
|   | 22 T. Sopar             | 11      | 0,00     | 0,00       | 0,00      | 0,00   | 0,00   | 0,00     | 0,00    | 0,00  | 0,00               | 0,00          |
|   | 23 H. Jansen            | 11      | 0,00     | 0,00       | 0,00      | 0,00   | 0,00   | 0,00     | 0,00    | 0,00  | 0,00               | 0,00          |
|   | 24 W. Jansen            | 12      | 16,00    | 0,00       | 0,00      | 0,00   | 0,00   | 2,00     | 0,00    | 0,00  | 0,00               | 0,00          |
|   | 25 W. Kuyper            | 11      | 0,00     | 0,00       | 0,00      | 0,00   | 0,00   | 0,00     | 0,00    | 0,00  | 0,00               | 0,00          |
|   | 100 R. van Mierlo       | 12      | 194,00   | 0,00       | 0,00      | 13,00  | 0,00   | 2,00     | 18,00   | 0,00  | 0,00               | 55,24         |
|   | 101 R. Linders          | 12      | 106,00   | 0,00       | 0,00      | 16,00  | 0,00   | 2,00     | 15,00   | 0,00  | 0,00               | 0,00          |

Na het ingeven van het vinkje wordt de jaarafsluiting uitgevoerd, wordt de urenperiode op 0 gezet en worden de cumulatieven van de velden rustdagen, feestdagen, ziektedagen, netto uren, ORT, OBT en Onkosten 1 en 2 op nul gesteld.

Het nieuwe loonjaar wordt geopend met de saldo's: Spaaruren of contracturen, werkgelegenheidsdagen, vakantiedagen en compensatie(rust/feest)dagen. Bij chauffeurs met jaarurenregeling (ingangsdatum ongelijk aan 1 januari) worden het veld Dagen gewerkt niet op nulgesteld bij chauffeurs met spaaruren wel.

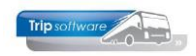

| 10, BREDO (Werknemer)                 |                            |                                                                                                    |                                | - • •                              |
|---------------------------------------|----------------------------|----------------------------------------------------------------------------------------------------|--------------------------------|------------------------------------|
| Werknemernr 10<br>Naamkort BREDO      | P Bredo                    | NULSTELLEN CUMULATIEVEN PE<br>NA 31/12<br>JAARAFSLUITING URENADMINIS                                  | RSONEEL<br>STRATIE             | Key<br>◉ Chauffeurnr<br>○ Naamkort |
| 1. Basis 2. Documenten 3. Uren 5. Dat | ta 6. Variabelen 7. Biblio | otheek 8. Jaartabel 9. Archief urensta                                                                | aten S. Wekdienst C. Contacten |                                    |
| Dienstverband Fu                      | ulltimer                   | ~                                                                                                    | Laatste periode geboekt 0      | Uren afgesloten t/m 31-12-2018     |
| Compensatie-dagen 🗹                   | 3                          | Norm-uren                                                                                             | Spaaruren (TvT) 0,00           | Maximum bereikt                    |
| Registratieformulier 🗵                | 3                          | Maandag 8,00                                                                                          | Dagen gewerkt 237,00           | Totaal OR-toeslag 0,00             |
| Max. uren per periode 17              | 73,33                      | Dinsdag 8,00                                                                                          | Ziektedagen 0,00               | Totaal OB-toeslag 0,00             |
| Max. overuren per periode 0,          | 00                         | Woensdag 8,00                                                                                         | Compensatie rustdagen 4,00     | Totaal onkosten 1 0,00             |
| Code OBT Bu                           | us in garage               | Donderdag 8,00                                                                                        | Compensatie feestdagen 3,00    | Totaal onkosten 2 0,00             |
| Recht op vakantiedagen 23             | 3,00                       | HANDMATIG VAKANTIE EN ATV-DAGEN<br>TOEVOEGEN OF                                                       | Vak. dagen (wet. saldo) 1,00   | Totaal netto uren 0,00             |
| Recht op ATV-dagen 5,                 | 00                         | IJ NULSTELLEN WORDEN AUTOMATISCH<br>KANTIE- EN ATV-DAGEN TOEGEVOEGD O<br>PER MAAND WORDEN AUTOMATISCH | Vak. dagen (BW saldo) 5,00     | Tot. toeslag ATV-OV 0,00           |
| Automatisch toekennen                 |                            | AKANTIE- EN ATV-DAGEN TOEGEVOEGD                                                                      | Werkgel. dagen (BW) 3,07       | Uurtarief intern 0,00              |
| Toeslag p/u ipv wgl-OV 🛛              | ) Т                        | oeslag p/u 0,00                                                                                       | Feestdagen 0,00                | Uurtarief derden 0,00              |
| Afspraak CAO Ja                       | aaruren: overuren a 100%   | , toeslag uitbetalen                                                                                  | Rustdagen 0,00                 | Uurloon 0,00                       |
| Ingangsdatum 01                       | 1-01-2018                  | Werkbare dagen 269,00                                                                                 | Contracturen 2.080,99          | WORDEN NULGESTELD                  |
| Einddatum/Afrekendatum 01             | 1-01-2019                  | Werkbare uren 2.080,00                                                                                | Overuren 39,73                 | Uitbet. (toeslag)uren 1,95         |
| Extern-Salarisnr 11                   | 10                         |                                                                                                    | Toeslag 35% 11,95              | Afgeboekte minuren 0,00            |
|                                       |                            |                                                                                                    |                                |                                    |

Indien u heeft gekozen voor automatisch toekennen vakantie- en ATV-dagen per jaar dan zal bij de jaarafsluiting het saldo vakantiedagen en werkgelegenheidsdagen opgehoogd worden met het saldo van dat jaar (afhankelijk van de geboortedatum van de chauffeur), zie hiervoor par. 8.8.3.

# 8.8 Vakantiedagen

Alle werknemers (ongeacht de CAO) hebben volgens de wet ieder jaar recht op minimaal 4 keer de wekelijkse arbeidsduur aan vakantie. Dat zijn 20 vakantiedagen. Dit zijn de **wettelijke** vakantiedagen. De wettelijke vakantiedagen zijn volgend jaar nog 6 maanden geldig (dus totaal 1,5 jaar). Daarna zijn ze niet meer geldig. De vakantiedagen die dit jaar opgebouwd worden moet dus vóór 1 juli volgend jaar opgenomen zijn. Wettelijke vakantiedagen mogen niet uitbetaald worden.

In de CAO Besloten busvervoer heb je afhankelijk van je leeftijd recht op extra vakantiedagen boven op je wettelijke dagen. Dit zijn de **bovenwettelijke** vakantiedagen. De bovenwettelijke vakantiedagen zijn 5 jaar geldig. Daarna vervallen ze. De dagen die dit jaar opgebouwd worden moeten dus binnen 5 jaar opgenomen worden. Bovenwettelijke vakantiedagen mogen uitbetaald worden.

De normale vakantie per vakantiejaar bedraagt (artikel 26, lid 3):

- voor werknemers van 20 jaar en jonger : 24 dagen
- voor werknemers van 21 tot en met 49 jaar : 23 dagen
- voor werknemers van 50 tot en met 54 jaar : 24 dagen
- voor werknemers van 55 tot en met 59 jaar : 26 dagen
- voor werknemers van 60 jaar en ouder : 27 dagen

De peildatum voor het bereiken van de bovengenoemde leeftijden is 1 januari van het jaar waarin men die leeftijd bereikt.

Voor het toekennen van de vakantiedagen van het personeel zijn in Trip drie methodes mogelijk:

- handmatig toekennen per jaar of per periode
- automatisch toekennen per jaar
- automatisch toekennen per periode

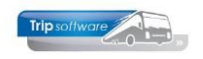

Indien u gebruik wilt maken van bovenwettelijke vakantiedagen, dan raden wij u aan voor de vakantiedagen het handmatig of automatisch toekennen per jaar te gebruiken. ADVIES: wilt u wijzigen van methode, doe dit dan bij voorkeur aan het begin van een kalenderjaar, neemt u vooraf even contact op met onze helpdesk, zij helpen u om de instellingen goed te zetten.

Let op: behalve het toekennen van de normale vakantiedagen heeft de CAO ook nog twee extra maatregelen:

- Werknemers die OV-vervoer verrichten hebben volgens artikel 12 lid 1b recht op extra ATV-dagen naar rato van het aantal gereden uren OV.
- Parttimers die meer uren werken dan contract, hebben recht op extra vakantie- en werkgelegenheidsdagen (artikel 22, lid 2b)

Voor deze punten verwijzen wij u naar par. 8.9.

### 8.8.1 Handmatig toekennen per jaar of periode

Na de jaarafsluiting van de uren kunt u handmatig per chauffeur in *Onderhoud personeel* de nieuwe vakantie en werkgelegenheidsdagen toekennen. U vult dan de vakantie- en werkgelegenheidsdagen voor het hele jaar in (optellen bij het saldo wat er al stond). *U kunt deze methode ook per maand toepassen. Echter dan dient u wel IEDERE MAAND na de periode afsluiten de vakantie- en werkgelegenheidsdagen voor de volgende maand in te geven. Dit is dus vrij bewerkelijk!* 

Volg onderstaande stappen:

 Voordat u handmatig in de cumulatieven van de urenadministratie (*Onderhoud personeel*) kunt wijzigen, dient u eerst constante A05114 op de huidige datum in te stellen (via Systeembeheer, Basisinstellingen, *Applicatie- en systeemconstanten*). Datum altijd invullen als jjjjmmdd en opslaan met oranje vinkje.

|   | 🗧 001 Applicatie- en Systeem constanten |                     |         |                                                                                                    |           |          |  |  |
|---|-----------------------------------------|---------------------|---------|----------------------------------------------------------------------------------------------------|-----------|----------|--|--|
| 1 | . Constan                               | ten 2. Documentatie |         |                                                                                                    |           |          |  |  |
|   | Code                                    | Programma           | Module  | Omschrijving                                                                                                    | Standaard | Waarde 🔺 |  |  |
|   | A05113                                  | Onderhoud personeel | Touring | Ongelijk aan nul = Bij chauffeurs met CAO afspraak 'Jaaruren' kunnen de<br>werkbare dagen en/of uren gewijzigd worden.                                                                                                    | 1         | 1        |  |  |
|   | A05114 Onderhoud personeel Touring B    |                     | Touring | Bij invulling van de systeemdatum [notatie: JJJJMMDD] kunt u de cumulatieven in<br>'Onderhoud personeel' wijzigen en de functies "nulstellen cumulatieven personeel<br>31/12" en "nulstellen spaar-/overuren personeel" uitvoeren. | 0         | 20190603 |  |  |
|   | A05115                                  | Onderhoud personeel | Touring | Ongelijk aan nul = Na opvragen zijn de cumulatieven van de urenregistratie<br>zichtbaar.                                                                                                    | 1         | 1        |  |  |

 Ga naar Onderhoud personeel, kies de gewenste chauffeur, ga naar tab 3 Uren en klik op wijzigen. Geef bij de velden vak.dagen (wet. Saldo), vak.dagen (BW saldo) en werkgel.dagen (BW) het juiste aantal dagen in. De eerste 20 dagen dient u toe te voegen aan het wettelijk saldo, de resterende dagen aan het bovenwettelijke saldo.

| 10, BREDO (Werknemer)             |                      |                                     |                                         |                                    |
|-----------------------------------|----------------------|-------------------------------------|-----------------------------------------|------------------------------------|
| Werknemernr 10<br>Naamkort BREDO  | Deredo               |                                     |                                         | Key<br>O Chauffeurnr<br>🖲 Naamkort |
| 1. Basis 2. Documenten 3. Uren 5. | . Data 6. Variabelen | 7. Bibliotheek 8. Jaartabel 9. Logb | oek & archief S. Wekdienst C. Contacten |                                    |
| Dienstverband                     | Fulltimer            | ~                                   | Laatste periode geboekt 6               | Uren afgesloten t/m 30-06-2022     |
| Compensatie-dagen                 |                      | Norm-uren                           | Spaaruren (TvT) 0,00                    | Maximum bereikt                    |
| Registratieformulier              |                      | Maandag 8,00                        | Dagen gewerkt 104,00                    | Totaal OR-toeslag 133,25           |
| Max. uren per periode             | 173,30               | Dinsdag 8,00                        | Ziektedagen 0,00                        | Totaal OB-toeslag 132,48           |
| Max. overuren per periode         | 0,00                 | Woensdag 8,00                       | Compensatie rustdagen 2,00              | Totaal onkosten 1 155,00           |
| Code OBT                          | Bus in garage        | > Donderdag 8,00                    | Compensatie feestdagen 1,00             | Totaal onkosten 2 105,00           |
| Recht op vakantiedagen            | 0,00                 | Vrijdag 8,00                        | Vak. dagen (wet. saldo) 15,00           | Totaal netto uren 1.078,24         |
| Recht op ATV-dagen                | 0,00                 | Zaterdag 0,00                       | Vak. dagen (BW saldo) 12,00             | Tot. toeslag ATV-OV 0,00           |
| Automatisch toekennen             |                      | Zondag 0,00                         | Werkgel. dagen (BW) 4,00                | Uurtarief intern 0,00              |

3. Sla de wijzigingen op en kies de volgende chauffeur.

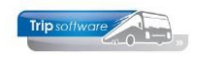

### 8.8.2 Automatisch toekennen per jaar

Het is mogelijk om tijdens de jaarafsluiting van de urenadministratie, het systeem **automatisch** a.d.h.v. de vakantiedagentabel uit *Constanten urenadministratie* de nieuwe vakantiedagen te laten toekennen (indien in constant A05104 een '1' is ingevuld).

| istanten orenauministratie |                       |                                                                    |  |
|----------------------------|-----------------------|--------------------------------------------------------------------|--|
| ropese lijndienste         | en V. Vergoeding V. V | akantiedagen B. Belgische CAO L. Loontabel O. CAO Openbaar Vervoer |  |
|                            |                       |                                                                    |  |
| Leeftijd                   | Vakantiedagen         | ATV-dagen                                                          |  |
| 21                         | 24,0                  | 5,0                                                                |  |
| 50                         | 23,0                  | 5,0                                                                |  |
| 55                         | 24,0                  | 5,0                                                                |  |
| 60                         | 26,0                  | 5,0                                                                |  |
| 999                        | 27,0                  | 5,0                                                                |  |
| 0                          | 0,0                   | 0,0                                                                |  |
| 0                          | 0,0                   | 0,0                                                                |  |
| 0                          | 0,0                   | 0,0                                                                |  |
| 0                          | 0,0                   | 0,0                                                                |  |
| 0                          | 0,0                   | 0,0                                                                |  |
| Wettelijke vaka            | intie 20,0            |                                                                    |  |
|                            |                       |                                                                    |  |

### WERKWIJZE AUTOMATISCH TOEKENNEN PER JAAR:

- Na het afsluiten van de laatste loonperiode moet eerst de jaarafsluiting plaatsvinden voordat de uren van januari kunt afsluiten. U doet dit via het programma *Nulstellen cumulatieven* (onder Urenadministratie), zie hiervoor par. 8.7.
- Het systeem bepaalt de leeftijd van de chauffeur op 31 december van het gekozen jaar a.d.h.v. het veld *Geboortedatum* uit *Onderhoud personeel*
- Vervolgens bepaalt het systeem het aantal dagen van het opgegeven jaar (jaardagen)
- Daarna wordt de diensttijd in het lopende jaar in dagen bepaalt afhankelijk van de veld *Datum in dienst* en *Datum uit dienst*
- Vervolgens wordt het aantal vakantiedagen (volgens CAO) uit de vakantiedagentabel opgehaald afhankelijk van de leeftijd van de chauffeur.
- Vakantiedagen komende loonjaar is vakantiedagen \* diensttijd dagen / jaardagen.
- Van dit saldo worden 20 dagen opgeteld bij het evt. nog resterende saldo **wettelijke** vakantiedagen.
- Het overige saldo (vakantiedagensaldo wettelijke vakantiedagen) wordt toegevoegd aan het saldo **bovenwettelijke** vakantiedagen
- Vervolgens worden uit de vakantiedagentabel het aantal ATV dagen afhankelijk van de leeftijd opgehaald. ATV dagen komend loonjaar is ATV dagen \* diensttijddagen / jaardagen. Dit saldo wordt opgeteld het evt. nog resterende saldo werkgelegenheidsdagen. Dit wordt het nieuwe saldo werkgelegenheidsdagen.

#### **Opmerkingen:**

- 1. Wanneer het veld *Geboortedatum* van een chauffeur in *Onderhoud personeel* niet gevuld is, zal er geen toekenning van vakantiedagen plaatsvinden. U dient deze vakantiedagen nu handmatig toe te kennen.
- 2. Wanneer het veld Normuren in Onderhoud personeel gelijk is aan nul, dan zal er geen toekenning van vakantiedagen plaatsvinden. Bewuste chauffeur is een afroeper en bouwt geen vakantiedagen op.
- 3. Als er contracten zijn voor de chauffeur, welke vallen in het gekozen jaar, dan dient u de vakantiedagen handmatig toe te kennen a.d.h.v. de contracten.
- 4. Het automatisch toekennen van vakantiedagen kan maar één keer per jaar gestart worden bij de jaarafsluiting van de urenadministratie.

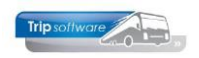

Let op: wanneer een chauffeur voortijdig uit dienst gaat, dan zult u handmatig aan de hand van de contractduur moeten berekenen op hoeveel vakantie- en werkgelegenheidsdagen hij recht heeft!

### 8.8.3 Automatisch toekennen per periode

U kunt ervoor kiezen om de vakantie- en werkgelegenheidsdagen automatisch te laten toekennen per periode. De vakantiedagen worden dan langzaam opgebouwd tijdens de contractduur. Als een chauffeur voortijdig uit dienst gaat, hoeft u dan zelf geen handmatige berekening te doen. Let op: deze methode houdt tevens rekening met de opbouw van extra verlofdagen voor parttimers die meer/minder werken dan hun contract en met de opbouw van extra ATV OV-dagen voor werknemers die OV-vervoer verrichten (zie par. 8.8.4. en 8.8.5.).

### WERKWIJZE AUTOMATISCH TOEKENNEN PER PERIODE:

• Zet in *Systeem- en applicatieconstanten* (onder Systeembeheer, Basisinstellingen Trip) constant A05106 op 1.

|        |                     |         | 5                                                                                                    |   |   |
|--------|---------------------|---------|----------------------------------------------------------------------------------------------------|---|---|
| A05106 | Onderhoud personeel | Touring | <ul> <li>0 = Automatische toekenning van [extra] V en [extra] W dagen is niet mogelijk.</li> <li>1 = Automatische toekenning van [extra] V en [extra] W dagen is mogelijk.</li> <li>2 = Automatische toekenning van V en W dagen is niet mogelijk, wel extra V en W dagen voor parttimers. Bestudeer de documentatie van de urenadministratie voor de details van bovenstaande keuzes.</li> </ul> | 2 | 1 |
|        |                     |         |                                                                                                    |   |   |

 Daarna dient u in Onderhoud personeel per chauffeur op tabblad 3 éénmalig het recht op vakantie- en werkgelegenheidsdagen (per jaar) in te geven en een vinkje te zetten bij automatisch toekennen.

| 10, BREDO (Werknemer)                                   |                                         |                                    |                                |
|---------------------------------------------------------|-----------------------------------------|------------------------------------|--------------------------------|
| Werknemernr 10 Bredo                                    |                                         |                                    | Key<br>O Chauffeurnr           |
| Naamkort BREDO                                          |                                         |                                    | <ul> <li>Naamkort</li> </ul>   |
| 1. Basis 2. Documenten 3. Uren 5. Data 6. Variabelen 7. | Bibliotheek 8. Jaartabel 9. Archief ure | enstaten S. Wekdienst C. Contacten |                                |
| Dienstverband Fulltimer                                 | ~                                       | Laatste periode geboekt 0          | Uren afgesloten t/m 31-12-2018 |
| Componentia-dagon 🖂                                     | Norm-uren                               | Spaaruren (TvT) 0,00               | Maximum bereikt                |
|                                                         | Maandag 8,00                            | Dagen gewerkt 237,00               | Totaal OR-toeslag 0,00         |
| Max uren per periode 173.33                             | Dinsdag 8,00                            | Ziektedagen 0,00                   | Totaal OB-toeslag 0,00         |
| Max overuren per periode 0.00                           | Woensdag 8,00                           | Compensatie rustdagen 4,00         | Totaal onkosten 1 0,00         |
| Code OBT Bus in garage                                  | Donderdag 8,00                          | Compensatie feestdagen 3,00        | Totaal onkosten 2 0,00         |
| Recht op vakantiedagen 23.00                            | Vrijdag 8,00                            | Vak. dagen (wet. saldo) 1,00       | Totaal netto uren 0,00         |
| Recht op ATV-dagen 5.00                                 | Zaterdag 0,00                           | Vak. dagen (BW saldo) 5,00         | Tot. toeslag ATV-OV 0,00       |
| Automatisch toekennen                                   | Zondag 0,00                             | Werkgel. dagen (BW) 3,07           | Uurtarief intern 0,00          |
|                                                         | Toeslag p/u 0 00                        | Feestdagen 0,00                    | Uurtarief derden 0,00          |
| Afspraak CAO laaruren: overuren a 1                     | 00% toeslag uithetalen                  | Rustdagen 0,00                     | Uurloon 0,00                   |
|                                                         | Werkbare dagen 260.00                   | Contracturen 2.080,99              |                                |
| Finddatum/Afrekendatum 01-01-2019                       | Werkbare uren 2.080.00                  | Overuren 39,73                     | Uitbet. (toeslag)uren 1,95     |
| Extern-Salarisnr 110                                    | 2.080,00                                | Toeslag 35% 11,95                  | Afgeboekte minuren 0,00        |

Het systeem zal nu iedere periode naar rato vakantie- en werkgelegenheidsdagen toekennen. In dit voorbeeld 23 / 12 = 1,92 vakantiedag per maand en 5 / 12 = 0,42 ATV dag per maan.

#### Let op: u dient ieder jaar een controle te doen op leeftijd van de chauffeur en indien nodig het recht op vakantiedagen te verhogen (zie ook de vakantiedagentabel par. 3.2.8)

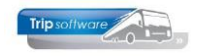

| URENSTAAT A. Brede                                                                                                    | Afdrukdatum: 5-7-2019                                      |                                                       |   |  |  |  |
|----------------------------------------------------------------------------------------------------|------------------------------------------------------------|-------------------------------------------------------|---|--|--|--|
| Aantal rustdagen : 8<br>Aantal dagen gewerkt : 19,00                                                                                            | Tekort rustdagen in uren : 0,00<br>Te werken uren : 129,98 | Vorig saldo contracturen :2.080,9<br>Overuren : 14,97 | 9 |  |  |  |
| Aantal dagen voor SV : 23,00                                                                                                    | · · · · · · · · · · · · · · · · · · ·                      | - Toeslag 35% : 0,00                                  |   |  |  |  |
| Opgenomen spaaruren : 0,00                                                                                                    | Teveel/ te weinig gewerkt : 14,97                          | Uitbetaald : 0,00                                     |   |  |  |  |
|                                                                                                    |                                                            | Te betalen overuren : 0,00                            |   |  |  |  |
|                                                                                                    |                                                            | Naar contracturen : 144,9                             | 5 |  |  |  |
| Afspraak = Jaaruren: overuren a 100%, toeslag uitbetalen per 01-01-2018 Nieuw saldo contracturen :2.225,94 Recht op compensatie feestdag : 1,00 |                                                            |                                                       |   |  |  |  |
| Opgebouwd deze periode:                                                                                                    | vakantiedagen 1,92<br>atv dagen 0,42<br>atv-OV dagen 0,17  |                                                       |   |  |  |  |

### 8.8.4 Extra vakantie en ATV-dagen (alleen parttimers)

Wanneer een parttimer **meeruren** in een periode maakt dan het totaal van zijn normuurcontract in deze periode, dan ontvangt hij geen 35% toeslag over deze extra uren tot aan 173,3 uur (in het kader van het gelijkheidsbeginsel), maar wel bouwt hij **extra vakantie c.q. werkgelegenheidsrechten** op (artikel 22 lid 2b). Extra vakantiedagen worden altijd toegekend aan de bovenwettelijke vakantiedagen.

U kunt deze extra vakantiedagen/werkgelegenheidsdagen door Trip <u>automatisch</u> laten berekenen. Dit kan in combinatie met het automatisch toekennen van vakantiedagen per periode (zie instellingen in par. 8.8.3).

Of indien u niet wilt werken met automatische berekening van vakantiedagen, maar wel de extra vakantie/werkgelegenheidsdagen wilt laten berekenen, dan dient u in *Systeemen applicatieconstanten* in constante A05106 een '2' in te vullen.

| A05106       Onderhoud personeel       0 = Automatische toekenning van [extra] V en [extra] W dagen is niet mogelijk.       2         A05106       Touring       1 = Automatische toekenning van [extra] V en [extra] W dagen is noellijk.       2         Question       2 = Automatische toekenning van V en W dagen is niet mogelijk, wel extra V en W dagen voor parttimers. Bestudeer de documentatie van de urenadministratie voor de details van bovenstaande keuzes.       2 | 2 |
|----------------------------------------------------------------------------------------------------|---|
|----------------------------------------------------------------------------------------------------|---|

De berekening van de extra vakantiedagen is als volgt: (alle afrondingen op 2 decimalen, >0,5 afronden naar boven)

Normale vakantiedagen: [vakantiedagen volgens leeftijd] : 12 maanden = opbouw (normale) vakantiedagen per maand

**Extra vakantiedagen**: [netto uren, max. 173,3] – [te werken uren] = [extra uren] : [te werken uren] = factor voor extra vakantiedagen x [vakantiedagen per maand]

Normale ATV dagen: [ATV dagen] : 12 maanden = opbouw ATV dagen per maand **Extra ATV dagen**: [netto uren, max. 173,3] – [te werken uren] = [extra uren] : [ te werken uren] = factor voor extra ATV dagen x [ATV dagen per maand]

#### <u>Voorbeeld</u>

Maand mei: Parttimer >60 jaar met contract 144,00 uren, Netto uren 237,01 Deze chauffeur heeft recht op extra vakantie- en werkgelegenheidsdagen: Vakdagen: 27 : 12 = 2,25, extra vakdagen: 173,3 - 144 = 29,3 : 144 = 0,20 x 2,25 = 0,46, totaal vakantiedagen 2,25 + 0,46 = 2,71 vakantiedagen ATV dagen: 5 : 12 = 0,42, extra ATV dagen: 173,3 - 144 = 29,3 : 144 = 0,20 x 0,42 = 0,09, totaal ATV dagen 0,42 + 0,09 = 0,51 ATV dagen

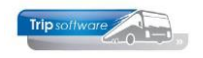

### MINDER VAKANTIE- EN ATV-DAGEN (NIET CONFORM CAO)

Indien u tevens constante A80610 op 1 zet, dan houdt deze methode ook rekening met het automatisch toekennen berekenen van minder vakantie- en werkgelegenheidsdagen aan parttimers die minder uren gewerkt hebben, dan contractueel vastgelegd (let op: dit is geen CAO-regeling!)

De berekening is als volgt: (alle afrondingen op 2 decimalen, >0,5 afronden naar boven) **Vakantiedagen**: [netto uren] : [te werken uren] = factor vakantiedagen x [vakantiedagen volgens leeftijd] : 12 maanden

**ATV dagen**: [netto uren] : [te werken uren] = factor ATV dagen x [ATV dagen] : 12 maanden

#### Voorbeeld

Maand mei: Parttimer >60 jaar met contract 144,00 uren, Netto uren 80,87 Deze chauffeur heeft recht op extra vakantie- en werkgelegenheidsdagen: Vakdagen: 80,87 : 144 = 0,56 x 27 vakdagen = 15,12 : 12 maanden = 1,26 vakantiedagen ATV dagen: 80,87 : 144 = 0,56 x 5 ATV dagen = 2,8 : 12 maanden = 0,23 ATV dagen

### 8.8.5 Extra ATV OV-dagen

Volgens artikel 12 lid 1 van de CAO hebben werknemers die OV-vervoer verrichten recht op 18 werkgelegenheidsdagen per jaar i.p.v. 5 dagen in het besloten busvervoer. Het systeem berekent deze dagen automatisch per periode naar rato van het aantal gereden uren OV. (Alleen indien parameter tou.uren.020 is ingesteld op 1 of 2)

| Beheer parameters en basistabellen      |  |                                  |              |  |  |
|-----------------------------------------|--|----------------------------------|--------------|--|--|
| Parameters BTW Buitenlandse BTW-nummers |  |                                  |              |  |  |
| Code                                    |  | Omschrijving                     | Waarde       |  |  |
| tou.uren.020                            |  | Extra werkgelegenheidsdagen voor | OV ritten: 1 |  |  |

De berekening is als volgt: (alle afrondingen op 2 decimalen, >0,5 afronden naar boven) [uren kolom D lijndienst] : [totaal netto uren] x [18 ATV OV dagen – 5 ATV dagen besloten busvervoer = 13 ATV dagen] : 12 maanden

<u>Voorbeeld:</u> Maand mei: Uren kolom D 23,08, Netto uren 237,01 Deze chauffeur heeft dan recht op extra OV dagen: 23,08 : 237,01 = 0,10 x 13 ATV dagen = 1,3 : 12 maanden = 0,11 ATV OV dagen

### 8.8.6 Opnemen vakantie- en ATV dagen

Bij het opnemen van vakantiedagen worden opgenomen vakantiedagen eerst van het saldo wettelijke vakantiedagen afgehaald (uiteraard alleen bij voldoende saldo). Als het saldo wettelijke vakantiedagen op nul staat worden de bovenwettelijke vakantiedagen aangesproken.

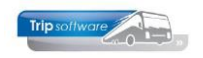

### 8.8.7 Jaarlijkse beoordeling vakantiedagen

Op 1 juli mag het saldo wettelijke vakantiedagen niet hoger zijn dan 10 dagen (6 maanden x 1.67 dagen). Bij toekenning per jaar (dus via nulstellen cumulatieven) mag dit saldo uiteraard ook niet hoger zijn dan 10 dagen. Alleen als er een gegronde reden is waardoor de werknemer de dagen niet heeft kunnen opnemen binnen de gestelde verjaringstermijn van 18 maanden mag de werkgever de dagen laten staan. Anders is de werknemer de dagen dus kwijt.

**Elk jaar moet de werkgever dus het saldo beoordelen en <u>handmatig</u> actie <b>ondernemen.** De overzichten van de uitgebreide urenlijsten en het registratieformulier geven hierbij de juiste informatie.

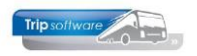

# 9 Speciale handelingen

## 9.1 (Tussentijds) uitbetalen van spaaruren

Via Overzichten Personeel, tab 4 Uit te betalen uren kunt u tussentijds spaaruren uitbetalen. Alleen voor chauffeurs met een spaaruurregeling (tab 3, prg. Onderhoud personeel).

| Overzichten personeel                                                           |                                |                                  |                                      |                                  |                              |
|---------------------------------------------------------------------------------|--------------------------------|----------------------------------|--------------------------------------|----------------------------------|------------------------------|
| 1. Lijst personeel 2. Signaleringen 3. Jubilea                                  | 4. Uit te betalen uren         | 5. Tegoeden in uren              | 6. Uurlonen rijdend                  | personeel                        |                              |
| Selecties en sortering                                                          |                                |                                  |                                      |                                  |                              |
| Werknemernummer 0                                                               | 🔎 t/m 99                       | 99999999 🔎                       | S                                    | ortering                         |                              |
| Action I                                                                        |                                |                                  | (                                    | Werknemernummer                  |                              |
|                                                                                 |                                | 9                                | (                                    | Verkorte naam                    |                              |
| Peildatum 31-12-20                                                              | 018                            |                                  |                                      |                                  |                              |
| 3                                                                               |                                |                                  | Document U                           | t te betalen uren                | ~                            |
|                                                                                 |                                |                                  |                                      |                                  |                              |
|                                                                                 |                                |                                  |                                      |                                  |                              |
|                                                                                 |                                |                                  |                                      |                                  |                              |
|                                                                                 |                                |                                  |                                      |                                  |                              |
| Overige selecties (SQL)                                                         |                                |                                  |                                      |                                  |                              |
| Alternatieve selecties (SQL)                                                    |                                |                                  |                                      |                                  |                              |
| Alternatieve sortering (SQL)                                                    |                                |                                  |                                      |                                  |                              |
|                                                                                 |                                |                                  |                                      |                                  |                              |
| Uit te betalen in periode 01-12-2018 t/m 3                                      | -12-2018                       | 1 - 11                           |                                      |                                  |                              |
| werknemernr Naam                                                                | voornaam                       | Saldo spaaruren                  | wetto uren                           | waar spaaruren                   | UIT të betalen 🔺             |
| 12 Receively                                                                    | These                          | 02 50                            | 102.40                               |                                  | 0                            |
| 12 Bossink                                                                      | Theo                           | 93,50                            | 183,49                               | 2,16 2                           |                              |
| 12 Bossink     14 Oonk                                                          | Theo<br>Gerard                 | 93,50                            | 183,49                               | 63,83                            | ol<br>5 0,00                 |
| 12 Bossink     14 Oonk     100 van Mierlo                                       | Theo<br>Gerard<br>René         | 93,50<br>33,00<br>16,00          | 183,49<br>150,50<br>194,00           | 2,162<br>63,83<br>20,67          | 0 <br>5 0,00<br>0,00         |
| 12     Bossink       14     Oonk       100     van Mierlo       101     Linders | Theo<br>Gerard<br>René<br>René | 93,50<br>33,00<br>16,00<br>23,50 | 183,49<br>150,50<br>194,00<br>106,00 | 2,162<br>63,83<br>20,67<br>26,00 | 0 <br>5 0,00<br>0,00<br>0,00 |

- 1. Ga naar Touring vaste gegevens, *Overzichten personeel* en klik op tab 4 Uit te betalen uren
- 2. Geef de gewenste selecties in op chauffeursnummer en evt. veld Actief
- 3. Kies de peildatum voor bepaling Saldo spaaruren
- 4. Na de button Verversen wordt de grid gevuld met per chauffeur het huidige saldo spaaruren, de netto uren van de actuele periode (peildatum) en het saldo spaaruren van de huidige periode.
- 5. In de grid kan in de kolom Uit te betalen het aantal spaaruren ingegeven worden, dat u wilt uitbetalen.
- 6. Na het gebruik van de printerbutton wordt het saldo Spaaruren *in Onderhoud personeel*, tab 3 Uren automatisch aangepast, tevens kunt u een afdruk maken van de uitbetaalde uren per chauffeur. Let op: de uitbetaalde uren worden niet vermeld op de urenstaat).

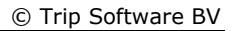

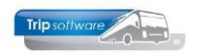

### 9.2 Tussentijds uitbetalen van jaaruren

Voor het tussentijds uitbetalen van jaaruren is in Trip geen functie aanwezig, aangezien in de CAO Besloten Busvervoer niet gesproken wordt over het tussentijds uitbetalen van jaaruren. Normaal worden evt. overuren pas aan het einde van de jaaruurperiode uitbetaald.

Mocht u met de chauffeur toch afgesproken hebben om tussentijds jaaruren uit te betalen, dan kan dit alleen handmatig per chauffeur. Volg onderstaande stappen:

Voordat u handmatig in de cumulatieven van de urenadministratie (*Onderhoud personeel*) kunt wijzigen, dient u eerst constante A05114 op de huidige datum in te stellen (via Systeembeheer, Basisinstellingen, *Applicatie- en systeemconstanten*). Datum altijd invullen als jjjjmmdd en opslaan met oranje vinkje.

| 🔲 001 Applicatie- en Systeem constanten |                                    |                     |         |                                                                                                    |           |          |  |  |  |
|-----------------------------------------|------------------------------------|---------------------|---------|----------------------------------------------------------------------------------------------------|-----------|----------|--|--|--|
| 1                                       | 1. Constanten 2. Documentatie      |                     |         |                                                                                                    |           |          |  |  |  |
|                                         | Code                               | Programma           | Module  | Omschrijving                                                                                                    | Standaard | Waarde 🔨 |  |  |  |
|                                         | A05113                             | Onderhoud personeel | Touring | Ongelijk aan nul = Bij chauffeurs met CAO afspraak 'Jaaruren' kunnen de<br>werkbare dagen en/of uren gewijzigd worden.                                                                                                    | 1         | 1        |  |  |  |
| •                                       | A05114 Onderhoud personeel Touring |                     | Touring | Bij invulling van de systeemdatum [notatie: JJJJMMDD] kunt u de cumulatieven in<br>'Onderhoud personeel' wijzigen en de functies "nulstellen cumulatieven personeel<br>31/12" en "nulstellen spaar-/overuren personeel" uitvoeren. | 0         | 20190603 |  |  |  |
|                                         | A05115                             | Onderhoud personeel | Touring | Ongelijk aan nul = Na opvragen zijn de cumulatieven van de urenregistratie<br>zichtbaar.                                                                                                    | 1         | 1        |  |  |  |

5. Ga naar *Onderhoud personeel*, kies de gewenste chauffeur, ga naar tab 3 Uren en klik op wijzigen. Verminder het veld Contracturen met het aantal uren dat u uit wil betalen.

| 📕 10, BREDO (Werknemer)          |                                      |                  |                              |                      |                                     | - • 💌      |
|----------------------------------|--------------------------------------|------------------|------------------------------|----------------------|-------------------------------------|------------|
| Werknemernr 10<br>Naamkort BREDO | Bredo                                |                  |                              |                      | Key<br>O Chauffeurnr<br>() Naamkort |            |
| 1. Basis 2. Documenten 3. Urer   | n 5. Data 6. Variabelen 7. Bibliothe | eek 8. Jaartabel | 9. Archief urenstaten S. Wek | kdienst C. Contacter | ı                                   |            |
| Dienstverband                    | Fulltimer                            | ~                | Laatste periode geboekt      | 11 Uren              | afgesloten t/m 30                   | -11-2018 🜐 |
| Compensatie-dagen                |                                      | orm-uren         | Spaaruren (TvT)              | 0,00                 | Maximum bereikt                     |            |
| Registratieformulier             | м                                    | aandag 8,00      | Dagen gewerkt                | 216,00               | Totaal OR-toeslag                   | 253,52     |
| Max. uren per periode            | 173,33                               | Dinsdag 8,00     | Ziektedagen                  | 2,00                 | Totaal OB-toeslag                   | 125,62     |
| Max. overuren per periode        | 0,00 Vo                              | ensdag 8,00      | Compensatie rustdagen        | 3,00                 | Totaal onkosten 1                   | 37.60      |
| Code OBT                         | Bus in garage V                      | Vrijdag 8.00     | Vak. dagen (wet. saldo)      | 2.00                 | Totaal netto uren                   | 1,902.08   |
| Recht op vakantiedagen           | 0,00 Za                              | aterdag 0,00     | Vak. dagen (BW saldo)        | 5,00 Tot             | t. toeslag ATV-OV                   | 0,00       |
| Recht op ATV-dagen               | 0,00                                 | Zondag 0,00      | Werkgel. dagen (BW)          | 3,00                 | Uurtariefintern                     | 0,00       |
| Toeslag p/u ipy wol-OV           | Toeslag p/u                          | .00              | Feestdagen                   | 5,00                 | Uurtarief derden                    | 0,00       |
| Afspraak CAO                     | Jaaruren: overuren a 135%            | ~                | Rustdagen                    | 118,00               | Uurloon                             | 0,00       |
| Ingangsdatum                     | 01-01-2018 😈 Werkbare                | e dagen 269,00   | Contracturen 1.              | .902,08              |                                     |            |
| Einddatum/Afrekendatum           | 01-01-2019 🔢 Werkba                  | re uren 2.080,00 | Toeslag 35% 11               | 4,15 Ultt            | neboekte minuren                    | 0,00       |
| Extern-Salarisnr                 | 110                                  |                  |                              | 1,95                 |                                     | 0,00       |
|                                  |                                      |                  |                              |                      |                                     |            |
|                                  |                                      |                  |                              |                      |                                     |            |
|                                  |                                      |                  |                              |                      |                                     |            |

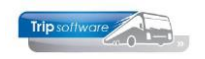

6. Aangezien u een handmatige wijziging doet in de cumulatieven van de chauffeur, is deze uitbetaling niet zichtbaar op de urenlijsten van de chauffeur. De chauffeur ziet alleen dat zijn eindsaldo van de maand lager is als het beginsaldo op de urenlijst van de volgende maand. Wij adviseren u om van deze wijziging altijd een aantekening te maken. Dit kan in *Onderhoud personeel* of via tab 7 *Bibliotheek* of via tab C *Contacten*, met de button *Nieuw contact*.

| IN BREDO (Werkneme      | r)                                |                              |                                 |                           |                 |
|-------------------------|-----------------------------------|------------------------------|---------------------------------|---------------------------|-----------------|
| io, bitebo (ireikitette |                                   |                              |                                 |                           | Key             |
| Werknemernr 10          | Bred                              | 0                            |                                 |                           | O Chauffeurnr   |
| Naamkort BREDO          |                                   |                              |                                 |                           | Naamkort        |
|                         |                                   |                              |                                 |                           |                 |
| 1. Basis 2. Documenten  | 3. Uren 5. Data 6. Vari           | abelen 7. Bibliotheek 8. Jaa | rtabel 9. Archief urenstaten    | S. Wekdienst C. Contacten |                 |
| Kerngegevens            |                                   |                              | Lijst contacten en no           | tities                    | vofusordon      |
| Datum en tijd           | 07-01-2019 10:07:38               |                              | 07-01-2019 10:07:38             | Beke Administratie Di     | oor rood rijden |
| Soort contact/notitie   | Bekeuringen (bon) (beke)          | 📕 Werknemer 10, BREDO        | (Nieuw contact)                 |                           | aan boord (opdr |
| Contactpersoon          | Administratie                     | A. Bredo                     |                                 |                           | gsgesprek einde |
| Trefwoord(en)           | Door rood rijden                  | Amerstoort                   |                                 | 6                         |                 |
| Actie                   |                                   |                              |                                 | (Sa)                      |                 |
| Door                    |                                   |                              |                                 |                           |                 |
| Status                  | afgewerkt v                       | Contactgegevens              |                                 |                           |                 |
|                         | Nieuw contact                     | Datum en tijd                | 03-06-2019 08:56:44             |                           |                 |
| Omschrijving/inhoud.co  | tact of notitie                   | Soort contact/notitie        | Notitie (NOTE)                  |                           | ~               |
| Verdana V 9 V           | <b>1 1 4</b> 11 5 1               | Contactpersoon               | Personeelsadministratie         |                           |                 |
|                         | 4 5 7 7                           | Trefwoord(en)                | uitbetaling overuren            |                           |                 |
| Personeelsadministra    | er 2018 - 10:07:57 -<br>itie:     | Telefoon                     | 0123-456789                     |                           | 2               |
| bekeuring door rood i   | rijden € 150,-<br>s december 2018 | C Status                     | afgewerkt 🗸                     | Reactie dd 03-06-2019 08: | 56:44           |
|                         |                                   |                              |                                 |                           |                 |
|                         |                                   | 1. Omschrijving/inhoud con   | tact of notitie 2. Reactie of v | oetnoot                   |                 |
|                         |                                   | Verdana 🗸 9 🗸 🖪              | ) 🛽 🖳 📥 🖾 🖾                     |                           |                 |
|                         |                                   | 40 overuren extra uit        | .4                              | L. 8                      |                 |
|                         |                                   | saldo gewijzigd van:         | 1902,08 naar 1862,08            |                           |                 |
|                         |                                   | periode 12 2018              |                                 |                           |                 |
|                         |                                   |                              |                                 |                           |                 |
|                         |                                   |                              |                                 |                           |                 |
|                         |                                   |                              |                                 |                           |                 |
|                         |                                   |                              |                                 |                           |                 |
|                         |                                   | Actie                        |                                 |                           |                 |
|                         |                                   | Omschrijving                 |                                 |                           |                 |
|                         |                                   | Door                         |                                 |                           |                 |
|                         |                                   | Vóór of uiterlijk op         |                                 |                           | <b>I</b>        |
|                         |                                   |                              |                                 |                           |                 |

### 9.3 Nulstellen spaar- en overuren

Volgens de CAO dient ieder jaar het tegoed aan spaaruren aan de werknemers uitbetaald te worden. De afrekendatum (1<sup>e</sup> van de maand) van dit tegoed is variabel per personeelslid in te stellen (tabblad 3). (Geldt niet voor chauffeurs met jaaruurcontracten)

|           | Afspraak CAO     | Spaaruren: ov | veruren a 135% |                | ~    |
|-----------|------------------|---------------|----------------|----------------|------|
|           | Ingangsdatum     |               | <b>.</b>       | Werkbare dagen | 0,00 |
| Einddatur | r / Afrekendatum | 01-05-2019    | <b>=</b>       | Werkbare uren  | 0,00 |

Als de datum bijv. op 1 mei staat, dan kunt u de urenperiode van mei pas afsluiten, nadat u nulstellen spaar- en overuren heeft gedaan. Het prg. *Afdrukken urenstaten* geeft hier ook een melding van.

Dit werkt als volgt:

 Het nulstellen doet u via het prg. Nulstellen spaar- en overuren, dit programma is beveiligd met een wachtwoord. Via het prg. Systeem- en applicatieconstanten (onder Systeembeheer, Basisinstellingen Trip) dient u eerst constante A05114 in te vullen met de huidige datum, bijv. 25 januari 2019 -> 20190125. Sla op met het oranje vinkje.

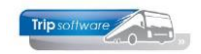

| A05114 | Onderhoud personeel | Touring | Bij invulling van de systeemdatum [notatie: JJJJMMDD] kunt u de cumulatieven in<br>'Onderhoud personeel' wijzigen en de functies "nulstellen cumulatieven personeel<br>31/12" en "nulstellen spaar-/overuren personeel" uitvoeren. | 0 | 20190125 | 5 |
|--------|---------------------|---------|----------------------------------------------------------------------------------------------------|---|----------|---|
|        |                     |         |                                                                                                    |   |          |   |
|        |                     |         |                                                                                                    |   |          |   |

- 2. Start het prg. *Nulstellen spaar- en overuren*. In het scherm worden nu de chauffeurs getoond. U hoeft geen selecties in te geven. Alleen de chauffeurs met spaaruren en de juiste afrekendatum zullen verwerkt worden.
- 3. Indien gewenst kunt u via de rechtermuis in de linkerbovenhoek de lijst nog afdrukken of naar een werkblad exporteren zodat u een overzicht van de huidige spaaruren voor het nulstellen.
- 4. Na het oranje vinkje zullen het saldo *spaaruren*, het saldo *overuren*, de *toeslag 35%* en de *afgeboekte minuren* van alle werknemers met spaaruren die aan de datum voldoen op nul worden gesteld. Na het nulstellen wordt de afrekendatum door het systeem automatisch aangepast.

| × | 0                          | 3 / 2 🖉 🖬 🖬         | 14 4 5 51                        |           |          |         |            |           |  |  |
|---|----------------------------|---------------------|----------------------------------|-----------|----------|---------|------------|-----------|--|--|
|   | Nulstellen spaar-/overuren |                     |                                  |           |          |         |            |           |  |  |
| 3 | Thauffeur                  | Naam                | Afspraak                         | Spaaruren | Overuren | Toeslag | Uitbetaald | Minuren 🔺 |  |  |
| Ŭ | 12                         | T. Bossink          | Spaaruren: overuren a 135%       | 103,17    | 7,16     | 2,51    | 0,00       | 0,00      |  |  |
|   | 14                         | G. Oonk             | Spaaruren: overuren a 135%       | 96,83     | 63,83    | 0,00    | 0,00       | 0,00      |  |  |
|   | 15                         | K. Ordelmans        | CAO besloten busvervoer (MUP-kan | 0,00      | 0,00     | 0,00    | 0,00       | 0,00      |  |  |
|   | 16                         | R. van den Goorberg | CAO besloten busvervoer (MUP-kan | 0,00      | 0,00     | 0,00    | 0,00       | 0,00      |  |  |
|   | 17                         | R. Vermees          | CAO besloten busvervoer (MUP-kan | 0,00      | 0,00     | 0,00    | 0,00       | 0,00      |  |  |
|   | 18                         | K. Kasper           | CAO besloten busvervoer (MUP-kan | 0,00      | 0,00     | 0,00    | 0,00       | 0,00      |  |  |

5. Let op: de functie *Nulstellen spaar- en overuren* zorgt alleen voor de nulstelling van de spaaruren. Daarnaast dient u volgens artikel 15 lid 2e de opgebouwde compensatiedagen op afrekendatum uit te betalen à 135%, tenzij u schriftelijk met de werknemer bent overeengekomen om deze om te zetten in vakantiedagen. Het nulstellen van de compensatiedagen of het omzetten naar vakantiedagen dient u zelf handmatig per chauffeur te doen.

| 14, OONK (Werknemer)                                     |                                                             |                                                      | - 0 -                                              |
|----------------------------------------------------------|-------------------------------------------------------------|------------------------------------------------------|----------------------------------------------------|
| Werknemernr 14 P Oonk<br>Naamkort OONK P                 | NULSTELLEN SPAARURE<br>ALTIJD VIA PRG NULSTELL<br>NIET HAND | N OP AFREKENDATUM<br>EN SPAAR- EN OVERUREN<br>MATIG! | Key<br>◉ Chauffeurnr<br>○ Naamkort                 |
| 1. Basis 2. Documenten 3. Uren 5. Data 6. Variabelen 7.  | Bibliotheek 8. Jaartabel 9. Archief ure                     | enstaten S. Wekdienst C. Contacten                   |                                                    |
| Dienstverband Parttimer                                  | ~                                                           | Laatste periode geboekt 0                            | Uren afgesloten t/m 31-12-2018 🗊                   |
| Compensatie-dagen 🗵                                      | Norm-uren                                                   | Spaaruren (TvT) 96,83                                | Maximum bereikt                                    |
| Registratieformulier 🗹                                   | Maandag 4,00                                                | Dagen gewerkt 0,00                                   | Totaal OR-toeslag 0,00                             |
| Max. uren per periode 86,67                              | Woensdag 4,00                                               | Compensatie rustdagen 2,00                           |                                                    |
| Max. overuren per periode 0,00                           | Donderdag 4,00                                              | Compensatie feestdagen 0,00                          | EN UITBETALEN (135%) OF<br>TOEVOEGEN AAN VAK.DAGEN |
| Recht op vakantiedagen 0,00                              | Vrijdag 4,00                                                | Vak. dagen (wet. saldo) 3,00                         | Totaal netto uren 0,00                             |
| Recht op ATV-dagen 0,00                                  | Zaterdag 0,00                                               | Vak. dagen (BW saldo) 4,00                           | Tot. toeslag ATV-OV 0,00                           |
| Automatisch toekennen                                    | Totale a fu a se                                            | Feestdagen 0,00                                      | Uurtarief derden 0,00                              |
| Toeslag p/u ipv wgl-OV                                   | 1 J J J J J J J J J J J J J J J J J J J                     | Rustdagen 0,00                                       | Uurloon 0,00                                       |
| Ingangsdatum                                             | Werkbare dagen 0,00                                         | Contracturen 0,00                                    |                                                    |
| Einddatum Afrekendatum 01-01-2019                        | Werkbare uren 0,00                                          | Overuren 63,83                                       | Uitbet. (toeslag)uren 0,00                         |
| E DATUM WORDT AUTOMATISCH<br>VERHOOGD NAAR VOLGENDE JAAR |                                                             | WORDEN NULGESTELD                                    | Algeboeke mildren 0,00                             |

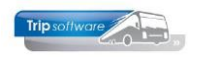

### 9.4 Nieuw jaaruurcontract instellen

Als bij één of meerdere chauffeurs een jaaruurcontract verlopen is, dan kunt u de volgende urenperiode pas afsluiten, nadat voor deze chauffeur(s) een nieuw jaaruurcontract is ingesteld.

Waar kunt u zien dat een jaaruurcontract verloopt?

- Op de urenlijst van de chauffeur
- Bij het afsluiten van de urenperiode krijgt u een melding als er jaaruurcontracten aflopen, afsluiten van de urenperiode is dan niet mogelijk
- In Onderhoud personeel tab 3 Uren per chauffeur
- In Overzicht spaaruren/jaaruren op tab jaaruren voor alle chauffeurs

In *Onderhoud personeel* dient u voor de betreffende chauffeur(s) een nieuw jaaruurcontract in te stellen. Volg onderstaande stappen:

1. U dient eerst constante A05114 op de huidige datum in te stellen (via Systeembeheer, Basisinstellingen, *Applicatie en systeemconstanten*). Datum altijd invullen als jjjjmmdd en opslaan met oranje vinkje.

| 📃 001 Applicatie- en Systeem constanten 💿 🗉 🌌 |        |                     |         |                                                                                                    |           |          |  |
|-----------------------------------------------|--------|---------------------|---------|----------------------------------------------------------------------------------------------------|-----------|----------|--|
| 1. Constanten 2. Documentatie                 |        |                     |         |                                                                                                    |           |          |  |
|                                               | Code   | Programma           | Module  | Omschrijving                                                                                                    | Standaard | Waarde 🔺 |  |
|                                               | A05113 | Onderhoud personeel | Touring | Ongelijk aan nul = Bij chauffeurs met CAO afspraak 'Jaaruren' kunnen de<br>werkbare dagen en/of uren gewijzigd worden.                                                                                                    | 1         | 1        |  |
| ۲                                             | A05114 | Onderhoud personeel | Touring | Bij invulling van de systeemdatum [notatie: JJJJMMDD] kunt u de cumulatieven in<br>'Onderhoud personeel' wijzigen en de functies "nulstellen cumulatieven personeel<br>31/12" en "nulstellen spaar-/overuren personeel" uitvoeren. | 0         | 20190603 |  |
|                                               | A05115 | Onderhoud personeel | Touring | Ongelijk aan nul = Na opvragen zijn de cumulatieven van de urenregistratie<br>zichtbaar.                                                                                                    | 1         | 1        |  |

- 2. Ga naar *Onderhoud personeel*, kies de gewenste chauffeur en klik op wijzigen. Op tab 3 *Uren* dient u de ingangs- en einddatum van het nieuwe jaaruurcontract vast te leggen (bevestig met enter!).
  - Werkbare dagen en Werkbare uren worden opnieuw berekend
  - Velden *Dagen gewerkt*, *Contracturen*, *Overuren*, *Toeslag 35%*, *Uitbet*. (*toeslag*)*uren* en *Afgeboekte minuren* worden automatisch nulgesteld
  - Compensatie rust- en compensatie feestdagen moeten uitbetaald worden à 135% of in overleg toegevoegd worden aan de vakantiedagen. Dit is een handmatige actie!
  - Heeft de werknemer minder gewerkt (*Contracturen*) dan zijn saldo *Werkbare uren*, dan is dit voor rekening van de werkgever. Heeft de werknemer meer gewerkt, dan moeten deze overuren uitbetaald worden à 100%. *Dit is een handmatige actie!*
- 3. Sla de wijzigingen op met het oranje vinkje. Het jaaruurcontract is nu opnieuw ingesteld.

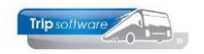

| 10, BREDO (Werknemer)                         |                         |                                                                    |                                                                        |                                                              |
|-----------------------------------------------|-------------------------|--------------------------------------------------------------------|------------------------------------------------------------------------|--------------------------------------------------------------|
| Werknemernr 10                                | Bredo                   |                                                                    |                                                                        | Key<br>O Chauffeurnr                                         |
| Naamkort BREDO                                |                         |                                                                    |                                                                        | <ul> <li>Naamkort</li> </ul>                                 |
| 1. Basis 2. Documenten 3. Uren 5. [           | Data 6. Variabelen 7. E | Bibliotheek 8. Jaartabel 9. Archief urer                           | nstaten S. Wekdienst C. Contacten                                      |                                                              |
| Dienstverband                                 | Fulltimer               | ~                                                                  | Laatste periode geboekt 0                                              | Uren afgesloten t/m 31-12-2018                               |
| Compensatie-dagen                             |                         | Norm-uren                                                          | Spaaruren (TvT) 0,00                                                   | Maximum bereikt                                              |
| Registratieformulier                          |                         | Maandag 8,00                                                       | Dagen gewerkt 237,00                                                   | Totaal OR-toeslag 0,00                                       |
| Max. uren per periode                         | 173.33                  | Dinsdag 8,00                                                       | Ziektedagen 0,00                                                       | Totaal OB-toeslag 0,00                                       |
| Max. overuren per periode                     | 0.00                    | Woensdag 8,00                                                      | Compensatie rustdagen 4,00                                             | HANDMATIG NULSTELLEN EN                                      |
| Code OBT                                      | Bus in garage           | v Donderdag 8,00                                                   | Compensatie feestdagen 3,00                                            | TOEVOEGEN AAN VAK.DAGEN                                      |
| Recht op vakantiedagen                        | 23,00                   | Vrijdag 8,00                                                       | Vak. dagen (wet. saldo) 1,00                                           | Totaal netto uren 0,00                                       |
| Recht op ATV-dagen                            | 5,00                    | Zaterdag 0,00                                                      | Vak. dagen (BW saldo) 5,00                                             | Tot. toeslag ATV-OV 0,00                                     |
| Automatisch toekennen                         |                         | Zondag 0,00                                                        | Werkgel. dagen (BW) 3,07                                               | Uurtarief intern 0,00                                        |
| Toeslag p/u ipv wgl-OV                        |                         | Toeslag p/u 0,00                                                   | SALDO CONTRACTUREM<br>NEGATIEF -> VOOR REM<br>POSITIEF -> UITBETALEN A | N - WERKBARE UREN<br>KENING WERKGEVER<br>AN WERKNEMER (100%) |
| INGANGSDATUM Afspraak CAO                     | Jaaruren: overuren a 10 | 00%, toeslag uitbetalen 🛛 🗸 🗸                                      |                                                                        | <b>10,00</b>                                                 |
| EN EINDDATUM<br>PNIEUW INSTELLEN Ingangsdatum | 01-01-2018 🗊            | Werkbare dagen 269,00                                              | Contracturen 2.132,25                                                  | Lithet (teached)uran ( or                                    |
| Einddatum/Afrekendatum                        | 01-01-2019 🗊            | Werkbare uren 2.080,00                                             | Toeslag 25% 44.05                                                      | Afgebeelte minuren 0.00                                      |
| Extern-Salarisnr                              | 110                     | WORDEN AUTOMATISCH<br>OPNTEUW BEREKEND NA<br>INSTELLEN VAN DE DATA | WORDEN NULGESTELD                                                      |                                                              |

# 9.5 Verlengen jaaruurcontract (max. 1 jaar)

Het verlengen van een jaaruurcontract is volgens de CAO eigenlijk niet mogelijk, u dient dan een nieuw jaaruurcontract af te sluiten. Echter soms is dit niet mogelijk aangezien een jaaruurcontract min. 7 maanden moet zijn. *Voorbeeld: u heeft een chauffeur een jaaruurcontract gegeven voor 7 maanden, maar u wilt zijn contract verlengen tot totaal 1 jaar. Als u dan een nieuw contract moet afsluiten, dan is dat voor 5 maanden en dat kan niet bij een jaaruurcontract, dus dan zouden deze 5 maanden op spaaruren moeten.* Dit is niet echt wenselijk, het is dan beter om van het bestaande jaaruurcontract de einddatum te wijzigen (let op: max. 1 jaar).

In *Onderhoud personeel* kunt u voor de betreffende chauffeur(s) het jaaruurcontract verlengen. Volg onderstaande stappen:

1. U dient eerst constante A05114 op de huidige datum in te stellen (via Systeembeheer, Basisinstellingen, *Applicatie- en systeemconstanten*). Datum altijd invullen als jjjjmmdd en opslaan met oranje vinkje.

|                               | 01 Applicatie- en Systeem constanten |                     |         |                                                                                                    |           |          |   |  |  |
|-------------------------------|--------------------------------------|---------------------|---------|----------------------------------------------------------------------------------------------------|-----------|----------|---|--|--|
| 1. Constanten 2. Documentatie |                                      |                     |         |                                                                                                    |           |          |   |  |  |
|                               | Code                                 | Programma           | Module  | Omschrijving                                                                                                    | Standaard | Waarde   | ^ |  |  |
|                               | A05113                               | Onderhoud personeel | Touring | Ongelijk aan nul = Bij chauffeurs met CAO afspraak 'Jaaruren' kunnen de<br>werkbare dagen en/of uren gewijzigd worden.                                                                                                    | 1         | 1        |   |  |  |
| •                             | A05114                               | Onderhoud personeel | Touring | Bij invulling van de systeemdatum [notatie: JJJJMMDD] kunt u de cumulatieven in<br>'Onderhoud personeel' wijzigen en de functies "nulstellen cumulatieven personeel<br>31/12" en "nulstellen spaar-/overuren personeel" uitvoeren. | 0         | 20190603 |   |  |  |
|                               | A05115                               | Onderhoud personeel | Touring | Ongelijk aan nul = Na opvragen zijn de cumulatieven van de urenregistratie<br>zichtbaar.                                                                                                    | 1         | 1        |   |  |  |

 Ga naar Onderhoud personeel, kies de gewenste chauffeur en klik op wijzigen. Op tab 3 Uren dient u de einddatum van het verlengde jaaruurcontract vast te leggen (max. 1 jaar). (Bevestig met enter!).

LET OP: als u de einddatum wijzigt, dan worden de werkbare dagen en werkbare uren opnieuw berekend. Tevens worden de velden *Dagen gewerkt*, *Contracturen*, *Overuren*, *Toeslag 35%*, *Uitbet*. (*toeslag*)*uren* en *Afgeboekte minuren* automatisch

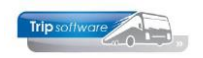

nulgesteld, deze moeten echter behouden blijven (dus eerst even noteren of check de laatste urenlijst!)

- 3. De velden *Dagen gewerkt*, *Contracturen*, *Overuren*, *Toeslag 35%*, *Uitbet*. (*toeslag*) *uren* en *Afgeboekte minuren* dient u zelf handmatig weer te vullen.
- 4. Na het wijzigen opslaan met het oranje vinkje.

| 10, BREDO (Werknemer)               |                           |                                        |                                  |                                               |
|-------------------------------------|---------------------------|----------------------------------------|----------------------------------|-----------------------------------------------|
| Werknemernr 10<br>Naamkort BREDO    | Bredo                     |                                        |                                  | Key<br>◉ Chauffeurnr<br>○ Naamkort            |
| Basis 2. Documenten 3. Uren 5. [    | Data 6. Variabelen 7. Bib | liotheek 8. Jaartabel 9. Archief urens | staten S. Wekdienst C. Contacten |                                               |
| Dienstverband                       | Fulltimer                 | ~                                      | Laatste periode geboekt 0        | Uren afgesloten t/m 31-12-2018 🗊              |
| Compensatie-dagen                   |                           | Norm-uren                              | Spaaruren (TvT) 0,00             | Maximum bereikt                               |
| Registratieformulier                |                           | Maandag 8,00                           | Dagen gewerkt 237,00             | Totaal OR-toeslag 0,00                        |
| Max. uren per periode               | 173,33                    | Dinsdag 8,00                           | Componentia rustdagon (1,00      | Totaal opkosten 1 0.00                        |
| Max. overuren per periode           | 0,00                      | Donderdag 8.00                         | Compensatie feestdagen 3.00      | Totaal onkosten 2 0.00                        |
| Code OBT                            | Bus in garage             | Vriidag 8.00                           | Vak, dagen (wet, saldo) 1.00     | Totaal netto uren 0.00                        |
| Recht op vakantiedagen              | 23,00                     | Zaterdag 0.00                          | Vak. dagen (BW saldo) 5.00       | Tot. toeslag ATV-OV 0.00                      |
| Recht op ATV-dagen                  | 5,00                      | Zondag 0,00                            | Werkgel. dagen (BW) 3,07         | Uurtarief intern 0,00                         |
| Automatisch toekennen               |                           | Toorlag p/u 0.00                       | Feestdagen 0,00                  | Uurtarief derden 0,00                         |
| i oesiag p/u ipv wgl-OV             |                           |                                        | Rustdagen 0,00                   | Uurloon 0,00                                  |
| EINDDATUM<br>VERLENGEN Ingangsdatum | 01-01-2018                | Werkbare dagen 269.00                  | Contracturen 1.220,00            | ZELF HANDMATIG HUIDIGE<br>SALDO WEER INVULLEN |
| Einddatum/Afrekendatum              | 01-01-2019                | Werkbare uren 2.080,00                 | Overuren 39,73                   | Uitbet. (toeslag)uren 0,00                    |
| Extern-Salarisnr                    | 110                       | WORDEN AUTOMATISCH<br>OPNIEUW BEREKEND | Toeslag 35% 11,95                | Afgeboekte minuren 0,00                       |

# 9.6 Nieuw spaaruurcontract instellen (Nulstellen spaar- en overuren)

Als de afrekendatum van een spaaruurcontract verloopt, dan kunt u de volgende urenperiode pas afsluiten, nadat voor deze chauffeur(s) een nieuw spaaruurcontract is ingesteld.

Waar kunt u zien dat een spaaruurcontract verloopt?

- Bij het afsluiten van de urenperiode krijgt u een melding, afsluiten van de urenperiode is dan niet mogelijk
- In Onderhoud personeel tab 3 Uren per chauffeur, veld Afrekendatum

Het instellen van een nieuw spaaruurcontract NIET handmatig doen, dit gebeurt door middel van de functie: *Nulstellen spaar- en overuren*. Zie hiervoor par. 9.3.

Let op: de functie Nulstellen spaar- en overuren zorgt alleen voor de nulstelling van de spaaruren. Daarnaast dient u volgens artikel 15 lid 2e de opgebouwde **compensatie-dagen** op afrekendatum uit te betalen à 135%, tenzij u schriftelijk met de werknemer bent overeengekomen om deze om te zetten in vakantiedagen. Het nulstellen van de compensatie-dagen of het omzetten naar vakantiedagen dient u zelf handmatig per chauffeur te doen.

Volg onderstaande stappen voor nulstellen compensatiedagen:

1. Voordat u handmatig in de cumulatieven van de urenadministratie (*Onderhoud personeel*) kunt wijzigen, dient u eerst constante A05114 op de huidige datum in te

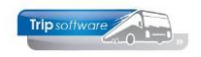

stellen (via Systeembeheer, Basisinstellingen, *Applicatie- en systeemconstanten*). Datum altijd invullen als jjjjmmdd en opslaan met oranje vinkje.

|   | 🗧 001 Applicatie- en Systeem constanten |                     |         |                                                                                                    |           |          |  |  |  |
|---|-----------------------------------------|---------------------|---------|----------------------------------------------------------------------------------------------------|-----------|----------|--|--|--|
| 1 | 1. Constanten 2. Documentatie           |                     |         |                                                                                                    |           |          |  |  |  |
|   | Code                                    | Programma           | Module  | Omschrijving                                                                                                    | Standaard | Waarde 🔨 |  |  |  |
|   | A05113                                  | Onderhoud personeel | Touring | Ongelijk aan nul = Bij chauffeurs met CAO afspraak 'Jaaruren' kunnen de<br>werkbare dagen en/of uren gewijzigd worden.                                                                                                    | 1         | 1        |  |  |  |
| • | A05114                                  | Onderhoud personeel | Touring | Bij invulling van de systeemdatum [notatie: JJJJMMDD] kunt u de cumulatieven in<br>'Onderhoud personeel' wijzigen en de functies "nulstellen cumulatieven personeel<br>31/12" en "nulstellen spaar-/overuren personeel" uitvoeren. | 0         | 20190603 |  |  |  |
|   | A05115                                  | Onderhoud personeel | Touring | Ongelijk aan nul = Na opvragen zijn de cumulatieven van de urenregistratie<br>zichtbaar.                                                                                                    | 1         | 1        |  |  |  |

- 2. Ga naar *Onderhoud personeel*, kies de gewenste chauffeur, ga naar tab 3 Uren en klik op wijzigen. Zet de velden Compensatie rustdagen en Compensatie feestdagen op 0 en wijzig indien gewenst het aantal vakantiedagen.
- 3. Aangezien u een handmatige wijziging doet in de cumulatieven van de chauffeur, is deze niet zichtbaar op de urenlijsten van de chauffeur. Wij adviseren u om van deze wijziging altijd een aantekening te maken. Dit kan in *Onderhoud personeel* of via tab 7 *Bibliotheek* of via tab C *Contacten*, met de button *Nieuw contact*.

### **9.7 Spaaruurcontract -> jaaruurcontract**

Voor het omzetten van een spaaruurcontract van een medewerker naar een jaaruurcontract in *Onderhoud personeel* volgt u de onderstaande stappen:

1. U dient eerst constante A05114 op de huidige datum in te stellen (via Systeembeheer, Basisinstellingen, *Applicatie- en systeemconstanten*). Datum altijd invullen als jjjjmmdd en opslaan met oranje vinkje.

| -                                       |        |                     |         |                                                                                                    |           |          | _ |  |
|-----------------------------------------|--------|---------------------|---------|----------------------------------------------------------------------------------------------------|-----------|----------|---|--|
| 🗧 001 Applicatie- en Systeem constanten |        |                     |         |                                                                                                    |           |          |   |  |
| 1. Constanten 2. Documentatie           |        |                     |         |                                                                                                    |           |          |   |  |
| l                                       | Code   | Programma           | Module  | Omschrijving                                                                                                    | Standaard | Waarde   | ^ |  |
|                                         | A05113 | Onderhoud personeel | Touring | Ongelijk aan nul = Bij chauffeurs met CAO afspraak 'Jaaruren' kunnen de<br>werkbare dagen en/of uren gewijzigd worden.                                                                                                    | 1         | 1        |   |  |
|                                         | A05114 | Onderhoud personeel | Touring | Bij invulling van de systeemdatum [notatie: JJJJMMDD] kunt u de cumulatieven in<br>'Onderhoud personeel' wijzigen en de functies "nulstellen cumulatieven personeel<br>31/12" en "nulstellen spaar-/overuren personeel" uitvoeren. | 0         | 20190603 |   |  |
|                                         | A05115 | Onderhoud personeel | Touring | Ongelijk aan nul = Na opvragen zijn de cumulatieven van de urenregistratie<br>zichtbaar.                                                                                                    | 1         | 1        |   |  |

- 2. Ga naar Onderhoud personeel, kies de gewenste chauffeur en klik op wijzigen.
- 3. Op tab 3 *Uren* en wijzig het veld Afspraak CAO van spaaruren naar jaaruren (meerdere opties mogelijk)
- 4. Vul de ingangsdatum en einddatum van het jaaruurcontract in en bevestig met enter. (altijd 1<sup>e</sup> van de maand)
- 5. De werkbare dagen en werkbare uren worden automatisch berekend.
- 6. Sla de gegevens op met het oranje vinkje.
- 7. Bij een medewerker die van spaaruren naar jaaruren gaat zal het systeem bij het opslaan van de gegevens de volgende melding geven: 'Wilt u het saldo spaaruren uitbetalen ja/nee?' De aanwezige spaaruren mogen behouden blijven, u kunt ze dan nog toekennen in de vorm van een tvt-dag. Er worden geen nieuwe spaaruren meer opgebouwd. Het systeem stelt de velden 'spaaruren' (niet verplicht), 'overuren' en 'toeslag 35%' op nul en vult het veld 'uitbetaalde uren' met de uit te betalen spaaruren.

| 🛛 🖉 🖉 🕭 🔎 🖬 🚾 🖬 🖬 🖬 🖬 🖬                            | st.                                 |                                  |                                             |                                         |
|----------------------------------------------------|-------------------------------------|----------------------------------|---------------------------------------------|-----------------------------------------|
| 14, 0 2 (Werknemer) 6                              |                                     |                                  |                                             |                                         |
| Werknemernr 14<br>Naamkort OONK                    | Oonk                                |                                  |                                             | Key<br>Chauffeurnr  Naamkort            |
| 1. Basis 2. Documenten 3. Uren 5. Data             | a 6. Variabelen 7. Bibliothe        | eek 8. Jaartabel 9. Archief ure  | nstaten S. Wekdienst C. Contacten           |                                         |
| Dienstverband Par                                  | rttimer                             | ~                                | Laatste periode geboekt 0                   | Uren afgesloten t/m 31-12-2018 🌐        |
| Compensatie-dagen 🗹                                |                                     | <u>Norm-uren</u><br>Maandag 4,00 | Spaaruren (TvT) 96,83<br>Dagen gewerkt 0,00 | Maximum bereikt  Totaal OR-toeslag 0,00 |
| Max. uren per periode 86,                          | ,67                                 | Dinsdag 4,00                     | Ziektedagen 0,00                            | Totaal OB-toeslag 0,00                  |
| Max. overuren per periode 0,0                      | 00                                  | trip/touP_051/2190               | feestdagen 0,00                             | Totaal onkosten 2 0,00                  |
| Recht op vakantiedagen 0,0                         |                                     |                                  | wet. saldo) 3,00                            | Totaal netto uren 0,00                  |
| Recht op ATV-dagen 0,0                             | 00                                  | Condag 0,00                      | Werkgel. dagen (BW) 1,00                    | Uurtarief intern 0,00                   |
| Toeslag p/u ipv wgl-OV                             | Toes                                | slag p/u 0,00                    | Feestdagen 0,00<br>Rustdagen 0,00           | Uurtarief derden 0,00<br>Uurloon 0,00   |
| <ul> <li>4 Ingangsdatum 01-</li> </ul>             | aruren: overuren a 135%<br>-01-2019 | Werkbare dagen 269,00            | Contracturen 0,00                           |                                         |
| Einddatum/Afrekendatum 01-<br>Extern-Salarisnr 114 | -01-2020 <b>FF</b>                  | Werkbare uren 1.040,00           | Toeslag 35% 0,00                            | Afgeboekte minuren 0,00                 |

### **9.8 Jaaruurcontract -> spaaruurcontract**

Voor het omzetten van een jaaruurcontract van een medewerker naar een spaaruurcontract in *Onderhoud personeel* volgt u de onderstaande stappen:

1. U dient eerst constante A05114 op de huidige datum in te stellen (via Systeembeheer, Basisinstellingen, *Applicatie- en systeemconstanten*). Datum altijd invullen als jjjjmmdd en opslaan met oranje vinkje.

|                               | 🗧 001 Applicatie- en Systeem constanten |                     |         |                                                                                                    |           |          |  |  |  |
|-------------------------------|-----------------------------------------|---------------------|---------|----------------------------------------------------------------------------------------------------|-----------|----------|--|--|--|
| 1. Constanten 2. Documentatie |                                         |                     |         |                                                                                                    |           |          |  |  |  |
|                               | Code                                    | Programma           | Module  | Omschrijving                                                                                                    | Standaard | Waarde 🔨 |  |  |  |
|                               | A05113                                  | Onderhoud personeel | Touring | Ongelijk aan nul = Bij chauffeurs met CAO afspraak 'Jaaruren' kunnen de<br>werkbare dagen en/of uren gewijzigd worden.                                                                                                    | 1         | 1        |  |  |  |
| •                             | A05114                                  | Onderhoud personeel | Touring | Bij invulling van de systeemdatum [notatie: JJJJMMDD] kunt u de cumulatieven in<br>'Onderhoud personeel' wijzigen en de functies "nulstellen cumulatieven personeel<br>31/12" en "nulstellen spaar-/overuren personeel" uitvoeren. | 0         | 20190603 |  |  |  |
|                               | A05115                                  | Onderhoud personeel | Touring | Ongelijk aan nul = Na opvragen zijn de cumulatieven van de urenregistratie<br>zichtbaar.                                                                                                    | 1         | 1        |  |  |  |

- 2. Ga naar Onderhoud personeel, kies de gewenste chauffeur en klik op wijzigen.
- 3. Op tab 3 *Uren* en wijzig het veld Afspraak CAO van jaaruren naar spaaruren (meerdere opties mogelijk)
- 4. Maak het veld Ingangsdatum leeg en vul het veld Afrekendatum in (bevestig met enter).
- 5. De velden Werkbare dagen en Werkbare uren worden automatisch op nulgesteld.
- 6. De velden Contracturen, Overuren en Toeslag 35% dient u handmatig op nul te stellen.
- 7. Sla de gegevens op met het oranje vinkje.
- 8. Let op: Heeft de werknemer minder gewerkt (*Contracturen*) dan zijn saldo *Werkbare uren*, dan is dit voor rekening van de werkgever. Heeft de werknemer meer gewerkt, dan moeten deze overuren uitbetaald worden à 100%. *Dit is een handmatige actie!* Als het jaaruurcontract wordt omgezet tijdens de contractduur, dat dient u zelf de werkbare uren te herberekenen naar het aantal contractmaanden. Bijv. 9 maanden contractduur 2080 uren / 12 maanden x 9 maanden = 1560 werkbare uren.

Trip software

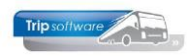

| II, BREDO (Werknemer)                                                                                                    |                                                                                                    |                                                                                                    |                                                                                                    |  |  |  |  |
|----------------------------------------------------------------------------------------------------|----------------------------------------------------------------------------------------------------|----------------------------------------------------------------------------------------------------|----------------------------------------------------------------------------------------------------|--|--|--|--|
| Werknemernr     ID     P     Bredo     ID     ID                                                                                                    |                                                                                                    |                                                                                                    |                                                                                                    |  |  |  |  |
| Naamkort       BREDO         1. Basis       2. Documenten       3. Uren       5. Data       6. Variabelen       7. Bib         Dienstverband       Fulltimer         Compensatie-dagen       Image: Compensatie-dagen       Image: Compensatie-dagen | Norm-uren<br>Maandag 8,00<br>Dinsdag 8,00<br>Dinsdag 8,00<br>Donderdag 8,00<br>Vrijdag 8,00<br>Zaterdag 0,00<br>Zondag 0,00<br>Toeslag p/u 0,00<br>5%<br>Werkbare dagen 0,00 | enstaten S. Wekdienst C. Contacten<br>Laatste periode geboekt 0<br>Spaaruren (TvT) 0,00<br>Dagen gewerkt 237,00<br>Ziektedagen 0,00<br>Compensatie rustdagen 4,00<br>Compensatie feestdagen 3,00<br>Vak. dagen (wet. saldo) 1,00<br>Vak. dagen (BW saldo) 5,00<br>Werkgel. dagen (BW 3,07<br>Feestdagen 0,00<br>Rustdagen 0,00<br>Contracturen 0,00 | Naamkort      Uren afgesloten t/m 31-12-2018      J     Maximum bereikt      Totaal OR-toeslag 0,00      Totaal OR-toeslag 0,00      Totaal onkosten 1 0,00      Totaal onkosten 2 0,00      Totaal onkosten 2 0,00      Totaal netto uren 0,00      Tot. toeslag ATV-OV 0,00      Uurtarief intem 0,00      Uurtarief derden 0,00      Uurtarief derden 0,00      Uurtoon 0,00      Uitbet. (toeslag)uren 0,00 |  |  |  |  |
| Extern-Salarisnr 110                                                                                                    |                                                                                                    | Toeslag 35% 0,00                                                                                                    | Afgeboekte minuren 0,00                                                                                                    |  |  |  |  |
| 🗧 10, BREDD (Werknemer)                                                                                                    |                                                                                                    |                                                                                                    | - 0 💌                                                                                                    |  |  |  |  |
| Werknemernr 10 Bredo<br>Naamkort BREDO                                                                                                    |                                                                                                    |                                                                                                    | Key                                                                                                    |  |  |  |  |
| 1. Basis 2. Documenten 3. Uren 5. Data 6. Variabelen 7. Bit                                                                                                    | oliotheek 8. Jaartabel 9. Archief ure                                                                                                    | enstaten S. Wekdienst C. Contacten                                                                                                    |                                                                                                    |  |  |  |  |
| Dienstverband Fulltimer                                                                                                    | ~                                                                                                    | Laatste periode geboekt 0                                                                                                    | Uren afgesloten t/m 31-12-2018                                                                                                    |  |  |  |  |

| Dienstverband Full            | ltimer                   | ~                      | Laatste periode geboekt 0    | Uren afgesloten t/m 31-12-2018 |
|-------------------------------|--------------------------|------------------------|------------------------------|--------------------------------|
| Compensatie-dagen 🗵           |                          | Norm-uren              | Spaaruren (TvT) 0,00         | Maximum bereikt                |
| Registratieformulier 🗵        |                          | Maandag 8,00           | Dagen gewerkt 237,00         | Totaal OR-toeslag 0,00         |
| Max. uren per periode 173     | 3,33                     | Dinsdag 8,00           | Ziektedagen 0,00             | Totaal OB-toeslag 0,00         |
| Max. overuren per periode 0,0 | 0                        | Woensdag 8,00          | Compensatie rustdagen 4,00   | Totaal onkosten 1 0,00         |
| Code OBT Bus                  | s in garage 🗸 🗸          | Donderdag 8,00         | Compensatie feestdagen 3,00  | Totaal onkosten 2 0,00         |
| Recht op vakantiedagen 23,    | ,00                      | Vrijdag 8,00           | Vak. dagen (wet. saldo) 1,00 | Totaal netto uren 0,00         |
| Recht op ATV-dagen 5,0        | 10                       | Zaterdag 0,00          | Vak. dagen (BW saldo) 5,00   | Tot. toeslag ATV-OV 0,00       |
| Automatisch toekennen 🗵       |                          | Zondag 0,00            | Werkgel. dagen (BW) 3,07     | Uurtarief intern 0,00          |
| Toeslag p/u ipv wgl-OV 🛛      | Toe                      | slag p/u 0,00          | Feestdagen 0,00              | Uurtarief derden 0,00          |
| Afspraak CAO Spa              | aaruren: overuren a 135% | ~                      | Rustdagen 0,00               | Uurloon 0,00                   |
| Ingangsdatum                  |                          | Werkbare dagen 269,00  | Contracturen 1.220,00        |                                |
| Einddatum/Afrekendatum 01-    | -01-2020                 | Werkbare uren 2.080,00 | Overuren 39,73               | Uitbet. (toeslag)uren 0,00     |
| Extern-Salarisnr 110          | 0                        |                        | Toeslag 35% 11,95            | Afgeboekte minuren 0,00        |
|                               |                          |                        |                              |                                |

# 9.9 Wijziging aantal uren bestaand contract

Onderstaande stappen dient u te volgen bij het wijzigen van het aantal uren van een bestaand contract. Let op: deze wijziging kunt u pas doorvoeren nadat u de periode met het bestaande aantal uren heeft afgesloten!

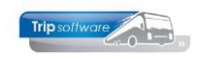

### 9.9.1 Wijziging spaaruurcontract

Bij wijziging van het aantal uren van een **spaaruurcontract** volgt u onderstaande stappen:

1. U dient eerst constante A05114 op de huidige datum in te stellen (via Systeembeheer, Basisinstellingen, *Applicatie- en systeemconstanten*). Datum altijd invullen als jjjjmmdd en opslaan met oranje vinkje.

| 🔲 001 Applicatie- en Systeem constanten |        |                     |         |                                                                                                    |           | - • ×    |
|-----------------------------------------|--------|---------------------|---------|----------------------------------------------------------------------------------------------------|-----------|----------|
| 1. Constanten 2. Documentatie           |        |                     |         |                                                                                                    |           |          |
|                                         | Code   | Programma           | Module  | Omschrijving                                                                                                    | Standaard | Waarde 🔺 |
|                                         | A05113 | Onderhoud personeel | Touring | Ongelijk aan nul = Bij chauffeurs met CAO afspraak 'Jaaruren' kunnen de<br>werkbare dagen en/of uren gewijzigd worden.                                                                                                    | 1         | 1        |
|                                         | A05114 | Onderhoud personeel | Touring | Bij invulling van de systeemdatum [notatie: JJJJMMDD] kunt u de cumulatieven in<br>'Onderhoud personeel' wijzigen en de functies "nulstellen cumulatieven personeel<br>31/12" en "nulstellen spaar-/overuren personeel" uitvoeren. | 0         | 20190603 |
|                                         | A05115 | Onderhoud personeel | Touring | Ongelijk aan nul = Na opvragen zijn de cumulatieven van de urenregistratie<br>zichtbaar.                                                                                                    | 1         | 1        |

- 2. Ga naar Onderhoud personeel, kies de gewenste chauffeur en klik op wijzigen.
- 3. Ga naar tab 3 Uren.
- 4. Indien van toepassing: wijzig het dienstverband (van MUP naar Parttimer of v.v., van Parttimer naar Fulltimer of v.v.)
- Wijzig Max. uren per periode. Bij een Fulltimer is dit 173,33 uur (CAO). Bij een parttimer kunt u het aantal uren berekenen door het aantal normuren te delen door 40 en te vermenigvuldigen met 173,33. Voorbeeld: (5 dagen van 4 normuren = 20) / 40 x 173,33 = 86,65 uur per maand.
- 6. Geef per dag het juiste aantal normuren in. Op zaterdag en zondag vult u geen normuren in (dit zijn officieel rustdagen). Aan de spaaruren hoeft u verder niets te wijzigen!

De compensatie (rust en feest)dagen, de vakantiedagen (wettelijk en BW) en de werkgelegenheidsdagen worden altijd vermeld in dagen! Deze dagen zijn gebaseerd op de normuren van het huidige contract. Als u de normuren van het contract wijzigt, dan dient u dus ook de compensatie-, vakantie- en ATV-dagen opnieuw te berekenen a.d.h.v. de nieuwe normuren!!

7. Bij compensatiedagen: vermenigvuldig het aantal dagen x de huidige normuren = aantal compensatie-uren. Dit aantal deelt u weer door de nieuwe normuren = nieuwe compensatiedagen.

Compensatierustdagen: 4 dagen (huidige contract) x 4 normuren = 16 compensatieuren / 8 normuren (nieuwe contract) = 2 compensatierustdagen nieuwe contract

 Compensatiefeestdagen: 1 dag (huidige contract) x 4 normuren = 4 compensatiefeesturen / 8 normuren (nieuwe contract) = 0,5 compensatiefeestdag nieuwe contract

# De berekening van de nieuwe verlof- en ATV-dagen is afhankelijk van de gekozen methode van vakantiedagen toekennen. (zie par. 8.8.)

Heeft u gekozen voor <u>automatisch toekennen per maand</u>. Dan zijn de verlof- en ATVdagen up to date en hoeft u ze alleen om te rekenen naar de huidige normuren. Vermenigvuldig het aantal dagen x de huidige norm-uren = aantal verlof/ ATV-uren. Dit aantal deelt u weer door de nieuwe normuren = nieuwe verlof/ ATV-dagen.

Heeft u gekozen voor <u>handmatig of automatisch toekennen per jaar</u>. Dan dient u rekening te houden met de tijdsduur van het oude contract en de tijdsduur van het nieuwe contract en de verlof en ATV-dagen die daarbij horen en de reeds opgenomen dagen.

 Check het saldo vakantie- en ATV-dagen op 31 december, deze dagen vallen onder het huidige contract (urenlijst december)

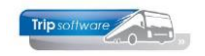

- Check het aantal vakantie- en ATV-dagen waar de werknemer recht op heeft in het lopende jaar (vakantiedagentabel)
- Bereken welke wettelijke/bovenwettelijke vakantie- en ATV-dagen horen bij welk contract (huidig of nieuw) op basis van kalenderjaar: wettelijke dagen / 12 maanden x aantal maanden huidige contract of x aantal maanden nieuwe contract
- Check het aantal opgenomen vakantie- en ATV-dagen in het lopende jaar (tot omzetting naar het huidige contract) en trek deze van het huidige contract af
- Bereken de vakantie- en ATV-dagen op het huidige contract.
   Wet. Vakantiedagen op huidig contract = saldo 31/12 + saldo lopend jaar onder huidig contract – opgenomen vak.dagen lopend jaar
- Herbereken de vakantie- / ATV-dagensaldo huidig contract om naar de nieuwe contracturen. Vermenigvuldig het aantal dagen x de huidige norm-uren = aantal verlof/ ATV-uren. Dit aantal deelt u weer door de nieuwe normuren = nieuwe verlof/ ATV-dagen.
- Tel de omgerekende vakantie- en ATV-dagen van het huidig contract bij de vakantie- en ATV-dagen van het nieuwe contract, dit is het nieuwe saldo

### 9. Vak.dagen (wet. Saldo):

- saldo 31/12 = 1
- saldo voor 2019 = 20 (totaal vakantiedagen wet. Saldo = 21)
- oude contract loopt van 01/01 t/m 30/04 = 4 maanden nieuw contract loopt van 01/05 t/m 31/12 = 8 maanden werknemer heeft recht op 20 wettelijke vakantiedagen per jaar oude contract: 20 dagen / 12 maanden x 4 maanden = 6,67 dagen nieuwe contract: 20 dagen / 12 maanden x 8 maanden = 13,33 dagen
- opgenomen vakantiedagen 2019 = 5 dagen
- Wet. Vakantiedagen op huidig contract:
   1 (saldo 31/12) + 6,67 (saldo 2019 huidige contract) 5 (opgenomen wet. vak.dagen) = 2,67 dagen
- Herbereken naar nieuwe contract = 2,67 dagen x 4 normuren = 10,68 uren.
   Omgerekend naar het nieuwe contract: 10,68 uren / 8 normuren = 1,34 dagen
- Nieuwe saldo wet. Vakantiedagen = 1,34 + 13,33 = 14,67 dagen (van 8 normuren)

|                                               | Oude contract             | Nieuwe contract             |
|-----------------------------------------------|---------------------------|-----------------------------|
| Contractduur (kalenderjaar)                   | 01/01 t/m 30/04           | 01/05 t/m 31/12             |
| Normuren                                      | 4                         | 8                           |
| Looptijd (aantal maanden)                     | 4                         | 8                           |
| Saldo vak.dagen wettelijk op 31/12            | 1                         |                             |
| Recht op vak.dagen wettelijk (20)             | 6,67 (20/12 mnd x 4)      | 13,33 (20/12 mnd x 8)       |
| Opgenomen vak.dagen wettelijk (oude contract) | 5                         |                             |
| Wet. Vak.dagen in dagen (oude contract)       | 2,67 (1 + 6,67 - 5)       |                             |
| Wet. Vak.dagen in uren                        | 10,68 (2,67 x 4 normuren) |                             |
| Wet. Vak.dagen in dagen (nieuwe contract)     |                           | 1,34 (10,68 / 8 normuren)   |
| Nieuw saldo wet. Vak.dagen                    |                           | <b>14,67</b> (13,33 + 1,34) |

#### Oude spaaruurcontract

#### Nieuwe spaaruurcontract

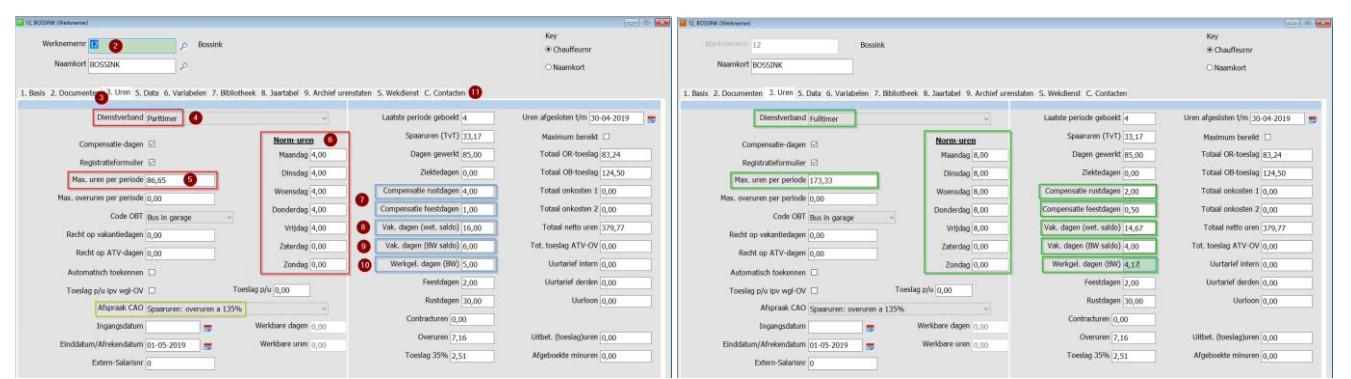

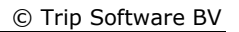

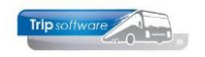

### Vak.dagen (BW saldo):

- saldo 31/12 = 3
- saldo voor 2019 = 3 (totaal vakantiedagen BW = 6)
- oude contract loopt van 01/01 t/m 30/04 = 4 maanden nieuw contract loopt van 01/05 t/m 31/12 = 8 maanden deze werknemer heeft recht op 3 BW vakantiedagen per jaar oude contract: 3 dagen / 12 maanden x 4 maanden = 1 dag nieuwe contract: 3 dagen / 12 maanden x 8 maanden = 2 dagen
- opgenomen BW vakantiedagen 2019 = 0 dagen
- BW Vakantiedagen op huidig contract is dus 3 (saldo 31/12) + 1 (saldo 2019 huidige contract) 0 (opgenomen wet. vak.dagen) = 4 dagen
- Herbereken naar nieuwe contract = 4 dagen x 4 normuren = 16 uren.
   Omgerekend naar het nieuwe contract: 16 uren / 8 normuren = 2 dagen
- Nieuwe saldo wet. Vakantiedagen = 2 + 2 = 4 dagen (van 8 normuren)

|                                         | Oude contract       | Nieuwe contract     |
|-----------------------------------------|---------------------|---------------------|
| Contractduur (kalenderjaar)             | 01/01 t/m 30/04     | 01/05 t/m 31/12     |
| Normuren                                | 4                   | 8                   |
| Looptijd (aantal maanden)               | 4                   | 8                   |
| Saldo vak.dagen BW op 31/12             | 3                   |                     |
| Recht op vak.dagen BW (3)               | 1 (3/12 mnd x 4)    | 2 (3/12 mnd x 8)    |
| Opgenomen vak.dagen BW (oude contract)  | 0                   |                     |
| BW Vak.dagen in dagen (oude contract)   | 4 (3 + 1 - 0)       |                     |
| BW Vak.dagen in uren                    | 16 (4 x 4 normuren) |                     |
| BW Vak.dagen in dagen (nieuwe contract) |                     | 2 (16 / 8 normuren) |
| Nieuw saldo BW Vak.dagen                |                     | <b>4,00</b> (2 + 2) |

#### 10. Werkgel. dagen (BW):

- saldo 31/12 = 0
- saldo voor 2019 = 5 (totaal werkgel.dagen saldo = 5)
- oude contract loopt van 01/01 t/m 30/04 = 4 maanden nieuw contract loopt van 01/05 t/m 31/12 = 8 maanden deze werknemer heeft recht op 5 werkgel.dagen oude contract: 5 dagen / 12 maanden x 4 maanden = 1,67 dagen nieuwe contract: 5 dagen / 12 maanden x 8 maanden = 3,33 dagen
- opgenomen werkgel.dagen 2019 = 0 dagen
- Werkgel.dagen huidig contract is dus 0 (saldo 31/12) + 1,67 (saldo 2019 huidige contract) - 0 (opgenomen wet. vak.dagen) = 1,67 dagen
- Herbereken naar nieuwe contract = 1,67 dagen x 4 normuren = 6,68 uren.
   Omgerekend naar het nieuwe contract: 6,68 uren / 8 normuren = 0,84 dagen
- Nieuwe saldo werkgel.dagen = 0.84 + 3.33 = 4.17 dagen (van 8 normuren)

|                                            | Oude contract            | Nieuwe contract           |
|--------------------------------------------|--------------------------|---------------------------|
| Contractduur (kalenderjaar)                | 01/01 t/m 30/04          | 01/05 t/m 31/12           |
| Normuren                                   | 4                        | 8                         |
| Looptijd (aantal maanden)                  | 4                        | 8                         |
| Saldo werkgel.dagen BW op 31/12            | 0                        |                           |
| Recht op werkgel.dagen BW (5)              | 1,67 (5/12 mnd x 4)      | 3,33 (5/12 mnd x 8)       |
| Opgenomen werkgel.dagen BW (oude contract) | 0                        |                           |
| werkgel.dagen in dagen (oude contract)     | 1,67 (0 + 1,67 - 0)      |                           |
| werkgel.dagen in uren                      | 6,68 (1,67 x 4 normuren) |                           |
| werkgel.dagen in dagen (nieuwe contract)   |                          | 0,84 (6.,68 / 8 normuren) |
| Nieuw saldo werkgel.dagen                  |                          | <b>4,17</b> (0,84 + 3,33) |

11. Aangezien u een handmatige wijziging doet in de cumulatieven van de chauffeur, is deze niet zichtbaar op de urenlijsten van de chauffeur. Wij adviseren u om van deze wijziging altijd een aantekening te maken. Dit kan in *Onderhoud personeel* of via tab 7 *Bibliotheek* of via tab C *Contacten*, met de button *Nieuw contact*.

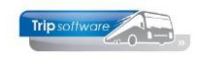

### 9.9.2 Wijziging jaaruurcontract

Bij wijziging van het aantal uren van een **jaaruurcontract** volgt u onderstaande stappen:

1. U dient eerst constante A05114 op de huidige datum in te stellen (via Systeembeheer, Basisinstellingen, *Applicatie- en systeemconstanten*). Datum altijd invullen als jjjjmmdd en opslaan met oranje vinkje.

|   | 001 Applie | catie- en Systeem constanten |         |                                                                                                    |           | - • ×    |
|---|------------|------------------------------|---------|----------------------------------------------------------------------------------------------------|-----------|----------|
| : | . Constan  | ten 2. Documentatie          |         |                                                                                                    |           |          |
|   | Code       | Programma                    | Module  | Omschrijving                                                                                                    | Standaard | Waarde 🔺 |
|   | A05113     | Onderhoud personeel          | Touring | Ongelijk aan nul = Bij chauffeurs met CAO afspraak 'Jaaruren' kunnen de<br>werkbare dagen en/of uren gewijzigd worden.                                                                                                    | 1         | 1        |
|   | A05114     | Onderhoud personeel          | Touring | Bij invulling van de systeemdatum [notatie: JJJJMMDD] kunt u de cumulatieven in<br>'Onderhoud personeel' wijzigen en de functies "nulstellen cumulatieven personeel<br>31/12" en "nulstellen spaar-/overuren personeel" uitvoeren. | 0         | 20190603 |
|   | A05115     | Onderhoud personeel          | Touring | Ongelijk aan nul = Na opvragen zijn de cumulatieven van de urenregistratie<br>zichtbaar.                                                                                                    | 1         | 1        |

- 2. Ga naar Onderhoud personeel, kies de gewenste chauffeur en klik op wijzigen.
- 3. Ga naar tab 3 Uren.
- 4. Indien van toepassing: wijzig het dienstverband (van MUP naar Parttimer of v.v., van Parttimer naar Fulltimer of v.v.)
- Wijzig Max. uren per periode. Bij een Fulltimer is dit 173,33 uur (CAO). Bij een parttimer kunt u het aantal uren berekenen door het aantal normuren te delen door 40 en te vermenigvuldigen met 173,33. Voorbeeld: (5 dagen van 4 normuren = 20) / 40 x 173,33 = 86,65 uur per maand.
- 6. Geef per dag het juiste aantal normuren in. Op zaterdag en zondag vult u geen normuren in (dit zijn officieel rustdagen).
- 7. Geef de **einddatum** van het jaaruurcontract opnieuw in (zelfde datum), de werkbare uren worden dan opnieuw berekend met de nieuwe normuren!!

De compensatie (rust en feest)dagen, de vakantiedagen (wettelijk en BW) en de werkgelegenheidsdagen worden altijd vermeld in dagen! Deze dagen zijn gebaseerd op de normuren van het huidige contract. Als u de normuren van het contract wijzigt, dan dient u dus ook de compensatie-, vakantie- en ATV-dagen opnieuw te berekenen a.d.h.v. de nieuwe normuren!!

8. Bij compensatiedagen: vermenigvuldig het aantal dagen x de huidige normuren = aantal compensatie-uren. Dit aantal deelt u weer door de nieuwe normuren = nieuwe compensatiedagen.

Compensatierustdagen: 4 dagen (huidige contract) x 4 normuren = 16 compensatieuren / 8 normuren (nieuwe contract) = 2 compensatierustdagen nieuwe contract

 Compensatiefeestdagen: 1 dag (huidige contract) x 4 normuren = 4 compensatiefeesturen / 8 normuren (nieuwe contract) = 0,5 compensatiefeestdag nieuwe contract

# **De berekening van de nieuwe verlof- en ATV-dagen is afhankelijk van de gekozen methode van vakantiedagen toekennen**. (zie par. 8.8.)

Heeft u gekozen voor <u>automatisch toekennen per maand</u>. Dan zijn de verlof- en ATVdagen up-to-date en hoeft u ze alleen om te rekenen naar de huidige normuren. Vermenigvuldig het aantal dagen x de huidige norm-uren = aantal verlof/ ATV-uren. Dit aantal deelt u weer door de nieuwe normuren = nieuwe verlof/ ATV-dagen.

Heeft u gekozen voor <u>handmatig of automatisch toekennen per jaar</u>. Dan dient u rekening te houden met de tijdsduur van het oude contract en de tijdsduur van het nieuwe contract en de verlof en ATV-dagen die daarbij horen en de reeds opgenomen dagen.

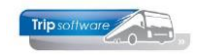

- Check het saldo vakantie- en ATV-dagen op 31 december, deze dagen vallen onder het huidige contract (urenlijst december)
- Check het aantal vakantie- en ATV-dagen waar de werknemer recht op heeft in het lopende jaar (vakantiedagentabel)
- Bereken welke wettelijke/bovenwettelijke vakantie- en ATV-dagen horen bij welk contract (huidig of nieuw) op basis van kalenderjaar: wettelijke dagen / 12 maanden x aantal maanden huidige contract of x aantal maanden nieuwe contract
- Check het aantal opgenomen vakantie- en ATV-dagen in het lopende jaar (tot omzetting naar het huidige contract) en trek deze van het huidige contract af
- Bereken de vakantie- en ATV-dagen op het huidige contract.
   Wet. Vakantiedagen op huidig contract = saldo 31/12 + saldo lopend jaar onder huidig contract – opgenomen vak.dagen lopend jaar
- Herbereken de vakantie- / ATV-dagensaldo huidig contract om naar de nieuwe contracturen. Vermenigvuldig het aantal dagen x de huidige norm-uren = aantal verlof/ ATV-uren. Dit aantal deelt u weer door de nieuwe normuren = nieuwe verlof/ ATV-dagen.
- Tel de omgerekende vakantie- en ATV-dagen van het huidig contract bij de vakantie- en ATV-dagen van het nieuwe contract, dit is het nieuwe saldo

### 10. Vak.dagen (wet. Saldo):

- saldo 31/12 = 1
- saldo voor 2019 = 20 (totaal vakantiedagen wet. Saldo = 21)
- oude contract loopt van 01/01 t/m 30/04 = 4 maanden nieuw contract loopt van 01/05 t/m 31/12 = 8 maanden werknemer heeft recht op 20 wettelijke vakantiedagen per jaar oude contract: 20 dagen / 12 maanden x 4 maanden = 6,67 dagen nieuwe contract: 20 dagen / 12 maanden x 8 maanden = 13,33 dagen
- opgenomen vakantiedagen 2019 = 5 dagen
- Wet. Vakantiedagen op huidig contract:
   1 (saldo 31/12) + 6,67 (saldo 2019 huidige contract) 5 (opgenomen wet. vak.dagen) = 2,67 dagen
- Herbereken naar nieuwe contract = 2,67 dagen x 4 normuren = 10,68 uren.
   Omgerekend naar het nieuwe contract: 10,68 uren / 8 normuren = 1,34 dagen
- Nieuwe saldo wet. Vakantiedagen = 1,34 + 13,33 = 14,67 dagen (van 8 normuren)

|                                               | Oude contract             | Nieuwe contract             |
|-----------------------------------------------|---------------------------|-----------------------------|
| Contractduur (kalenderjaar)                   | 01/01 t/m 30/04           | 01/05 t/m 31/12             |
| Normuren                                      | 4                         | 8                           |
| Looptijd (aantal maanden)                     | 4                         | 8                           |
| Saldo vak.dagen wettelijk op 31/12            | 1                         |                             |
| Recht op vak.dagen wettelijk (20)             | 6,67 (20/12 mnd x 4)      | 13,33 (20/12 mnd x 8)       |
| Opgenomen vak.dagen wettelijk (oude contract) | 5                         |                             |
| Wet. Vak.dagen in dagen (oude contract)       | 2,67 (1 + 6,67 - 5)       |                             |
| Wet. Vak.dagen in uren                        | 10,68 (2,67 x 4 normuren) |                             |
| Wet. Vak.dagen in dagen (nieuwe contract)     |                           | 1,34 (10,68 / 8 normuren)   |
| Nieuw saldo wet. Vak.dagen                    |                           | <b>14,67</b> (13,33 + 1,34) |

#### Oude jaaruurcontract

#### Nieuwe jaaruurcontract

| 🖬 12, BOSSINK (Weknewer)                                        |                                  |                                     | -co- 01 - <b>e.</b>              | IZ. BOSSINK (Werknemer)                                                                  |                                         | 0 🗾                            |
|-----------------------------------------------------------------|----------------------------------|-------------------------------------|----------------------------------|------------------------------------------------------------------------------------------|-----------------------------------------|--------------------------------|
| Werknemernr 🔢 🙆 🔎 Bossink                                       |                                  |                                     | Key<br>@ Chauffeurnr             | Werknemern: 12 Bossink                                                                   |                                         | Key<br>Chauffeurnr             |
| Naamkort BOSSINK                                                |                                  |                                     | Naamkort                         | Naamkort BOSSINK                                                                         |                                         | ○ Naamkort                     |
| 1. Basis 2. Documenter 3. Uren 5. Data 6. Variabelen 7. Bibliot | heek 8. Jaartabel 9. Archief ure | nstaten S. Wekdienst C. Contacten 🚯 |                                  | 1. Basis 2. Documenten 3. Uren 5. Data 6. Variabelen 7. Bibliotheek 8. Jaartabel 9. Arch | ef urenstaten S. Wekdienst C. Contacten |                                |
| Dienstverband Parttimer                                         | *                                | Laatste periode geboekt 4           | Uren afgesloten t/m 30-04-2019 👼 | Dienstverband Fulltimer ~                                                                | Laatste periode geboekt 4               | Uren afgesloten t/m 30-04-2019 |
| Compensatie-dagen 62                                            | Norm-uren 🔞                      | Spaaruren (TvT) 0,00                | Maximum bereikt                  | Compensatie-daten 🖸 Norm-uren                                                            | Spaaruren (TvT) 0,00                    | Maximum bereikt                |
| Registratieformulier 🖂                                          | Maandag 4,00                     | Dagen gewerkt 0,00                  | Totaal OR-toeslag 83,24          | Registratieformulier 🖂 Maandag 8,00                                                      | Dagen gewerkt 0,00                      | Totaal OR-toeslag 83,24        |
| Max. uren per periode 86,65 5                                   | Dinsdag 4,00                     | Ziektedagen 0,00                    | Totaal OB-toeslag 124,50         | Max. uren per periode 173,33 Dinsdag 8,00                                                | Ziektedagen 0,00                        | Totaal OB-toeslag 124,50       |
| Max. overuren per periode 0,00                                  | Woensdag 4,00                    | Compensatie rustdagen 4,00          | Totaal onkosten 1 0,00           | Max. overuren per periode 0,00 Woensdag 8,00                                             | Compensatie rustdagen 2,00              | Totaal onkosten 1 0,00         |
| Code OBT Bus in garage                                          | Donderdag 4,00                   | Compensatie feestdagen 1,00         | Totaal onkosten 2 0,00           | Code OBT Bus in garage  V Donderdag 8,00                                                 | Compensatie feestdagen 0,50             | Totaal onkosten 2 0,00         |
| Recht op vakantiedagen 0,00                                     | Vrijdag 4,00                     | 9 Vak. dagen (wet. saldo) 16,00     | Totaal netto uren 353,76         | Recht op vakantiedagen 0,00 Vrijdag 8,00                                                 | Vak. dagen (wet. saldo) 14,67           | Totaal netto uren 353,76       |
| Recht op ATV-dagen 0,00                                         | Zaterdag 0,00                    | Vak. dagen (BW saido) 6,00          | Tot. toeslag ATV-OV 0,00         | Recht op ATV-dagen 0,00 Zaterdag 0,00                                                    | Vak. dagen (BW saldo) 4,00              | Tot. toeslag ATV-OV 0,00       |
| Automatisch toekennen                                           | Zondag 0,00                      | Werkgel. dagen (BW) 5,00            | Uurtarief intern 0,00            | Automatisch toekennen                                                                    | Werkgel. dagen (BW) 4,17                | Uurtarief Intern 0,00          |
| Toeslag p/u ipv wgl-OV 🔲 To                                     | eslag p/u 0,00                   | Feestdagen 2,00                     | Uurtarief derden 0,00            | Toeslag p/u ipv wgl-OV Toeslag p/u 0,00                                                  | Feestdagen 2,00                         | Uurtarief derden 0,00          |
| Afspraak CAO Jaanuren: overuren a 135%                          |                                  | Rustdagen 30,00                     | Uurloon 0,00                     | Afspraak CAO Jaanuren: overuren a 135%                                                   | Rustdagen 30,00                         | Uurloon 0,00                   |
| Ingangsdatum 01-01-2019                                         | Werkbare dagen 269,00            | Contracturen 353,76                 |                                  | Ingangsdatum 01-01-2019 - Werkbare dagen 269.                                            | Contracturen 353,76                     |                                |
| Einddatum/Afrekendatum 01-01-2020 🗮 🕐                           | Werkbare uren 1.040,00           | Overuren 7,16                       | Uitbet, (toeslag)uren 0,00       | Einddatum/Afrekendatum 01-01-2020                                                        | Overuren 7,16                           | Uitbet. (toeslag)uren 0,00     |
| Extern-Salarior 0                                               |                                  | Toeslag 35% 2,51                    | Afgeboekte minuren 0,00          |                                                                                          | Toeslag 35% 2,51                        | Afgeboekte minuren 0,00        |

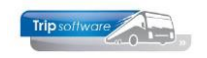

### Vak.dagen (BW saldo):

- saldo 31/12 = 3
- saldo voor 2019 = 3 (totaal vakantiedagen BW = 6)
- oude contract loopt van 01/01 t/m 30/04 = 4 maanden nieuw contract loopt van 01/05 t/m 31/12 = 8 maanden deze werknemer heeft recht op 3 BW vakantiedagen per jaar oude contract: 3 dagen / 12 maanden x 4 maanden = 1 dag nieuwe contract: 3 dagen / 12 maanden x 8 maanden = 2 dagen
- opgenomen BW vakantiedagen 2019 = 0 dagen
- BW Vakantiedagen op huidig contract is dus 3 (saldo 31/12) + 1 (saldo 2019 huidige contract) 0 (opgenomen wet. vak.dagen) = 4 dagen
- Herbereken naar nieuwe contract = 4 dagen x 4 normuren = 16 uren.
   Omgerekend naar het nieuwe contract: 16 uren / 8 normuren = 2 dagen
- Nieuwe saldo wet. Vakantiedagen = 2 + 2 = 4 dagen (van 8 normuren)

|                                         | Oude contract       | Nieuwe contract     |
|-----------------------------------------|---------------------|---------------------|
| Contractduur (kalenderjaar)             | 01/01 t/m 30/04     | 01/05 t/m 31/12     |
| Normuren                                | 4                   | 8                   |
| Looptijd (aantal maanden)               | 4                   | 8                   |
| Saldo vak.dagen BW op 31/12             | 3                   |                     |
| Recht op vak.dagen BW (3)               | 1 (3/12 mnd x 4)    | 2 (3/12 mnd x 8)    |
| Opgenomen vak.dagen BW (oude contract)  | 0                   |                     |
| BW Vak.dagen in dagen (oude contract)   | 4 (3 + 1 - 0)       |                     |
| BW Vak.dagen in uren                    | 16 (4 x 4 normuren) |                     |
| BW Vak.dagen in dagen (nieuwe contract) |                     | 2 (16 / 8 normuren) |
| Nieuw saldo BW Vak.dagen                |                     | <b>4,00</b> (2 + 2) |

#### 11. Werkgel. dagen (BW):

- saldo 31/12 = 0
- saldo voor 2019 = 5 (totaal werkgel.dagen saldo = 5)
- oude contract loopt van 01/01 t/m 30/04 = 4 maanden nieuw contract loopt van 01/05 t/m 31/12 = 8 maanden deze werknemer heeft recht op 5 werkgel.dagen oude contract: 5 dagen / 12 maanden x 4 maanden = 1,67 dagen nieuwe contract: 5 dagen / 12 maanden x 8 maanden = 3,33 dagen
- opgenomen werkgel.dagen 2019 = 0 dagen
- Werkgel.dagen huidig contract is dus 0 (saldo 31/12) + 1,67 (saldo 2019 huidige contract) - 0 (opgenomen wet. vak.dagen) = 1,67 dagen
- Herbereken naar nieuwe contract = 1,67 dagen x 4 normuren = 6,68 uren.
   Omgerekend naar het nieuwe contract: 6,68 uren / 8 normuren = 0,84 dagen
- Nieuwe saldo werkgel.dagen = 0.84 + 3.33 = 4.17 dagen (van 8 normuren)

|                                            | Oude contract            | Nieuwe contract           |
|--------------------------------------------|--------------------------|---------------------------|
| Contractduur (kalenderjaar)                | 01/01 t/m 30/04          | 01/05 t/m 31/12           |
| Normuren                                   | 4                        | 8                         |
| Looptijd (aantal maanden)                  | 4                        | 8                         |
| Saldo werkgel.dagen BW op 31/12            | 0                        |                           |
| Recht op werkgel.dagen BW (5)              | 1,67 (5/12 mnd x 4)      | 3,33 (5/12 mnd x 8)       |
| Opgenomen werkgel.dagen BW (oude contract) | 0                        |                           |
| werkgel.dagen in dagen (oude contract)     | 1,67 (0 + 1,67 - 0)      |                           |
| werkgel.dagen in uren                      | 6,68 (1,67 x 4 normuren) |                           |
| werkgel.dagen in dagen (nieuwe contract)   |                          | 0,84 (6.,68 / 8 normuren) |
| Nieuw saldo werkgel.dagen                  |                          | <b>4,17</b> (0,84 + 3,33) |

- 12. Aangezien u de einddatum van het jaaruurcontract opnieuw heeft ingegeven, zal het systeem automatisch de velden Contracturen, Overuren en toeslag 35% op nul stellen. U dient deze velden handmatig opnieuw in te vullen.
- 13. Aangezien u een handmatige wijziging doet in de cumulatieven van de chauffeur, is deze niet zichtbaar op de urenlijsten van de chauffeur. Wij adviseren u om van deze wijziging altijd een aantekening te maken. Dit kan in *Onderhoud personeel* of via tab 7 *Bibliotheek* of via tab C *Contacten*, met de button *Nieuw contact*.

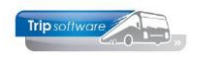

# 9.10 Omnummeren chauffeurs

Bij het aanmaken van een chauffeur krijgt deze een uniek chauffeursnummer. Dit nummer is niet zonder meer te wijzigen, aangezien dit nummer overal in Trip wordt gebruikt (planning, urenadministratie, statistiek, etc.).

Voor het omnummeren van één of meerdere chauffeurs is een speciale functie aanwezig via Touring Vaste gegevens, Omnummeren personeel. **Deze functie is beveiligd!** U kunt deze functie alleen gebruiken als er verder **niemand in Trip** aan het werk is en als u in **constant A05114** de systeemdatum invoert, bijv. 5 maart 2019, u vult in 20190305 (jjjjmmdd). Alleen die dag is het programma dan toegankelijk.

| Sel | Omnummeren ch | auffeurs           |   |      |       |     |                |
|-----|---------------|--------------------|---|------|-------|-----|----------------|
|     | Van chauffe   | eurnr 0            |   |      | $\wp$ | 2   | Selecteer      |
|     | T/m chauffe   | eurnr 250          |   |      | $\wp$ |     | Doorvoeren     |
|     | Chauffeur     | Naam               |   |      |       | _   | Nieuw nummer 🔥 |
|     | 10            | A Bredo            |   |      |       |     | nieuw nummer n |
|     | 11            | M. Botermans       |   |      |       |     |                |
|     | 12            | T. Bossink         |   |      |       |     |                |
|     | 13            | P. Dimmendaal      |   |      |       |     |                |
|     | 14            | G. Oonk            |   |      |       |     |                |
|     | 15            | K. Ordelmans       |   |      |       |     |                |
|     | 16            | R. van den Goorber | g |      |       |     |                |
|     | 17            | R. Vermees         |   |      |       |     |                |
|     | 18            | K. Kasper          |   |      |       |     |                |
|     | 19            | H. Huisman         |   |      |       |     |                |
|     | 20            | K. Brandwijk       |   |      |       |     |                |
|     | 21            | J. Postema         |   |      |       |     |                |
|     | 22            | T. Sopar           |   |      |       |     |                |
|     | 23            | H. Jansen          |   |      |       |     |                |
|     | 24            | W. Jansen          |   |      |       | _   |                |
|     | 25            | W. Kuyper          |   |      |       | 102 |                |
|     | 100           | R. van Mierlo      |   |      |       |     |                |
|     | 101           | R. Linders         |   | <br> |       |     |                |
|     |               |                    |   |      |       |     |                |

Boven in het scherm kunt u een selectie op chauffeursnummer ingeven, daarna klikt u op Selecteer. De chauffeurs worden nu getoond in de tabel.

U vult bij één of meerdere chauffeurs het nieuwe chauffeursnummer in. Max. 50 chauffeurs per keer. Na ingave van de button Doorvoeren worden de chauffeurs in alle programma's omgenummerd (planning, uren, statistiek, etc). Soms dient u het prg. meerdere keren uit te voeren als u bijv. een chauffeur wilt hernummeren naar een bestaand nummer.

*Voorbeeld: u wilt chauffeur Kuyper hernummeren naar nr. 20. Nummer 20 is nu Brandwijk. Dan dient u eerst Brandwijk een andere nummer toe te kennen en daarna kunt u pas Kuyper op nr. 20 zetten.* 

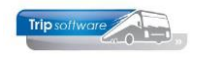

# **10 Urenstatistiek**

Wanneer een loonperiode wordt afgesloten, dan kunt u van ieder personeelslid de cumulatieven van de afgesloten periode terug vinden in het programma *Urenstatistiek per chauffeur*. Bij het afsluiten van een periode wordt het eindsaldo spaaruren en jaaruren opgeslagen in de urenstatistiek.

Op tabblad 1 worden de cumulatieven per periode en totaal getoond van: werkbare dagen, werkgelegenheid, rust-, ziekte-, verlof- en feestdagen, buitengewoon verlof, comp. rustdagen, comp. feestdagen, gewerkte dagen, SV dagen, vakantie- en werkgelegenheidsopbouw.

| Onderhoud Urenstatistiek per chauffeur                                                                                       | • • |
|----------------------------------------------------------------------------------------------------|-----|
| Chauffeurnr 10 Bredo, Schijndel                                                                                              |     |
| 1. Dagen 2. Uren 3. Onkosten, toeslagen & sald 4. Inhoudingen/Uitbetalingen                                                  |     |
| Periode Werkb Werkg.verlof Rust Ziekte Verlof Feest Buitengewoon Comp. rust Comp. feest Gewerkt SV dagen Vak. opb. Wgl. opb. | ^   |
|                                                                                                    |     |
| 2                                                                                                    |     |
| 3                                                                                                    |     |
| 4                                                                                                    |     |
| 5                                                                                                    |     |
| 6                                                                                                    |     |
| 7                                                                                                    |     |
| 8                                                                                                    |     |
| 9 9 9                                                                                                    |     |
| 10                                                                                                    |     |
| <u>11 20,00 13,00 1,00 16,00 21,00 0,46</u>                                                                                  |     |
| 12 22,00 11,00 1,00 20,00 23,00 0,35                                                                                         |     |
| 13                                                                                                    |     |
| Totaal 42,00 24,00 1,00 1,00 1,00 36,00 44,00 0,81                                                                           |     |

Als u met de muis op het uitroepteken gaat staan en vervolgens de rechtermuisknop indrukt, dan kunt u de gegevens (per personeelslid) exporteren naar Excel of Word (en evt. verder bewerken).

Op tabblad 2 vindt u de uren per periode, getoond worden: de bruto-uren, de totale netto-uren, de netto-uren per soort vervoer, evt. spaaruren, uitbetaalde uren, meeruren, overuren en min-uren.

| 0    | nderhou  | id Urensta | atistiek pe | r chauffeur |                 |                    |              |          |           |           |            |          |          |         | × |
|------|----------|------------|-------------|-------------|-----------------|--------------------|--------------|----------|-----------|-----------|------------|----------|----------|---------|---|
|      | Chauffeu | ırnr 10    |             | Bre         | do, Schijndel   |                    |              |          | P         |           |            |          |          |         |   |
|      | Jaa      | rtal 2020  |             |             |                 |                    |              |          |           |           |            |          |          |         |   |
| 1. D | agen 2   | Uren 3.    | Onkoster    | , toeslagen | & saldi 4. Inho | udingen/Uitbetalir | ngen         |          |           |           |            |          |          |         |   |
|      | Periode  | Bruto      | Netto       | A=Touring   | B=Meerdaagse    | C=Groepsverv.      | D=Lijndienst | E=Pendel | F=Overige | Spaaruren | Uitbetaald | Meeruren | Overuren | Minuren | ^ |
|      | 1        |            |             |             |                 |                    |              |          |           |           |            |          |          |         |   |
|      | 2        |            |             |             |                 |                    |              |          |           |           |            |          |          |         |   |
|      | 3        |            |             |             |                 |                    |              |          |           |           |            |          |          |         |   |
|      | 4        |            |             |             |                 |                    |              |          |           |           |            |          |          |         |   |
|      | 5        |            |             |             |                 |                    |              |          |           |           |            |          |          |         |   |
|      | 6        |            |             |             |                 |                    |              |          |           |           |            |          |          |         |   |
|      | 7        |            |             |             |                 |                    |              |          |           |           |            |          |          |         |   |
|      | 8        |            |             |             |                 |                    |              |          |           |           |            |          |          |         |   |
|      | 9        |            |             |             |                 |                    |              |          |           |           |            |          |          |         |   |
|      | 10       |            |             |             |                 |                    |              |          |           |           |            |          |          |         |   |
|      | 11       | 167,00     | 155,66      | 4,16        |                 |                    | 65,50        | 52,50    | 33,50     |           |            |          |          |         |   |
|      | 12       | 189,00     | 172,67      | 45,42       | 32,00           | 13,50              | 55,50        | 26,25    |           |           |            |          |          |         |   |
|      | 13       |            |             |             |                 |                    |              |          |           |           |            |          |          |         |   |
|      | Totaal   | 356,00     | 328,33      | 49,58       | 32,00           | 13,50              | 121,00       | 78,75    | 33,50     |           |            |          |          |         |   |
|      |          |            |             |             |                 |                    |              |          |           |           |            |          |          |         |   |

Op tabblad 3 vindt u de afspraak CAO, toeslagen en saldi: toeslag ORT, toeslag OBT, onkosten 1 en 2, te werken uren, saldo spaaruren of saldo jaaruren en saldo comp.

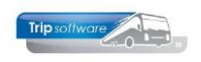

| Onderhoud Urenstatistiek per chauffeur      |             |              |            |            |             |                |                 |                | - • ×       |
|---------------------------------------------|-------------|--------------|------------|------------|-------------|----------------|-----------------|----------------|-------------|
| Chauffeumr 10 Bredo, Schijm<br>Jaartal 2020 | jel         | Ethotalingen |            |            | <b>,</b>    |                |                 |                |             |
| Periode Afspraak CAO                        | Toeslag ORT | Toeslag OBT  | Onkosten 1 | Onkosten 2 | Toeslag 35% | Te werken uren | Saldo spaaruren | Saldo jaaruren | Saldo comp. |
|                                             | ,           |              |            |            | ,           |                |                 |                |             |
| 2                                           |             |              |            |            |             |                |                 |                |             |
| 3                                           |             |              |            |            |             |                |                 |                |             |
| 4                                           |             |              |            |            |             |                |                 |                |             |
| 5                                           |             |              |            |            |             |                |                 |                |             |
| 6                                           |             |              |            |            |             |                |                 |                |             |
| 7                                           |             |              |            |            |             |                |                 |                |             |
| 8                                           |             |              |            |            |             |                |                 |                |             |
| 9                                           |             |              |            |            |             |                |                 |                |             |
| 10                                          |             |              |            |            |             |                |                 |                |             |
| 11 Jaaruren: overuren a 135%                | 306,46      | 88,32        | 22,92      |            |             | 173,30         |                 | 155,66         | 6,00        |
| 12 Jaaruren: overuren a 135%                | 250,85      | 73,60        | 48,19      | 21,00      |             | 173,30         |                 | 328,33         | 6,00        |
| 13                                          |             |              |            |            |             |                |                 |                |             |
| Totaal                                      | 557,31      | 161,92       | 71,11      | 21,00      |             | 346,60         |                 |                |             |
|                                             |             |              |            |            |             |                |                 |                |             |

Op tabblad 4 vindt u een overzicht van de inhoudingen en uitbetalingen per periode.

| Chfnr: 1                                                           | P                        | Marco G                 | ruís Hardi              | nxveld-Glessendam                      | Naa       | mkort:     | GRUIS     | ۶         |      |         | Key<br>Chaiffeiror           |  |
|--------------------------------------------------------------------|--------------------------|-------------------------|-------------------------|----------------------------------------|-----------|------------|-----------|-----------|------|---------|------------------------------|--|
| Datum: 23-10                                                       | -2013                    | Wo                      | Beç                     | jintijd: 07:30                         | End       | tijd:      | 21:15     |           |      |         | <ul> <li>Naamkort</li> </ul> |  |
| Soort: Vervi                                                       | æ                        |                         | Kok                     | om: A=Touring en ong. vervoer          | - Opd     | rachtnr:   | 28200     |           |      |         |                              |  |
| Van: Deve                                                          | Deventer Naer: Dusseldor |                         | ar: Dusseldorf          | Extra                                  | a tekst:  |            |           |           |      |         |                              |  |
| Bruto: 13,75                                                       | 13,75 ORT                |                         | CR.                     | T: 0,00                                | Onio      | osten 1:   | 0,00      |           |      |         |                              |  |
| Netto: 11,46                                                       |                          |                         | CB                      | T: 0,00                                | Onk       | osten 2:   | 0,00      | -         |      |         |                              |  |
| . Urenmutatie                                                      | 2.F                      | fistorie(1)             | 3. Inhou                | dingen/uitbetalingen 4. Historie(3) 5. | Personala | 6. Coderin | gen Z. Cu | mulatieve | n    |         |                              |  |
| Datum                                                              | Dag                      | Begintrid               | Endtid                  | Van Naar                               | K         | Bruto      | Netto     | ORT       | OBT  | Onkst 1 | Onkst 2 Extra tekst          |  |
|                                                                    | Zo                       | 00:00                   | 24:00                   | rustdag                                | F         | 0,00       | 0,00      | 0,00      | 0,00 | 0,00    | 0,00                         |  |
| 29-05-2013                                                         | Za                       | 00:00                   | 24:00                   | rustdag                                | F         | 0,00       | 0,00      | 0,00      | 0,00 | 0,00    | 0,00                         |  |
| 28-06-2013                                                         | Vr                       | 00:00                   | 24:00                   | rustdag                                | F         | 0,00       | 0,00      | 0,00      | 0,00 | 0,00    | 0,00                         |  |
| 27-05-2013                                                         | Do                       | 00:00                   | 24:00                   | rustdag                                | F         | 0,00       | 0,00      | 0,00      | 0,00 | 0,00    | 0,00                         |  |
| 26-05-2013                                                         | Wo                       | 00:00                   | 24:00                   | rustdag                                | F         | 0,00       | 0,00      | 0,00      | 0,00 | 0,00    | 0,00                         |  |
| 25-06-2013                                                         | Di                       | 00:00                   | 24:00                   | rustdag                                | F         | 0,00       | 0,00      | 0,00      | 0,00 | 0,00    | 0,00                         |  |
| 24-05-2013                                                         | Ma                       | 00:00                   | 24:00                   | rustdag                                | F         | 0,00       | 0,00      | 0,00      | 0,00 | 0,00    | 0,00                         |  |
| 23-05-2013                                                         | Zo                       | 00:00                   | 24:00                   | rustdag                                | F         | 0,00       | 0,00      | 0,00      | 0,00 | 0,00    | 0,00                         |  |
| 22-06-2013                                                         | Za                       | 00:00                   | 24:00                   | rustdag                                | F         | 0,00       | 0,00      | 0,00      | 0,00 | 0,00    | 0,00                         |  |
| 21-05-2013                                                         | Vr                       | 00:00                   | 24:00                   | rustdag                                | F         | 0,00       | 0,00      | 0,00      | 0,00 | 0,00    | 0,00                         |  |
| 20-05-2013                                                         | Do                       | 00:00                   | 24:00                   | rustdag                                | F         | 0,00       | 0,00      | 0,00      | 0,00 | 0,00    | 0,00                         |  |
| 19-05-2013                                                         | Wo                       | 00:00                   | 24:00                   | rustdag                                | P.        | 0,00       | 0,00      | 0,00      | 0,00 | 0,00    | 0,00                         |  |
|                                                                    | Di                       | 00:00                   | 24:00                   | rustdag                                | F         | 0,00       | 0,00      | 0,00      | 0,00 | 0,00    | 0,00                         |  |
| 18-05-2013                                                         |                          | 00.00                   | 24:00                   | rustdag                                | P         | 0,00       | 0,00      | 0,00      | 0,00 | 0,00    | 0,00                         |  |
| 18-05-2013<br>17-05-2013                                           | Ma                       | 00:00                   |                         |                                        |           | 0.00       | 0.00      | 0,00      | 0,00 | 0,00    | 0.00                         |  |
| 18-05-2013<br>17-05-2013<br>16-06-2013                             | Ma<br>Zo                 | 00:00                   | 24:00                   | rustdag                                | P .       | 0,00       |           |           |      |         |                              |  |
| 18-06-2013<br>17-06-2013<br>16-06-2013<br>15-06-2013               | Ma<br>Zo<br>Za           | 00:00                   | 24:00<br>24:00          | rustdag<br>rustdag                     | F         | 0,00       | 0,00      | 0,00      | 0,00 | 0,00    | 0,00                         |  |
| 18-06-2013<br>17-06-2013<br>16-06-2013<br>15-06-2013<br>14-06-2013 | Ma<br>Zo<br>Za<br>Vr     | 00:00 00:00 00:00 00:00 | 24:00<br>24:00<br>24:00 | rustdag<br>rustdag<br>rustdag          | F         | 0,00       | 0,00      | 0,00      | 0,00 | 0,00    | 0,00                         |  |

Als u de urenperiode heeft afgesloten, dan kunt u geen mutaties meer aanbrengen. Echter de mutaties blijven opvraagbaar in het programma *Urenmutaties* via tabblad 2 *Historie*. Het grid is hierbij grijsgekleurd ten teken dat er geen wijzigingen meer aangebracht kunnen worden.

Via de button rechts onderin kunt u kiezen voor de historie van de laatste maand, het laatste jaar of geen historie.

# **11 Quick query**

Quick query (via Systeembeheer, Tools) biedt gebruikers de mogelijkheid om zelf queries te maken, op te slaan, te wijzigen, uit te voeren, te exporteren of af te drukken. D.m.v. deze queries kunnen gegevens uit meerdere, aan elkaar gerelateerde, bestanden uit de database verzameld worden. Gebruikers kunnen deze rapporten zelf beïnvloeden door de keuze van de gegevensvelden, selecties en sortering. Deze queries worden vaak gebruikt als beleids- of managementinformatie.

De queries kunnen door zowel de systeembeheerder als door andere gebruikers benut worden. Echter het aanmaken en wijzigen van queries is alleen mogelijk als u ingelogd bent als systeembeheerder of als u als gebruiker daar speciale rechten voor heeft.

Ook voor de urenadministratie kunnen quick queries gemaakt worden, hiervoor kunt u onderstaande records gebruiken:

- touchf -> cumulatieven chauffeurs Onderhoud personeel en personeel gegevens
- touurenregchf -> urenmutaties uit prg. Urenmutaties
- touurenchfper -> statistiek uit prg. Urenstatistiek

Voor meer informatie over de quick queries verwijzen wij u naar de documentatie *Quick query*. Ook is het mogelijk om hier een cursus voor te volgen. Het maken of wijzigen van een query valt niet onder de helpdeskwerkzaamheden. Ondersteuning is altijd mogelijk tegen consultancyuren.
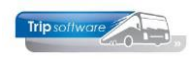

| 📃 Overz                                                                                                    | zicht uren cha | uffeurs (P105 | i) (Query)        |            |                                                                                                    |              |               |                      |             |           |            | x       |               |             |                |              |              |                  |             |           |   |
|----------------------------------------------------------------------------------------------------|----------------|---------------|-------------------|------------|----------------------------------------------------------------------------------------------------|--------------|---------------|----------------------|-------------|-----------|------------|---------|---------------|-------------|----------------|--------------|--------------|------------------|-------------|-----------|---|
| Sleutel uren chfs Omschrijving Overzicht uren chauffeurs (P105)                                            |                |               |                   |            |                                                                                                    |              |               |                      |             |           |            |         |               |             |                |              |              |                  |             |           |   |
| Tabel touUrenRenChf filtrenrenistratie d                                                                   |                |               |                   |            |                                                                                                    |              | hauffeur      | s (URC))             |             |           |            |         |               |             |                |              |              |                  |             |           |   |
|                                                                                                    |                |               |                   | - (//      |                                                                                                    |              |               |                      |             |           |            |         |               |             |                |              |              |                  |             |           |   |
|                                                                                                    |                |               |                   |            |                                                                                                    |              |               |                      |             |           |            |         |               |             |                |              |              |                  |             |           |   |
| 1 Ouer                                                                                                    |                |               |                   |            |                                                                                                    |              |               |                      |             |           |            |         |               |             |                |              |              |                  |             |           |   |
| Specific                                                                                                   | 7 2. Dennue    |               |                   |            |                                                                                                    |              |               |                      |             |           |            |         |               |             |                |              |              |                  |             |           |   |
| Filter touurenregchf.werknemernr =touchf.werknemernr andtouurenregchf.Werknemernr between 0                |                |               |                   |            |                                                                                                    |              |               | ring Werk            | nemernr,D   | atum,     | 🖢 Uitvoere | en      |               |             |                |              |              |                  |             |           |   |
| a                                                                                                    | and 9999999 ar | nd Datum betv | veen 20170101 and | 1 20190131 |                                                                                                    |              |               | Begin                | itijd       |           | 🖌 Onslaa   |         |               |             |                |              |              |                  |             |           |   |
| Boculta                                                                                                    | <b>-</b> +     |               |                   |            |                                                                                                    |              |               |                      |             |           | , opsidd   |         |               |             |                |              |              |                  |             |           |   |
| ? Wer                                                                                                    | di.<br>kn Naam | Datum         | Van               | Naar       | BrutoUr N                                                                                                    | ettoUr       | Kod           | Toesla T             | oesla 0     | nkos 0    | nkos 0     | ~       |               |             |                |              |              |                  |             |           |   |
|                                                                                                    | 10 Bredo       | 01-09-2017    | garage werkzaa    | mheden     | 4,00                                                                                                    | 4,00         | 6             | 0,00                 | 0,00        | 0,00      | 0,00 0     |         |               |             |                |              |              |                  |             |           |   |
|                                                                                                    | 10 Bredo       | 01-09-2017    | garage werkzaa    | mheden     | 4,00                                                                                                    | 4,00         | 6             | 0,00                 | 0,00        | 0,00      | 0,00 0     |         |               |             |                |              |              |                  |             |           |   |
|                                                                                                    | 10 Bredo       | 02-09-2017    | Utrecht           | Hoenderloo | 5,83                                                                                                    | 4,86         | 1             | 16,43                | 0,00        | 0,00      | 0,00 20    |         |               |             |                |              |              |                  |             |           |   |
|                                                                                                    | 10 Bredo       | 04-09-2017    | Kaatsbeuvel       | Venhel     | 2,25                                                                                                    | 2.08         | 1             | 0,00                 | 0,00        | 0.00      | 0.00 31    |         |               |             |                |              |              |                  |             |           |   |
|                                                                                                    | 10 Bredo       | 05-09-2017    | garage werkzaa    | mheden     | 4,00                                                                                                    | 4,00         | 6             | 0,00                 | 0,00        | 0,00      | 0,00 0     |         |               |             |                |              |              |                  |             |           |   |
|                                                                                                    | 10 Bredo       | 05-09-2017    | garage werkzaa    | mheden     | 4,00                                                                                                    | 4,00         | 6             | 0,00                 | 0,00        | 0,00      | 0,00 0     |         |               |             |                |              |              |                  |             |           |   |
|                                                                                                    | 10 Bredo       | 06-09-2017    | garage werkzaa    | mheden     | 4,00                                                                                                    | 4,00         | - T-+-        |                      |             |           |            |         |               | 12 (0       |                |              |              |                  |             |           | 5 |
|                                                                                                    | 10 Bredo       | 06-09-2017    | garage werkzaa    | mheden     | 4,00                                                                                                    | 4,00         | 100           | ai uren en           | toesiagei   | renaurie  | ns per per | ioue (s | austick) F I- | +2 (Query)  |                |              |              |                  |             |           | _ |
|                                                                                                    | 10 Bredo       | 07-09-2017    | Gemert            | Amsterdam  | 11,00                                                                                                    | 9,1/         |               | Sleutel              | urenlijst o | hauffeurs | $\rho$     |         | Omschrijving  | Totaal urer | n en toeslage  | en chauffeur | s per period | e (statistiek) P | 142         |           |   |
|                                                                                                    | 10 Bredo       | 08-09-2017    | garage werkzaa    | mheden     | 4.00                                                                                                    | 4.00         |               |                      |             |           |            |         | Tabel         | touUrenCh   | fPer (Uren p   | er chauffeu  | per periode  | (UCP))           |             |           |   |
|                                                                                                    | 10 Bredo       | 11-09-2017    | verlof            |            | 8,00                                                                                                    | 8,00         |               |                      |             |           |            |         |               |             |                |              |              | ,                |             |           |   |
|                                                                                                    | 10 Bredo       | 12-09-2017    | verlof            |            | 8,00                                                                                                    | 8,00         |               |                      |             |           |            |         |               |             |                |              |              |                  |             |           |   |
|                                                                                                    | 10 Bredo       | 13-09-2017    | verlof            |            | 8,00                                                                                                    | 8,00         |               |                      |             |           |            |         |               |             |                |              |              |                  |             |           |   |
|                                                                                                    | 10 Bredo       | 14-09-2017    | Veghel            | Amsterdam  | 12,75                                                                                                    | 10,62        | <u>1</u> . Qu | ery <u>2</u> . Def   | initie      |           |            |         |               |             |                |              |              |                  |             |           |   |
| 10 Bredo 15-09-2017 garage werkzaa mheden 4,00 4,00<br>10 Bredo 15-09-2017 garage werkzaa mheden 4,00 4,00 |                |               |                   |            |                                                                                                    | Specificatie |               |                      |             |           |            |         |               |             |                |              |              |                  |             |           |   |
| 10 Bredo 18-09-2017 Schijndel Hamburg 11.00 9.17                                                           |                |               |                   |            | Filter touurenchfper.werknemernr=touchf.werknemernr and jaartal=2018 and periode=12 Sortering touurenchfper.werkne 😵 Uitvoeren |              |               |                      |             |           |            |         |               |             |                |              |              |                  |             |           |   |
| 10 Bredo 19-09-2017 Schiindel Hamburo 8:00 8:00                                                            |                |               |                   |            |                                                                                                    |              |               |                      |             |           |            |         |               |             |                |              |              | mernr            |             | V Opslaan |   |
| ×                                                                                                    |                | Va            | Result            | aat        |                                                                                                    |              |               |                      |             |           |            |         |               |             |                |              |              |                  |             |           |   |
|                                                                                                    |                |               |                   |            |                                                                                                    | ? Ch         | fnr Naam      |                      | Voor        | Status    | Jaa        | Periode | 5V da         | Netto ur    | Overig         | ORT          | OBT          | Onkoste          | Onkosten2 🗸 | ^         |   |
|                                                                                                    |                |               |                   |            |                                                                                                    |              |               | 10 Bredo             |             | Α.        | F          | 2018    | 12            | 21,0        | 181,82         | 16,00        | 285,14       | 26,82            | 88,96       | 52,50     |   |
|                                                                                                    |                |               |                   |            |                                                                                                    |              |               | 11 Boterm            | ans         | м.        | F          | 2018    | 12            | 21,0        | 113,21         | 16,00        | 311,55       | 0,00             | 34,38       | 0,00      |   |
|                                                                                                    |                |               |                   |            |                                                                                                    |              |               | 12 Bossink           | (<br>       | 1.        | F          | 2018    | 12            | 21,0        | 183,49         | 60,00        | 234,84       | 80,46            | 11,46       | 0,00      |   |
|                                                                                                    |                |               |                   |            |                                                                                                    |              | -             | 13 Dimmer<br>14 Oonk | lüddi       | P.        | P          | 2010    | 12            | 21,0        | 94,50<br>60.50 | 8.00         | 190.34       | 201,01           | 22.92       | 0,00      | - |
|                                                                                                    |                |               |                   |            |                                                                                                    |              |               | 15 Ordelm            | ans         | К.        | A          | 2018    | 12            | 1.0         | 9,17           | 0.00         | 46,58        | 0,00             | 0.00        | 0.00      |   |
|                                                                                                    |                |               |                   |            |                                                                                                    |              |               | 18 Kasper            |             | к.        | Α          | 2018    | 12            | 29,0        | 333,50         | 0,00         | 834,90       | 388,89           | 0,00        | 0,00      |   |
|                                                                                                    |                |               |                   |            |                                                                                                    |              |               | 19 Huisma            | n           | н.        | Α          | 2018    | 12            | 13,0        | 44,00          | 0,00         | 169,24       | 67,05            | 0,00        | 0,00      |   |
|                                                                                                    |                |               |                   |            |                                                                                                    |              |               | 20 Brandy            | vijk        | к.        | A          | 2018    | 12            | 22,0        | 69,65          | 0,00         | 67,04        | 281,61           | 0,00        | 0,00      |   |
|                                                                                                    |                |               |                   |            |                                                                                                    |              |               | 24 Jansen            | l<br>sela   | w.        | K          | 2018    | 12            | 2,0         | 16,00          | 16,00        | 0,00         | 0,00             | 0,00        | 0,00      |   |
|                                                                                                    |                |               |                   |            |                                                                                                    |              |               | 101 Linders          | eno         | R.        | G          | 2010    | 12            | 0,0         | 6.00           | 6.00         | 0,00         | 0,00             | 0,00        | 0,00      |   |
|                                                                                                    |                |               |                   |            |                                                                                                    |              |               |                      |             |           |            | 201     |               | 5,5         | 0,00           | 0,00         | 0,00         | 0,00             | 0,00        | 0,00      |   |
|                                                                                                    |                |               |                   |            |                                                                                                    |              |               |                      |             |           |            |         |               |             |                |              |              |                  |             |           |   |
|                                                                                                    |                |               |                   |            |                                                                                                    |              |               |                      |             |           |            |         |               |             |                |              |              |                  |             |           |   |
|                                                                                                    |                |               |                   |            |                                                                                                    |              |               | _                    |             |           |            |         |               |             |                |              |              |                  |             |           |   |
|                                                                                                    |                |               |                   |            |                                                                                                    |              |               |                      |             |           |            |         |               |             |                |              |              |                  |             |           |   |
|                                                                                                    |                |               |                   |            |                                                                                                    |              |               |                      |             |           |            |         |               |             |                |              |              |                  |             |           |   |
|                                                                                                    |                |               |                   |            |                                                                                                    |              |               |                      |             |           |            |         |               |             |                |              |              |                  |             |           |   |
|                                                                                                    |                |               |                   |            |                                                                                                    |              |               |                      |             |           |            |         |               |             |                |              |              |                  |             |           |   |
|                                                                                                    |                |               |                   |            |                                                                                                    |              |               |                      |             | Volg      |            |         |               |             |                |              |              |                  |             |           |   |

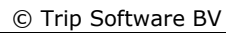

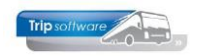

## 12 Belangrijke opmerkingen

- 1. Over het algemeen geldt, dat het ingevulde normuur per dag uit *Onderhoud personeel* de hoogte van de uren bepaalt, welke aan de activiteitencodes van de activiteiten personeel (ziekte/verlof, etc) wordt toegekend.
- 2. Het is niet mogelijk om halve rustdagen, halve werkgelegenheidsdagen of halve feestdagen toe te kennen aan de chauffeur!! Een halve vrije dag kan alleen toegekend worden als niet meer dan 5 uur groepsvervoer of 6 uur toervervoer (5 uur netto arbeidstijd) is verricht op dezelfde dag. Verder dient een halve vrije dag altijd samen te vallen met een halve kalenderdag. In de praktijk betekent dit dat een halve vrije dag niet toegekend kan worden tussen een ochtendrit en een middagrit in.
- 3. Feestdagen worden a.d.h.v. de feestdagentabel (*Onderhoud diverse tabellen*) automatisch op de urenstaat afgedrukt met berekening van de netto-uren.

## Compensatie feestdagen

Een chauffeur die werkt op een feestdag krijgt op zijn urenlijst: de gewerkte uren en een telling voor een compensatie feestdag in een nieuwe kolom. Deze compensatie feestdag kan later weer opgenomen worden door deze chauffeur, waarbij u in het planbord een compensatie feestdag kunt toekennen. Deze verschijnt dan weer op zijn urenlijst met de daarbij behorende uren en de kolom wordt vervolgens bijgewerkt.

## Doordeweekse feestdag

Wanneer op een doordeweekse feestdag NIET wordt gewerkt, dan ontvangt de medewerker zijn normuren voor deze feestdag. Tevens ontvangt de medewerker een rustdag voor het niet werken op deze doordeweekse feestdag (deze wordt aangeduid met een F+).

- 4. Het veld 'te werken uren' op de urenstaat wordt gevuld door:
  - De ingevulde uren in het veld *Max. uren per periode* van *Onderhoud personeel* bijv. 173,33 uren bij maandloon of 160 uren bij 4-wekenloon uitgaande van een fulltime dienstverband (of contracten).
  - Wanneer in *Onderhoud personeel* niets is ingevuld, dan kijkt het systeem naar de inhoud van constant A10614. De hier ingevulde uren gelden voor alle chauffeurs waar in *Onderhoud personeel* het onderdeel *Max. uren per periode* niet is ingevuld.
  - Indien ook daar niets is ingevuld, dan berekent het systeem de uren volgens onderstaande methode: De som van het aantal werkdagen maal het aantal normuren per dag uit *Onderhoud personeel*. Het aantal werkdagen in een periode wordt bepaald door het programma *Afdrukken urenstaat*.
- 5. Denk eraan met het programma *Afdrukken urenstaat* de periode pas af te sluiten wanneer de urenstaten per chauffeur 100% in orde zijn. Bij het afsluiten worden nl. de cumulatieven in *Onderhoud personeel* bijgewerkt en zijn er geen mutaties meer mogelijk in de afgesloten periode. De mutaties blijven wel zichtbaar in *Urenmutaties*, onderdeel *Historie* en uit te draaien via *Archief documenten*. Met programma *Urenstatistiek per chauffeur* kunnen de opgeslagen totalen per periode evt. gemuteerd worden.
- 6. Het verwijderen van werknemers uit *Onderhoud personeel* is <u>niet</u> mogelijk indien:
  - in prg. Urenmutaties voor deze werknemer nog mutatieregels aanwezig zijn
    indien deze werknemer nog voorkomt in de planning van touring, diensten of activiteiten of in de statistiek

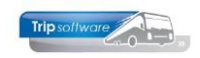

- 7. Na afsluiting van de laatste urenperiode moet het programma *Nulstellen cumulatieven* gestart worden.
- 8. Het ingeven van negatieve uren en bedragen (bijv. correcties) in *Urenmutaties* is mogelijk via de correctieregel (zie par. 7.3). Bij de netto-uren kunt u dan een negatief saldo ingeven. Let op: in afgesloten periodes kan niet meer gemuteerd worden.
- 9. Wanneer bij constant A10605 een waarde is ingevuld ongelijk aan nul, dan worden de te werken uren als netto-uren geboekt voor de export naar het externe loonpakket van AaRiverside. Er zijn ook exports naar diverse andere loonpakketten, heeft u daar interesse in, neem dan even contact op met de helpdesk.
- 10. Wanneer een chauffeur uit dienst is en er zijn geen mutatieregels meer in het programma *Urenmutaties* aanwezig, wordt met *Afdrukken urenstaat* geen urenstaat voor de betreffende chauffeur afgedrukt.
- 11. Bij het afsluiten van de uren voor een bepaalde periode bent u verplicht om alle chauffeurs (dus ook bijhuur e.d.) uit te draaien. U kunt dit voorkomen door in constant A80603 een 1 in te vullen en het veld 'Actief' in *Onderhoud personeel* voor die chauffeurs op 'Nee' te zetten. Voor die chauffeurs wordt dan geen urenstaat uitgedraaid. Let op: controleer wel even of bij alle andere chauffeurs dit veld op 'Ja' staat.